Информация о владельце: «Волгоградский институт бизнеса» ФИО: Шамрай-Курбатова Лидия Викторовна Должность: Ректор Дата подписания: 22.07.2025 09:32:19

# Рабочая программа учебной дисциплины

1С: Предприятие. Управление торговлей

(Наименование дисциплины)

#### 38.03.02 Менеджмент, направленность (профиль) «Управление малым и средним бизнесом»

|                                    |           | <b>▲</b> · · · |  |  |
|------------------------------------|-----------|----------------|--|--|
| (Направление подготовки / Профиль) |           |                |  |  |
| Бакалавр                           |           |                |  |  |
| (Квалификация)                     |           |                |  |  |
| Кафедра разработчик                | Экономики | и и управления |  |  |
|                                    |           |                |  |  |

Год набора

Уникальный программный ключ:

b1e4399771b07e18f31755456972d73b2ccfc531

2021

\_

|                                      | Трудоемкость (объем) дисциплины |        |               |      |    |       |  |
|--------------------------------------|---------------------------------|--------|---------------|------|----|-------|--|
| Вид унобной доятон нооти             | Очная Очно-заочная              |        | Заочная форма |      |    |       |  |
| вид учесной деятельности             | форма                           | фа     | орма          |      |    |       |  |
|                                      | Д                               | В      | св/ву         | 3    | сз | вв/ву |  |
| Зачетные единицы                     | 3                               | 3      | 3             | 3    |    | 3     |  |
| Общее количество часов               | 108                             | 108    | 108           | 108  |    | 108   |  |
| Аудиторные часы контактной           |                                 |        |               |      |    |       |  |
| работы обучающегося с                | 36                              | 16     | 16            | 14   |    | 14    |  |
| преподавателями:                     |                                 |        |               |      |    |       |  |
| – Лекционные (Л)                     | 18                              | 8      | 8             | 2    |    | 2     |  |
| - Практические (ПЗ)                  |                                 |        |               |      |    |       |  |
| - Лабораторные (ЛЗ)                  | 18                              | 8      | 8             | 12   |    | 12    |  |
| <ul> <li>Семинарские (СЗ)</li> </ul> |                                 |        |               |      |    |       |  |
| Самостоятельная работа               | 26                              | 56     | 56            | 05   |    | 95    |  |
| обучающихся (СРО)                    | 30                              | 50     | 30            | 05   |    | 65    |  |
| К (Р-Г) Р (П) (+;-)                  |                                 |        |               |      |    |       |  |
| Тестирование (+;-)                   |                                 |        |               |      |    |       |  |
| ДКР (+;-)                            |                                 |        |               |      |    |       |  |
| Зачет (+;-)                          |                                 |        |               |      |    |       |  |
| Зачет с оценкой (+;- (Кол-во         |                                 |        |               |      |    |       |  |
| часов))                              |                                 |        |               |      |    |       |  |
| Экзамен (+;- (Кол-во часов))         | + (36)                          | + (36) | +(36)         | +(9) |    | +(9)  |  |

Волгоград 2025

### Содержание

| Раздел 1. Организационно-методический раздел                                           | 4   |
|----------------------------------------------------------------------------------------|-----|
| Раздел 2. Тематический план                                                            | 7   |
| Раздел 3. Содержание дисциплины                                                        | 9   |
| Раздел 4. Организация самостоятельной работы обучающихся                               | 10  |
| Раздел 5. Фонд оценочных средств для проведения промежуточной аттестации обучающихся . | 12  |
| Раздел 6. Перечень учебной литературы, необходимой для освоения дисциплины             | 112 |
| Раздел 7. Оценочные средства промежуточной аттестации (с ключами)                      | 113 |
| Раздел 8. Материально-техническая база и информационные технологии                     | 113 |
| Раздел 9. Методические указания для обучающихся по освоению дисциплины                 | 115 |
|                                                                                        |     |

#### 1.1. Цели освоения дисциплины

Дисциплина «1С: Предприятие. Управление торговлей» входит в Элективныедисциплины Б1.В.ДЭ.05.01подготовки, обучающихся по направлению подготовки 38.03.02 Менеджмент, профиль «Управление малым и средним бизнесом» и является дисциплиной по выбору обучающихся.

Целью дисциплины является формирование компетенций (в соответствии с ФГОС ВПО и требованиями к результатам освоения образовательной программы (ОПОП ВО)):

ОПК-6. Способен понимать принципы работы современных информационных технологий и использовать их для решения задач профессиональной деятельности.

Дескрипторы общепрофессиональных компетенций:

**ОПК-6.1**Способен применять знания об основных принципах, методах, способах и средствах получения, хранения информации для разработки эффективных схем взаимоотношений в процессе оказания финансовых услуг.

**ОПК-6.2**Способен использовать современные технологии в процессе мониторинга информационных систем и источников финансовой информации для решения задач профессиональной деятельности

В результате освоения дисциплины у студентов должны быть сформированы индикаторы компетенций:

| Обобщенная трудовая Код и наименовани |                      | Код и наименование индикатора           |
|---------------------------------------|----------------------|-----------------------------------------|
| функция/ трудовая                     | дескриптора          | достижения компетенций (из ПС)          |
| функция                               | компетенций          |                                         |
| ПС 08.008 «Специалист                 | ОПК-                 | Знание:                                 |
| по финансовому                        | <b>6.1</b> Способен  | ПС 08.008 Специалист по финансовому     |
| консультированию»                     | применять знания об  | консультированию                        |
| А.                                    | основных принципах,  | ИД-10ПК-6.1 Современные                 |
| Консультирование                      | методах, способах и  | информационные технологии, справочные и |
| клиентов по                           | средствах получения, | информационные системы в сфере права,   |
| использованию                         | хранения информации  | финансового планирования, управления    |
| финансовых продуктов                  | для разработки       | личными финансами(А/01.6)               |
| и услуг                               | эффективных схем     | ИД-2 ОПК-6.1 Методы сбора, обработки и  |
| А/01.6 Мониторинг                     | взаимоотношений в    | анализа информации с применением        |
| конъюнктуры рынка                     | процессе оказания    | современных средств связи, аппаратно-   |
| банковских услуг, рынка               | финансовых услуг.    | технических средств и компьютерных      |
| ценных бумаг,                         |                      | технологий(А/01.6)                      |
| иностранной валюты,                   |                      | Умения:                                 |
| товарно-сырьевых                      |                      | ПС 08.008 Специалист по финансовому     |
| рынков                                |                      | консультированию                        |
|                                       |                      | ИД-4 ОПК-6.1 Применять универсальное и  |
|                                       |                      | специализированное программное          |
|                                       |                      | обеспечение, необходимое для сбора и    |
|                                       |                      | анализа информации(А/01.6)              |
|                                       |                      | Навыки и (или)опыт деятельности:        |
|                                       |                      | ПС 08.008 Специалист по финансовому     |
|                                       |                      | консультированию                        |
|                                       |                      | ИД-6 ОПК-6.1 Сбор данных и ведение базы |
|                                       |                      | по клиентам в программном комплексе     |
|                                       |                      | (A/01.6)                                |

| ПС 08.008 «Специалист   | ОПК-                | Умения:                                  |
|-------------------------|---------------------|------------------------------------------|
| по финансовому          | <b>6.2</b> Способен | ПС 08.008 Специалист по финансовому      |
| консультированию»       | использовать        | консультированию                         |
| А.                      | современные         | ИД-3 ОПК-6.2 Работать в                  |
| Консультирование        | технологии в        | автоматизированных системах              |
| клиентов по             | процессе            | информационного обеспечения              |
| использованию           | мониторинга         | профессиональной деятельности(А/01.6)    |
| финансовых продуктов    | информационных      | Навыки и (или)опыт деятельности:         |
| и услуг                 | систем и источников | ПС 08.008 Специалист по финансовому      |
| А/01.6 Мониторинг       | финансовой          | консультированию                         |
| конъюнктуры рынка       | информации для      | ИД-5 ОПК-6.2 Осуществление               |
| банковских услуг, рынка | решения задач       | операционного и информационного          |
| ценных бумаг,           | профессиональной    | обслуживания клиентов, самостоятельно    |
| иностранной валюты,     | деятельности        | обратившихся за финансовой консультацией |
| товарно-сырьевых        |                     | (A/02.6)                                 |
| рынков                  |                     |                                          |
| <b>А/02.6</b> Подбор в  |                     |                                          |
| интересах клиента       |                     |                                          |
| поставщиков             |                     |                                          |
| финансовых услуг и      |                     |                                          |
| консультирование        |                     |                                          |
| клиента по              |                     |                                          |
| ограниченному кругу     |                     |                                          |
| финансовых продуктов    |                     |                                          |

# 1.2. Место дисциплины в структуре ОПОП ВО направления подготовки 38.03.02 Менеджмент

| N⁰ | Предшествующие дисциплины<br>(дисциплины, изучаемые параллельно) |          | Последующие дисциплины |
|----|------------------------------------------------------------------|----------|------------------------|
| 1  | Информатика                                                      |          | Финансовый менеджмент  |
| 2  | Информационные технологии в менеджменте                          |          | Риск-менеджмент        |
| 3  | 1C: Предприятие. Зарплата и уп<br>персоналом                     | равление |                        |
|    | nepeonalow                                                       |          |                        |

Последовательность формирования компетенций в указанных дисциплинах может быть изменена в зависимости от формы и срока обучения, а также преподавания с использованием дистанционных технологий обучения.

#### 1.3. Нормативная документация

Рабочая программа учебной дисциплины составлена на основе:

- Федерального государственного образовательного стандарта высшего образования по направлению подготовки **38.03.02 Менеджмент** (уровень бакалавриата);

- Учебного плана направления подготовки **38.03.02 Менеджмент,** профиль **«Управление малым и средним бизнесом»**2021года набора;

- Образца рабочей программы учебной дисциплины (приказ № 27-О от 01.02.2021 г.).

### Раздел 2. Тематический план

| Очная | форма | обучения | (полный ср | юк) |
|-------|-------|----------|------------|-----|
|-------|-------|----------|------------|-----|

|     |                                     | Трудоемкость |        |           |              |              |
|-----|-------------------------------------|--------------|--------|-----------|--------------|--------------|
|     |                                     |              | Аудито | рные      | Код          |              |
| No  |                                     |              | заня   | гия       |              | индикатора и |
| JN≌ | тема дисциплины                     | Всего        |        |           | CPO          | дескриптора  |
|     |                                     |              | Л      | 113 (J13, |              | достижения   |
|     |                                     |              |        | C3)       |              | компетенций  |
| 1   | 2                                   | 3            | 4      | 5         | 6            | 7            |
|     |                                     |              |        |           |              | ИД-1ОПК-6.1  |
|     |                                     |              |        |           |              | ИД-2 ОПК-6.1 |
| 1   | Общие положения и основные          | 10           | 2      |           | 10           | ИД-4 ОПК-6.1 |
| 1   | понятия                             | 12           | 2 2 10 | 10        | ИД-6 ОПК-6.1 |              |
|     |                                     |              |        |           |              | ИД-3 ОПК-6.2 |
|     |                                     |              |        |           |              | ИД-5 ОПК-6.2 |
|     |                                     |              |        |           |              | ИД-1ОПК-6.1  |
|     |                                     |              |        |           |              | ИД-2 ОПК-6.1 |
| r   | Концепция системы 1С.               | 10           | 2      |           | 8            | ИД-4 ОПК-6.1 |
| 2   | Режимы функционирования             | 10           | 2      |           | 0            | ИД-6 ОПК-6.1 |
|     |                                     |              |        |           |              | ИД-3 ОПК-6.2 |
|     |                                     |              |        |           |              | ИД-5 ОПК-6.2 |
|     |                                     |              | 0 2    |           |              | ИД-1ОПК-6.1  |
|     |                                     |              |        |           |              | ИД-2 ОПК-6.1 |
| 3   | Бизнес-процессы и залани            | 10           |        | 8         | ИД-4 ОПК-6.1 |              |
| 5   | Бизнее-процессы и задачи            | 10           |        | 0         | ИД-6 ОПК-6.1 |              |
|     |                                     |              |        |           |              | ИД-3 ОПК-6.2 |
|     |                                     |              |        |           |              | ИД-5 ОПК-6.2 |
|     |                                     |              |        |           |              | ИД-1ОПК-6.1  |
|     |                                     |              |        |           |              | ИД-2 ОПК-6.1 |
| 4   | Основные объекты системы            | 10           | 4      | 4         | 2            | ИД-4 ОПК-6.1 |
| •   |                                     | 10           | ·      |           | 2            | ИД-6 ОПК-6.1 |
|     |                                     |              |        |           |              | ИД-3 ОПК-6.2 |
|     |                                     |              |        |           |              | ИД-5 ОПК-6.2 |
|     |                                     |              |        |           |              | ИД-10ПК-6.1  |
|     | - <b>-</b>                          |              |        |           |              | ИД-2 ОПК-6.1 |
| 5   | Общее описание конфигурации         | 10           | 2      | 2         | 6            | ИД-4 ОПК-6.1 |
|     | IC: Управление торговлей 8          | _            |        |           | _            | ИД-6 ОПК-6.1 |
|     |                                     |              |        |           |              | ИД-3 ОПК-6.2 |
|     |                                     |              |        |           |              | ИД-5 ОПК-6.2 |
|     |                                     |              |        |           |              | ИД-ІОПК-6.1  |
|     |                                     |              |        |           |              | ИД-2 ОПК-6.1 |
| 6   | Краткая характеристика              | 20           | 6      | 12        | 2            | ИД-4 ОПК-6.1 |
|     | подсистем конфигурации              |              |        |           |              | ИД-6 ОПК-6.1 |
|     |                                     |              |        |           |              | ИД-3 ОПК-6.2 |
| D   |                                     |              |        |           |              | ид-5 ОПК-6.2 |
| вид | <u>итогового контроля (Экзамен)</u> | +(30)        | 10     | 10        | 26           |              |
|     | <b>ELLOLO</b>                       | 108          | 18     | 10        | 30           |              |

# Очно-заочная форма обучения (полный срок, ускоренное обучение , полное ускоренное обучение)

|      |                                                                 | Трудоемкость |           |                |     |                                                                                             |
|------|-----------------------------------------------------------------|--------------|-----------|----------------|-----|---------------------------------------------------------------------------------------------|
|      |                                                                 |              | Аудиторны | е занятия      |     | Код                                                                                         |
| №    | Тема дисциплины                                                 | Всего        | Л         | ПЗ (ЛЗ,<br>СЗ) | СРО | индикатора и<br>дескриптора<br>достижения<br>компетенний                                    |
| 1    | 2                                                               | 3            | 4         | .5             | 6   | 7                                                                                           |
| 1    | Общие положения и<br>основные понятия                           | 12           | 2         |                | 10  | ИД-10ПК-6.1<br>ИД-2 ОПК-6.1<br>ИД-4 ОПК-6.1<br>ИД-6 ОПК-6.1<br>ИД-3 ОПК-6.2<br>ИД-5 ОПК-6.2 |
| 2    | Концепция системы<br>1С. Режимы<br>функционирования             | 10           | 2         |                | 8   | ИД-1ОПК-6.1<br>ИД-2 ОПК-6.1<br>ИД-4 ОПК-6.1<br>ИД-6 ОПК-6.1<br>ИД-3 ОПК-6.2<br>ИД-5 ОПК-6.2 |
| 3    | Бизнес-процессы и<br>задачи                                     | 10           | 2         |                | 8   | ИД-1ОПК-6.1<br>ИД-2 ОПК-6.1<br>ИД-4 ОПК-6.1<br>ИД-6 ОПК-6.1<br>ИД-3 ОПК-6.2<br>ИД-5 ОПК-6.2 |
| 4    | Основные объекты<br>системы                                     | 10           | 2         | 2              | 6   | ИД-1ОПК-6.1<br>ИД-2 ОПК-6.1<br>ИД-4 ОПК-6.1<br>ИД-6 ОПК-6.1<br>ИД-3 ОПК-6.2<br>ИД-5 ОПК-6.2 |
| 5    | Общее описание<br>конфигурации 1С:<br>Управление торговлей<br>8 | 10           |           | 2              | 8   | ИД-10ПК-6.1<br>ИД-2 ОПК-6.1<br>ИД-4 ОПК-6.1<br>ИД-6 ОПК-6.1<br>ИД-3 ОПК-6.2<br>ИД-5 ОПК-6.2 |
| 6    | Краткая<br>характеристика<br>подсистем<br>конфигурации          | 20           |           | 4              | 16  | ИД-10ПК-6.1<br>ИД-2 ОПК-6.1<br>ИД-4 ОПК-6.1<br>ИД-6 ОПК-6.1<br>ИД-3 ОПК-6.2<br>ИД-5 ОПК-6.2 |
| Вид  | итогового контроля                                              | +(36)        |           |                |     |                                                                                             |
| (Экз | амен)<br>Итого                                                  | 100          | 0         | 0              | 56  |                                                                                             |
| 1    | <b>FILOLO</b>                                                   | 108          | ð         | ð              |     |                                                                                             |

### Заочная форма обучения (полный срок, ускоренное обучение , полное ускоренное обучение)

|     |                    |       |           | Трудоемко | ость |                  |
|-----|--------------------|-------|-----------|-----------|------|------------------|
| No  | Тома лисини лини г |       | Аудиторны | е занятия |      | Код индикатора и |
| J¶≌ | тема дисциплины    | Всего | Л         | ПЗ (ЛЗ,   | СРО  | дескриптора      |
|     |                    |       | U1        | C3)       |      | достижения       |

|     |                        |       |   |    |    | компетенций  |
|-----|------------------------|-------|---|----|----|--------------|
| 1   | 2                      | 3     | 4 | 5  | 6  | 7            |
|     |                        |       |   |    |    | ИД-1ОПК-6.1  |
|     |                        |       |   |    |    | ИД-2 ОПК-6.1 |
| 1   | Общие положения и      | 16    | 2 |    | 14 | ИД-4 ОПК-6.1 |
| 1   | основные понятия       | 10    | Z |    | 14 | ИД-6 ОПК-6.1 |
|     |                        |       |   |    |    | ИД-3 ОПК-6.2 |
|     |                        |       |   |    |    | ИД-5 ОПК-6.2 |
|     |                        |       |   |    |    | ИД-1ОПК-6.1  |
|     | Vouvouve ovotova 1C    |       |   |    |    | ИД-2 ОПК-6.1 |
| 2   | Концепция системы ТС.  | 16    |   |    | 16 | ИД-4 ОПК-6.1 |
| 2   | тежимы                 | 10    |   |    | 10 | ИД-6 ОПК-6.1 |
|     | функционирования       |       |   |    |    | ИД-3 ОПК-6.2 |
|     |                        |       |   |    |    | ИД-5 ОПК-6.2 |
|     |                        |       |   |    |    | ИД-1ОПК-6.1  |
|     |                        |       |   |    |    | ИД-2 ОПК-6.1 |
| 2   | Бизнес-процессы и      | 15    |   |    | 15 | ИД-4 ОПК-6.1 |
| 3   | задачи                 | 15    |   |    | 15 | ИД-6 ОПК-6.1 |
|     |                        |       |   |    |    | ИД-3 ОПК-6.2 |
|     |                        |       |   |    |    | ИД-5 ОПК-6.2 |
|     |                        |       |   |    |    | ИД-1ОПК-6.1  |
|     |                        |       |   | 4  | 12 | ИД-2 ОПК-6.1 |
| 1   | Основные объекты       | 16    |   |    |    | ИД-4 ОПК-6.1 |
| 4   | системы                | 10    |   |    |    | ИД-6 ОПК-6.1 |
|     |                        |       |   |    |    | ИД-3 ОПК-6.2 |
|     |                        |       |   |    |    | ИД-5 ОПК-6.2 |
|     |                        |       |   |    |    | ИД-1ОПК-6.1  |
|     |                        |       |   |    |    | ИД-2 ОПК-6.1 |
| 5   | конфитурации 1С:       | 16    |   | 2  | 14 | ИД-4 ОПК-6.1 |
| 5   | Конфигурации те.       | 10    |   | 2  | 14 | ИД-6 ОПК-6.1 |
|     | эправление торговлей в |       |   |    |    | ИД-3 ОПК-6.2 |
|     |                        |       |   |    |    | ИД-5 ОПК-6.2 |
|     |                        |       |   |    |    | ИД-1ОПК-6.1  |
|     | Knatkag vapaktenuctuka |       |   |    |    | ИД-2 ОПК-6.1 |
| 6   | поленстем              | 20    |   | 6  | 14 | ИД-4 ОПК-6.1 |
|     | конфигурации           | 20    |   | U  | 14 | ИД-6 ОПК-6.1 |
|     |                        |       |   |    |    | ИД-3 ОПК-6.2 |
|     |                        |       |   |    |    | ИД-5 ОПК-6.2 |
| Вид | итогового контроля     | + (9) |   |    |    |              |
| (Эк | замен)                 | ()    |   |    |    |              |
|     | Итого                  | 108   | 2 | 12 | 85 |              |

#### Раздел 3. Содержание дисциплины

#### 3.1. Содержание дисциплины

#### Тема 1. Общие положения и основные понятия

Система 1С: Предприятие. Автоматизация деятельности предприятия. Технологическая платформа. Прикладное решение (конфигурация). Отличительные особенности новой платформы. Управляемое приложение. «Тонкий» клиент. «Толстый» клиент. Веб-клиент.

#### Тема 2. Концепция системы 1С. Режимы функционирования

Конфигурируемость. Компонентная структура. Конфигурация. Этап конфигурирования. Режим исполнения. Модель предметной области.

#### Тема 3. Бизнес-процессы и задачи

Механизм бизнес-процессов. Задача. Пиктограмма. Жизненный цикл бизнес-процесса.

#### Тема 4. Основные объекты системы

Справочник. Уникальность кода. Многоуровневая иерархия. Классификатор. Константа. Документ. Проведение документа. Журнал документов. Регистры. Отчеты.

#### Тема 5. Общее описание конфигурации 1С: Управление торговлей 8

Оперативный учет. Управленческий учет. Предметная область. Хозяйственная деятельность. Автоматический подбор данных. Функционал. Автоматизация. Пользовательский интерфейс.

#### Тема 6. Краткая характеристика подсистем конфигурации

CRM. Управление продажами. Управление правилами продаж. Управление закупками. Управление запасами. Управление финансами. Управление торговыми представителями. Контроль и анализ целевых показателей деятельности предприятия.

#### 3.2. Содержание практического блока дисциплины

| N⁰          | Тема практического (семинарского, лабораторного) занятия             |
|-------------|----------------------------------------------------------------------|
| 1           | 2                                                                    |
| Тема 4. Осн | овные объекты системы                                                |
| ЛЗ 1        | Работа с конфигурацией 1С: Управление торговлей в режиме Предприятие |
| ЛЗ 2        | Работа с ТМЦ в режиме Предприятие                                    |
| Тема 5. Оби | цее описание конфигурации 1С: Управление торговлей 8                 |
| ЛЗ З        | Операции по оптовым закупкам                                         |
| Тема 6. Кра | ткая характеристика подсистем конфигурации                           |
| ЛЗ 4        | Работа со справочниками и документами                                |
| ЛЗ 5        | Оптовые продажи (часть 1)                                            |
| ЛЗ 6        | Оптовые продажи (часть 2)                                            |
| ЛЗ 7        | Розничная торговля                                                   |
| ЛЗ 8        | Работа с подотчетными лицами                                         |
| ЛЗ 9        | Складские операции                                                   |

#### Очная форма обучения (полный срок)

# Очно-заочная форма обучения (полный срок, ускоренное обучение , полное ускоренное обучение)

| N⁰                                                    | Тема практического (семинарского, лабораторного) занятия             |  |  |  |  |
|-------------------------------------------------------|----------------------------------------------------------------------|--|--|--|--|
| 1                                                     | 2                                                                    |  |  |  |  |
| Тема 4. Основные объекты системы                      |                                                                      |  |  |  |  |
| ЛЗ 1                                                  | Работа с конфигурацией 1С: Управление торговлей в режиме Предприятие |  |  |  |  |
| Тема 5. Оби                                           | Тема 5. Общее описание конфигурации 1С: Управление торговлей 8       |  |  |  |  |
| ЛЗ 2                                                  | Операции по оптовым закупкам                                         |  |  |  |  |
| Тема 6. Краткая характеристика подсистем конфигурации |                                                                      |  |  |  |  |
| ЛЗ З                                                  | Работа со справочниками и документами                                |  |  |  |  |
| ЛЗ 4                                                  | Оптовые продажи (часть 1)                                            |  |  |  |  |

#### Заочная форма обучения (полный срок, ускоренное обучение, полное ускоренное обучение)

| N⁰                               | Тема практического (семинарского, лабораторного) занятия             |  |  |
|----------------------------------|----------------------------------------------------------------------|--|--|
| 1                                | 2                                                                    |  |  |
| Тема 4. Основные объекты системы |                                                                      |  |  |
| ЛЗ 1                             | Работа с конфигурацией 1С: Управление торговлей в режиме Предприятие |  |  |
| ЛЗ 2                             | Работа с ТМЦ в режиме Предприятие                                    |  |  |

| Тема 5. Общее описание конфигурации 1С: Управление торговлей 8 |                                                       |  |  |
|----------------------------------------------------------------|-------------------------------------------------------|--|--|
| ЛЗ З                                                           | Операции по оптовым закупкам                          |  |  |
| Тема 6. Кра                                                    | Тема 6. Краткая характеристика подсистем конфигурации |  |  |
| ЛЗ 4                                                           | Работа со справочниками и документами                 |  |  |
| ЛЗ 5                                                           | Оптовые продажи (часть 1)                             |  |  |
| ЛЗ б                                                           | Оптовые продажи (часть 2)                             |  |  |

| 3.3. Образовательные технологи  | И   |
|---------------------------------|-----|
| Очная форма обучения (полный сп | ок) |

| Nº    | Тема занятия                                                         | Вид<br>учебного<br>занятия | Форма / Методы<br>интерактивного<br>обучения | %<br>учебного<br>времени |
|-------|----------------------------------------------------------------------|----------------------------|----------------------------------------------|--------------------------|
| 1     | Тема 1. Общие положения и основные понятия                           | Л                          | Дискуссия                                    | 50%                      |
| 2     | Тема 4. Основные объекты системы                                     | Л                          | Дискуссия                                    | 50%                      |
| 3     | Тема 5. Общее описание<br>конфигурации 1С: Управление<br>торговлей 8 | Л                          | Дискуссия                                    | 60%                      |
| 4     | Тема 6. Краткая характеристика подсистем конфигурации                | Л                          | Лекция-конференция                           | 100%                     |
| 5     | Тема 6. Краткая характеристика подсистем конфигурации                | ПЗ                         | Метод компьютерной<br>симуляции              | 100%                     |
| Итого |                                                                      |                            |                                              |                          |

# Очно-заочная форма обучения (полный срок, ускоренное обучение , полное ускоренное

| обучение) |
|-----------|
|-----------|

| Nº    | Тема занятия                                          | Вид<br>учебного<br>занятия | Форма / Методы<br>интерактивного<br>обучения | %<br>учебного<br>времени |
|-------|-------------------------------------------------------|----------------------------|----------------------------------------------|--------------------------|
| 1     | Тема 1. Общие положения и основные понятия            | Л                          | Дискуссия                                    | 50%                      |
| 2     | Тема 4. Основные объекты системы                      | Л                          | Дискуссия                                    | 50%                      |
| 5     | Тема 6. Краткая характеристика подсистем конфигурации | ПЗ                         | Метод компьютерной<br>симуляции              | 100%                     |
| Итого |                                                       |                            |                                              |                          |

# Заочная форма обучения (полный срок, ускоренное обучение , полное ускоренное обучение)

| Nº    | Тема занятия                                          | Вид<br>учебного<br>занятия | Форма / Методы<br>интерактивного<br>обучения | %<br>учебного<br>времени |  |
|-------|-------------------------------------------------------|----------------------------|----------------------------------------------|--------------------------|--|
| 1     | Тема 1. Общие положения и основные понятия            | Л                          | Дискуссия                                    | 50%                      |  |
| 4     | Тема 6. Краткая характеристика подсистем конфигурации | П3                         | Метод компьютерной<br>симуляции              | 100%                     |  |
| Итого |                                                       |                            |                                              |                          |  |

#### Раздел 4. Организация самостоятельной работы обучающихся

| N⁰ | Тема дисциплины                                        | № вопросов                | № рекомендуемой<br>литературы |
|----|--------------------------------------------------------|---------------------------|-------------------------------|
| 1  | Общие положения и основные понятия                     | 2, 3, 4, 10 15,<br>16     | 1, 2, 3, 5                    |
| 2  | Концепция системы 1С. Режимы функционирования          | 5, 7, 8, 12, 13,<br>14,20 | 1, 2, 3, 6                    |
| 3  | Бизнес-процессы и задачи                               | 17, 18                    | 1, 2, 3, 6                    |
| 4  | Основные объекты системы                               | 19                        | 1, 2, 3, 4                    |
| 5  | Общее описание конфигурации 1С: Управление торговлей 8 | 4, 6                      | 1, 2, 3, 4                    |
| 6  | Краткая характеристика подсистем конфигурации          | 1, 9, 11                  | 1, 2, 3, 4                    |

#### 4.1. Организация самостоятельной работы обучающихся

#### Перечень вопросов, выносимых на СРО

- 1. Структура учета в 1С.
- 2. Масштабируемость системы 1С.
- 3. Многоплатформенность системы 1С.
- 4. Методология обмена данными в системе 1С: Предприятие 8.х.
- 5. Обеспечение сохранности информации в базе данных системы.
- 6. Выгрузка данных в различных конфигурациях системы 1С: Предприятие 8.х.
- 7. Защита данных 1С: Предприятия 8.х от несанкционированного доступа.
- 8. Защита конфигураций платформы 1С: Предприятие 8.х от несанкционированного доступа.
- 9. Особенности работы с базой данных 1С: Предприятие 8.х.
- 10. Средства администрирования и конфигурирования в системе 1С: Предприятие 8.х.
- 11. Особенности управленческого и финансового учета.

12. Процесс создания пустой информационной базы с нужной конфигурацией из имеющейся информационной базы.

13. Процесс создания пустой информационной базы без типовых конфигураций.

- 14. Интеграция 1С с различными системами.
- 15. Типовые тиражные решения, выпускаемые фирмой 1С.

16. Специализированные и индивидуальные решения, создаваемые на базе типовых конфигураций.

17. Механизм бизнес-процессов в платформе 1С: Предприятие 8.х.

- 18. Функции объекта «Задача» в 1С.
- 19. Операции и проводки в системе 1С.

20. Встроенный язык программирования 1С.

#### 4.2. Тематика письменных работ обучающихся

При изучении дисциплины обучающимся в рамках СРО предлагается написание рефератов. Такие работы направлены на развитие у обучающихся теоретических сведений о реализации современных вычислительных машин (компьютеров). При выполнении реферата обучающийся должен закрепить знания, ранее приобретенные при прослушивании курса лекций по указанной дисциплине.

#### Тематика рефератов:

- 1. Архитектура и работа с данными 1С: Предприятия 8.х.
- 2. Разработка управляемого интерфейса в 1С.
- 3. Мобильная платформа 1С: Предприятия.
- 4. Облачные технологии в 1С.
- 5. Описание интерфейса и перечня «горячих» клавиш программы 1С: Управление торговлей 11.
- 6. Программные средства автоматизации учета товаров.

- 7. Технологическая платформа 1С: Предприятия для Windows.
- 8. Тонкий клиент 1С: Предприятия для Windows.
- 9. Тонкий клиент 1С: Предприятия для DEB-based Linux-систем.
- 10. Тонкий клиент 1С: Предприятия для RPM-based Linux-систем.
- 11. Толстый клиент 1С: Предприятие 8.х.
- 12. Веб-клиент 1С: Предприятие 8.х.
- 13. Характеристика типовой конфигурации 1С: Бухгалтерия.
- 14. Характеристика типовой конфигурации 1С: Деньги.
- 15. Характеристика типовой конфигурации 1С: Документооборот.
- 16. Характеристика типовой конфигурации 1С: Зарплата и управление персоналом.
- 17. Характеристика типовой конфигурации 1С: Консолидация.
- 18. Характеристика типовой конфигурации 1С: Розница.
- 19. Характеристика типовой конфигурации 1С: Управление небольшой фирмой.
- 20. Характеристика типовой конфигурации 1С: Управление производственным предприятием.

#### 4.3. Перечень учебно-методического обеспечения самостоятельной работы обучающихся

Самостоятельная работа обучающихся обеспечивается следующими учебно-методическими материалами:

- 1. Указаниями в рабочей программе по дисциплине (п.4.1.).
- 2. Лекционные материалы в составе учебно-методического комплекса по дисциплине.

3. Заданиями и методическими рекомендациями по организации самостоятельной работы обучающихся в составе учебно-методического комплекса по дисциплине.

4. Глоссарием по дисциплине в составе учебно-методического комплекса по дисциплине.

#### Раздел 5. Фонд оценочных средств для проведения промежуточной аттестации обучающихся

Фонд оценочных средств по дисциплине представляет собой совокупность контролирующих материалов предназначенных для измерения уровня достижения обучающимися установленных результатов образования. ФОС по дисциплине используется при проведении текущего контроля успеваемости и промежуточной аттестации обучающихся. В полном объеме ФОС размещен в учебно-методическом комплексе по дисциплине.

#### 5.1. Структура фонда оценочных средств

|    |                                  | Оценочные средства |                  |      |              |
|----|----------------------------------|--------------------|------------------|------|--------------|
|    | Наименование темы дисциплины     |                    | Код индикатора и |      |              |
| N⁰ |                                  | -                  | ПЗ (ЛЗ,<br>СЗ)   | СРО  | лескриптора  |
|    |                                  | Л                  |                  |      | достижения   |
|    |                                  |                    |                  |      | компетенций  |
|    |                                  |                    |                  |      | ИД-1ОПК-6.1  |
|    |                                  |                    |                  |      | ИД-2 ОПК-6.1 |
| 1  | Общие положения и основные       |                    |                  |      | ИД-4 ОПК-6.1 |
| I  | понятия                          | прв, д             |                  | IIPB | ИД-6 ОПК-6.1 |
|    |                                  |                    |                  |      | ИД-3 ОПК-6.2 |
|    |                                  |                    |                  |      | ИД-5 ОПК-6.2 |
|    |                                  | ПРВ                |                  | ПРВ  | ИД-1ОПК-6.1  |
|    |                                  |                    |                  |      | ИД-2 ОПК-6.1 |
| 2  | Концепция системы 1С. Режимы     |                    |                  |      | ИД-4 ОПК-6.1 |
| 2  | функционирования                 |                    |                  |      | ИД-6 ОПК-6.1 |
|    |                                  |                    |                  |      | ИД-3 ОПК-6.2 |
|    |                                  |                    |                  |      | ИД-5 ОПК-6.2 |
|    |                                  | ПРВ, Д             |                  | ПРВ  | ИД-1ОПК-6.1  |
|    |                                  |                    |                  |      | ИД-2 ОПК-6.1 |
| 3  | Бириес процесси и радони         |                    |                  |      | ИД-4 ОПК-6.1 |
| 5  | визнес-процессы и задачи         |                    |                  |      | ИД-6 ОПК-6.1 |
|    |                                  |                    |                  |      | ИД-3 ОПК-6.2 |
|    |                                  |                    |                  |      | ИД-5 ОПК-6.2 |
|    |                                  | ПРВ                | УО               | ПРВ  | ИД-1ОПК-6.1  |
|    |                                  |                    |                  |      | ИД-2 ОПК-6.1 |
| Δ  | Основные объекты системы         |                    |                  |      | ИД-4 ОПК-6.1 |
|    |                                  |                    |                  |      | ИД-6 ОПК-6.1 |
|    |                                  |                    |                  |      | ИД-3 ОПК-6.2 |
|    |                                  |                    |                  |      | ИД-5 ОПК-6.2 |
|    |                                  | ПРВ, Д             | УО               | ПРВ  | ИД-1ОПК-6.1  |
|    |                                  |                    |                  |      | ИД-2 ОПК-6.1 |
| 5  | Общее описание конфигурации 1С:  |                    |                  |      | ИД-4 ОПК-6.1 |
| 5  | Управление торговлей 8           |                    |                  |      | ИД-6 ОПК-6.1 |
|    |                                  |                    |                  |      | ИД-3 ОПК-6.2 |
|    |                                  |                    |                  |      | ИД-5 ОПК-6.2 |
|    |                                  | ПРВ,               | УО, МКС          | ПРВ  | ИД-10ПК-6.1  |
| 6  |                                  | ЛК                 |                  |      | ИД-2 ОПК-6.1 |
|    | Краткая характеристика подсистем |                    |                  |      | ИД-4 ОПК-6.1 |
|    | конфигурации                     |                    |                  |      | ИД-6 ОПК-6.1 |
|    |                                  |                    |                  |      | ИД-3 ОПК-6.2 |
|    |                                  |                    |                  |      | ИД-5 ОПК-6.2 |

### Очная форма обучения (полный срок)

# Очно-заочная форма обучения (полный срок, ускоренное обучение , полное ускоренное обучение)

|    |                                       | Оценочные средства |             |      |                  |
|----|---------------------------------------|--------------------|-------------|------|------------------|
|    | Наименование темы<br>дисциплины       |                    |             |      | Код индикатора и |
| N⁰ |                                       | П                  | ПЗ (ЛЗ,     | CDO  | дескриптора      |
|    |                                       | JI                 | <b>C3</b> ) | CFU  | достижения       |
|    |                                       |                    |             |      | компетенций      |
|    |                                       |                    |             |      | ИД-1ОПК-6.1      |
|    | Общие положения и основные<br>понятия |                    |             |      | ИД-2 ОПК-6.1     |
| 1  |                                       | прр п              |             | прр  | ИД-4 ОПК-6.1     |
| 1  |                                       | шв,д               |             | IIFD | ИД-6 ОПК-6.1     |
|    |                                       |                    |             |      | ИД-3 ОПК-6.2     |
|    |                                       |                    |             |      | ИД-5 ОПК-6.2     |
|    |                                       | ПРВ                |             | ПРВ  | ИД-1ОПК-6.1      |
|    |                                       |                    |             |      | ИД-2 ОПК-6.1     |
| 2  | Концепция системы 1С. Режимы          |                    |             |      | ИД-4 ОПК-6.1     |
| 2  | функционирования                      |                    |             |      | ИД-6 ОПК-6.1     |
|    |                                       |                    |             |      | ИД-3 ОПК-6.2     |
|    |                                       |                    |             |      | ИД-5 ОПК-6.2     |
|    |                                       | ПРВ, Д             |             | ПРВ  | ИД-1ОПК-6.1      |
|    | Бизнес-процессы и задачи              |                    |             |      | ИД-2 ОПК-6.1     |
| 3  |                                       |                    |             |      | ИД-4 ОПК-6.1     |
| 5  |                                       |                    |             |      | ИД-6 ОПК-6.1     |
|    |                                       |                    |             |      | ИД-3 ОПК-6.2     |
|    |                                       |                    |             |      | ИД-5 ОПК-6.2     |
|    |                                       | ПРВ                | УО          | ПРВ  | ИД-10ПК-6.1      |
|    |                                       |                    |             |      | ИД-2 ОПК-6.1     |
| 4  | Основные объекты системы              |                    |             |      | ИД-4 ОПК-6.1     |
|    |                                       |                    |             |      | ИД-6 ОПК-6.1     |
|    |                                       |                    |             |      | ИД-З ОПК-6.2     |
|    |                                       |                    |             |      | ИД-5 ОПК-6.2     |
|    |                                       |                    | УО          | ПРВ  | ИД-10ПК-6.1      |
|    |                                       |                    |             |      | ИД-2 ОПК-6.1     |
| 5  | Общее описание конфигурации           |                    |             |      | ИД-4 ОПК-6.1     |
| 5  | 1С: Управление торговлей 8            |                    |             |      | ИД-6 ОПК-6.1     |
|    |                                       |                    |             |      | ИД-3 ОПК-6.2     |
|    |                                       |                    |             |      | ИД-5 ОПК-6.2     |
| 6  |                                       |                    | УО, МКС     | ПРВ  | ИД-1ОПК-6.1      |
|    |                                       |                    |             |      | ИД-2 ОПК-6.1     |
|    | Краткая характеристика                |                    |             |      | ИД-4 ОПК-6.1     |
|    | подсистем конфигурации                |                    |             |      | ИД-6 ОПК-6.1     |
|    |                                       |                    |             |      | ИД-3 ОПК-6.2     |
|    |                                       |                    |             |      | ИД-5 ОПК-6.2     |

# Заочная форма обучения (полный срок, ускоренное обучение, полное ускоренное обучение)

|    |                                       | Оценочные средства |                |     |                                               |
|----|---------------------------------------|--------------------|----------------|-----|-----------------------------------------------|
| Nº | Наименование темы<br>дисциплины       | Л                  | ПЗ (ЛЗ,<br>СЗ) | СРО | Код индикатора и<br>дескриптора<br>достижения |
|    |                                       |                    |                |     | компетенции                                   |
| 1  | Общие положения и основные<br>понятия | ПРВ, Д             |                | ПРВ | ИД-1ОПК-6.1<br>ИД-2 ОПК-6.1<br>ИД-4 ОПК-6.1   |

| r |                                  |         |     |              |
|---|----------------------------------|---------|-----|--------------|
|   |                                  |         |     | ИД-6 ОПК-6.1 |
|   |                                  |         |     | ИД-3 ОПК-6.2 |
|   |                                  |         |     | ИД-5 ОПК-6.2 |
|   |                                  |         | ПРВ | ИД-1ОПК-6.1  |
|   |                                  |         |     | ИД-2 ОПК-6.1 |
| 2 | Концепция системы 1С. Режимы     |         |     | ИД-4 ОПК-6.1 |
| 2 | функционирования                 |         |     | ИД-6 ОПК-6.1 |
|   |                                  |         |     | ИД-3 ОПК-6.2 |
|   |                                  |         |     | ИД-5 ОПК-6.2 |
|   |                                  |         | ПРВ | ИД-1ОПК-6.1  |
|   |                                  |         |     | ИД-2 ОПК-6.1 |
| 3 | Бизнес-процесси и залани         |         |     | ИД-4 ОПК-6.1 |
| 5 | Бизнес-процессы и задачи         |         |     | ИД-6 ОПК-6.1 |
|   |                                  |         |     | ИД-3 ОПК-6.2 |
|   |                                  |         |     | ИД-5 ОПК-6.2 |
|   |                                  | УО      | ПРВ | ИД-1ОПК-6.1  |
|   |                                  |         |     | ИД-2 ОПК-6.1 |
| Δ | OCHOPHLIE OFLEKTLI CHCTEMLI      |         |     | ИД-4 ОПК-6.1 |
| - | Основные объекты системы         |         |     | ИД-6 ОПК-6.1 |
|   |                                  |         |     | ИД-3 ОПК-6.2 |
|   |                                  |         |     | ИД-5 ОПК-6.2 |
|   |                                  | УО      | ПРВ | ИД-1ОПК-6.1  |
|   |                                  |         |     | ИД-2 ОПК-6.1 |
| 5 | Общее описание конфигурации 1С:  |         |     | ИД-4 ОПК-6.1 |
| 5 | Управление торговлей 8           |         |     | ИД-6 ОПК-6.1 |
|   |                                  |         |     | ИД-3 ОПК-6.2 |
|   |                                  |         |     | ИД-5 ОПК-6.2 |
|   |                                  | УО, МКС | ПРВ | ИД-1ОПК-6.1  |
|   |                                  |         |     | ИД-2 ОПК-6.1 |
| 6 | Краткая характеристика подсистем |         |     | ИД-4 ОПК-6.1 |
|   | конфигурации                     |         |     | ИД-6 ОПК-6.1 |
|   |                                  |         |     | ИД-3 ОПК-6.2 |
|   |                                  |         |     | ИД-5 ОПК-6.2 |

#### Условные обозначения оценочных средств (Столбцы 3, 4, 5):

**ПРВ** – проверка рефератов, отчетов, рецензий, аннотаций, конспектов, графического материала, эссе, переводов, решений заданий, выполненных заданий в электронном виде и т.д.;

*МКС* – Метод компьютерной симуляции;

Д – Дискуссия, полемика, диспут, дебаты;

*ЛК* – Лекция-конференция;

УО – устный (фронтальный, индивидуальный, комбинированный) опрос;

#### 5.2. Перечень практических (семинарских) заданий

#### Тема № 4: «Основные объекты системы»

#### Практическая работа. Работа с конфигурацией «Управление торговлей 8» в режиме Предприятие

#### 1 Подготовка к работе

Запустить 1С платформа 8.1 (Пуск, Все программы, 1С Предприятие 8.1, 1С Предприятие или ярлык с рабочего

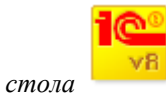

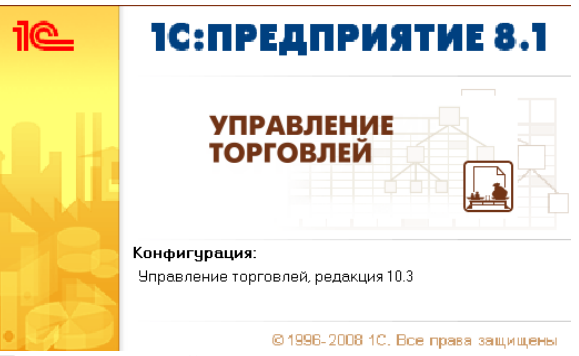

После появившейся на время заставки открывается окно запуска. Для открытия имеющейся информационной базы надо щелкнуть по кнопке Добавить

| Запуск 1С:Предприятия | ×                                                                                                    | Добавление информационной базы/группы                                                                                                    |
|-----------------------|----------------------------------------------------------------------------------------------------|----------------------------------------------------------------------------------------------------|
|                       | <ul> <li>1С:Предприятие</li> <li>Конфигуратор</li> <li>Добавить</li> <li>Изменить</li> <li>Удалить</li> <li>Настройка</li> </ul> | Добавление информационной базы в список:<br>○ Создание новой информационной базы<br>Создание информационной базы из поставляемой конфигурации,<br>поставляеной демонстреционной базы или создание пустой<br>информационной базы без конфигурации<br>○ Добавление в список куществующей информационной базы<br>В ключение в список ранее созданной информационной базы<br>в ключение в список ранее созданной информационной базы<br>расположенной на данном компьютере, в локальной сети или на<br>сервере 1С:Предприятия |
|                       | Выход                                                                                                    | <Назад Далее> Отмена                                                                                                    |

Далее и указать имя вашей информационной базы (Ваша фамилия). Далее указать путь к ней.

| дооавление информационной оазы/труппы                                       | Добавление информационной базы/группы 🗙 |
|-----------------------------------------------------------------------------|-----------------------------------------|
| Укажите наименование информационной базы:                                   | Укажите параметры информационной базы:  |
| Информационная база                                                         | Каталог информационной базы:            |
| Выберите тип расположения информационной базы:                              | Е:документы/1С/Управ.торг. 8.1          |
| <ul> <li>На данном компьютере или на компьютере в локальной сети</li> </ul> |                                         |
| О На сервере 10:Предприятия                                                 |                                         |
|                                                                             |                                         |
|                                                                             |                                         |
|                                                                             |                                         |
|                                                                             |                                         |
|                                                                             |                                         |
|                                                                             |                                         |
|                                                                             |                                         |
|                                                                             |                                         |
|                                                                             |                                         |
|                                                                             |                                         |
| <Назад Далее> Отмена                                                        | < Назад Готово Отмена                   |
| стабид далов стабла                                                         |                                         |

Для изменения имени информационной базы и пути к ней надо щелкнуть по кнопке Изменить. Щелчок по кнопке Настройка позволяет выполнить некоторые настройки.

| Настройка диалога запуска 🛛 🗙                        |
|------------------------------------------------------|
| Настройка отображения списка информационных баз:     |
| Отображать в виде дерева                             |
| 🗹 Сортировать по наименованию                        |
| 🗌 Показывать последние выбранные информационные базы |
| Запоминать последние выбранные: 🛛 4 🗘                |
| Каталог шаблонов конфигураций и обновлений:          |
| D:\Program Files\1cv81\tmplts 🗙                      |
| Списки общих информационных баз:                     |
| 별롱 별                                                 |
|                                                      |
|                                                      |
|                                                      |
|                                                      |
| ОК Отмена                                            |

#### Создание пользователя

Ввод первого нового пользователя осуществляется в режиме *Конфигуратор*, поэтому в окне Запуск 1С: Предприятия щелкнуть по кнопке Конфигуратор.

| 1@                          | РИЯТИЕ 8.1           |                    |                                            |       |   |
|-----------------------------|----------------------|--------------------|--------------------------------------------|-------|---|
|                             | <b>КОНФИ</b><br>819  | <b>1Г</b><br>996-2 |                                            |       |   |
| После запус                 | ка нало в меню /     | 4дм                | инистрирование выбрать Пользовате          | 2711  |   |
| 🚵 Конфигурат                | ор - Управление тор  | говл               | ей, редакция 10.3                          |       | × |
| <u>Ф</u> айл <u>П</u> равка | Конфигурация Отладка | Адм                | инистрирование Сервис Окна Справка         |       |   |
| I 🗋 🛋 🝙   .)                | 6 6 6 5              | 2                  | Пользователи                               | ?** 📮 | 2 |
| I 💽 📭 👔 🗍                   |                      | 2                  | Активные пользователи                      |       |   |
|                             |                      |                    | Журнал регистрации                         |       |   |
|                             |                      |                    | Выгрузить информационную базу              |       |   |
|                             |                      |                    | Загрузить информационную базу              |       |   |
|                             |                      |                    | Публикация Web-сервисов                    |       |   |
|                             |                      |                    | Тестирование и исправление                 |       |   |
|                             |                      |                    | Настройка журнала регистрации              |       |   |
|                             |                      |                    | Региональные установки информационной базы |       |   |
| Список пользоват            | елей                 |                    | Параметры информационной базы              | -     |   |

В появившемся окне Список пользователей надо раскрыть список Действия и выбрать Добавить (можно просто щелкнуть по кнопке Добавить).

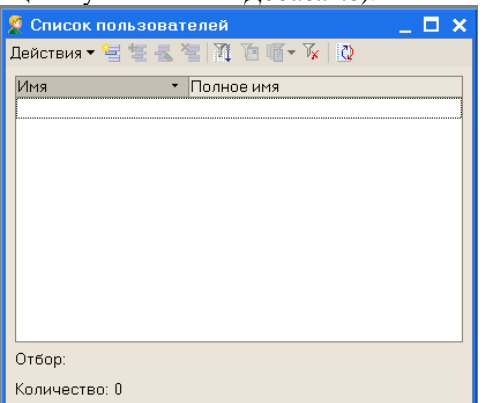

В появившемся окне Пользователь ввести имя пользователя (Свои ФИО), оставить флажок Аутентификация 1С: Предприятия, не вводить пароль, не ставить флажок Аутентификация Windows (смотрите рисунок ниже). *Предупреждение*: Хотя бы в одном поле *Аутентификация* флажок должен стоять, иначе доступ к базе будет закрыт.

| Пользователь Х                         |  |  |  |  |  |
|----------------------------------------|--|--|--|--|--|
| Основные Прочие                        |  |  |  |  |  |
| Имя: Ткаченко                          |  |  |  |  |  |
| Полное имя: Ткаченко Оксана Сергеевна  |  |  |  |  |  |
| ✓ Аутентификация 1С:Пеелориятия:       |  |  |  |  |  |
| Пароль:                                |  |  |  |  |  |
| Подтверждение пароля:                  |  |  |  |  |  |
| Пользователю запрещено изменять пароль |  |  |  |  |  |
| Показывать в списке выбора             |  |  |  |  |  |
|                                        |  |  |  |  |  |
| Пользователь:                          |  |  |  |  |  |
| ОК Отмена Справка                      |  |  |  |  |  |

Флажок в поле Показывать в списке выбора означает, что при запуске программы этот пользователь должен быть выбран из списка (для администратора этот флажок обычно не ставят, что позволяет при запуске администратору вводить не только пароль, но и имя, а это повышает безопасность информационной базы). Поставить флажок.

| Переходим на вкладку Прочие.                  |                    |                           |
|-----------------------------------------------|--------------------|---------------------------|
| Пользователь                                  | >                  | <                         |
| Основные Прочие                               |                    |                           |
| Доступные роли:                               |                    |                           |
| Кладовщик (с ограничением прав доступа)       | ^                  |                           |
| Менеджер по закупкам                          |                    |                           |
| Иенеджер по закупкам (с ограничением пра      | в доступа)         |                           |
| Менеджер по продажам                          |                    |                           |
| Оператор ККМ                                  |                    |                           |
| 🗌 Оператор ККМ (с ограничением прав доступ    | a)                 |                           |
| 🗹 Полные права                                | ~                  |                           |
| Основной интерфейс:                           | ×                  |                           |
| Язык:                                         | x                  |                           |
|                                               |                    |                           |
|                                               |                    |                           |
|                                               |                    |                           |
|                                               | Пена               |                           |
| Выбираем в списке <i>Полные права</i> и щелка | ем по кнопке с мно | оготочием в поле Интерфей |
| Выбор объекта: Интерфейс                      | ×                  |                           |
| — ИнтерфейсКассира                            | ОК                 |                           |
| — В Общий                                     |                    |                           |
| Планирование                                  | Отмена             |                           |
|                                               |                    |                           |
|                                               |                    |                           |
| Управление Запасами                           |                    |                           |
|                                               |                    |                           |
|                                               |                    |                           |
|                                               |                    |                           |
|                                               |                    |                           |
|                                               |                    |                           |
|                                               |                    |                           |
|                                               |                    |                           |
|                                               |                    |                           |
|                                               |                    |                           |

Выбираем Полный и щелкаем ОК.

| Пользователь                                                         |                         |                  | >       |  |  |  |  |
|----------------------------------------------------------------------|-------------------------|------------------|---------|--|--|--|--|
| Основные Прочие                                                      |                         |                  |         |  |  |  |  |
| Доступные роли:                                                      |                         |                  |         |  |  |  |  |
| Кладовщик (с огранич                                                 | ением прав досту<br>м   | упа)             | ~       |  |  |  |  |
| Пенеджер по закупка                                                  | м (с ограничение        | м прав доступа   | 1)      |  |  |  |  |
| <ul> <li>Менеджер по продажа</li> <li>Менеджер по продажа</li> </ul> | ам<br>ам (с ограничениє | ем прав доступ:  | a)      |  |  |  |  |
| Оператор ККМ                                                         |                         |                  |         |  |  |  |  |
| Полные права                                                         | ничением прав д         | berginaj         | ~       |  |  |  |  |
| Основной интерфейс:                                                  | Полный                  |                  | ×       |  |  |  |  |
| Язык:                                                                | Русский                 |                  | x       |  |  |  |  |
|                                                                      |                         |                  |         |  |  |  |  |
| L                                                                    | OK                      | Orugua           | Canadia |  |  |  |  |
|                                                                      |                         | Отмена           | Справка |  |  |  |  |
| В поле <i>Изык</i> выбираем                                          | Русский и щел           | $\square \times$ |         |  |  |  |  |
| Действия - 🔤 🔄 式 🋬                                                   | 11 To 11 - Tx           | 0                |         |  |  |  |  |
| Имя • Полное и                                                       | имя                     |                  |         |  |  |  |  |
| Каченко Ткаченк                                                      | о Оксана Сергеевна      |                  |         |  |  |  |  |
|                                                                      |                         |                  |         |  |  |  |  |
|                                                                      |                         |                  |         |  |  |  |  |
|                                                                      |                         |                  |         |  |  |  |  |
|                                                                      |                         |                  |         |  |  |  |  |
|                                                                      |                         |                  |         |  |  |  |  |

Пользователь с полными правами создан. Закрыть это окно.

Для перехода в режим *Предприятие* щелкнуть по кнопке *Начать отладку* (смотри на предыдущем рисунке в красном кружке).

#### 2 Ввод информации об организации

Пусть наша компания занимается торговой деятельностью и имеет одно юридическое лицо – ООО «Террариум» по адресу: 400048, Волгоград, ул. Южноукраинская, 2, руководит компанией директор Деев А.В., главный бухгалтер Петрова А.А., кассир – Смирнов О.О.

В ООО «Террариум» организационно входят:

- отдел закупок,

Количество: 1

- отдел оптовых продаж,
- отдел розничных продаж.
- Начинаем ввод сведений об организации.

В меню Справочники выбрать Предприятие, затем Организации.

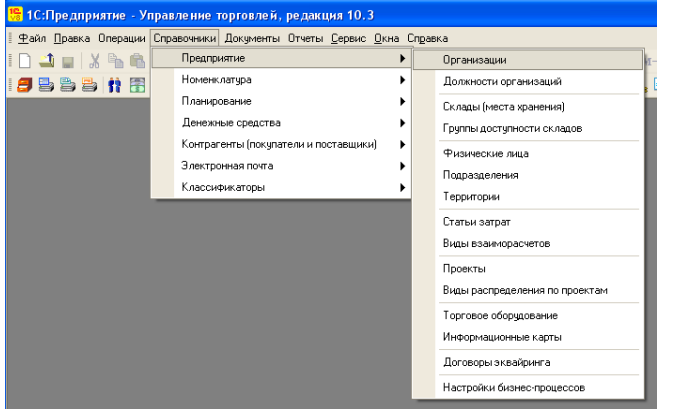

Появится пустой справочник.

| 🗐 Организации                                                                                                    | _ 🗆 ×                                                                                                    |
|----------------------------------------------------------------------------------------------------|----------------------------------------------------------------------------------------------------|
| Действия 🕶 🔄 🔄 🐁 🐐   🏹 🐚 🖷 – Ҡ   💽 –   🙋 Перейти –   ?                                                             |                                                                                                    |
| Код Префи Наименование                                                                                             |                                                                                                    |
| Щелкнуть по кнопке Добавить 📁 или нажать клавишу Ins.                                                              | —————————————————————————————————————                                                                                    |
| на Организации: Новый 🗆 🗙                                                                                          | Действия 🛛 🔄 🔯 🍢 - Перейти 🔹 🥐                                                                                           |
| Денстрия - 💽 🐨 🚔 неренти - с                                                                                       | Наименование: "Террариум" Код:                                                                                           |
| Наименование: Код: 00001<br>Юр./физ.лицо: Префикс:                                                                 | Полное наименование: 000 "Терраризм"                                                                                     |
| Полное наименование:                                                                                               |                                                                                                    |
| Осн. банковский счет:                                                                                              | Наименование "Террариум"<br>плательщика в<br>платехных поручениях<br>на перечисление в                                   |
|                                                                                                    |                                                                                                    |
| Реконзиты                                                                                                    | бюджет:<br>Осн. банковский счет:                                                                                         |
| Реквизиты ИНН: ОГРН: КЛП:                                                                                          | боджет:<br>Осн. банковский счет:<br>Основные Контактная информация. Ответственные лица. Свойства. Категории              |
| Реквизиты           ИНН:         ОГРН:         КЛП:           Код по ОКАТО:         Код ИФНС:         Код по ОКПО: | бюджет:<br>Осн. банковский сveт:<br>Осн. банковский сveт:<br>Основные Контактная информация<br>Реквизиты<br>ИНН:<br>КПП: |
| Реквизиты           ИНН:         ОГРН:         КЛП:           Код по ОКАТО:         Код ИФНС:         Код по ОКПО: | боджет:                                                                                                    |
| Реквизиты           ИНН:         ОГРН:         КЛП:           Код по ОКАТО:         Код ИФНС:         Код по ОКПО: | боджет:                                                                                                    |
| Реквизиты           ИНН:         ОГРН:         КЛП:           Код по ОКАТО:         Код ИФНС:         Код по ОКПО: | бюджет:                                                                                                    |

Ввести Наименование, выбрать Юр. лицо, ввести Префикс.

| В поле Осн. банковский счет щелкнуть по кнопке с многоточием.                   |                     |
|---------------------------------------------------------------------------------|---------------------|
| 1С:Предприятие 🗙                                                                |                     |
| Для выполнения данной операции необходимо записать элемент. Записать?<br>Да Нет |                     |
| Появилось предупреждение системы. Щелкнуть Да, так как у нас еще но             | ет ни одного счета. |
| 🗿 Банковские счета _ 🗖 🗙                                                        |                     |
| 🛃 Выбрать 🛛 Действия 🕶 🔄 🛬 🐁 🦉 🎘 🖆 🗃 🕆 🌾 🔯 🦉                                    |                     |
| Код Наименование * Вид счета Номер счета ВалюБанк                               |                     |

ОК Записать Закрыть

Коды

OKATO:

окпо:

ОК Записать Закрыть

В появившемся окне *Банковские счета* надо ввести номер счета, который мы открыли в банке ВФ ЗАО «Райффайзенбанк». Для этого щелкнуть по кнопке *Добавить*.

Ввести данные по образцу (смотрите рисунок ниже) и щелкнуть по кнопке Записать.

| 🗐 Банковски                                                | і счет ("Террариум"): Новый *                                                                                                    |                                                                                                | _ 🗆 ×                                                                                   |        |                  |
|------------------------------------------------------------|----------------------------------------------------------------------------------------------------|------------------------------------------------------------------------------------------------|-----------------------------------------------------------------------------------------|--------|------------------|
| Действия 🕶 📘                                               | 🛛 👿 崎 Перейти 🕶 ?                                                                                                    |                                                                                                |                                                                                         |        |                  |
| Номер счета:                                               | 40703810700420000044                                                                                                    | Вид счета: Расчетны                                                                            | ий 🔻 Валюта: руб                                                                        |        |                  |
| Банк, в котор                                              | ом открыт счет                                                                                                    |                                                                                                |                                                                                         |        |                  |
| БИК:                                                       | 040349556                                                                                                    | Корр. счет: 30101810                                                                           | 90000000556                                                                             |        |                  |
|                                                            | КУБАНСКИЙ ФИЛИАЛ ЗАО "РА                                                                                                    | ЙФФАЙЗЕНБАНК'' Г.                                                                              | КРАСНОДАР                                                                               |        |                  |
| 🗸 Прямые рас                                               | неты                                                                                                    |                                                                                                |                                                                                         |        |                  |
| Снимите фла<br>через коррек<br>В платежных<br>а номер счет | жок "Прямые расчеты", если банк,<br>пондентский счет, открытый в друг<br>поручениях в поле "Банк получате,<br>а и наименование банка, в котором | в котором открыт сче<br>ом банке (банке для р<br>я" будет указываться<br>юткрыт счет, будут вы | г, проводит платежи<br>асчетов).<br>банк для расчетов,<br>водиться в поле "Получатель". |        |                  |
| Настройки пе                                               | чати платежных поручений                                                                                                    |                                                                                                |                                                                                         |        |                  |
| 000 "Террари                                               | апия организации в поле тглатель<br>м <sup>и</sup>                                                                                              | цик .                                                                                          | гедактировать текст                                                                     |        |                  |
|                                                            |                                                                                                    |                                                                                                |                                                                                         |        |                  |
| Выводить меся                                              | ц в дате документа:                                                                                                    |                                                                                                |                                                                                         |        |                  |
| О Прописью                                                 |                                                                                                    |                                                                                                |                                                                                         |        |                  |
| Выводить су                                                | мму без копеек, если она в целых р                                                                                                    | ублях                                                                                          |                                                                                         |        |                  |
| Пополнитель                                                | над информация о счете                                                                                                    |                                                                                                |                                                                                         |        |                  |
| Пата открытия                                              |                                                                                                    |                                                                                                |                                                                                         |        |                  |
| Пата закрытия                                              |                                                                                                    |                                                                                                |                                                                                         |        |                  |
| Представление                                              | Расцетиний в КИБАНСКИЙ ФИЛ                                                                                                    | אאם אח ייםאא                                                                                   | SEHEAH - Kog                                                                            |        |                  |
| представление                                              |                                                                                                    |                                                                                                |                                                                                         |        |                  |
|                                                            |                                                                                                    |                                                                                                | UK Записать Закрыть                                                                     |        |                  |
| Зокне Эле                                                  | емент Банковские сче                                                                                                    | та щелкнуты                                                                                    | OK.                                                                                     |        |                  |
| 🗊 Банковскі                                                | е счета                                                                                                    |                                                                                                |                                                                                         |        | -                |
| 式 Выбрать 🛛                                                | Действия 🕶 🔤 芸 🔩 🌄                                                                                                    | 4 🖲 🔟 - 🌾                                                                                      | 🖞 Перейти 🛪 [ ?                                                                         |        |                  |
| Наимен                                                     | ование                                                                                                    | 🝷 Вид счета                                                                                    | Номер счета                                                                             | Валюта | Банк             |
| Paguar                                                     | ый в КЦБАНСКИЙ ФИЛИАЛ ЗА                                                                                                    | ) "РА Расчетный                                                                                | 40703810700420000044                                                                    | Inuñ   | КИЕРНСКИЙ ФИЛИЯТ |

В окне Банковские счета дважды щелкнуть по нашему счету. Таким образом мы по ходу ввели сведения о расчетном счете и банке.

| 🔲 Организации: "Тер                                                                   | рариум" *                                              |          |
|---------------------------------------------------------------------------------------|--------------------------------------------------------|----------|
| Действия 🗸 🛃 🛃                                                                        | з 💽 т Перейти т 🥐                                      |          |
| Наименование:                                                                         | "Террариум" Код: 00000                                 | 0001     |
| Юр. / физ. лицо:                                                                      | Юр. лицо 🛄 Префикс: ТР 🔽 Отражать в регламентированном | 1 учете  |
| Полное наименование:                                                                  | ООО "Террариум"                                        |          |
|                                                                                       |                                                        |          |
| Наименование<br>плательщика в<br>платежных поручениях<br>на перечисление в<br>бюджет: | "Террариум"                                            |          |
| Осн. банковский счет: [                                                               | Расчетный в КУБАНСКИЙ ФИЛИАЛ ЗАО "РАЙФФАЙЗЕНБАНК"      | <b>x</b> |
| Основные Контактная                                                                   | информация Ответственные лица Свойства Категории       |          |
| Реквизиты                                                                             |                                                        |          |
| инн:                                                                                  | КПП:                                                   |          |
| ОГРН:                                                                                 |                                                        |          |
| ИФНС                                                                                  |                                                        |          |
| Код ИФНС:                                                                             |                                                        |          |
| Свидетельство о по                                                                    | становке на учет в налоговом органе                    |          |
| Дата выдачи:                                                                          | Серия и №:                                             |          |
| Коды                                                                                  |                                                        |          |
| OKATO:                                                                                | ОКПО:                                                  |          |
|                                                                                       | ОК Записать З                                          | Закрыть  |

На вкладке Основные введем данные по образцу.

| 🛅 Организации: "Теј                   | орарнум" * 💶 🗸 🗌 🗙                                         |
|---------------------------------------|------------------------------------------------------------|
| Действия 🗸 🛃 💽                        | 🚡 💽 т Перейти т 🕐                                          |
| Наименование:                         | "Террариум" Код: 000000001                                 |
| Юр. / физ. лицо:                      | Юр. лицо Префикс: ТР 🔽 Отражать в регламентированном учете |
| Полное наименование:                  | 000 "Террариум"                                            |
|                                       |                                                            |
|                                       |                                                            |
| Наименование                          | "Террариум"                                                |
| плательщика в<br>платежных поручениях |                                                            |
| на перечисление в<br>бюджет:          |                                                            |
| Осн. банковский счет:                 | Расчетный в КУБАНСКИЙ ФИЛИАЛ ЗАО "РАЙФФАЙЗЕНБАНК" 🗙        |
| Основные Контактна                    | я информация Ответственные лица Свойства Категории         |
| Реквизиты                             |                                                            |
| ИНН: 34                               | 45055948 KNN: 344501001                                    |
| ОГРН:                                 |                                                            |
| ИФНС                                  |                                                            |
| Код ИФНС: 34                          | 43                                                         |
| Свидетельство о по                    | остановке на учет в налоговом органе                       |
| Дата выдачи: .                        | . Ша Серия и №                                             |
| Коды                                  |                                                            |
| OKATO:                                | ОКПО:                                                      |
|                                       | ОК Записать Заковль                                        |

Остальные коды вводить не будем. Перейдем на вкладку Контактнаяинформация (смотрите рисунок ниже). Дважды щелкнуть в колонке *Вид* в поле Фактический адрес организации.

| 🛅 Организации: "Те            | ррариум" *        |                         |            |              |          | _ [      | b ×      |
|-------------------------------|-------------------|-------------------------|------------|--------------|----------|----------|----------|
| Действия 🗸 📑 🔃                | 🔄 💽 - Пере        | ейти 🕶 🕐                |            |              |          |          |          |
| Наименование:                 | "Террариум"       |                         |            |              | Код:     | 0000000  | 01       |
| Юр. / физ. лицо:              | Юр. лицо —        | Префикс: ТР             | 🗹 Отража   | ать в реглам | иентиров | занном у | чете     |
| Полное наименование:          | 000 ''Teppapi     | иум"                    |            |              |          |          |          |
|                               |                   |                         |            |              |          |          |          |
|                               |                   |                         |            |              |          |          |          |
| Наименование<br>плательшика в | "Террариум"       |                         |            |              |          |          |          |
| платежных поручениях          |                   |                         |            |              |          |          |          |
| бюджет:                       |                   |                         |            |              |          |          |          |
| Осн. банковский счет:         | Расчетный в И     | КУБАНСКИЙ ФИЛИАЛ .<br>- | ЗАО "РАЙ⊄  | ∘ФАЙЗЕНБ     | АНК''    |          | <b>x</b> |
| Основные Контактна            | я информация      | Ответственные лица      | Свойства   | Категории    | 1        |          |          |
| 1 2 2 3 2 3                   | 7 <b>6 11 -</b> K | Основная                |            |              |          |          |          |
| Тип                           |                   | Вид                     | Пр         | едставлени   | le       |          | ^        |
| Адрес                         |                   | Фактический адрес ор    | ганиз      |              |          |          |          |
| Адрес                         |                   | Юридический адрес ор    | ганиз      |              |          |          | -        |
| Пелефон                       |                   | Пелефон организации     |            |              |          |          | ~        |
|                               |                   |                         |            | OK           | Записа   | ать Зан  | крыть    |
| Щелкнуть по в                 | снопке с          | многоточием.            |            |              |          |          |          |
| <i>🗐</i> Виды контактно       | ой информа        | ции                     |            |              |          | _ [      | x        |
| 式 Выбрать 🛛 Действ            | зия 🕶 😫 💺         | e 🛃 😼 🖦 🕅               | ۰ آ        | Tk   🖸       | Перей    | пи •   [ | ?        |
| Код                           | Наименова         | ние                     |            |              |          | •        | ^        |
| - 000000017                   | Почтовый а        | дрес организации        |            |              |          |          |          |
| - 000000020                   | Учредитель        | ный адрес иностранн     | ной органи | изации       |          |          |          |
| - 000000009                   | Фактически        | ий адрес организаци     | И          |              |          |          |          |
| - 000000011                   | Юридически        | ий адрес организации    | 4          |              |          |          |          |
|                               |                   |                         |            |              |          |          |          |
|                               |                   |                         |            |              |          |          | ~        |
|                               |                   |                         |            |              |          |          |          |

В появившемся окне *Виды контактной информации* есть два предопределенных в конфигураторе элемента, которые помечены значком **>** . Можно добавить и другие виды и пользоваться потом ими, но нас устраивает этот вид. Закроем окно *Виды контактной информации*. Введем фактический адрес.

Для этого щелкнем в колонке *Представление*, а затем по появившейся кнопке с многоточием. В окне Адрес при наличии адресного классификатора можно пользоваться кнопками выбора .

| 🕹 Адрес            | _ 🗆 ×                                                                  |  |  |  |  |
|--------------------|------------------------------------------------------------------------|--|--|--|--|
| Действия 🗸 🕐       | Классификатор                                                          |  |  |  |  |
| Объект:            | "Террариум" 🗙 🔍                                                        |  |  |  |  |
| Вид адреса:        | Фактический адрес организации 🗙                                        |  |  |  |  |
| • Российский адрес |                                                                        |  |  |  |  |
| 🔘 Адрес за пред    | елами РФ                                                               |  |  |  |  |
| Адрес              |                                                                        |  |  |  |  |
| Индекс:            | 400048                                                                 |  |  |  |  |
| Регион:            | Волгоградская обл 💌                                                    |  |  |  |  |
| Район:             | ▼                                                                      |  |  |  |  |
| Город:             | Волгоград г 🔍 🔫                                                        |  |  |  |  |
| Нас. пункт:        | ▼                                                                      |  |  |  |  |
| Улица:             | Южно-Украинская ул 💌                                                   |  |  |  |  |
| дом 🔻              | 2 корпус 🔻 кв. 💌                                                       |  |  |  |  |
| Представление:     | 400048, Волгоградская обл, Волгоград г,<br>Южно-Украинская ул, дом № 2 |  |  |  |  |
| Комментарий:       |                                                                        |  |  |  |  |
|                    | <b>ОК</b> Записать Закрыть                                             |  |  |  |  |
| Целкнуть О         | К. По аналогии ввести юриди                                            |  |  |  |  |

еский адрес и телефон.

| 🖥 Организации: "Террариум" * 🛛 🚬 🗖 🗙 |                                                              |                         |           |                 |           |  |  |
|--------------------------------------|--------------------------------------------------------------|-------------------------|-----------|-----------------|-----------|--|--|
| Действия 🗸 🛃 🔽 🖌                     | 🏹 💽 - Пере                                                   | йти 🕶 🥐                 |           |                 |           |  |  |
| Наименование:                        | "Террариум"                                                  |                         |           | Код:            | 00000001  |  |  |
| Юр. / физ. лицо:                     | Юр. лицо 📖 Префикс: ТР 🔽 Отражать в регламентированном учете |                         |           |                 |           |  |  |
| Полное наименование:                 | 000 "Террариум"                                              |                         |           |                 |           |  |  |
|                                      |                                                              |                         |           |                 |           |  |  |
|                                      |                                                              |                         |           |                 |           |  |  |
| Наименование                         | "Террариум"                                                  |                         |           |                 |           |  |  |
| платежных поручениях                 |                                                              |                         |           |                 |           |  |  |
| на перечисление в<br>бюджет:         |                                                              |                         |           |                 |           |  |  |
| Осн. банковский счет:                | Расчетный в К                                                | УБАНСКИЙ ФИЛИАЛ ЗАС     | ) "РАЙФФ  | АЙЗЕНБАНК''     | ×         |  |  |
| Основные Контактна                   | я информация                                                 | Ответственные лица Св   | войства К | атегории        |           |  |  |
| 월 🗄 👗 🖉 🏦                            | ™ ¶• ™                                                       | 🔀 Основная              |           |                 |           |  |  |
| Тип                                  |                                                              | Вид                     | Пред      | ставление       | ^         |  |  |
| 🔜 Адрес                              |                                                              | Фактический адрес орган | низ 4000  | 48, Волгоградск | ая обл, 📃 |  |  |
| 🔜 Адрес                              |                                                              | Юридический адрес орган | из 4000   | 48, Волгоградск | ая обл,   |  |  |
| 🗁 Телефон                            | Телефон организации +7 (8442) 39-84-56                       |                         |           |                 |           |  |  |
| 1 A                                  |                                                              | IO                      |           |                 |           |  |  |
|                                      |                                                              |                         |           |                 |           |  |  |

ОК Записать Закрыть

Щелкнуть по кнопке Записать. Переходим на вкладку Ответственныелица.

| 🖬 Организации: "Те                        | ррариум" * _ 🗌 🗙                                           |
|-------------------------------------------|------------------------------------------------------------|
| Действия 🗸 📑 🔯 🛛                          | 🔄 🔄 - Перейти - 🥐                                          |
| Наименование:                             | "Террариум" Код: 000000001                                 |
| Юр. / физ. лицо:                          | Юр. лицо Префикс: ТР 🗹 Отражать в регламентированном учете |
| Полное наименование:                      | ООО "Террариум"                                            |
|                                           |                                                            |
|                                           |                                                            |
| Наименование<br>плательщика в             | "Террариум"                                                |
| платежных поручениях<br>на перечисление в |                                                            |
| бюджет:                                   |                                                            |
| Ucн. банковский счет:                     | Расчетный в КУБАНСКИИ ФИЛИАЛ ЗАО "РАИФФАИЗЕНБАНК" 🗙        |
| Основные Контактна                        | зя информация Ответственные лица Свойства Категории        |
| Руководитель:                             |                                                            |
| Главный бухгалтер:                        | 🔍 История                                                  |
| Кассир:                                   | 🔍 История                                                  |
|                                           |                                                            |
|                                           |                                                            |
|                                           | ОК Записать Закрыть                                        |
| Щелкнуть по                               | о кнопке с многоточием в поле Руководител                  |
| 🗐 Физические лиц                          | a 📃 🗖 🗙                                                    |
| 🕂 Выбрать 🛛 Действи                       | s ▼ 😫 🛎 🛣 불 💺 ≙l   🎘 Τα 🖷 + Τκ   🖸 ?                       |
| Наименование                              | • А Код Наименование • А                                   |
| ⊞-111 Физические л                        | ица                                                        |
|                                           |                                                            |
|                                           |                                                            |
|                                           |                                                            |
|                                           |                                                            |
|                                           |                                                            |
| L                                         |                                                            |

В открывшемся пустом справочнике Физические лица щелкнуть по кнопке Добавить.

|                    |                            | -             |                        |
|--------------------|----------------------------|---------------|------------------------|
| 🛅 Личные данные фи | зического лица:            |               | _ 🗆 🗙                  |
| Действия 🕶 💽 🐼     | 🛛 Файлы 🕐                  |               |                        |
| Имя:               |                            |               | ▼ Код: 00001           |
| ФИО:               |                            |               | Подробнее              |
| Основные Свойства  | Категории                  |               |                        |
| Дата рождения:     |                            |               |                        |
| Удостоверение: Ве  | ести данные об удостоверен | ии личності   |                        |
| Контактная инфор   | мация                      |               |                        |
| Действия 🔻 😫 뙡 🛉   | 🕻 🐂 🔜 🗾 Основная           |               |                        |
| Тип                | Вид                        | Представление | ^                      |
| 🖾 Адрес            | Адрес для информировани    |               |                        |
| 🖾 Адрес            | Адрес по прописке физ. ли  |               |                        |
| Annec              | Апрес проживания физ. аи   |               |                        |
|                    |                            |               |                        |
|                    |                            | 0             | К   Записать   Закрыть |

В окне Личные данные в верхнем поле Имя ввести через пробел фамилию, имя и отчество. Затем ввести дату рождения. Больше ничего вводить не надо.

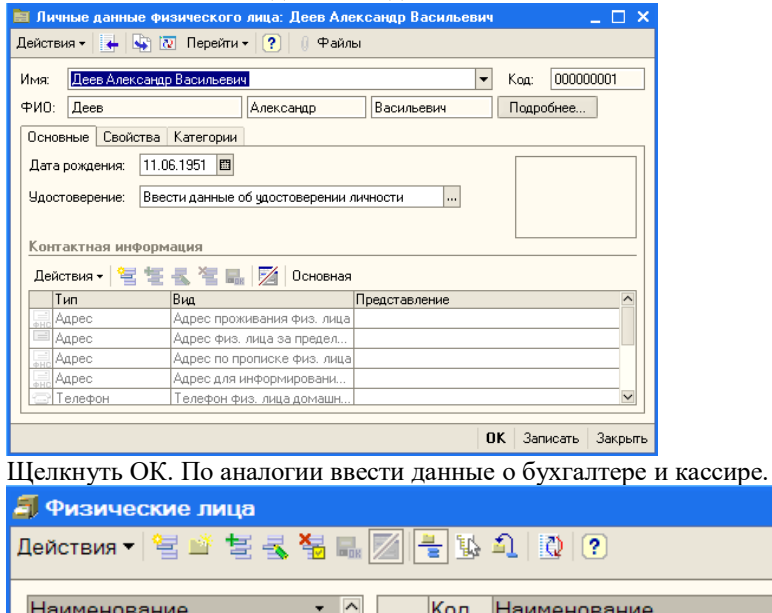

Закрыть справочник Физические лица. Теперь самостоятельно на вкладке Ответственные лица для полей Руководитель, Главный бухгалтер и Кассир выбрать нужные фамилии из справочника Физические лица.

| E | 🗎 Организации: те                                                                     | ррариум                                           |         |       | `        | P    |
|---|---------------------------------------------------------------------------------------|---------------------------------------------------|---------|-------|----------|------|
| J | Действия 🗸 🛛 🛃                                                                        | 🚡 🛛 💺 т Перейти 🕶 🥐                               |         |       |          |      |
|   | Наименование:                                                                         | "Террариум"                                       | Код:    | 0000  | 00001    |      |
|   | Юр. / физ. лицо:                                                                      | Юр. лицо 🛄 Префикс: ТР 🔽 Отражать в регла         | ментиро | ванно | ом учете |      |
|   | Полное наименование:                                                                  | ООО "Террариум"                                   |         |       |          |      |
|   | Наименование<br>плательщика в<br>платежных поручениях<br>на перечисление в<br>бюджет: | "Террариум"                                       |         |       |          |      |
|   | Осн. банковский счет:                                                                 | Расчетный в КУБАНСКИЙ ФИЛИАЛ ЗАО "РАЙФФАЙЗЕН      | 5AHK''  |       | ×        | c    |
|   | Основные Контактна                                                                    | я информация Ответственные лица Свойства Категори | и       |       |          |      |
|   | Руководитель:                                                                         | Деев Александр Васильевич                         | Q       | Ист   | ория     |      |
|   | Главный бухгалтер:                                                                    | Петрова Анна Александровна                        | Q       | Ист   | ория     |      |
|   | Кассир:                                                                               | Смирнов Олег Олегович                             | Q       | Ист   | ория     |      |
|   |                                                                                       |                                                   |         |       |          |      |
|   | 5                                                                                     | OK                                                | Запис   | ать   | Закрыг   | L.F. |
| _ |                                                                                       |                                                   |         |       |          | -    |

Вкладки Свойства и Категории заполнять не будем.

Закрыть справочник Организации. Ввод сведений об организации закончен.

#### 3 Ввод сведений о подразделениях, кассе и складе

Откроем справочник Подразделения.

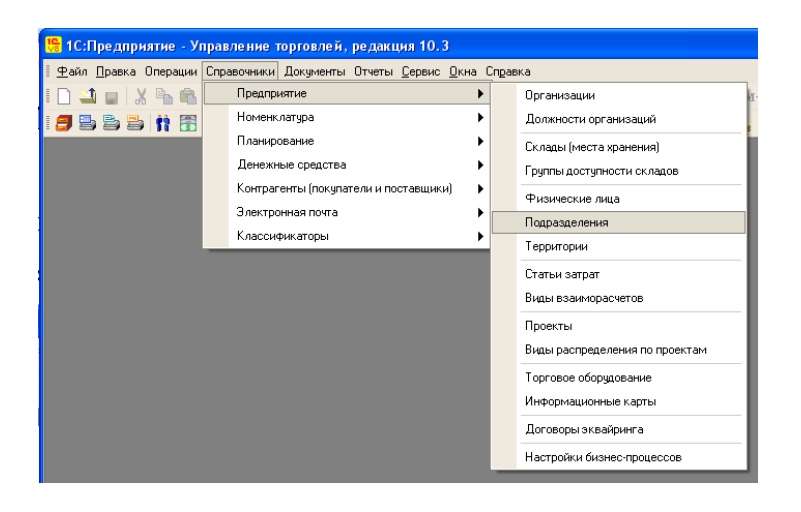

Появился пустой справочник. Добавим подразделение Отдел закупок.

| Подразделения<br>Пайстана — Э — Э — Э — Э — Э — Э — Э — Э — Э — | _ 🗆 × | 🛅 Подразделен  | ия: Новый     |    |          | _ 🗆 🗙   |
|-----------------------------------------------------------------|-------|----------------|---------------|----|----------|---------|
| Наименование                                                    | • •   | Действия 🔻 💽 🛙 | v 🙀 🥐         |    |          |         |
| ⊕-⊐Подразделения                                                |       | Группа:        |               |    |          | ×       |
|                                                                 |       | Наименование:  | Отдел закупок |    | Код:     | 00001   |
| ~                                                               | ×     |                |               | ок | Записать | Закрыть |

Щелкнуть ОК. Аналогично добавить Отдел оптовых продаж и Отделрозничных продаж.

| 🗐 Подразделения                          |                                             |   |   |   |       | _ 0                    |   | > |
|------------------------------------------|---------------------------------------------|---|---|---|-------|------------------------|---|---|
| Действия 🕶 🔄 🔄 🔩 🌠 書 🍂 🏹 Te 順 - Тк 🛛 😧 🕐 |                                             |   |   |   |       |                        |   |   |
|                                          | _                                           |   |   |   |       |                        |   |   |
| Наименование 🔹                           | ^                                           |   |   |   | Код   | Наименование           |   | • |
| Подразделения                            | ⊞ — = Подразделения + = 00001 Отдел закупок |   |   |   |       |                        |   |   |
|                                          |                                             |   | Ŧ | _ | 00002 | Отдел оптовых продаж   |   |   |
|                                          |                                             |   | Ŧ | _ | 00003 | Отдел розничных продаж |   | - |
|                                          |                                             | 1 |   |   |       |                        | _ |   |

Закрыть справочник Подразделения.

Откроем справочник Кассы (меню Справочники, затем Денежные средства, затем Кассы).

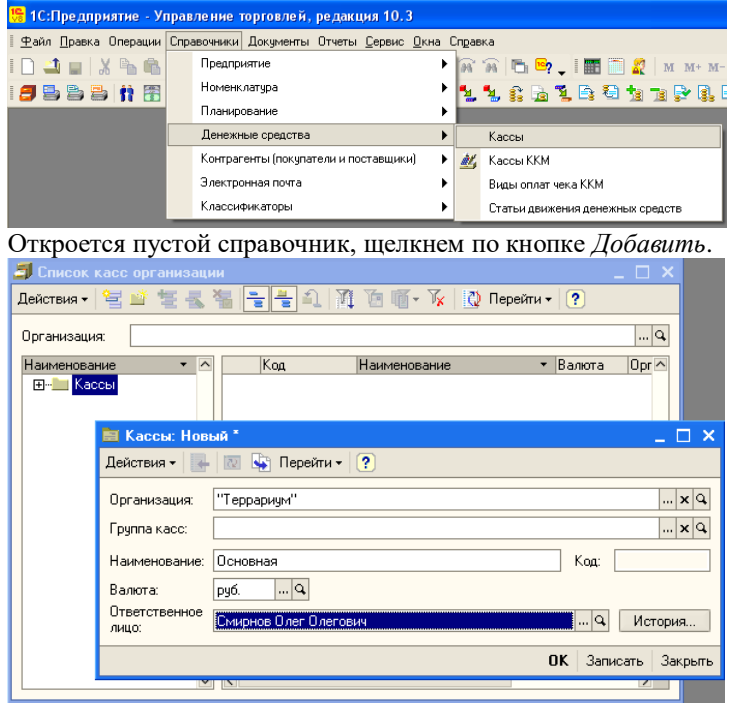

Введем наименование, выберем валюту и ответственное лицо, щелкнем ОК. Закроем справочник *Кассы*. В меню Справочники, предприятие выберем Склады (места хранения).

| 🏪 1С:Предприяти                    | е - Управление торговлей, редакция 10.3                       |      |                            |
|------------------------------------|---------------------------------------------------------------|------|----------------------------|
| 🛛 <u>Ф</u> айл <u>П</u> равка Опеј | рации Справочники Документы Отчеты <u>С</u> ервис <u>О</u> кн | на ( | Справка                    |
| I 🗋 🛋 🖬 🛛 🔏 🖻                      | предприятие                                                   | ►    | Организации                |
| i <b>3</b> 5 5 5 1                 | Номенклатура                                                  | ►    | Должности организаций      |
|                                    | Планирование                                                  | ►    | Склады (места хранения)    |
|                                    | Денежные средства                                             | ►    | Группы доступности складов |
|                                    | Контрагенты (покупатели и поставщики)                         | ×    | Физические лица            |
|                                    | Электронная почта                                             |      | Подразделения              |
|                                    | Классификаторы                                                | •    | Территории                 |
| Откроется пу                       | стой справочник Склады. Ввес                                  | ти   | сведения по образцу.       |
| 🗎 Склады (мест                     | га хранения): Новый *                                         |      | _ 🗆 ×                      |
| Действия 👻 🛃                       | 🔯 💺 Перейти 🗸 🥐 🌗 Файлы                                       |      |                            |
| Группа:                            |                                                               |      | <b>x</b>                   |
| Наименование:                      | Отовый                                                        | _    | Код:                       |
| Общие Свойста                      | ва Категории                                                  |      |                            |
| Ответственное лицо:                |                                                               | _    | 🗣 История                  |
| Вид склада:                        | Оптовый                                                       |      | ×                          |
| Тип цен:                           |                                                               |      | 🗙                          |
| Номер секции:                      | 0                                                             |      |                            |
| Подразделение:                     |                                                               |      | ×                          |
|                                    | Расчет розничных цен по торговой наценке                      |      |                            |
| Комментарий:                       |                                                               |      |                            |
|                                    |                                                               |      | ОК Записать Закрыть        |

В поле *Ответственное лицо* щелкнуть по кнопке с многоточием, добавить в справочник *Физические лица* Белова Петра Ивановича и выбрать его в качестве ответственного лица за склад.

| 🛅 Склады (мес          | а хранения): Новый * 💦 📃 🗋               |
|------------------------|------------------------------------------|
| Действия 🗸 📑           | 🔯 😼 Перейти 🗸 🕐 🌡 Файлы                  |
| Группа:                | x                                        |
| Наименование:          | Оптовый Код:                             |
| Общие Свойст           | а Категории                              |
| Ответственное<br>лицо: | Белов Петр Иванович История              |
| Вид склада:            | Оттовый 🗙                                |
| Тип цен:               | <b>x</b>                                 |
| Номер секции:          | 0                                        |
| Подразделение:         | x                                        |
|                        | Расчет розничных цен по торговой наценке |
| Комментарий:           |                                          |
|                        | ОК Записать Закрыт                       |

Поле Подразделение заполнять не будем, щелкнем ОК. Закроем справочник Склады.

#### 4 Настройки

#### 4.1 Настройка пользователя

В справочнике *Пользователи* хранится информация о пользователях, которым разрешена работа с системой 1С: Предприятие. Для просмотра списка пользователей в меню *Сервис* выбрать *Пользователи* затем *Список пользователей*. Вам необходимо настроить пользователя, которого вы добавили в процессе администрирования, т.е. СЕБЯ.

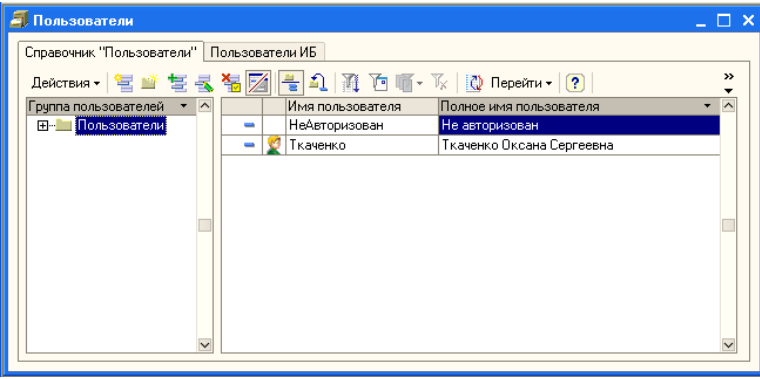

Закрыть это окно.

Перед началом работы необходимо откорректировать настройки пользователя, созданного в *Конфигураторе*. Для этого в меню *Сервис* выбрать *Настройки пользователя*. По умолчанию открывается окно настроек пользователя, запустившего систему 1С: Предприятие.

| 🛅 Элемент Поль       | зователи: Ткаченко Оксана Сергеевна                | _ 🗆 ×                      |
|----------------------|----------------------------------------------------|----------------------------|
| Действия 🗸 🛃         | ᢧ 🔄 Перейти 🛛 🥐 Группы пользователя  🙎             |                            |
| Группа:              |                                                    | 🗙                          |
| Краткое имя:         | Ткаченко                                           | ٩                          |
| Полное имя:          | Ткаченко Оксана Сергеевна                          |                            |
| Физическое лицо:     |                                                    | x Q                        |
| Настройки Адрес      | а и телефоны                                       |                            |
| Настройка            |                                                    | Значение                   |
| 🖽 🖃 Взаимора         | счеты                                              |                            |
| 🗄 🖮 Встроенны        | ый почтовый клиент                                 |                            |
| 🕀 🖮 Другие на        | стройки                                            |                            |
| 🗄 🔚 Заказы           |                                                    |                            |
| 🕀 🚞 Запасы           |                                                    |                            |
| 🗄 🔚 Календарі        | ь пользователя, События, Задачи                    |                            |
| 🔅 💼 Основные         | значения для подстановки в документы и справочники |                            |
| 🗄 🗎 Панель ф         | ункций                                             |                            |
| 🕂 💬 Розничная        | я торговля и торговое оборудование                 |                            |
| ⊡… <u>—</u> Ценообра | зование                                            |                            |
|                      |                                                    |                            |
|                      |                                                    | <b>ОК</b> Записать Закрыть |

Если же необходимо корректировать настройки другого пользователя, то в меню *Сервис* выбрать Пользователи. В списке дважды щелкнуть по нужному пользователю. Откроется окно Элемент пользователя.

В этом окне есть 2 вкладки: Настройки и Адреса и телефоны. На вкладке Настройки откроем Другие настройки и поставим галочки по образцу

| 🗎 Элемент Польз  | зователи: Ткаченко Оксана Сергеевна *                         |                                                                                                    |          | _ 🗆 ×       |
|------------------|---------------------------------------------------------------|----------------------------------------------------------------------------------------------------|----------|-------------|
| Действия 🕶 🛃 🚺   | 🛛 🔄 Перейти 🗸 🕐 Группы пользователя 🙎                         |                                                                                                    |          |             |
| Группа:          |                                                               |                                                                                                    |          | x           |
| Краткое имя:     | Ткаченко                                                      |                                                                                                    |          | Q           |
|                  |                                                               |                                                                                                    |          |             |
| полное имя.      | Ткаченко оксана сері еевна                                    |                                                                                                    |          |             |
| Физическое лицо: |                                                               |                                                                                                    |          | <b>x</b>  Q |
| Настройки Адрес  | а и телефоны                                                  |                                                                                                    |          |             |
| Настройка        |                                                               | Значение                                                                                                    |          | ^           |
| 🕀 🖮 Взаимора     | счеты                                                         |                                                                                                    |          |             |
| 🗄 🖮 Встроеннь    | ый почтовый клиент                                            |                                                                                                    |          |             |
| 🚊 🛄 Другие на    | стройки                                                       |                                                                                                    |          |             |
| Автоот           | крытие формы рабочего места менеджера по продажа              |                                                                                                    |          |             |
| 🕴 🔤 Выпол        | нять поиск дублей перед записью нового контрагента            |                                                                                                    |          |             |
| — — Загруж       | кать актуальные курсы валют при запуске системы               |                                                                                                    |          |             |
| — — Запра        | шивать подтверждение при закрытии программы                   | <ul> <li>Image: A start of the start of the start of</li></ul> |          |             |
| — — Испол        | ьзовать помощник ввода новых контрагентов                     |                                                                                                    |          |             |
| — — Контро       | олировать остатки товаров при оперативном проведен            |                                                                                                    |          |             |
| — — Не пре       | адлагать неполные спец. предложения                           |                                                                                                    |          |             |
| — – Основ        | ная дата начала отчетов                                       |                                                                                                    |          |             |
| — — Основ        | ной каталог файлов                                            |                                                                                                    |          |             |
| — — Откры        | тие списка выбора контрагентов по умолчанию с отбор           |                                                                                                    |          |             |
| — — Откры        | тие списка выбора номенклатуры по умолчанию с отбо            |                                                                                                    |          |             |
| — — Печать       | <ul> <li>документов без предварительного просмотра</li> </ul> |                                                                                                    |          |             |
| — — При из       | менении суммы пересчитывать скидку, а не цену                 |                                                                                                    |          |             |
| Pacuua           | ренная форма настройки отчетов                                |                                                                                                    |          | ~           |
|                  |                                                               | _                                                                                                    | 1 -      |             |
|                  |                                                               | OK                                                                                                    | Записать | Закрыть     |

Закроем эту группу и раскроем группу Заказы.

| 📕 Элемент Пользователи: Ткаченко Оксана Сергеевна *                                                           |          |          | _ 🗆 🗙   |
|----------------------------------------------------------------------------------------------------|----------|----------|---------|
| Действия 🗸 🛃 🐼 Перейти 🗸 🥐 Группы пользователя 👷                                                              |          |          |         |
| Группа:                                                                                                    |          |          | ×       |
| Краткое имя: Ткаченко                                                                                         |          |          | ٩       |
| Полное имя: Ткаченко Оксана Сергеевна                                                                         |          |          |         |
| Физическое лицо:                                                                                              |          |          | x Q     |
| Настройки Адреса и телефоны                                                                                   |          |          |         |
| Настройка                                                                                                    | Значение | 9        |         |
| ⊕Ш Взаиморасчеты                                                                                              |          |          |         |
| Встроенный почтовый клиент                                                                                    |          |          |         |
| Другие настройки                                                                                              |          |          |         |
| — Заказы                                                                                                    |          |          |         |
| Авто размешение                                                                                               |          |          |         |
| Авто резервирование                                                                                           |          |          |         |
| Группа доступности складов                                                                                    |          |          |         |
| Использовать плановию себестоимость                                                                           |          |          |         |
| — Обособленный учет товаров по заказам покупателей                                                            | H H      |          |         |
| Основной размер предордаты по заказу покупателя, проценто                                                     |          |          |         |
| Запасы                                                                                                    |          |          |         |
| Электория События Задачи                                                                                      |          |          |         |
| Палоницарь полосоватом, соссими, сода и<br>Прими Основные значения я ля полотановки в докименты и справочники |          |          |         |
| Электроновные оне нами для недеталески в документе и оправе и ихи<br>———————————————————————————————————      |          |          |         |
| Паноло тупкции                                                                                                |          |          |         |
| Паказания портовля и портовое оборудование                                                                    |          |          |         |
| цепосоразование                                                                                               |          |          |         |
|                                                                                                    |          |          |         |
|                                                                                                    | ок       | Записать | Закрыть |

При установке обоих флажков *Авторазмещение* и *Авторезервирование* обеспечивается оптимальный и автоматический режим. В этом случае под заказы покупателей происходит автоматическое размещение в заказах поставщикам, а оставшаяся часть товара резервируется на складах. Если снят флажок *Авторазмещение*, то заказы поставщикам заполняются вручную. Если снят флажок *Авторезервирование*, то товары не резервируются на складе, а автоматически размещаются в заказах поставщикам. Если сняты оба флажка, то резервирование и заказы поставщикам оформляются вручную.

Заполним данными по образцу.

Закроем группу Другие настройки и раскроем группу Календарь пользователя, События, Задачи. Ввести данные по образцу.

| 菌 Элемент Пользователи: Ткаченко Оксана Сергеевна *             | _ 🗆 ×               |
|-----------------------------------------------------------------|---------------------|
| Действия 🛪 🛃 💽 🔄 Перейти 🛪 ? Группы пользователя 🙎              |                     |
| [Dunna:                                                         |                     |
|                                                                 |                     |
| Краткое имя: Ткаченко                                           | 4                   |
| Полное имя: Ткаченко Оксана Сергеевна                           |                     |
| Физическое лицо:                                                | x Q                 |
| Настройки Адреса и телефоны                                     |                     |
| Настройка                                                       | Значение            |
| Взаиморасчеты                                                   |                     |
| Встроенный почтовый клиент                                      |                     |
| Другие настройки                                                |                     |
| ⊕∽ <b>ш</b> Заказы                                              |                     |
| ш. Запасы                                                       |                     |
| 🛱 📲 Календарь пользователя, События, Задачи                     |                     |
| Вид нового события по умолчанию                                 |                     |
| Вид объекта по умолчанию для нового события                     |                     |
| Интервал напоминания до начала события, мин.                    |                     |
| Показывать список задач при запуске                             |                     |
| — — Режим рабочего стола для менеджера контактов                |                     |
| Состояние по умолчанию для нового входящего события             | Запланировано       |
| Состояние по умолчанию для нового исходящего события            | Завершено           |
| —————————————————————————————————————                           | Входящее            |
| 🗄 ー Основные значения для подстановки в документы и справочники |                     |
| 🛱 💼 Панель функций                                              |                     |
| 🛱 - Розничная торговоя и торговое оборидование                  |                     |
|                                                                 |                     |
|                                                                 | ОК Записать Закрыть |

Закроем эту группу и раскроем группу Основные значения для подстановки в документы и справочники.

| 🚞 Элемент Пользователи: Ткаченко Оксана Сергеевна *             |                                                                                                    |             | _ 🗆 ×   |
|-----------------------------------------------------------------|----------------------------------------------------------------------------------------------------|-------------|---------|
| Действия 🗸 🛃 🐼 Перейти 🗸 ? Группы пользователя 🙎                |                                                                                                    |             |         |
| Группа:                                                         |                                                                                                    |             | ×       |
| Краткое имя: Ткаченко                                           |                                                                                                    |             | Q       |
| Полное имя: Ткаченко Оксана Сергеевна                           |                                                                                                    |             |         |
| Физическое лицо:                                                |                                                                                                    |             | x Q     |
| Настройки Адреса и телефоны                                     |                                                                                                    |             |         |
| Настройка                                                       | Значение                                                                                                    |             | ^       |
| 🕒 🛄 Основные значения для подстановки в документы и справочники |                                                                                                    |             |         |
| 🛱 🛄 Отражение в учете                                           |                                                                                                    |             |         |
| — — Отражать документы в бухгалтерском учете                    | <ul> <li>Image: A start of the start of the start of</li></ul> |             |         |
| Отражать документы в налоговом учете                            | ✓                                                                                                    |             |         |
| — — Отражать документы в управленческом учете                   | ✓                                                                                                    |             |         |
| 🗀 🖮 Прочие значения                                             |                                                                                                    |             |         |
| Основная касса                                                  | Основная                                                                                                    |             |         |
| — — Основная организация                                        | "Террариу                                                                                                    | м"          |         |
| — — Основная ставка НДС                                         | 18%                                                                                                    |             |         |
| Основное подразделение                                          |                                                                                                    |             |         |
| Основной договор эквайринга                                     |                                                                                                    |             |         |
| Основной код города телефона                                    |                                                                                                    |             |         |
| — — Основной код страны телефона                                |                                                                                                    |             |         |
| — Основной ответственный                                        | Ткаченко (                                                                                                    | Эксана Серг | еев     |
| — Ссновной покупатель                                           |                                                                                                    |             |         |
| — Основной поставшик                                            |                                                                                                    |             | _       |
| на Панель, финкций                                              |                                                                                                    |             |         |
|                                                                 | OK                                                                                                    | 2           | 2-1-1-1 |
|                                                                 | UK                                                                                                    | записать    | закрыть |

#### Устанавливаем значения по образцу.

Перейти на вкладку Адреса и телефоны.

| 🖬 Элемент Пользователи: Ткаченко Оксана Сергеевна * 📃 🗌 🕽 |                     |                    |               |    |          |         |  |
|-----------------------------------------------------------|---------------------|--------------------|---------------|----|----------|---------|--|
| Действия 🗸 🛃                                              | 🔄 🙀 Перейти 🕶 🤶     | )   Группы пользов | зателя 💆      |    |          |         |  |
| Группа:                                                   |                     |                    |               |    |          | x       |  |
| Краткое имя:                                              | Ткаченко            |                    |               |    |          | Q       |  |
| Полное имя:                                               | Ткаченко Оксана Сер | геевна             |               |    |          |         |  |
| Физическое лицо:                                          |                     |                    |               |    |          | x Q     |  |
| Настройки Адрес                                           | а и телефоны        |                    |               |    |          |         |  |
| Действия 🕶 🐂                                              | t z t i i i 🗹       | Основная           |               |    |          |         |  |
| Тип                                                       | Вид                 |                    | Представление |    |          |         |  |
| @ E-Mail                                                  | Служебный адр       | ес электронной     |               |    |          |         |  |
|                                                           |                     |                    |               |    |          |         |  |
|                                                           |                     |                    |               |    |          |         |  |
|                                                           |                     |                    |               |    |          |         |  |
|                                                           |                     |                    |               |    |          |         |  |
|                                                           |                     |                    |               | UK | Записать | Закрыть |  |

Для ввода адреса электронной почты в строке *E-mail* в колонке *Представление* дважды щелкнуть, а затем щелкнуть по кнопке с многоточием. Появится окно для ввода данных.

| Электронная      | почта * _ 🗆 🗙                              |  |          |
|------------------|--------------------------------------------|--|----------|
| Действия 🗸 ?     |                                            |  |          |
| Объект:          | Ткаченко Оксана Сергеевна 🛛 🗙 🔍            |  |          |
| Вид эл. почты:   | Служебный адрес электронной почті 🗙        |  |          |
| Адрес электро    | нной почты                                 |  |          |
| Адрес эл.почты:  | 111@rambler.ru                             |  |          |
| Комментарий:     |                                            |  |          |
|                  | ОК Записать Закрыть                        |  |          |
| Вести свои       | ланные и шелкнуть ОК                       |  |          |
| Элемент Пользо   | ватели: Ткаченко Оксана Сергеевна *        |  | _ 0      |
| Действия 🗸 🛛 🛃   | 🙀 Перейти 🗸 ? Группы пользователя 🙎        |  |          |
| Группа:          |                                            |  |          |
| Краткое имя: 1   | каченко                                    |  |          |
| Полное имя:      | каченко Оксана Сергеевна                   |  |          |
| Физическое лицо: |                                            |  | <b>x</b> |
| Настройки Адреса | и телефоны                                 |  |          |
| Действия - 🔄 🗄   | Вид                                        |  |          |
| @ E-Mail         | Служебный адрес электронной 111@rambler.ru |  |          |
|                  |                                            |  |          |
|                  |                                            |  |          |
|                  |                                            |  |          |
|                  |                                            |  |          |

Щелкнуть ОК.

#### 4.2 Настройка параметров учета

Перед началом учета хозяйственных операций необходимо установить начальные настройки.

| Для этого в меню <i>Сервис</i> в                                       | ыбрать Настройка учета, а затем На                                                   | астройкапараметров учет |
|------------------------------------------------------------------------|--------------------------------------------------------------------------------------|-------------------------|
| Настройка параметров учета *                                           | • ×                                                                                  |                         |
| Действия 🗸 🕐                                                           |                                                                                      |                         |
| Общие Заказы Валюты Печать, единицы, цень                              | ы НДС Шаблоны телефонов Электронная почта Коды то 👞                                  |                         |
| Интервал проверки напоминаний в секундах:                              | 60 🗘 Заголовок системы:                                                              |                         |
| Использовать характеристики номенклатуры                               | Использовать оплату платежными картами                                               |                         |
| Использовать серии номенклатуры                                        | Использовать оплату банковскими кредитами                                            |                         |
| Использовать серийные номера                                           | Использовать виды распределения по проектам                                          |                         |
| Использовать возвратную тару                                           | Списывать партии расходным ордером                                                   |                         |
| Использовать внутренние заказы                                         | Использовать WEB-"Управление заказами"                                               |                         |
| Способ контроля дней задолженности:                                    |                                                                                      |                         |
| Указание складов в табличной части документов:                         | Не использовать                                                                      |                         |
| Указание заказов в табличной части документов:                         | m                                                                                    |                         |
| Настройка шаблонов "быстрой" регистрации новог                         | го контрагента                                                                       |                         |
| Ограничивать права доступа на уровне записей                           | 📃 Применять дату запрета редактирования для полных прав 📃                            |                         |
| 10.3.12.3 При установке новои версии ве<br>Изменять номер версии конфи | ыполняются неооходимые основления информационной одзы.<br>Гурации вручную запрещено. |                         |
|                                                                        | ОК Закрыты                                                                           |                         |
| Іерейдем на вкладку Валю                                               | оты.                                                                                 |                         |
| Настройка параметров учета *                                           |                                                                                      | * ×                     |
| Действия 🗸 🕐                                                           |                                                                                      |                         |
| Общие Заказы Валюты Печать елиниш                                      | ы цены НПС Шаблоны телефонов Электронная поута. Колы                                 |                         |
| Валюта регламентированного ччета                                       |                                                                                      |                         |
|                                                                        |                                                                                      |                         |
| В этой валюте ведется бухгалтерский учет                               |                                                                                      |                         |
| По отношению к этой валюте указываются                                 | я курсы других валют.                                                                |                         |
| Валюта управленческого учета                                           | та - русли.                                                                          |                         |
|                                                                        |                                                                                      |                         |
| в этой валюте ведется управленческий им                                | er                                                                                   |                         |
| валюта, используемая для оценки данных<br>США.                         | в управленческом учете. Обычно валюта управленческого учета -,                       | доллар                  |
| Валюты учета можно изменять пока не введ                               | ены документы.                                                                       |                         |

По умолчанию предлагается валюта регламентированного учета - рубли, а валюта управленческого учета – доллары. Выберем обе валюты – рубли.

Переходим на вкладку Печать, единицы, цены.

| Настройка параметров учета * 🔹 🕴 🗙                                                                                                    |
|----------------------------------------------------------------------------------------------------|
| Действия - ?                                                                                                    |
| Общие Заказы Валюты Печать, единицы, цены НДС Шаблоны телефонов Электронная почта Коды то К<br>Дополнительная колонка печатных форм документов<br>Не выводиты |
| ОК Закрыть                                                                                                    |

Раскрываем в верхнем поле список и выбираем Не выводить.

*Тип цен плановой себестоимости номенклатуры* – выбирается из справочника «Типы цен номенклатуры». Плановая себестоимость используется для контроля отпускных цен при оформлении заказов покупателей и счетов на оплату.

Щелкнуть по кнопке с многоточием. Появляется окно для выбора типа цены Типы цен номенклатуры. Пока справочник пустой. По типам цен номенклатуры определяются цены для покупателей по каждой позиции номенклатуры. Но сначала надо ввести нужные нам типы цен.

| Т | ипы цен   | номенклатуры |       |                 |             | ×      |
|---|-----------|--------------|-------|-----------------|-------------|--------|
| 1 | 🕻 Выбрать | Действия 🕶 🤇 | ) =   | 虹原唱-於 🛛 🖸       | Перейти 🔻 ? |        |
|   | Код       | Наименование | ▼ Вал | Базовый тип цен | Рассчитыва  | Проц 🗅 |
|   |           |              |       |                 |             |        |

В окне *Типы цен номенклатуры* в меню *Действия* выбрать *Добавить* или просто щелкнуть по кнопке Добавить.

|                                                                                                    | 🖩 🍜 переини - 🚺                                                                                                    |                  |
|----------------------------------------------------------------------------------------------------|----------------------------------------------------------------------------------------------------|------------------|
| Наименование:                                                                                                    | Код:                                                                                                    |                  |
| Залюта цены по<br>умолчанию:                                                                                                    | USD Цены включают НДС                                                                                                    |                  |
| Порядок назначе                                                                                                    | ения цен                                                                                                    |                  |
| Зид типа цен:                                                                                                    | Базовый                                                                                                    |                  |
|                                                                                                    | Цены назначаются и хранятся для каждой позиции номенклатуры.<br>На основании цен этого типа могут рассчитываться цены других типов                                                                                                    |                  |
| Способ расчета<br>цены:                                                                                                    |                                                                                                    |                  |
| Базовый тип цен:                                                                                                    | х 🔍 Наценка в %: 0,00                                                                                                    |                  |
| Порядок округле                                                                                                    | ния цен                                                                                                    |                  |
| Метод округления:                                                                                                    | По арифметическим правилам Округлять до: 0.01                                                                                                    |                  |
| Комментарий:                                                                                                    |                                                                                                    |                  |
| ПОЯВИВШІЄМ<br>лемент Типы це                                                                                                    | ок Записать Закрыть<br>ся окне Элемент Типы цен номенклатуры заполн<br>и номенклатуры: Новый * ×                                                                                                    | ить поля по обра |
| ПОЯВИВШСМ<br>лемент Типы це<br>leйствия •                                                                                              | ОК Записать Закрыть<br>ся окне Элемент Типы цен номенклатуры заполн<br>и номенклатуры: Новый * ×<br>Перейти •   ?                                                                                                    | ить поля по обра |
| ПОЯВИВШСМ<br>Ілемент Типы це<br>Іействия - 💽 👔<br>Наименование:                                                                        | ОК Записать Закрыть<br>Ся окне Элемент Типы цен номенклатуры заполн<br>н номенклатуры: Новый * ×<br>Перейти • ?<br>Закупочная Код:                                                                                                    | ить поля по обра |
| ПОЯВИВШСМ.<br>Ілемент Типы це<br>Іействия - 💽 🛃 В<br>Наименование:<br>Валюта цены по<br>умолчанию:                                     | ОК Записать Закрыть<br>СЯ ОКНЕ Элемент Типы цен номенклатуры заполн<br>н номенклатуры: Новый * ×<br>Перейти • ?<br>Закупочная Код:<br>Туб Цены включают НДС                                                                                                    | ить поля по обра |
| ПОЯВИВШСМ<br>Ілемент Типы це<br>Іействия – 🗽 В<br>Наименование:<br>Валюта цены по<br>умолчанию:<br>Порядок назначе                     | ОК Записать Закрыть<br>СЯ ОКНЕ Элемент Типы цен номенклатуры заполн<br>н номенклатуры: Новый * ×<br>Перейти • ?<br>Закупочная Код:<br>руб.<br>ни Цены включают НДС                                                                                                    | ить поля по обра |
| ПОЯВИВШСМ<br>лемент Типы це<br>действия • • • • •<br>Наименование:<br>Валюта цены по<br>умолчанию:<br>Порядок назначе<br>Вид типа цен: | ОК Записать Закрыть<br>Ся окне Элемент Типы цен номенклатуры заполн<br>н номенклатуры: Новый * ×<br>Перейти • ?<br>Закупочная Код:<br>руб.<br>Синия цен<br>Базовый                                                                                                    | ить поля по обра |
| ПОЯВИВШСМ<br>лемент Типы це<br>leйствия • • • • •<br>Hаименование:<br>Валюта цены по<br>умолчанию:<br>Порядок назначе<br>Вид типа цен: | ОК Записать Закрыть<br>СЯ ОКНЕ Элемент Типы цен номенклатуры заполня<br>и номенклатуры: Новый * ×<br>Перейти • ?<br>Закупочная Код:<br>руб                                                                                                    | ить поля по обра |
| ПОЯВИВШСМ<br>ремент Типы це<br>райствия • • • • • • • • • • • • • • • • • • •                                                          | ОК Записать Закрыть<br>СЯ ОКНЕ Элемент Типы цен номенклатуры заполн<br>н номенклатуры: Новый * ×<br>Перейти • ?<br>Закупочная Код:<br>руб.<br>Базовый<br>Цены включают НДС<br>симя цен<br>Базовый<br>Цены назначаются и хранятся для каждой позиции номенклатуры.<br>На основании цен этого типа могут рассчитываться цены других типов                                                                                                    | ить поля по обра |
| ПОЯВИВШСМ<br>лемент Типы це<br>leйствия                                                                                                | ОК Записать Закрыть<br>СЯ ОКНЕ Элемент Типы цен номенклатуры Заполн<br>н номенклатуры: Новый * ×<br>Перейти • ?<br>Закупочная Код:<br>Эзакупочная Код:<br>Вибоссии Санковании Санковании номенклатуры.<br>На основании цен этого типа могут рассчитываться цены других типов                                                                                                    | ить поля по обра |
| ПОЯВИВШСМ<br>лемент Типы це<br>leйствия                                                                                                | ОК Записать Закрыть<br>СЯ ОКНЕ Элемент Типы цен номенклатуры Заполн<br>н номенклатуры: Новый * ×<br>Перейти • ?<br>Закупочная Код:<br>Закупочная Код:<br>Вибости • Составностия<br>Цены включают НДС<br>ния цен<br>Базовый •<br>Цены назначаются и хранятся для каждой позиции номенклатуры.<br>На основании цен этого типа могут рассчитываться цены других типов                                                                                                    | ить поля по обра |
| ПОЯВИВШЕМ<br>лемент Типы це<br>leйствия                                                                                                | ОК Записать Закрыть<br>СЯ ОКНЕ Элемент Типы цен номенклатуры Заполн<br>н номенклатуры: Новый * ×<br>Перейти • ?<br>Закупочная Код:<br>Эакупочная Код:<br>Эакупочная Код:<br>Эакупочная Сод:<br>Эакупочная Сод:<br>Эа | ить поля по обра |

Мы назвали цену Закупочная. Тип этой цены Базовый, на ее основе будем создавать другие типы цен. Закупочные цены мы будем вводить для каждой позиции номенклатуры вручную, эти цены хранятся в системе. При обращении к этим ценам берется последнее по времени значение.

На основании базового типа могут быть сформированы расчетные и динамические цены (расчетные цены получаются автоматически и <u>хранятся</u> в системе, динамические цены определяются автоматически в момент обращения и <u>не хранятся</u> в системе).

#### Щелкнем ОК.

| ٦     | ипы   | цен н | юменклатуры      |      |                       |                  | ×   |
|-------|-------|-------|------------------|------|-----------------------|------------------|-----|
| - Per | 🕻 Выс | брать | Действия 🔻 🔄 芸 🔩 | 5    | 🎢 🎦 順 - 🌾 🛛 🙋 Перейти | ▼ ?              |     |
| _     |       |       |                  |      |                       |                  |     |
|       |       | Код   | Наименование 🔹 🔹 | Вал  | Базовый тип цен       | Рассчитыва Проц. | . ^ |
|       | -     | 00001 | Закупочная       | руб. |                       |                  |     |
|       |       |       |                  |      |                       | · · ·            |     |

В справочнике сохранился наш тип цен, щелкнуть дважды по нему для выбора. Установить остальные параметры по образцу.

Переходим на вкладку Шаблоны телефонов.

| Настройка параметров учета * 🕴 🕴                                                                                                    |
|----------------------------------------------------------------------------------------------------|
| Действия - ?                                                                                                    |
| Общие   Заказы   Валюты   Печать, единицы, цены   НДС   Шаблоны телефонов   Электронная почта   Коды то   •   •                                                                                     |
| Шаблоны будут использованы при вводе контактной информации.<br>Шаблон может содержать заменитель цифр в номере телефона<br>(цифра "3") и символы "разделители". Например: 939-93-93, или 999"93"99. |
| 월 환 콩 철 류                                                                                                    |
| Шаблоны телефонных номеров                                                                                                    |
| 9-99-99                                                                                                    |
| 99-99-99                                                                                                    |
| 999-99-99                                                                                                    |
|                                                                                                    |

Оставляем в качестве разделителей минусы. Переходим на вкладку Электронная почта.

| Настройка параметров учета * 🔹 🔍 🕹                                                                                                    |                                                                                                    |                   |             |  |  |  |  |  |  |
|----------------------------------------------------------------------------------------------------|----------------------------------------------------------------------------------------------------|-------------------|-------------|--|--|--|--|--|--|
| Действия -                                                                                                    |                                                                                                    |                   |             |  |  |  |  |  |  |
| Общие Заказы Валюты Печать, единицы, це<br>Использовать основного почтового клиента о<br>Можно пользоваться любым основным почто<br>операционной системы (Microsoft Outlook, Outlo<br>Использовать встроенный почтовый клиент<br>Встроенный в конфигурацию почтовый клиент | ны   НДС   Шаблоны телефонов<br>перационной системы<br>ным клиентом<br>lok Express, The BAT! и пр.) | Электронная почта | Коды то 🔳 🕨 |  |  |  |  |  |  |

Устанавливаем переключатель Встроенный почтовый клиент. Переходим на вкладку Коды товара.

| Действия - ?<br>Заказы Валюты Печать, единицы, цены НДС Шаблоны телефонов Электронная почта Коды товара 0                                                                                                    |
|----------------------------------------------------------------------------------------------------|
| Заказы Валюты Печать, единицы, цены НДС Шаблоны телефонов Электронная почта Коды товара О ◀<br>Штрихкоды Префикс штриккода штучного товара: 2 Префикс цля штучного товара необходимо указать в случае, если предполагается печать этикеток с изображением<br>штрихкодов для штучных товаранеобходимо указать в случае, если предполагается печать этикеток с изображением<br>штрихкодов для весового товара необходимо указать в том случае, если предполагается печать этикеток с изображением<br>штриккодов для весового товара необходимо указать в том случае, если предполагается печать этикеток с<br>изображением штриккодов для весовых товаров.<br>Длина кода весового товара необходимо установить в соответствии с установками<br>имеющегося торгового оборудования.<br>Разрешить назначение не уникальных штрикходов _<br>Установить, если на торговом предприятии допускается назначать разным товарам или товарам с разными<br>единицами измерения один и тот же штрикход. |
| Префикс штрижкода штучного товара: 2<br>Префикс штрижкодов для штучного товара необходимо указать в случае, если предполагается печать этикеток с изображением<br>штрижкодов для весового товара необходимо указать в том случае, если предполагается печать этикеток с изображением<br>Префикс для весового товара необходимо указать в том случае, если предполагается печать этикеток с<br>изображением штрижкодов для весовых товаров.<br>Длина кода весового товара необходимо установить в соответствии с установками<br>имеющегося торгового оборудования.<br>Разрешить назначение не уникальных штрижкодов<br>Установить, если на торговом предприятии допускается назначать разным товарам или товарам с разными<br>единицами измерения один и тот же штрижкод.                                                                                                    |
| Префикс штрижкода весового товара: 1<br>Префикс для весового товара необходимо указать в том случае, если предполагается печать этикеток с<br>изображением штрижкодов для весовых товаров.<br>Длина кода весового товара: 5<br>Длина кода ряз весового товара необходимо установить в соответствии с установками<br>имеющегося торгового оборудования.<br>Разрешить назначение не уникальных штрижкодов Установить, если на торговом предприятии допускается назначать разным товарам или товарам с разными<br>единицами измерения один и тот же штрижкод.                                                                                                    |
| Длина кода весового товара:         5           Длина кода для весового товара необходимо установить в соответствии с установками<br>имеющегося торгового оборудования.           Разрешить назначение не уникальных штрихкодов         9           Установить, если на торговом предприятии допускается назначать разным товарам или товарам с разными<br>единицами измерения один и тот же штрихкод.                                                                                                    |
| Разрешить назначение не уникальных штрижкодов<br>Установить, если на торговом предприятии допускается назначать разным товарам или товарам с разными<br>единицами измерения один и тот же штрижкод.                                                                                                    |
| D                                                                                                    |
| выгрузка товаров в ККМ Uffline                                                                                                    |
| Порядок назначения кодов товаров (PLU): По коду номенклатуры                                                                                                    |
| ОК Закрыте                                                                                                    |

Оставляем значения по умолчанию и щелкаем ОК.

#### 4.3 Настройка учетной политики

Для этого в меню Сервис выбрать Настройка учета, а затем Учетная политика.

Добавить новую запись. Откроется окно регистра Учетная политика. Вводим данные по образцу.

| 📼 Запись Учетная политика: Учетная политика: *                 | _ 🗆 ×                              |
|----------------------------------------------------------------|------------------------------------|
| Действия 🗸 🛃 🔯 🌸 🥐                                             |                                    |
| Общая Учет затрат Скидки Платежные документы                   |                                    |
| Период: 01.03.2012 🖽                                           |                                    |
| Вести учет товаров организаций в                               | разрезе складов                    |
| Учет партий товаров                                            |                                    |
| Стратегия списания партий товаров по хронологии:               | ФИФО                               |
| Стратегия списания партий товаров по статусам партии:          | Сначала собственные потом принятые |
| 🗹 Вести партионный учет по складам                             |                                    |
| Списывать партии при проведении документов — Не в              | ключать НДС в стоимость партий     |
| Анализ продаж                                                  |                                    |
| Параметр АВС классификации покупателей:                        |                                    |
| Параметр распределения покупателей по стадиям взаимоотношений: |                                    |
|                                                                | ОК Записать Закрыть                |
| 🚥 Запись Учетная политика: Учетная политика: *                 | _ 🗆 ×                              |
| Действия 🗸 🛃 💽 👔                                               |                                    |
| Общая Учет затрат Скидки Платежные документы                   |                                    |
| Использовать скидки по количеству товара                       |                                    |
| Использовать скидки по сумме документа                         |                                    |
| Использовать скидки по виду оплаты                             |                                    |
| 📙 Ш Использовать скидки по дисконтной карте                    |                                    |

Остальные параметры оставляем по умолчанию. Щелкнуть по кнопке *Записать*, в строке регистра запишутся изменения, щелкнуть ОК. Закрыть этот регистр.

#### 4.4 Настройка учетной политики (налоговый учет)

Для этого в меню Сервис выбрать Настройка учета, а затем Учетная политика (налоговый учет).

| 📔 Список Эчетная политика (налоговый у<br>Пойстрия 🛪 😂 🚝 2 🚝 (на) 🗃 Та 🗃 🗸 Т      | јчет)<br>[7] (2)                         |
|-----------------------------------------------------------------------------------|------------------------------------------|
|                                                                                   |                                          |
| Период 🔹 Организация Мом                                                          | мент опрОрганРозниСложныНалогов Режим уч |
|                                                                                   |                                          |
|                                                                                   |                                          |
| Щелкнем по кнопке Добавит                                                         | <i>b</i> .                               |
| 📼 Запись Учетная политика (налоговый                                              | учет): Учетная политика: * 💶 🗖 🗙         |
| Действия 🗸 🛃 🔃 🌚 🥐                                                                |                                          |
| Период: 01.03.2012 🖽 Организация: "Те                                             |                                          |
|                                                                                   |                                          |
| НДС Специальные налоговые режимы (сп                                              |                                          |
| Организация не является плательщиком                                              | ПНДС                                     |
| Параметры учетной политики                                                        |                                          |
| Налоговый период:                                                                 | Квартал                                  |
| Момент определения налоговой базы:                                                | По отгрузке                              |
| Организация осуществляет реализацию (                                             | без НДС или с НДС 0%                     |
| Вести партионный учет для НДС в раз                                               | зрезе серий и характеристик              |
| Вести партионный учет НДС в разрезе                                               | е складов                                |
| Начисление НДС при невозможности подтве<br>правомерности применения ставки НДС 0% | ерждения НДС выделяется из выручки       |
| Счета-фактуры на аванс                                                            |                                          |
| Регистрировать счета-фактуры всегда при г                                         | получении аванса                         |
| Порядок учета расчетов с поставщика                                               | ами                                      |
| Сначала оплачиваются ценности, по которыю                                         | м НДС: может быть принят к вычетч        |
| Порядок учета расчетов с покупателя                                               | ми                                       |
| Сначала оплачиваются ценности, реализо                                            | ованные по ставке НДС 0%                 |
|                                                                                   |                                          |
|                                                                                   | ОК Записать Закрыть                      |
| Ввести ланные по образиу, пе                                                      | ерейти на вторую вклалку.                |
| 🔤 Запись Учетная политика (налоговый                                              | ччет): Учетная политика: * 💶 🗙           |
| Действия - 🕂 🔃 🐚 🕐                                                                |                                          |
|                                                                                   |                                          |
| Период: 01.03.2012 🔲 Организация: "Те                                             | эррариум" 🔍                              |
| НДС Специальные налоговые режимы (ЕН                                              | (ВД)                                     |
| Параметры учетной политики                                                        |                                          |
| 🔽 Организация является плательщиком Е                                             | нвд                                      |
| Розничная торговля облагается ЕНВД.                                               |                                          |
|                                                                                   |                                          |
|                                                                                   |                                          |
|                                                                                   |                                          |
|                                                                                   |                                          |
|                                                                                   |                                          |
|                                                                                   |                                          |
|                                                                                   |                                          |
|                                                                                   |                                          |
|                                                                                   |                                          |
|                                                                                   |                                          |
|                                                                                   |                                          |
|                                                                                   |                                          |
|                                                                                   | <b>0K</b> 2 2                            |
|                                                                                   | <b>UK</b> Записать Закрыть               |

Поставить флажки и щелкнуть ОК. Закрыть регистр и закончить работу.

#### Практическое занятие. Работа с ТМЦ в режиме Предприятие

ΗДС

#### 1 Ввод информации о товарах

Информация о ТМЦ хранится в справочниках. В меню *Справочник* выбрать блок *Номенклатура*. В 1С:Предприятие - Управление торговлей, редакция 10.3

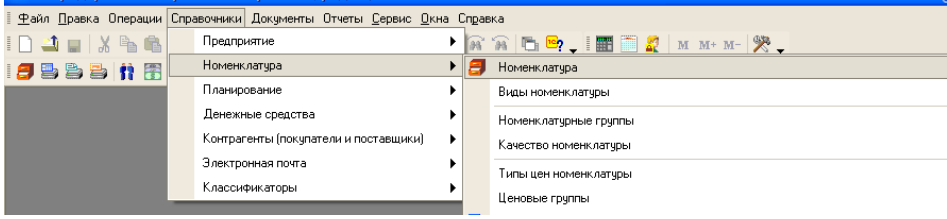

| 周 Номенклатура     | _ 0                                                                    | ×  |
|--------------------|------------------------------------------------------------------------|----|
| Действия 🕶 🔄 🕍 🛬 素 | 🐐 🖶 🔍 🎢 🔞 🖷 • Ҡ 🔯 Перейти • 🕐 📑 🎦 Файлы 🗍 Печать • Отчеты • Изображени | 18 |
| ⊕- Номенклатура    | Код  Артикул  Наименование • Полное наименова,Базовая единиц  Единиц   |    |

Справочник пустой, сначала введем номенклатурные группы. Пусть наша компания занимается холодильниками, телефонами, оргтехникой и мебелью. Добавим группу *Холодильники*.

| į | Для этого щелк    | нуть           | п            | о кно      | пке Добае                | зить г    | oynn    | y 🗖 .           |            |                                           |
|---|-------------------|----------------|--------------|------------|--------------------------|-----------|---------|-----------------|------------|-------------------------------------------|
|   | 🛅 Группа Номенк.  | латур          | a: f         | руппа      | Новый *                  |           |         |                 | _ 🗆 >      | k l                                       |
|   | Действия 🗸 🛛 🛃    | 🔄              | Пе           | рейти 🔻    | ?                        |           |         |                 |            |                                           |
|   | Родитель:         |                |              |            |                          |           |         |                 | ×          | ]                                         |
|   | Наименование:     | Холо           | дил          | ьники      |                          |           | Kop     | 1:              |            | ]                                         |
|   | Вид номенклатуры: |                |              |            |                          |           |         |                 | x Q        |                                           |
|   |                   |                |              |            |                          |           | OK      | Записать        | Закрыт     | ь                                         |
| ] | Звести названи    | е гру          | упп          | ыві        | юле Наил                 | ленова    | ние     | и щелкн         | уть ОН     | К. По аналогии добавить остальные группы. |
|   | 🗐 Номенклатура    | 1.             | ,            |            |                          |           |         |                 | _ 🗆 >      |                                           |
|   | Действия 🕶 🐂 🚰 🗧  | <b>-</b> 1   1 | n Te         | <b>*</b> * | 🕽 Перейти 🕶 🕐 🗄          | 🗄 🎦 Файль | и Печат | ь 🔹 Отчеты 👻 И  | зображение |                                           |
|   | ⊞-Ш Номенклатура  | •              | Код<br>00004 | Артикул    | Наименование •<br>Мебель | Полное на | именова | . Базовая едини | Единиц ^   |                                           |
|   |                   | •              | 00003        |            | Оргтехника               |           |         |                 |            |                                           |
|   |                   | *              | 00002        |            | Телефоны                 |           |         |                 |            |                                           |

Для примера введем информацию о телефонах, причем учет будем вести по такой характеристике телефона, как цвет корпуса.

| 🝠 Номенклатура         |                   |                             |                 |                     |             |
|------------------------|-------------------|-----------------------------|-----------------|---------------------|-------------|
|                        |                   |                             |                 |                     | _ 🗆 🗙       |
| Действия 🔻 🚆 🔛 📜 🛃 📲 🗄 | 1 A 🕅 🔁 🖷         | ј – 🌾   🚺 Перейти –         | ? 📑 🏭 Файлы     | Печать 🕶 Отчеты 🕶 🖡 | 1зображение |
|                        | Код Ар<br>* 00002 | ти Наименование<br>Телефоны | • Полное наимен | ова Базовая единиц  | Единицах ▲  |

Обратите внимание, что слева отображается иерархия справочника. Щелкнем по кнопке *Добавить*. В появившемся окне Элемент Номенклатура ввести данные по образцу (смотри рисунок ниже). Обязательно для заполнение поле *Вид номенклатуры*. Щелкаем по кнопке с многоточием и появляется пустой справочник, который необходимо заполнить по образцу:

| 🎒 Виды номенклатуры 📃 🗆 🗙             |          |                |                    |  |  |  |  |  |  |
|---------------------------------------|----------|----------------|--------------------|--|--|--|--|--|--|
| Действия - 🔄 🔄 🛃 🍓 🏬 🕅 Тр 🌆 - Ҡ 🛛 🕐 🥐 |          |                |                    |  |  |  |  |  |  |
|                                       | Код      | Наименование 🔹 | Тип номенклатуры 🛆 |  |  |  |  |  |  |
| -                                     | 00000004 | мебель         | Товар              |  |  |  |  |  |  |
| -                                     | 00000003 | оргтехника     | Товар              |  |  |  |  |  |  |
| -                                     | 00000001 | телефон        | Товар              |  |  |  |  |  |  |
| -                                     | 00000005 | услуги         | Услуга             |  |  |  |  |  |  |
| -                                     | 00000002 | холодильник    | Товар              |  |  |  |  |  |  |
|                                       |          |                |                    |  |  |  |  |  |  |

Выбираем телефон и щелкаем дважды.

| 🛅 Элемент Номенкла       | тура: Нокиа-77                                                                              | 77 _ 🗆 ×                                                                                                    |
|--------------------------|---------------------------------------------------------------------------------------------|----------------------------------------------------------------------------------------------------|
| Действия 🗸 🛃 🔯           | 🏹 Перейти 🕶 🗌                                                                               | 🕖 Файлы Изображение ? Настройка Печать 🗸                                                                                                    |
|                          | Группа:<br>Наименование:<br>Артикул:<br>Базовая ед.:<br>Ед. хран. ост.:<br>Ед. для отчетов: | Телефоны х Q<br>Нокиа-77 Код: 00000000005<br>Н1277 Вид номенклатуры: Телефон<br>шт У Вести учет по доп. характеристикам<br>шт Вести учет по сериям<br>в: шт |
| Полное наименование:     | Ед. мест:<br>Нокиа-77                                                                       | Весовой товар                                                                                                    |
| По ум Допол Ед           | ини Харак                                                                                   | . Проек Свойс Катег Комп Штрих Места Цены Описа                                                                                                    |
| НДС:<br>Аналитика затрат | 18%                                                                                         |                                                                                                    |
| Статья затрат:           |                                                                                             | x Q. Номенклатурная группа                                                                                                    |
| Комментарий:             |                                                                                             |                                                                                                    |
|                          |                                                                                             | << Назад Далее>> <b>ОК</b> Записать Закрыть                                                                                                    |

На вкладке *По умолчанию* убедимся, что проставлен процент НДС 18%. Переходим на вкладку *Дополнительные*.

| 🗃 Элемент Номенклатура: Нокиа-77 * 🚬 🗌 🗙             |                                                                                                    |                                           |                      |              |                                        |                    |               |            |             |
|------------------------------------------------------|----------------------------------------------------------------------------------------------------|-------------------------------------------|----------------------|--------------|----------------------------------------|--------------------|---------------|------------|-------------|
| Действия 🕶 🛃 💽                                       | Перейти 🕶                                                                                                    | Файлы                                     | Изображение          | ?            | Настройка                              | Печа               | пь▼           |            |             |
| FF<br>H<br>Aj<br>Ez                                  | руппа:<br>аименование:<br>ртикул:<br>азовая ед.:<br>д. хран. ост.:                                                                                   | Телефонь<br>Нокиа-77<br>H1277<br>шт<br>шт | V Вести у<br>Вести у | в<br>ет по , | ид номенклат<br>доп. характе<br>сериям | гуры: Т<br>ристика | Кол<br>елефон | a: 0000000 | × Q<br>0005 |
| E,<br>E,                                             | а, для отчетов:<br>д. мест:                                                                                                    | шт                                        | Весовой              | ітовар       | )                                      |                    |               |            |             |
| Полное наименование: Н                               | юкиа-77                                                                                                    | Прески                                    | Cooño - Karo         | - K          | own IIIm                               | ana ka             | 10070         | Hours      | 0.000       |
| Ответственный за покупки                             | по ум., допол., Едини., Харак., Проек., Свойс., Катег., Комп., Штрих., Места., Цены., Описа.,<br>Ответственный за покупки. Ткаченко Оксана Сергеевна |                                           |                      |              |                                        |                    |               |            | x Q         |
| Основной поставщик:                                  |                                                                                                    |                                           |                      |              |                                        |                    |               |            | x Q         |
| Ценовая группа:                                      |                                                                                                    |                                           |                      |              |                                        |                    |               |            | x Q         |
| Номенклатурная груп                                  | па                                                                                                    |                                           |                      |              |                                        |                    |               |            |             |
| Номенклатурная группа: 🗙 🔍 Вес вхождения в группу. 0 |                                                                                                    |                                           |                      |              |                                        |                    |               |            |             |
| Комментарий:                                         |                                                                                                    |                                           |                      |              |                                        |                    |               |            |             |
|                                                      |                                                                                                    |                                           |                      |              | <<Назад Д                              | алее >>            | OK            | Записать   | Закрыть     |

Выберем ответственного, добавлять номенклатурную группу не будем. На остальных вкладках оставим все по умолчанию, нажмем *Записать, ОК*.

| <mark>ј</mark> Номенклатура                                                                                                    | _ 🗆 🗙                                                                                                    |  |  |  |  |  |  |  |
|----------------------------------------------------------------------------------------------------|----------------------------------------------------------------------------------------------------|--|--|--|--|--|--|--|
| lействия 🕶 🔄 📑 🔩 🐝 🚼 🔍 🕅 То 🖷 – 🌾 D Перей                                                                                         | ти 👻 🕐 📑 🔚 Файлы Печать 👻 Отчеты 👻 Изображение                                                                                                    |  |  |  |  |  |  |  |
| Номенклатура     Код АртиНаименова     Телефоны     Оргтехника     Толефоны     Холодильники     Ставим выделенным номенклатурную | ие Полное наименоваБазовая е ЕдиницахНомер ГТД Стр<br>Нокиа-77 шт шт<br>позицию Нокиа-77 и щелкнем по кнопке Перейл                                                                                                    |  |  |  |  |  |  |  |
| 🗐 Номенклатура<br>Действия – 🔄 🖆 🛬 💺 🚆 🖺 🎢 🛅 ᆒ – Ҡ 😥 Перейти – ?? 📑 🔚 Файлы Печать – Отчеты – Изог                                |                                                                                                    |  |  |  |  |  |  |  |
| Номенклатура     Код АртиНаи     Мебель     Ф. Оргтехника     Ф. Телефоны     Ф. Холодильники     С                               | Единицы измерения<br>Значения точки заказа<br>календарные потребности в номенклатуре<br>Комплектующие номенклатуры<br>Лимиты возератной тары<br>Номенклатура контрагентов<br>Серии номенклатуры<br>Услуги, облагаемые ЕНВД<br>Характеристики номенклатуры |  |  |  |  |  |  |  |
|                                                                                                    | Цены номенклатуры                                                                                                    |  |  |  |  |  |  |  |

Выберем в списке Характеристики номенклатуры.

| 🗐 Характери    | стики номенклатуры                           | U            | ×      |                                       |
|----------------|----------------------------------------------|--------------|--------|---------------------------------------|
| Действия 🔻 ધ   | ; 🖆 🛃 🐮 👔 🏹 🖄 🖷 т 🧏 🗋 Перейти 🔻 🤅            | )            |        |                                       |
| Наименс        | вание                                        | •            | ^      |                                       |
|                |                                              |              |        |                                       |
| В окне Хар     | актеристики номенклатуры шелкн               | ем по кно    | пке    | Лобавить                              |
| 🖿 Элемент      | Характеристики номенклатуры: Новый           |              |        |                                       |
| Действия 🕶     |                                              |              |        |                                       |
| Наименован     | ние: Цвет корпуса                            |              | -      |                                       |
| Свойств        | о Значение                                   |              |        |                                       |
|                |                                              |              |        |                                       |
|                |                                              |              |        |                                       |
|                |                                              |              |        |                                       |
|                |                                              |              |        |                                       |
|                | ОК Зал                                       | исать   Закр | ыть    |                                       |
| BROCTH HOD     |                                              | οπο Γρούν    | mo     |                                       |
| Бвести наз     | зание характеристики, щелкнуть в п           |              | тв     | , а затем по кнопке <i>добавить</i> . |
| Элемент Сво    | иства объектов: Новый                        |              | XL     |                                       |
| Действия 🔻 💽 🐇 | Перейти • (?)                                |              |        |                                       |
| Наименование:  | Цвет корпуса                                 | Код: 001     | 11     |                                       |
| Назначение:    | Справочник "Характеристики номенклатуры"     |              | x      |                                       |
| Тип значений:  | Справочник ссылка: Значения свойств объектов |              |        |                                       |
| Назначения сы  | айства Значения свойства                     |              |        |                                       |
| Лействия 🔻 😫   |                                              |              |        |                                       |
|                |                                              |              | _      |                                       |
| OUBERT         |                                              |              | -11    |                                       |
|                |                                              |              |        |                                       |
|                |                                              |              |        |                                       |
|                |                                              |              |        |                                       |
| Свойство пред  | назначено для всех объектов указанного типа  |              |        |                                       |
|                |                                              | OK Bak       | пыть   |                                       |
|                |                                              | UN DUN       | 100110 |                                       |

Продублируем название свойства в поле Наименование. На вкладке Назначение свойства щелкнем по кнопке Добавить.

| 📠 Элемент Свой  | ства объектов: Новый *                       |      | _ 🗆 🗙   |       |
|-----------------|----------------------------------------------|------|---------|-------|
| Действия 🔻 🛃 🔯  | 🚯 Перейти 🔻 🕐                                |      |         |       |
| Наименование:   | Цвет корпуса                                 | Код: | 00111   |       |
| Назначение:     | Справочник "Номенклатура"                    |      | ×       |       |
| Тип значений:   | Справочник ссылка: Значения свойств объектов |      |         |       |
| Назначения свой | аства Значения свойства                      |      |         |       |
| Действия 🔻 🗎    |                                              |      |         |       |
| Объект          |                                              |      | ×       |       |
|                 |                                              |      |         |       |
|                 |                                              |      |         |       |
| Свойство предн  | азначено только для указанных объектов       |      |         |       |
|                 |                                              | ОК   | Закрыть |       |
| Зыбрать объ     | ект, для которого назначаются свойст         | гва. |         |       |
| 🖬 Элемент Св    | ойства объектов: Новый *                     |      |         | _ 🗆 🤉 |
| Действия 🔻 💽    | 🔯 😽 Перейти 🕶 🕐                              |      |         |       |
| Наименование    | Цвет корпуса                                 |      | Код:    | 00111 |
| Назначение:     | Справочник "Номенклатура"                    |      |         | ×     |
| Тип значений:   | Справочник ссылка: Значения свойств объектов |      |         |       |
| Назначения се   | войства Значения свойства                    |      |         |       |
| Действия 🔻 🕯    | in tin tin tin tin tin tin tin tin tin t     |      |         |       |
| Объект          |                                              |      |         |       |
|                 |                                              |      |         |       |

Свойства назначаются для номенклатурной группы Телефоны. Если вкладку Назначения свойства оставить пустой, то свойства будут назначены всем позициям номенклатуры. Переходим на вкладку Значения свойства.

| - 00                                                                                                    | Manage 11                                           |      |          |
|----------------------------------------------------------------------------------------------------|-----------------------------------------------------|------|----------|
| Пейстрия                                                                                                    | иства объектов: Новый *                             |      |          |
| деиствия 🔻 📑 🛙                                                                                                    | а 🔊 нереми д [t]                                    |      |          |
| Наименование:                                                                                                    | Цвет корпуса                                        | Код: | 00111    |
| Назначение:                                                                                                    | Справочник "Номенклатура"                           |      | x        |
| Тип значений:                                                                                                    | Справочник ссылка: Значения свойств объектов        |      |          |
|                                                                                                    |                                                     |      |          |
| Назначения сво                                                                                                    | рйства Значения свойства                            |      |          |
| Наименов                                                                                                    |                                                     |      | •        |
|                                                                                                    |                                                     |      |          |
|                                                                                                    |                                                     |      |          |
|                                                                                                    |                                                     |      |          |
|                                                                                                    |                                                     |      | ~        |
|                                                                                                    |                                                     | OK   | 2        |
|                                                                                                    |                                                     | UK   | закрыть  |
| Целкнуть по                                                                                                    | кнопке Добавить.                                    |      |          |
| 1С:Предприят                                                                                                    | ие Х                                                |      |          |
| Свойство еще                                                                                                    | не записано! Записать?                              |      |          |
| OK                                                                                                    |                                                     |      |          |
| UK                                                                                                    | Отмена                                              |      |          |
| На прелупрез                                                                                                    | кление системы ответим ОК.                          |      |          |
| 💷 Элемент Сво                                                                                                    | йства объектов: Цвет корпуса                        |      |          |
| Действия 🕶 🛃                                                                                                    | 🛛 🔄 Перейти 🕶 🥐                                     |      |          |
| Наименование:                                                                                                    | Цвет корписа                                        | Кол  | 00111    |
| Heeve                                                                                                    |                                                     | Тюд  |          |
| тазначение.                                                                                                    |                                                     |      |          |
| Гип значений:                                                                                                    | Справочник ссылка: значения своиств объектов        |      | •        |
| Назначения св                                                                                                    | ойства Значения свойства                            |      |          |
| Действия 🔻 🎙                                                                                                    | 11 11 11 11 11 11 11 11 11 11 11 11 11              |      |          |
| Наименов                                                                                                    | зание                                               |      | • ^      |
|                                                                                                    |                                                     |      |          |
| В появившей                                                                                                    | ся строке для ввода запишем Корпус серый.           |      |          |
| Элемент Сво<br>Помосили – Прика<br>Помосили – Прика<br>Помосили – Прика<br>Помосили – Прика<br>Прика<br>Помосили – Прика<br>Прика<br>Прис<br>Прик<br>Прис<br>Прис<br>При<br>Прис<br>Прис<br>Прис<br>При<br>При<br>Прис<br>При<br>При<br>При<br>Про | ійства объектов: Цвет корпуса                       |      |          |
| деиствия 🖣 📴                                                                                                    | х 🙀 Переити 🖣 🕐                                     |      |          |
| Наименование:                                                                                                    | Цвет корпуса                                        | Код: | 00111    |
| Назначение:                                                                                                    | Справочник "Номенклатура"                           |      | >        |
| Тип значений:                                                                                                    | Справочник ссылка: Значения свойств объектов        |      |          |
|                                                                                                    |                                                     |      |          |
| Назначения св                                                                                                    | оиства   значения свойства  <br>2 🐄 😞 🤽 💭 🌇 👘 🖬 🗸 🗋 |      |          |
| Наиманов                                                                                                    |                                                     |      | • ^      |
| - Корпус се                                                                                                    | арый                                                |      |          |
|                                                                                                    |                                                     |      |          |
|                                                                                                    |                                                     |      |          |
|                                                                                                    |                                                     |      | ~        |
|                                                                                                    |                                                     |      |          |
|                                                                                                    |                                                     | Ok   | ( Закрыт |

Щелкая по кнопке Добавить и вводя нужные цвета, получим.
| 💷 Элемент Свойства объектов: Цвет корпуса                               |      | _ 🗆 ×   |  |  |  |
|-------------------------------------------------------------------------|------|---------|--|--|--|
| Действия 🔻 🛃 🐼 Перейти 🔻 ?                                              |      |         |  |  |  |
| Наименование: Цвет корпуса                                              | Код: | 00111   |  |  |  |
| Назначение: Справочник "Характеристики номенклатуры"                    |      | ×       |  |  |  |
| Тип значений: Справочник ссылка: Значения свойств объектов              |      |         |  |  |  |
| Назначения свойства Значения свойства<br>Действия 🕶 🔄 🔩 🐐 🔜 🏦 🎦 🔟 順 🕈 🕻 |      |         |  |  |  |
| Наименование                                                            |      | - ^     |  |  |  |
| 📮 Корпус желтый                                                         |      |         |  |  |  |
| 🗧 Корпус серый                                                          |      |         |  |  |  |
| 🗧 Корпус черный                                                         |      |         |  |  |  |
| – Корпус красный                                                        |      |         |  |  |  |
|                                                                         |      | V       |  |  |  |
|                                                                         | OK   | Закрыть |  |  |  |

Щелкнуть по кнопке ОК. В колонке Значение дважды щелкнуть.

| 🛅 Элемент Характеристики номенклатуры: Новый *                                                                     | _ 🗆 🗙      | <b>3</b> Значения свойств объектов _                                                                     |  |
|----------------------------------------------------------------------------------------------------|------------|----------------------------------------------------------------------------------------------------|--|
| Действия 🕶 💽 🔛 😫 式 🎽 🕐                                                                                             |            | 式 Выбрать   Действия 🕶 😫 🐩 🐝 🍓   🏹 То 🖷 🔻 🔯 🕐                                                            |  |
| Наименование: Цвет корпуса<br>Свойство Значение<br>Цвет корпуса<br>ОК Записата                                     | • Закрыть  | Код Наименование   О0002 Корпус желтый   О0004 Корпус красный   00001 Корпус серый   00003 Корпус черный |  |
| Выбрать нужный цвет.                                                                                               |            |                                                                                                    |  |
| <ul> <li>Элемент Характеристики номенклатуры: Новый *<br/>Действия • • • • • • • • • • • • • • • • • • •</li></ul> | _          | Характеристики номенклатуры<br>Действия • 🔄 🔄 🔹 🏝 🔁 🏚 To To V Depeйти • ? Наименование Корпусжелтый      |  |
| ОК Записа                                                                                                    | ть Законть |                                                                                                    |  |

### Щелкнуть ОК.

Для номенклатурной позиции Нокиа-77 добавлена характеристика Корпус желтый. По аналогии добавить остальные цвета.

| Пейс | твия 🕇 🔄 🗧 🖓 🕞 🕅 То 🌆 т 🏹 🕖 Перейти 🕇 ? |
|------|-----------------------------------------|
|      |                                         |
|      | Наименование                            |
| -    | Корпус желтый                           |
| -    | Корпус красный                          |
| -    | Корпус серый                            |
| -    | Корпис черный                           |

Теперь при вводе документов поступления надо будет указывать не только название этого товара, но и его характеристику, так как учет ведется и по характеристикам.

Закрыть это окно.

Далее номенклатурные позиции будем вводить по ходу работы. При этом учет по характеристикам для простоты вести не будем, в этом случае достаточно ввести только название номенклатурной позиции и единицы измерения на вкладке *Единицы*.

#### 2 Ценообразование

На прошлом занятии при настройке параметров учета мы ввели тип цен для поставщиков *Закупочная*. По закупочным ценам мы будем покупать товары у поставщиков, поскольку цены на рынке нестабильны, мы не будем фиксировать закупочные цены, эти цены в документах будем вводить вручную.

На базе типа цен номенклатуры Закупочная создадим типы цен номенклатуры для оптовой торговли, то есть, для покупателей.

В меню Справочник выбрать Номенклатура, затем Типы цен номенклатуры.

| 18 4 C T                                              |                                                                                                    |
|-------------------------------------------------------|----------------------------------------------------------------------------------------------------|
| va полтредприятие -                                   | Управление торговлей, редакция то. 3                                                                                               |
| : <u>—</u> аил <u>п</u> равка операци<br>: П <u> </u> | и справочники докулетно отчето дереки дкла справка<br>Предприятие 🔰 🙀 🙀 🐂 🧐 II 🔤 🖓 и ма ма ма                                      |
|                                                       | Номенклатура 🕨 🎒 Номенклатура                                                                                                    |
|                                                       | Планирование 🕨 Виды номенклатуры                                                                                                   |
|                                                       | Денежные средства Номенклатурные группы                                                                                            |
|                                                       | Контрагенты (покупатели и поставщики) 🕨 Качество номенклатуры                                                                      |
|                                                       | Электронная почта Типы цен номенклатуры                                                                                            |
|                                                       | Слассификаторы Ценовые группы                                                                                                    |
| В списке види                                         | м один тип цен – Закупочная.                                                                                                    |
| 🝠 Типы цен ном                                        | іенклатуры _ 🗖 🗴                                                                                                    |
| Действия 🔻 🔚 🖿                                        | 🗈 🔄 🔜 🏪 🔜 🍂 🏹 🛅 順 - 🌾 🔃 Перейти - Прайс-лист 💡                                                                                     |
|                                                       |                                                                                                    |
| Код Наим                                              | енование 🔻 Валют Расчет Базовый тип цен 🛛 Наценк НДС Округл Метод округле 🗠                                                        |
| - 00001 Закуг                                         | почная руб. Назна И По арифметич                                                                                                   |
|                                                       |                                                                                                    |
|                                                       |                                                                                                    |
|                                                       | цен номенклатуры: повыи                                                                                                    |
| Действия 🕶 📑 🖸                                        | 2 👾 Перейти 🕶 🦓                                                                                                    |
| Наименование:                                         | Код:                                                                                                    |
| Валюта цены по                                        | риб Шены вк арчают НЛС                                                                                                    |
| умолчанию:                                            |                                                                                                    |
| Порядок назначе                                       |                                                                                                    |
| Вид типацен:                                          | Базовый                                                                                                    |
|                                                       | Цены назначаются и хранятся для каждой позиции номенклатуры.<br>На основании цен этого типа могит рассчитываться цены оригих типов |
| Способ расиета                                        | на основании цен этого типа могут расскитоваться цены других типов                                                                 |
| цены:                                                 |                                                                                                    |
| Базовый тип цен:                                      | × 9. Наценка в %: 0,00                                                                                                    |
| Порядок округае                                       |                                                                                                    |
| Метод округие                                         |                                                                                                    |
| потод округлопил.                                     |                                                                                                    |
| Комментарий:                                          |                                                                                                    |
|                                                       | ОК Записать Закрыть                                                                                                    |
|                                                       |                                                                                                    |
| Заполним по о                                         | бразцу.                                                                                                    |
| 🔲 Элемент Типы                                        | цен номенклатуры: Оптовая 📃 🗖 🗙                                                                                                    |
| Действия 🕶 🛃                                          | 🛛 🔄 Перейти 🛪 ?                                                                                                    |
| Наименование:                                         | Отговая Код: 000000002                                                                                                    |
| Валюта цены по                                        |                                                                                                    |
| умолчанию:                                            | руо. Годины включают НДС                                                                                                    |
| Порядок назначе                                       |                                                                                                    |
| Вид типа цен:                                         | Расчетный                                                                                                    |
|                                                       | Цены назначаются и хранятся для каждой позиции номенклатиры                                                                        |
| Canada a surray                                       |                                                                                                    |
| способ расчета<br>цены:                               | По процентной наценке на базовый тип 🔐                                                                                             |
| Базовый тип цен:                                      | Закупочная 🗙 🔍 Наценка в 🐮 10,00                                                                                                   |
|                                                       |                                                                                                    |
| Motor over several                                    |                                                                                                    |
| метод округления:                                     | по арифметическим правилам от Округлять до. U.UI от                                                                                |
| Комментарий:                                          | Цена для оптовых покупателей                                                                                                    |
|                                                       |                                                                                                    |
|                                                       | ОК Записать Закрыть                                                                                                    |

Щелкнуть ОК. Добавим следующий тип цен.

| 🛅 Элемент Типы               | цен номенклатуры: Новый *                               | _ 🗆 ×        |
|------------------------------|---------------------------------------------------------|--------------|
| Действия 🕶 🛛 🛃 🛛 🖪           | 🛛 🙀 Перейти 🗸 🥐                                         |              |
| Наименование:                | Мелкооптовая Код:                                       |              |
| Валюта цены по<br>умолчанию: | руб. 🔜 Цены включают НДС                                |              |
| Порядок назначе              | ния цен                                                 |              |
| Вид типа цен:                | Расчетный                                               |              |
|                              | Цены назначаются и хранятся для каждой позиции номенкла | атуры        |
| Способ расчета<br>цены:      | По процентной наценке на базовый тип                    |              |
| Базовый тип цен:             | Закупочная 🗙 🔍 Наценка в 🗞                              | 20,00        |
| Порядок округле              | ния цен                                                 |              |
| Метод округления:            | По арифметическим правилам Округлять до:                | 0.01         |
| Комментарий:                 | Цена для мелкооптовых покупателей                       |              |
|                              | ОК Запи                                                 | сать Закрыть |
| Щелкнуть ОК                  |                                                         |              |
|                              |                                                         |              |

| ПИ                                                                 | пы це | н номенклатуры                                     |                                                                                                    |                                                                                                    |                                                                                                    |                                                                                                    |                                                                                                    |                                                                                                    | ×                                                                                                    |
|--------------------------------------------------------------------|-------|----------------------------------------------------|----------------------------------------------------------------------------------------------------|----------------------------------------------------------------------------------------------------|----------------------------------------------------------------------------------------------------|----------------------------------------------------------------------------------------------------|----------------------------------------------------------------------------------------------------|----------------------------------------------------------------------------------------------------|----------------------------------------------------------------------------------------------------|
| Действия 🕶 🔄 🗮 🛬 🔩 🚰 🔚 🏝 🎝   🏹 🎦 🇃 🐨 🧏 Р. Ререйти 🕶 Прайс-лист   ? |       |                                                    |                                                                                                    |                                                                                                    |                                                                                                    |                                                                                                    |                                                                                                    |                                                                                                    |                                                                                                    |
|                                                                    | Код   | Наименование 🔹                                     | Валют                                                                                                    | Расчет                                                                                                    | Базовый тип цен                                                                                                    | Наценк                                                                                                    | НДС                                                                                                    | Округл                                                                                                    | Метод округле 🛆                                                                                                    |
| -                                                                  | 00001 | Закупочная                                         | руб.                                                                                                    | Назна                                                                                                    |                                                                                                    |                                                                                                    | Цены б                                                                                                    | 0.01                                                                                                    | По арифметич                                                                                                    |
| -                                                                  | 00003 | Мелкооптовая                                       | руб.                                                                                                    | Назна                                                                                                    | Закупочная                                                                                                    | 20,00                                                                                                    | Цены б                                                                                                    | 0.01                                                                                                    | По арифметич                                                                                                    |
| -                                                                  | 00002 | Оптовая                                            | руб.                                                                                                    | Назна                                                                                                    | Закупочная                                                                                                    | 10,00                                                                                                    | Цены б                                                                                                    | 0.01                                                                                                    | По арифметич                                                                                                    |
|                                                                    | Дейст | цействия ▼<br>Код<br>■ 00001<br>■ 00003<br>■ 00002 | р типы цен номенклатуры<br>Действия ▼ 😭 📫 불 🔩 🍒 🚰 🔀<br>Код Наименование ▼<br>■ 00001 Закупочная<br>■ 00003 Мелкооптовая<br>■ 00002 Оптовая | р типа цен номенклатуры<br>Действия ▼ 😭 🖿 🐄 🛣 🌠 🚰 🕌<br>Код Наименование ▼ Валют<br>■ 00001 Закупочная руб.<br>■ 00003 <mark>Мелкооптовая</mark> руб.<br>■ 00002 Оптовая руб. | р типы цен номенклатуры<br>Действия ▼ 🥞 🖆 🥞 🛸 🌠 🚰 💽 🕰 🎢 🤇<br>Код Наименование ▼ Валют Расчет<br>■ 00001 Закупочная руб. Назна<br>■ 00002 Оптовая руб. Назна | <ul> <li>ртипа цен номенклатуры</li> <li>Действия ▼ 😫 📫 🗮 🐁 🏂 🚰 🚰 📇 💁 д̂. № 10 🖷 ▼ 🕅 № 10 Перейти</li> <li>Код Наименование ▼ Валют Расчет Базовый тип цен</li> <li>00001 Закупочная руб. Назна</li> <li>00003 Мелкооптовая руб. Назна Закупочная</li> <li>00002 Оптовая руб. Назна Закупочная</li> </ul> | р типа цен номенклатуры<br>Действия ▼ 🗑 🖆 🥞 🚰 🊰 🚰 🚝 № Д 👔 Те Пт т [О] Перейти ▼ Прай<br>Код Наименование ▼ Валют Расчет Базовый тип цен Наценк<br>■ 00001 Закупочная руб. Назна<br>■ 00003 Мелкооптовая руб. Назна Закупочная 20,00<br>■ 00002 Оптовая руб. Назна Закупочная 10,00 | <ul> <li>ртипа цен номенклатуры</li> <li>Действия ▼ 😫 🖄 🔄 💑 🐼 🚔 🔊 Д 🏦 Те П ▼ Тк 10 Перейти ▼ Прайс-лист (</li> <li>Код Наименование ▼ Валют Расчет Базовый тип цен НаценкНДС</li> <li>00001 Закупочная руб. Назна</li> <li>00003 Мелкооптовая руб. Назна Закупочная 20,00 Цены б</li> <li>00002 Оптовая руб. Назна Закупочная 10,00 Цены б</li> </ul> | р типа цен номенклатуры<br>Действия ▼ 🗑 🖆 🥞 🛸 🚰 🚰 🚔 🕰 🚔 🕰 🦓 То 🖷 ▼ Тк 🔯 Перейти ▼ Прайс-лист ?<br>Код Наименование ▼ Валют Расчет Базовый тип цен НаценкНДС Округл<br>■ 00001 Закупочная руб. Назна<br>■ 00003 Мелкооптовая руб. Назна Закупочная 20,00 Цены б 0.01<br>■ 00002 Оптовая руб. Назна Закупочная 10,00 Цены б 0.01 |

Типы цен номенклатуры для оптовой торговли установлены.

#### 3 Ввод начальных остатков

Предположим, что в нашей организации на 1 апреля имеется:

- 5000 рублей в кассе компании,
- 425000 рублей на расчетном счете в банке,

- 2 холодильника «Атлант», 2 холодильника «Север» и 2 морозильных камеры на оптовом складе. Сначала введем сведения о холодильниках в справочник *Номенклатура*.

В меню Справочники выбрать Номенклатура, а затем раскрыть группу Холодильники.

| Действия 🕶 🖆 🖆 📲 📲 📲 👔 🏹 🛅 🖷 🔻 👔 Перейти 🔹 🕐 🗮 뜸 Файлы Печать 🗸 Отчеты 🖲 Изображение           |
|------------------------------------------------------------------------------------------------|
| Ф- Мебель<br>Ф- Оргтехника<br>Ф- Телефоны<br>В- Холодильники<br>Истикнусть по кнопке Побаецирь |
|                                                                                                |
| Действия 🗸 🛃 💽 🌆 Перейти 🖌 🖟 Файлы Изображение 🕐 Настройка Печать 🗸                            |
| Группа: Холодильники 🗙 Ф                                                                       |
| Наименование: Атлант Код: 0000000006                                                           |
| Артикул: А123 Вид номенклатуры: Холодильник                                                    |
| Базовая ед.: 🛛 шт 🛄 Вести учет по доп. характеристикам                                         |
| Ед. хран. ост.: шт 🔲 Вести учет по сериям                                                      |
| Ед. для отчетов: шт                                                                            |
| Ед. мест: 🔤 🛄 Весовой товар                                                                    |
| Полное наименование: Атлант                                                                    |
| По умо Допол Единицы Проекты Свойст Катего Компл Штрихк Места Цены н Описа                     |
| H_DC: 18%                                                                                      |
| Аналитика затрат                                                                               |
| Статья затрат: Номенклатурная группа х Q затрат:                                               |
|                                                                                                |
|                                                                                                |
|                                                                                                |
| Комментарий:                                                                                   |
| << Назад Далее >> <b>ОК</b> Записать Закрыл                                                    |

Заполнить поле Наименование и единицу измерения остатков. Щелкнуть ОК. По аналогии добавить холодильник Север и морозильную камеру.

|   | 🗐 Номенклатура     |                                   |          |             |             |                  |                     |                    | _ C         | •    |  |
|---|--------------------|-----------------------------------|----------|-------------|-------------|------------------|---------------------|--------------------|-------------|------|--|
|   | Действия 🗸 🔄 🕍 🛬 🚽 | , X                               | <b>1</b> | 1 🏦 🛅 🖷     | - Tx   🖸    | Перейти 🗸 🕐 🔚 📑  | 뜸 Печать 🕶 Отчеты 🕶 |                    |             |      |  |
|   | Наименование       | đ                                 | содер»   | кит:        |             |                  |                     |                    | •           | ×    |  |
|   |                    | ^                                 |          | Код         | Артикул     | Наименование 🔹 🔹 | Полное наименование | Вид номенкла       | Базов       | Bi 🔿 |  |
|   |                    |                                   | ‡ 🚞      | 00000000001 |             | Холодильники     |                     |                    |             |      |  |
|   |                    |                                   | -        | 0000000006  | A123        | Атлант           | Атлант              | Холодильник        | шт          |      |  |
|   |                    |                                   |          | -           | 00000000008 | MK125            | Морозильная камера  | Морозильная камера | Холодильник | шт   |  |
|   |                    | Север 0000000007 С124 Север Север |          | Север       | Холодильник | шт               |                     |                    |             |      |  |
| 1 |                    |                                   |          |             |             |                  |                     |                    |             |      |  |

Закрыть справочник Номенклатура.

# 3.1 Ввод начальных остатков в кассу

Для ввода начальных остатков денежных средств в кассу используется документ *Приходный кассовый ордер*, причем такой документ оформляется по каждой кассе компании.

Особенностью конфигурации является то, что деньги не могут появиться на счету организации из ниоткуда. Для этого используется фиктивный контрагент. В качестве фиктивного контрагента будем использовать собственную организацию.

Для этого в справочнике *Организации* выберем ООО «Террариум».

| Действия 🕶 🔄 🔯 🎝 🖓 т Пе     | рейти 🕶 🕐                                            |
|-----------------------------|------------------------------------------------------|
| Наименование: "Террариум    | Код: 00001                                           |
| Юр. / физ. лицо: Юр. лицо   | Префикс: ТР                                          |
| Полное наименование: 000 "  | Геррариум"                                           |
| Осн. банковский счет: Расче | :<br>:ный в "Райффайзенбанк"                         |
| Основные Контактная инфор   | мация. Ответственные лица. Перечисление налогов      |
|                             |                                                      |
| Реквизиты                   |                                                      |
| ИНН: 3445055948             |                                                      |
| Код по ОКАТО:               | Код ИФНС: 3443 Код по ОКПО:                          |
|                             |                                                      |
|                             | ОК Записать Закрыть                                  |
| Щелкнуть по кнопке Де       | ствия и выбрать На основании, а затем Контрагенты.   |
| 📑 Организации: "Террариум"  |                                                      |
| найти в списке              |                                                      |
| 🔃 Перечитать                |                                                      |
| 🔄 Скопировать               | Префикс: ТР                                          |
| 🖬 Записать Ctrl+S           |                                                      |
| 🔜 Записать и закрыть        | ррариум"                                             |
| 🔄 На основании 🔹 🕨          | 🛅 Контрагенты                                        |
| Х Закрыть                   | ация Ответственные лица Перечн                       |
| Ракризиты                   |                                                      |
| В появившемся окне для      | ввода информации о новои организации введем название |
|                             |                                                      |
| деиствия • 📑 🔯 🐴 пер        |                                                      |
| Наименование: Фиктивный к   | нтрагент Код:                                        |
| Общие Контакты Счета и д    | оговоры События Свойства Категории Прочее            |
| Юр. / физ. лицо: Юр. лиц    | о Нерезидент Покупатель Поставщик                    |
| ОКОПФ:                      | 🔻 🗙 Группа контрагентов: 🗙                           |
| Полное 000 "Т               | аррариум"                                            |
| ИНН: 344505                 | 948 🔿 КПП: 344501001 Код по ОКПО:                    |
| Расписание работы:          | Регион:                                              |
| Входит в холдинг            |                                                      |
|                             |                                                      |
| Комментарий:                |                                                      |
|                             |                                                      |
|                             | ик записать закрыть                                  |

Щелкнуть ОК.

Обратите внимание, что наша организация зафиксирована в регистре сведений «Собственные контрагенты» (Операции/ Регистр сведений/ Собственные контрагенты).

| f Список Собственные контрагенты |             | _ 🗆 🗙       |  |  |  |  |  |  |
|----------------------------------|-------------|-------------|--|--|--|--|--|--|
| Действия 🕶 🔄 🔄 🔩 🍇 🎦 🕼 🎦 🛅 🖌 😥 🕐 |             |             |  |  |  |  |  |  |
| Контрагент                       | Вид связи   | Объект 🛆    |  |  |  |  |  |  |
| 📨 Фиктивный контрагент           | Организация | "Террариум" |  |  |  |  |  |  |

Закрыть регистр и справочник Организации.

Ввод начальных остатков оформляется на последний день предыдущего месяца, то есть, на 29 февраля 2012 а.

#### года.

Для изменения рабочей даты в меню *Сервис* выбрать *Параметры* и установить нужную дату – 29.02.12.

|   | Тарамет            | гры        |            |               |      |  | × |
|---|--------------------|------------|------------|---------------|------|--|---|
| ſ | Общие              | Тексты     | Справка    | Системные     |      |  |   |
|   | ( <sup>Рабоч</sup> | іая дата—  |            |               |      |  |   |
|   | Ис                 | пользова   | ть текущую | о дату компью | лера |  |   |
|   | Испол              | льзовать : | значение:  | 29.02.2012    |      |  |   |
| L |                    |            |            |               |      |  |   |

Щелкнуть ОК.

В меню Документы выбрать Денежные средства, затем Касса, затем Приходные кассовые ордера.

| торговлей, редакция 10.3                                                                             |                              |
|----------------------------------------------------------------------------------------------------|------------------------------|
| Документы Отчеты Сервис Окна Справка                                                                 |                              |
| Продажи 🕨                                                                                            | м м+ м- 🎇 🖕                  |
| Закупки                                                                                              | 🕞 💽 🕞 👋 🔢                    |
| Розница 🕨                                                                                            | • • • • •                    |
| Запасы (склад)                                                                                       |                              |
| Затраты                                                                                              |                              |
| Денежные средства                                                                                    | Банк                         |
| Во 🜈 Журнал "Кассовые документы"                                                                     | Kacca                        |
| це 📩 Приходные кассовые ордера                                                                       | Оплата от покупат            |
| <ul> <li>Расходные кассовые ордера</li> <li>Появившемся окне шелкнуть по кнопке Лобавить.</li> </ul> | 😒 Заявки на расходо          |
| <mark>ニー Приходные кассовые ордера</mark><br>Действия • 😫 🕿 🐁 (⇔) 🕂 🏹 🎦 🍯 + 🌾 🐚 • Перейти • 🔯 ? 🖨    | _ 0                          |
| УУБУНУДата • Номер Вид операц Сумма Валюта Касса                                                     | Контрагент,Организация Подра |
| Тоявляется предупреждение системы.                                                                   |                              |
| 1С:Предприятие 🗙                                                                                     |                              |
| Х Поле объекта не обнаружено (ВедениеУчетаПоПроектам)                                                |                              |
| ОК Подробно                                                                                          |                              |
| Служебные сообщения                                                                                  | Ŧ                            |
| Не указаны параметры учетной политики управленческого у                                              | чета на 29 февраля 2012 г.   |

Действительно, мы начали заполнение сведений о фирме и настройку начальных параметров на 1 февраля. Следовательно, надо внести изменения в соответствующий регистр сведений. Закрыть окна.

В меню Операции выбрать Регистр сведений, а затем Учетная политика.

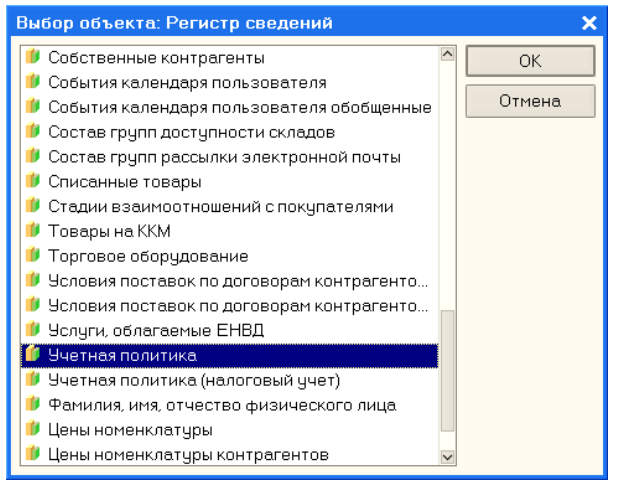

### Щелкнуть ОК.

Дважды щелкнуть по записи и изменить дату на 1 февраля 2012 года.

| 1 | Список 9   | Јчетная по | литика  |          |        |        |        |        |            |            |        |              | 🗆 ×     |
|---|------------|------------|---------|----------|--------|--------|--------|--------|------------|------------|--------|--------------|---------|
| J | ]ействия 🕶 | 엄청동        | , 🎽 🖬 🛛 | 🎽 (++) 🎙 | 1 6 4  | - 🌾 🛛  | 2 ?    |        |            |            |        |              |         |
| Γ | Период     | 🔹 Ведени.  | Вести п | Исполь   | Исполь | Исполь | Исполь | Не вкл | Параметр А | Параметр р | Списыв | Способ оцен. | . Стг 🔿 |
|   | 01.02.20   | 12         | ~       | ~        |        | ~      | ~      |        |            |            | ~      | ФИФО         | Сн      |
|   |            |            |         |          |        |        |        |        |            |            |        |              | ×       |
|   | <          |            |         |          |        |        |        |        |            |            |        |              | >       |

Также необходимо изменить и дату ведения Учетная политика (налоговый учет)

Закрыть окно регистра. Снова в меню Документы выбираем Денежные средства, затем Кассы и Приходные кассовые ордера. Щелкаем по кнопке Добавить.

| стриходный кассовый ордер. Оплата от покупателя. повый                               |                      |
|--------------------------------------------------------------------------------------|----------------------|
| Операция 🔻 Действия 👻 🔚 🗟 🖕 🔓 🐂 Перейти 👻 🕐 📑 🎏                                      |                      |
| Оплата от покупателя                                                                 |                      |
| Прием розничной выручки Отразить в: Уупр. учете Убух учете Уналог. учете             |                      |
| Возврат денежных средств подотчетником Касса: Основная                               |                      |
| Возврат денежных средств поставщиком                                                 |                      |
| Получение наличных денежных средств в банке                                          |                      |
| Расчеты по кредитам и займам с контрагентами 🕐 Отразить в опер. учете 🕐 Оплачено     |                      |
| Прочий приход денежных средств Редактировать: • Без разбиения Списком                |                      |
| Прочие расчеты сконтрагентами                                                        |                      |
|                                                                                      |                      |
| Kype: 1,000 M Cymma: 000 pgb.                                                        |                      |
| Ставка НДС: 18% х Запланировано:                                                     |                      |
|                                                                                      |                      |
|                                                                                      |                      |
| В новом локументе в меню Операция выбрать Прочий приход денежныхсредств. Ввести 500  | 00 в поле Сумма.     |
|                                                                                      | , o B 110110 Cynanta |
| 🖸 приходный кассовый ордер. прочий приход денежных средств. повый 📃 🗌 🗡              |                      |
| Операция т   Действия т   🛃   🔤   🎦 🎼   🔄 т   Перейти т   🕐   📑 🚝                    |                      |
| Номер: от: 29.02.2012 0:00:00 🕮 Отразить в: 🔽 упр. учете 🗹 бух. учете 🔍 налог. учете |                      |
|                                                                                      |                      |
| Ирганизация: "Террариум" Ц Касса: Исновная Ц                                         |                      |
| Основная Печать                                                                      |                      |
| Сумма: 5 000,00 🖩 руб. 🔽 Отразить в опер. учете 🗹 Оплачено                           |                      |
| Прочие поступления                                                                   |                      |
|                                                                                      |                      |
|                                                                                      |                      |
|                                                                                      |                      |
|                                                                                      |                      |
| ден. средств:                                                                        |                      |
|                                                                                      |                      |
|                                                                                      |                      |
| Дополнительная аналитика                                                             |                      |
| Подразделение:                                                                       |                      |
|                                                                                      |                      |
| Сомментарии.                                                                         |                      |
| Приходный кассовый ордер Печать Чек ОК Записать Законть                              |                      |
|                                                                                      |                      |

Уточнить, что касса – основная, стоит флажок Оплачено и щелкнуть ОК.

| ł | Приходные кассовые ордера |               |               |          |         |          | _ 🗆 ×                  |
|---|---------------------------|---------------|---------------|----------|---------|----------|------------------------|
| ŀ | Действия 🗸 🔄 🔄 式 🍇 (++) 🤉 | 🕂 🛐 🚡 🖷 - T   | 🗧 🔄 🗸 Перейті | 4 - 🛛 🕐  | 🏐   Чек |          |                        |
|   | 99 Б9 Н9 Дата             | - Номер       | Вид операции  | Сумма    | Валюта  | Kacca    | Контрагент, по Орган 🛆 |
|   |                           | 0 TP000000001 | Прочий приход | 5 000,00 | руб.    | Основная | "Tepp                  |
|   |                           |               |               |          |         |          |                        |
|   | ٢                         |               |               |          |         |          | ×                      |
| Ļ | -                         |               |               |          |         |          |                        |

Документ проведен.

# 3.2 Ввод начальных остатков на расчетный счет

Для ввода начальных остатков на расчетный счет используется документ «Платежное поручение входящее». Документ оформляется по каждому расчетному счету.

| 🖥 1С:Предприят                                | ие - Управление торговлей, редакция 10.3      |                    |                                    |                                                                                                    |            |            |        |
|-----------------------------------------------|-----------------------------------------------|--------------------|------------------------------------|----------------------------------------------------------------------------------------------------|------------|------------|--------|
| <u>Ф</u> айл <u>П</u> равка Опе               | ерации Справочники Документы Отчеты Сервис Ок | на Справка         |                                    |                                                                                                    |            |            |        |
| 🗋 🛋 🖬 🛛 🗶 🖻                                   | 🚡 💼 🧉 😒 Продажи                               |                    |                                    | MN                                                                                                    | a+ m-   🎇  |            |        |
| 3555                                          | 👔 🔠 🚜 🖕 🛛 🙆 🍋 Закупки                         |                    |                                    | ٠ 🗗                                                                                                    | B. B.      |            |        |
|                                               | Розница                                       |                    |                                    | •                                                                                                    |            |            |        |
|                                               | Запасы (склад)                                |                    |                                    |                                                                                                    |            |            |        |
|                                               | Затраты                                       |                    |                                    | •                                                                                                    | -          |            |        |
|                                               | Денет 🏭 Журнал "Банког                        | вские расчетные до | кументы"                           |                                                                                                    | Банк       |            |        |
|                                               | Иеноста                                       |                    |                                    |                                                                                                    | Kacca      |            |        |
|                                               | Управ                                         | е - Клиент банка   |                                    | _                                                                                                    | Оплата от  |            |        |
|                                               | План,                                         | учения входящие    |                                    | 🛃                                                                                                    | Заявки на  |            |        |
| меню Доку                                     | менты выбрать Денежные сред                   | ства, затем        | і <i>Банк</i> , а зат              | тем П.                                                                                                    | латеж      | ные по     | ручені |
| <mark>а Платежные по</mark><br>Іействия 🕶 🔚 🚟 | ручения (входящие)<br>                        | ?                  | _ 🗆 ×                              |                                                                                                    |            |            |        |
|                                               | e Hewen Pur croppin Course of                 | VIET OPERAL VOLUME | erour Oprov A                      |                                                                                                    |            |            |        |
| озранДат                                      | а пимер Вид операц (сумма (с                  | иет орган (Контр   | алент Орган                        |                                                                                                    |            |            |        |
|                                               |                                               |                    |                                    |                                                                                                    |            |            |        |
| * 1                                           |                                               |                    | V                                  |                                                                                                    |            |            |        |
| 1                                             |                                               |                    | >                                  |                                                                                                    |            |            |        |
| [елкнуть по                                   | о кнопке Добавить.                            |                    |                                    |                                                                                                    |            |            |        |
| Платежное                                     | поручение входящее: Оплата от покупате        | эля. Новый *       |                                    |                                                                                                    | -          | . 🗆 🗙      |        |
| )перация 👻 Дей                                | ствия 🗸 📴 🔯 🎼 🔀 🔜 Перей                       | ти - 🕐 📑 В         | F                                  |                                                                                                    |            |            |        |
| Оплата от г                                   | покупателя                                    | гразить в:         | 🗸 опер. ччете 🗸                    | 64X. 94                                                                                                    | ете 🔽 на   | 1. ччете   |        |
| Возврат де                                    | нежных средств поставщиком                    | L Data:            |                                    | , , |            | . 9.010    |        |
| Расчеты по                                    | кредитам и займам                             | l Qara             | III III III III III III III III II | 1                                                                                                    |            |            |        |
| Прочие рас                                    | четы с контрагентами                          | ј Оплачено:        | 23.02.2012 🖽                       |                                                                                                    | 18 ±···=·· |            |        |
| Прочее пос                                    | тупление безналичных денежных средств         | энковский счет:    | Расчетный в КУ                     | ЬАНСКИ                                                                                                    | 1И ФИЛИ/   | a) Q       |        |
| Поступлени                                    | е оплаты по платежным картам                  | энковский счет:    |                                    |                                                                                                    |            | Q          |        |
| ognina.                                       | P30.                                          | , адактировать:    | Без разбиени                       | я О                                                                                                    | Списком    |            |        |
| Договор:                                      |                                               | Сделка:            |                                    |                                                                                                    |            | Τ×Q        |        |
| Целкнуть по                                   | о кнопке Операция и выбрать Пр                | очее посту         | пление безн                        | аличн                                                                                                    | ных ден    | ежных      | средс  |
| вести данн                                    | ые по образцу.                                |                    |                                    |                                                                                                    |            |            | _      |
| 🛙 Платежное                                   | поручение входящее: Прочее поступлени         | ие безналичны      | х денежных ср                      | едств.                                                                                                    | Новы       | _ 🗆 🗙      |        |
| )перация 👻 Дей                                | ствия 🕶 📑 🔯 🌆 📑 💽 т Переі                     | йти 🕶 🕐 📑          |                                    |                                                                                                    |            |            |        |
| Рег. номер:                                   | or: 29.02.2012 0:00:00 🖽                      | Отразить в:        | 🗸 опер. учете 🛛                    | 🗸 бух. у                                                                                                    | чете 🗹 н   | ал. учете  |        |
| Вх. номер:                                    | 1                                             | Вх. дата:          | 29.02.2012                         |                                                                                                    |            |            |        |
|                                               |                                               | 🗹 Оплачено:        | 29.02.2012                         |                                                                                                    |            |            |        |
| Организация:                                  | "Терраричм"                                   | Банковский счет    | : Расчетный в К!                   | —<br>УБАНСК                                                                                                    | ий фил     | 1A1 Q      |        |
| Паательшик                                    | Фиктивный контрагент                          | Банковский счет    | Расчетный в КІ                     |                                                                                                    | ий фил     | 14 f Q     |        |
| плагельщик.                                   |                                               | ранковский счет    | . расчетный в Ка                   | SUARCN                                                                                                    | эн тил     |            |        |
| сумма:                                        | 425 UUU,UU 💼 py6.                             |                    |                                    |                                                                                                    |            |            |        |
| Статья движ.<br>ден. средств:                 | Прочие поступления денежных сред 🗙            | Запланировано:     |                                    |                                                                                                    |            | x Q        |        |
| ,                                             |                                               |                    |                                    |                                                                                                    |            |            |        |
| Назначение                                    |                                               |                    |                                    |                                                                                                    |            | Q          |        |
| платежа:<br>Попразделение:                    |                                               | Птветственный      | Ткаченко Окоа                      | на Серг                                                                                                    | еевна      | <b>x</b> Q |        |
| Казаразделение.                               |                                               | ответственный.     |                                    | ла сері                                                                                                    | Coona      |            |        |
| комментарии:                                  | пачальные остатки                             |                    |                                    |                                                                                                    |            |            |        |
|                                               |                                               |                    |                                    | OK 3                                                                                                    | Записать   | Закрыты    |        |
|                                               |                                               |                    |                                    |                                                                                                    |            |            |        |

Уточнить, что стоит флажок Оплачено. Щелкнуть по кнопке Записать и ОК.

| Ӓ N                                              | 📇 Платежные поручения (входящие) 🗕 |     |   |    |    |      |      |     |       |    |   |             |               | _ 🗆 ×      |                |              |             |        |
|--------------------------------------------------|------------------------------------|-----|---|----|----|------|------|-----|-------|----|---|-------------|---------------|------------|----------------|--------------|-------------|--------|
| Действия 🗸 🧺 🔄 🐳 📢 🕂 🎦 🌆 - 🏹 💽 – Перейти – 🔃 ? 🚔 |                                    |     |   |    |    |      |      |     |       |    |   |             |               |            |                |              |             |        |
|                                                  | 05                                 | 9 Б | y | ну | Дa | па   |      | _   |       |    | • | Номер       | Вид операции  | Сумма      | Счет организац | Контрагент   | Организация | Поді 🛆 |
| Ľ                                                | ~                                  |     | 1 | ¥  | 29 | .02. | 2012 | 212 | :00:0 | 01 |   | TP000000001 | Прочее поступ | 425 000,00 | Расчетный в К  | Фиктивный ко | "Террариум" |        |
|                                                  |                                    |     |   |    |    |      |      |     |       |    |   |             |               |            |                |              |             |        |
|                                                  |                                    |     |   |    |    |      |      |     |       |    |   |             |               |            |                |              |             |        |
|                                                  |                                    |     |   |    |    |      |      |     |       |    |   |             |               |            |                |              |             | _      |
| <                                                |                                    |     |   |    |    |      |      |     |       |    |   |             |               |            |                |              |             | >      |
|                                                  |                                    |     |   |    |    |      |      |     |       |    |   |             |               |            | -              |              |             |        |

Документ проведен.

### 3.3 Ввод начальных остатков ТМЦ

Перед вводом остатков ТМЦ необходимо создать документ «Установка цен номенклатуры», так как типы цен хранятся в справочниках, а сами цены – в регистрах (запись в регистр можно осуществить только документом). В меню Документы выбрать Ценообразование, затем Установки цен номенклатуры.

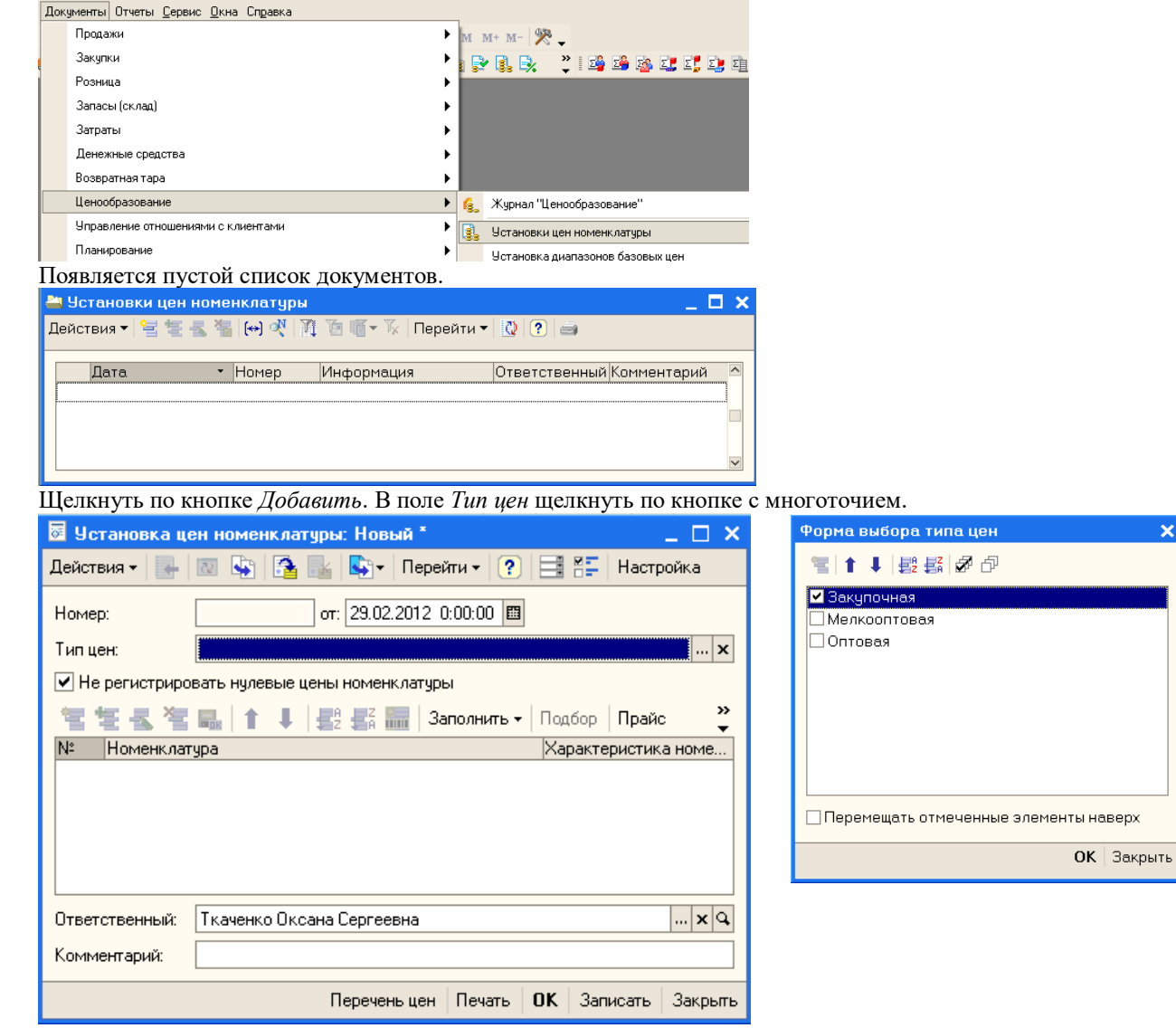

Поставить флажок слева от типа цен Закупочная и щелкнуть ОК.

| 🐱 Установка цен  | н номенклатуры: Новый *      |                                   |          | _ 🗆 ×          |
|------------------|------------------------------|-----------------------------------|----------|----------------|
| Действия 🗸 🗽 📗   | 🛛 😼 🚰 🔡 🗛 Пере               | йти 🕶 <table-cell> 🔋</table-cell> |          | Настройка      |
| Номер:           | or: 29.02.2012 (             | ):00:00 🖽                         |          |                |
| Тип цен:         | Закупочная                   |                                   |          | ×              |
| 💌 Не регистриров | ать нулевые цены номенклатур | ol .                              |          |                |
| 智を長着い            | 🄜   🕇 🗍 📮 📴 3a               | полнить - Г                       | Тодбор   | Прайс 🎽        |
| Nº Номенклатур   | a                            | Характери                         | стика но | оменклатуры    |
|                  |                              | Закупочна:                        | я  Спос  | об Валюта      |
|                  |                              | сдиница                           |          | » скидки (наце |
|                  |                              |                                   |          |                |
|                  |                              |                                   |          |                |
|                  |                              |                                   |          |                |
| Ответственный: [ | Ткаченко Оксана Сергеевна    |                                   |          | × Q            |
| Комментарий:     |                              |                                   |          |                |
|                  | Перечень цен                 | Печать О                          | K 3an    | исать Закрыть  |

Теперь надо выбрать позиции номенклатуры и ввести для них закупочные цены. Для этого щелкнуть по кнопке Добавить.

В колонке Номенклатура появилась кнопка с многоточием. Щелкнуть по ней и в справочнике Номенклатура выбрать холодильник Атлант. После этого щелкнуть в поле для ввода цены.

| 🐱 Установка цен номенклатуры: Новый *          | _ 🗆 ×                           |
|------------------------------------------------|---------------------------------|
| Действия 🗸 📑 🔯 🎼 🎦 🔜 Перейти 🗸 🥐               | 📑 🖺 Настройка                   |
| Номер: от: 29.02.2012 0:00:00 🖽                |                                 |
| Тип цен: Закупочная                            | ×                               |
| 🖌 Не регистрировать нулевые цены номенклатуры  |                                 |
| 🔄 🔄 🔩 🎽 🔜   🕇 🖡 🗮 👫 🔚   Заполнить 🗸            | Подбор Прайс 🍟                  |
| Nº Номенклатура Характер                       | ристика номенклатуры            |
| Закупочн<br>Е омница                           | ая Способ Валюта 2 скилки (наце |
| 1 Атлант                                       | Pa civitin (nato                |
|                                                | 0,00 руб.                       |
| шт                                             |                                 |
|                                                |                                 |
|                                                |                                 |
| Комментарий:                                   |                                 |
| Перечень цен Печать                            | ОК Записать Закрыть             |
| Зместо нулей ввести цену холодильника Атлант   | a - 12000.                      |
| 🐱 Установка цен номенклатуры: Новый *          | _ 🗆 >                           |
| Действия 🗸 💽 🔯 🎦 🎦 💺 Перейт                    | и 🕶 🕐 📑 👫 Настройка             |
| Номер: от: 29.02.2012 0:0                      | 00:00 🖽                         |
| Тип цен: Закупочная                            | ×                               |
| И Не регистрировать нидевые цены номени датиры |                                 |
|                                                |                                 |
| 省 🗄 🛃 🚰 🔜   1 🖡   🛃 🚟   3an                    | олнить 🕶 Подбор Прайс 🍟         |
| Nº Номенклатура                                | Характеристика номенклатуры     |
|                                                | Закупочная Способ Валюта        |
| 1 Arena                                        | Единица 🛛 🛛 🎖 скидки (наце      |
| T ADAH                                         | 12,000,00 56                    |
|                                                | 12 000,00 pyo.                  |
|                                                | mi                              |

По аналогии ввести цены для холодильника Север и морозильной камеры.

| 🖉 ya                         | становка це                                            | ен номенклатуры: Новый *                                                                                              | _ 🗆 ×                                                                                                    |
|------------------------------|--------------------------------------------------------|----------------------------------------------------------------------------------------------------|----------------------------------------------------------------------------------------------------|
| Дейст                        | гвия 🕶 🛃                                               | 🔯 🔖 🚰 🏊 🗛 Пере                                                                                                    | йти 🕶 🕐 📑 👫 Настройка                                                                                                    |
| Номе                         |                                                        |                                                                                                    | 0.00.00                                                                                                    |
| T                            | эр.<br>                                                | 01. 23.02.2012                                                                                                    |                                                                                                    |
| ТИПІ                         | цен:                                                   | закупочная                                                                                                    |                                                                                                    |
| МН                           | е регистриро                                           | вать нулевые цены номенклатур                                                                                         | ы                                                                                                    |
| 1                            | 불 🛃 😫                                                  | 🔜   1 🖡   🛃 🚟   3                                                                                                    | аполнить - Подбор Прайс 🍹                                                                                                    |
| N≏                           | Номенклату                                             | pa                                                                                                    | Характеристика номенклатуры                                                                                                    |
|                              |                                                        |                                                                                                    | Единица % скидки (наце                                                                                                    |
| 1                            | Атлант                                                 |                                                                                                    | · · · · ·                                                                                                    |
|                              |                                                        |                                                                                                    | 12 000,00 руб.                                                                                                    |
| 2                            | Casas                                                  |                                                                                                    |                                                                                                    |
| 2                            | Север                                                  |                                                                                                    | 10.000.00 pu6                                                                                                    |
|                              |                                                        |                                                                                                    | шт                                                                                                    |
| 3                            | Морозильна                                             | зя камера                                                                                                    |                                                                                                    |
|                              |                                                        |                                                                                                    | 9 000,00 руб.                                                                                                    |
|                              |                                                        |                                                                                                    | μπ                                                                                                    |
|                              |                                                        |                                                                                                    |                                                                                                    |
| Отве                         | тственный:                                             | Ткаченко Оксана Сергеевна                                                                                             | × Q                                                                                                    |
| Комн                         | иентарий:                                              |                                                                                                    |                                                                                                    |
|                              |                                                        |                                                                                                    |                                                                                                    |
|                              |                                                        | Перечень цен                                                                                                    | Печать ОК Записать Закрыть                                                                                                    |
| Щелк                         | нуть по кн                                             | юпке Записать и ОК.                                                                                                   |                                                                                                    |
| 🚢 y                          | становки і                                             | цен номенклатуры                                                                                                    | _ 🗆 >                                                                                                    |
| Дейс                         | твия 🛛 😫                                               | (블 🛃 😽 (日) 🍕 🏦 🗋                                                                                                    | 🛅 🍯 - 🏹   🔩 -   Перейти -   🔃   ?                                                                                                    |
|                              | Пата                                                   | ▼ Homen                                                                                                    | Информация Ответственный Комментар 🛆                                                                                                    |
| <u>الا</u>                   | 29.02.201                                              | 2 12:00:00 0000000001                                                                                                 | Закупочная Ткаченко Окса                                                                                                    |
|                              |                                                        |                                                                                                    |                                                                                                    |
| Докул<br>В мен               | мент прове                                             | сден, теперь можно вводит                                                                                             | ть остатки товаров.                                                                                                    |
| D МСН<br><mark>10:Пре</mark> | дприятие - Управле                                     | чты выорать <i>запасы (скла</i><br>ние торговлей, редакция 10.3                                                       | ио), а затем Оприходовиниятовиров.                                                                                                    |
| <u>Ф</u> айл <u>П</u> ра     | авка Операции Справо                                   | иники Документы Отчеты <u>С</u> ервис <u>О</u> кна Сп <u>р</u> авка                                                   | M M+ M- 93                                                                                                    |
| 1 🝠 💺 🛢                      | 5 h 🗄 🗶 🗸                                              | 🚳 акупки                                                                                                    |                                                                                                    |
|                              |                                                        | Розница<br>Запасы (склад)                                                                                             | <ul> <li>Курнал "Складские документы"</li> </ul>                                                                                                    |
|                              |                                                        | Затраты                                                                                                    | Приходные ордера на товары                                                                                                    |
|                              |                                                        | Денежные средства<br>Возвратная тара                                                                                  | Расходные ордера на товары                                                                                                    |
|                              |                                                        | Ценообразование                                                                                                    | Внутренние заказы                                                                                                    |
|                              |                                                        | Управление отношениями с клиентами                                                                                    | Корректировка внутреннего заказа Закрытие внутренних заказов                                                                                                    |
|                              |                                                        | Планирование                                                                                                    | Перемещения товаров                                                                                                    |
|                              |                                                        | Ведение книги покупок                                                                                                 | Требования-накладные                                                                                                    |
|                              |                                                        | редение книги продаж                                                                                                  | Инвентаризации товаров на складе                                                                                                    |
|                              |                                                        | Лополнительно                                                                                                    |                                                                                                    |
|                              |                                                        | Дополнительно<br>Пакетный ввод докиментов                                                                             | Оприходования товаров                                                                                                    |
| OTUD                         | Deteg orteo                                            | Дополнительно<br>Пакетный ввод документов                                                                             | Оприходования товаров<br>Списания товаров                                                                                                    |
| Откра                        | остся окно<br>иход <u>ования т</u>                     | Дополнительно<br>Пакетный веод документов<br>С ПУСТЫМ СПИСКОМ.<br>рваров                                              | Оприходования товаров Списания товаров                                                                                                    |
| Откро<br>а Опр<br>Действ     | ОСТСЯ ОКНО<br>Иходования т<br>вия • 😫 둘 🛃              | Дополнительно<br>Пакетный ввод документов<br>С ПУСТЫМ СПИСКОМ.<br>Вваров<br>За (↔) ११ (३१ 🔞 🖷 т 🕅 Перейти •           | Оприходования товаров<br>Списания товаров                                                                                                    |
| Откра<br>Опр<br>Действ       | ОСТСЯ ОКНО<br>иходования т<br>иия • 😭 🐄 🚭              | Дополнительно<br>Пакетный веод документов<br>С ПУСТЫМ СПИСКОМ.<br>оваров<br>С (*) (*) (*) (*) (*) (*) (*) (*) (*) (*) | Оприходования товаров<br>Списания товаров<br>Списания товаров                                                                                                    |
| Откра                        | ОСТСЯ ОКНО<br>иходования т<br>иия • 😫 🛬 🛃<br>ИУБУНДата | Дополнительно<br>Пакетный веод документов<br>С ПУСТЫМ СПИСКОМ.<br>Оваров<br>С (*) (*) (*) (*) (*) (*) (*) (*) (*) (*) | Оприходования товаров<br>Списания товаров<br>Списания товаров<br>Списания товаров<br>Списания товаров<br>Списания товаров<br>Списания товаров<br>Списания товаров<br>Списания товаров<br>Списания товаров<br>Списания товаров<br>Списания товаров<br>Списания товаров |

Щелкнуть по кнопке Добавить.

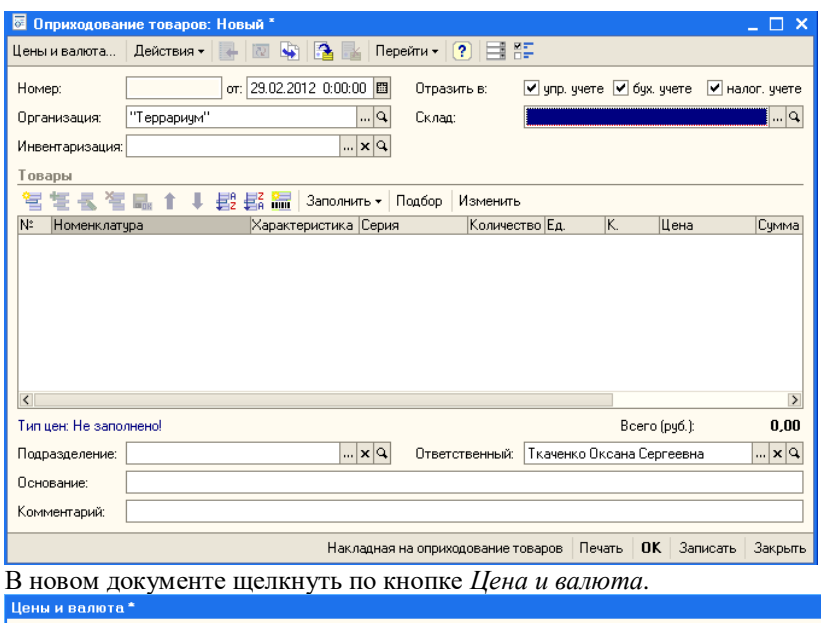

| г.<br>Новые зна                | лиения                           | _ Текущие з                    | начения                          |
|--------------------------------|----------------------------------|--------------------------------|----------------------------------|
| Тип цен:                       | Закупочная 🔤 🗤 🗙 🔍               | Тип цен:                       | × Q                              |
|                                | 🗌 Перезаполнить цены по типу цен |                                |                                  |
| Валюта:                        | Kypc: 0,0000 🖩                   | Валюта:                        | Курс: 0,0000                     |
|                                |                                  |                                |                                  |
|                                | 🗌 Пересчитать цены по валюте     |                                |                                  |
| Валюта<br>взаимо-<br>расчетов: | Курс взаим.: 0,0000 🖩            | Валюта<br>взаимо-<br>расчетов: | Курс взаим: 0,0000               |
| Налоги:                        | 🗌 Учитывать НДС 🔄 Сумма вкл. НДС | Налоги:                        | 🗌 Учитывать НДС 📄 Сумма вкл. НДС |
|                                | 🗌 НДС включать в стоимость       |                                | 🗌 НДС включать в стоимость       |
| Использ                        | овать плановую себестоимость     | Использ                        | овать плановую себестоимость     |
| 🗌 Регистри                     | ировать цены поставщика          | Регистри                       | ровать цены поставщика           |
|                                |                                  | ·                              | ОК Закры                         |

В поле *Тип цен* выбрать *Закупочная* и щелкнуть ОК. В области *Товары* щелкнуть по кнопке *Добавить*.

|                                                                       |                                            | веден             |                 |                     |            |            |                    |                    | >                |
|-----------------------------------------------------------------------|--------------------------------------------|-------------------|-----------------|---------------------|------------|------------|--------------------|--------------------|------------------|
| Цены и валюта                                                         | Действия 🗸 📥                               | 🛛 🔖 🔁 🛃           | Перей           | йти 🗸 🛛 🥐           |            |            |                    |                    |                  |
| Номер:                                                                | ТР00000001 от:                             | 29.02.2012 0:00:0 | 0 🖽             | Отразит             | ъв: 🗸      | упр. учете | 🖌 бух.             | учете 🗸 на         | лог. учете       |
| Организация:                                                          | 000 "Террариум"                            |                   | Q               | Склад:              | 0          | птовый     |                    |                    | Q                |
| Инвентаризация                                                        | :                                          |                   | ×Q              |                     |            |            |                    |                    |                  |
| Товары                                                                |                                            |                   |                 |                     |            |            |                    |                    |                  |
| 월 동 등 책                                                               | 5 🖦 🕇 🗍 🛃 :                                | 🛃 🔚 Заполни       | ть 🕶 🛛 По       | одбор И             | Ізменить   |            |                    |                    |                  |
| № Номенклат                                                           | гура                                       | Характеристика    | Серия           |                     | Количество | Ед.        | К.                 | Цена               | Сумма            |
| 1                                                                     |                                            |                   |                 |                     |            |            |                    |                    |                  |
|                                                                       |                                            |                   |                 |                     |            |            |                    |                    |                  |
| 2                                                                     |                                            |                   |                 |                     |            |            |                    |                    |                  |
|                                                                       | 408                                        |                   |                 |                     |            |            | Boom               | (ovfi ):           | 0.00             |
| <ul> <li>Тип цен: Закупоч</li> <li>Подразделение:</li> </ul>          | ныя<br>Отдел закупок                       |                   | ×Q              | Ответст             | венный: Т  | саченко О  | Восто<br>ксана Сер | (руб.):            | ≥<br>0.00<br>× Q |
| К<br>Тип цан: Закупоч<br>Подразделение:<br>Основание:                 | н юя<br>Отдел закупок<br>Ввод начальных ос | и                 | х Q<br>-материа | Ответст             | венный: Т  | каченко О  | Восго<br>ксана Сер | (руб.):<br>ргеевна | ≥<br>0.00<br>× Q |
| К<br>Тип цон: Закупоч<br>Подразделение:<br>Основание:<br>Комментарий: | ная<br>Отдел закупок<br>Ввод начальных ос  | и.                | х Q<br>-материа | Ответст<br>альным ц | венный: Т  | саченко О  | Восто<br>Коана Сер | (руб.):<br>ргеевна | ><br>0.00<br>x Q |

Щелчком по кнопке с многоточием в колонке *Номенклатура* выбрать холодильник *Атлант*, указать количество – 2, колонка *Цена* заполнилась автоматически.

| 🐱 Оприходование товаров: Новый * 🛛 💶 🗙                                                                   |                   |
|----------------------------------------------------------------------------------------------------|-------------------|
| Цены и валюта 🛛 Действия 🛪 💽 🔤 🎼 🖓 🎼 Перейти 🛪 🕐 📑 🚝                                                     |                   |
| Номер: от: 29.02.2012 0:00:00 🔟 Отразить в: 🗸 упр. учете 🗸 бух. учете 🗸 налог. учете                     |                   |
| Организация: "Террариум" Склад: Оптовый С                                                                |                   |
| Инвентаризация.                                                                                          |                   |
| Товары                                                                                                   |                   |
| 😫 🔄 🔩 🎽 🏬 👔 🗸 🧱 🛗 Заполнить - Подбор Изменить                                                            |                   |
| № Номенклатура Характеристика Серия Количество Ед. К. Цена Сумма<br>1 Атлант 2000 иг. 1.000 12.000 00 2. |                   |
|                                                                                                    |                   |
|                                                                                                    |                   |
|                                                                                                    |                   |
|                                                                                                    |                   |
|                                                                                                    |                   |
|                                                                                                    |                   |
| Тип цен: Закулочная Всего (руб.): 24 000,00                                                              |                   |
| Подразделение:                                                                                           |                   |
| Основание:                                                                                               |                   |
| Комментарий:                                                                                             |                   |
| Накладная на оприходование товаров Печать ОК Записать Закрыть                                            |                   |
| Аналогично добавить холодильник Север (2 по 10000) и морозильную каме                                    | ру (2 по 9000)    |
| 🗟 Оприходование товаров: Новый * 🛛 _ 🗆 ×                                                                 | F) (= / / / / / / |
| Цены и валюта   Действия 🗸 📑 🔯 🎼 🛛 Перейти 🗸 🕐 📑 👫                                                       |                   |
| Номер: от: 29.02.2012 0:00:00 🖺 Отразить в: 🗸 упр. учете 🗸 бух. учете 🖌 налог. учете                     |                   |
| Организация: "Террариум" Q Склад: Оптовый Q                                                              |                   |
| Инвентаризация:                                                                                          |                   |
| Товары                                                                                                   |                   |
| See See See See See See See See See See                                                                  |                   |
| 1 Атлант 2,000 шт 1,000 12 000,00 2                                                                      |                   |
| 2 Μοροзильная камера 2,000 μπ 1,000 9,000,00 11<br>3 Cesep                                               |                   |
| 2,000 mi 1,000 10 000,00 2                                                                               |                   |
|                                                                                                    |                   |
|                                                                                                    |                   |
| ()                                                                                                    |                   |
| Тип цен: Закупочная Всего (руб.); 62 000,00                                                              |                   |
| Подразделение:                                                                                           |                   |
| Основание:                                                                                               |                   |
| Комментарий:                                                                                             |                   |
| Накладная на оприходование товаров Печать ОК Записать Закрыть                                            |                   |

Щелкнуть по кнопке *Записать* и ОК. Если система предупредит, что не заполнен регистр сведений *Учетная* политика (налоговый учет), то надо открыть этот регистр и изменить его дату на 1 февраля 2012 года.

| à  | 🔋 Оприходования товаров 🛛 🗧 🗖 🗙                |    |    |    |         |       |         |  |             |           |              |         |             |               |     |
|----|------------------------------------------------|----|----|----|---------|-------|---------|--|-------------|-----------|--------------|---------|-------------|---------------|-----|
| Дe | Действия - 🔤 🔄 🛃 😝 代 🎢 🖆 🗃 - 🌾 Перейти - 🔯 🥥 🍙 |    |    |    |         |       |         |  |             |           |              |         |             |               |     |
|    |                                                | yy | 69 | НУ | Дата    |       |         |  | Номер       | Сумма     | Подразделени | Склад   | Организация | Подразделение | ( ^ |
|    | ×                                              | -  | ~  | •  | 29.02.2 | 012.1 | 2:00:00 |  | TP000000001 | 62 000,00 |              | Оптовый | "Террариум" |               |     |
|    |                                                |    |    |    |         |       |         |  |             |           |              |         |             |               |     |

Закрыть окно. Ввод начальных остатков закончен.

Мы выполнили основные подготовительные операции, после которых можно начинать учет хозяйственной деятельности.

# Тема № 5: «Общее описание конфигурации 1С: Управление торговлей 8»

# Практическое занятие. Работа с ТМЦ в режиме Предприятие

| 1 Ввод информ                                                                          | лации о товарах                                        |      |     |                            |  |  |  |
|----------------------------------------------------------------------------------------|--------------------------------------------------------|------|-----|----------------------------|--|--|--|
| Информация о ТМЦ хранится в справочниках. В меню Справочник выбрать блок Номенклатура. |                                                        |      |     |                            |  |  |  |
| 🏪 1С:Предприятие - Упр                                                                 | оавление торговлей, редакция 10.3                      |      |     |                            |  |  |  |
| 🛛 <u>Ф</u> айл <u>П</u> равка Операции 🖸                                               | правочники Документы Отчеты <u>С</u> ервис <u>О</u> кн | на С | пра | вка                        |  |  |  |
| I 🗋 🛋 🖬 🕺 🐁 🚳                                                                          | Предприятие                                            | •    | 28  | 'н 🖻 🖳 📲 🛅 🧝   м м+ м- 🎇 🖕 |  |  |  |
| i 🟉 🗟 🗳 😚 🚮 🔚                                                                          | Номенклатура                                           | •    | 8   | Номенклатура               |  |  |  |
|                                                                                        | Планирование                                           | •    |     | Виды номенклатуры          |  |  |  |
|                                                                                        | Денежные средства                                      | ►    |     | Номенклатурные группы      |  |  |  |
|                                                                                        | Контрагенты (покупатели и поставщики)                  | •    |     | Качество номенклатуры      |  |  |  |
|                                                                                        | Электронная почта                                      | ►    |     | Типы цен номенклатиры      |  |  |  |
|                                                                                        | Классификаторы                                         | ►    |     | Ценовые группы             |  |  |  |
|                                                                                        |                                                        |      | _   |                            |  |  |  |

| 周 Номенклатура     | _ 🗆 >                                                                        |
|--------------------|------------------------------------------------------------------------------|
| Действия 🔻 🔄 🕍 🗮 📲 | 🐐 昔 வி 🎢 🐚 🖷 – 🕅 🖞 Перейти – 🕐 📑 🎇 Файлы   Печать –   Отчеты –   Изображение |
| ⊞-ш Номенклатура   | Код Артикул Наименование • Полное наименоваБазовая единиц Единиц ^           |

Справочник пустой, сначала введем номенклатурные группы. Пусть наша компания занимается холодильниками, телефонами, оргтехникой и мебелью. Добавим группу Холодильники.

| Для этого щелк     | нуть по кнопке Добавить .                                                    | rpynny 💻 .              |                    |                                        |
|--------------------|------------------------------------------------------------------------------|-------------------------|--------------------|----------------------------------------|
| 📋 Группа Номенк    | латура: Группа Новый *                                                       |                         | $\Box \Box \times$ |                                        |
| Действия 🗸 🛛 🛃     | 🛛 🔩 Перейти 🗸 🕐                                                              |                         |                    |                                        |
| Родитель:          |                                                                              |                         | <b>x</b>           |                                        |
| Наименование:      | Холодильники                                                                 | Код:                    |                    |                                        |
| Вид номенклатуры:  |                                                                              |                         | <b>x</b> Q         |                                        |
|                    |                                                                              | ОК Записать             | Закрыть            |                                        |
| Ввести названи     | е группы в поле Наименов                                                     | ание и щелкн            | іуть ОК.           | По аналогии добавить остальные группы. |
| 🗐 Номенклатура     |                                                                              |                         | _ 🗆 ×              |                                        |
| Действия 🕶 🔄 🖆 🔩 🐁 | 🏪 🕰   )))) Та 🖷 - Ту   🔯 Перейти - 🕐   🔜 🏭 (Фай                              | ілы Печать 🕶 Отчеты 🕶 🖡 | 1зображение        |                                        |
| ⊞-                 | Код Артикул Наименование • Полное н<br>• 100004 Месель<br>• 00003 Оргтехника | аименова Базовая едини  | ц Единиц ^         |                                        |
|                    | • • 00002     Гелефоны     • 00001     Ходоридьники                          |                         |                    |                                        |

Для примера введем информацию о телефонах, причем учет будем вести по такой характеристике телефона, как цвет корпуса.

| Раскроем группу <i>Те</i>                                                                         | ефоны.                                                                                                    |           |
|---------------------------------------------------------------------------------------------------|----------------------------------------------------------------------------------------------------|-----------|
| 🝠 Номенклатура                                                                                    |                                                                                                    | _ 🗆 🗙     |
| Действия 🔻 🔄 🕍 🐮 🔩 🐐                                                                              | 昔 🏦 🏋 🛅 🖷 🛪 🔀 Перейти 🔻 🕐 📑 🔚 Файлы 🛛 Печать 🕶 Отчеты 👻 Изоб                                                             | ражение   |
| В-Ш Номенклатура<br>В-Ш Мебель<br>В-Ш Оргтехника<br>В-Щ <mark>Телефоны</mark><br>В-Щ Холодильники | <ul> <li>Код Арти Наименование</li> <li>Полное наименова Базовая единиц Ед.</li> <li>100002</li> <li>Телефоны</li> </ul> | иница х 🖻 |

Обратите внимание, что слева отображается иерархия справочника. Щелкнем по кнопке Добавить. В появившемся окне Элемент Номенклатура ввести данные по образцу (смотри рисунок ниже). Обязательно для заполнение поле Вид номенклатуры. Щелкаем по кнопке с многоточием и появляется пустой справочник, который необходимо заполнить по образцу:

| 🗐 Виды номенклатуры 📃 🗆 🔪 |                                            |           |                |                    |  |  |  |  |
|---------------------------|--------------------------------------------|-----------|----------------|--------------------|--|--|--|--|
| I                         | Действия -   🔄 🔄 🔩 🍓 🖦   🏹 🎦 🗃 - 🌾   🙋   ? |           |                |                    |  |  |  |  |
|                           |                                            | Код       | Наименование 🔹 | Тип номенклатуры 🔿 |  |  |  |  |
|                           | -                                          | 00000004  | мебель         | Товар              |  |  |  |  |
|                           | -                                          | 00000003  | оргтехника     | Товар              |  |  |  |  |
|                           | -                                          | 000000001 | телефон        | Товар              |  |  |  |  |
|                           | -                                          | 00000005  | услуги         | Услуга             |  |  |  |  |
|                           | -                                          | 00000002  | холодильник    | Товар              |  |  |  |  |
|                           |                                            |           | -              |                    |  |  |  |  |

Выбираем телефон и щелкаем дважды.

| 🛅 Элемент Номенкла              | тура: Нокиа-77                                                   | ,                             |                      |                                       |                               |          |        |              |        | _ 🗆 ×      |
|---------------------------------|------------------------------------------------------------------|-------------------------------|----------------------|---------------------------------------|-------------------------------|----------|--------|--------------|--------|------------|
| Действия 🗸 🛃 🛃                  | 🛐 Перейти 🕶                                                      | Файлы                         | Изображ              | ение 🤶                                | ) Настрой                     | ка Пе    | чать 🕶 |              |        |            |
|                                 | Группа:<br>Наименование:<br>Артикул:                             | Телефоны<br>Нокиа-77<br>H1277 |                      |                                       | Вид номен                     | клатуры: | Телеф  | Код: 0<br>юн | 000000 | × ۹<br>005 |
|                                 | Базовая ед.:<br>Ед. хран. ост.:<br>Ед. для отчетов:<br>Ед. мест: | ur<br>ur                      | 🖌 Be<br>🗌 Be<br>🗌 Be | сти учет г<br>сти учет г<br>совой тов | ю доп. хара<br>ю сериям<br>ар | ктеристи | KaM    |              |        |            |
| Полное наименование:            | Нокиа-77                                                         |                               |                      |                                       |                               |          |        |              |        | -          |
| По ум Допол Ед                  | ини Харак                                                        | Проек                         | Свойс                | Karer                                 | Комп                          | Штрих    | Места  | Це           | ны (   | Описа      |
| НДС:<br><u>Аналитика затрат</u> | 18%                                                              |                               |                      |                                       |                               |          |        |              |        |            |
| Статья затрат:                  |                                                                  | 1                             | <b>K</b> Q           | Номен<br>затрат                       | клатурная г<br>:              | pynna    |        |              |        |            |
| Комментарий:                    |                                                                  |                               |                      |                                       |                               |          |        |              |        |            |
|                                 |                                                                  |                               |                      |                                       | << Назад                      | Далее >  | > 0    | к Зап        | исать  | Закрыть    |

На вкладке *По умолчанию* убедимся, что проставлен процент НДС 18%. Переходим на вкладку *Дополнительные*.

| — П Халанан Клатура: Нокиа-77 * — — П Халанан Клатура: Нокиа-77 * — — П Халанан Клатура: Нокиа-77 * — — П Халанан Клатура: Нокиа-77 * — — П Халанан Клатура: Нокиа-77 * — — П Халанан Клатура: Нокиа-77 * — — П Халанан Клатура: Нокиа-77 * — — П Халанан Клатура: Нокиа-77 * — — — М |                                                                    |                                           |                      |              |                                        |                    |               |            |             |
|----------------------------------------------------------------------------------------------------|--------------------------------------------------------------------|-------------------------------------------|----------------------|--------------|----------------------------------------|--------------------|---------------|------------|-------------|
| Действия 🕶 🛃 💽                                                                                                    | Перейти 🕶                                                          | Файлы                                     | Изображение          | ?            | Настройка                              | Печа               | пь▼           |            |             |
| FF<br>H<br>Aj<br>Ez                                                                                                    | руппа:<br>аименование:<br>ртикул:<br>азовая ед.:<br>д. хран. ост.: | Телефонь<br>Нокиа-77<br>H1277<br>шт<br>шт | V Вести у<br>Вести у | в<br>ет по , | ид номенклат<br>доп. характе<br>сериям | гуры: Т<br>ристика | Кол<br>елефон | a: 0000000 | × Q<br>0005 |
| E,<br>E,                                                                                                    | а, для отчетов:<br>д. мест:                                        | шт                                        | Весовой              | ітовар       | )                                      |                    |               |            |             |
| Полное наименование: Н                                                                                                    | юкиа-77                                                            | Прески                                    | Cooño - Karo         | - K          | own IIIm                               | ana ka             | 10070         | Hours      | 0.000       |
| Ответственный за покупки                                                                                                    | и Ларак<br>и: Ткаченко С                                           | проек<br>Іксана Сері                      | геевна               | N            | comit utp                              | из ти              | iecia         | цены       | x Q         |
| Основной поставщик:                                                                                                    |                                                                    |                                           |                      |              |                                        |                    |               |            | x Q         |
| Ценовая группа:                                                                                                    |                                                                    |                                           |                      |              |                                        |                    |               |            | x Q         |
| Номенклатурная груп                                                                                                    | па                                                                 |                                           |                      |              |                                        |                    |               |            |             |
| Номенклатурная группа:                                                                                                    |                                                                    |                                           |                      |              | × Q Bec B                              | ождени             | ня в груг     | iny:       | 0           |
| Комментарий:                                                                                                    |                                                                    |                                           |                      |              |                                        |                    |               |            |             |
|                                                                                                    |                                                                    |                                           |                      |              | <<Назад Д                              | алее >>            | OK            | Записать   | Закрыть     |

Выберем ответственного, добавлять номенклатурную группу не будем. На остальных вкладках оставим все по умолчанию, нажмем *Записать, ОК*.

| 🗐 Номенклатура                                                                                                    | _ 🗆 ×                                                                                                    |
|----------------------------------------------------------------------------------------------------|----------------------------------------------------------------------------------------------------|
| Действия 🕶 🔄 🖆 🛬 🔩 🚼 🖳 🍂 🎦 🔟 🖷 – 🌾 🛛 🔃 Перейти                                                                         | (▼ ?) 📑 뜸 Файлы Печать ▼ Отчеты ▼ Изображение                                                                                                    |
| Номенклатура     Код АртиНаименовани     Мебель     Оргтехника     Оргтехника     Составим выделенным номенклатурную п | е • Полное наименова Базовая е ЕдиницахНомер ГТД Стр<br>Нокиа-77 шт шт<br>озицию Нокиа-77 и щелкнем по кнопке Перейт                                                                                                    |
| Действия 🕶 🔄 📹 📲 🟦 🏹 🎦 🖷 🕆 🔯                                                                                           | Перейти 🔹 ? 📑 🔚 Файлы Печать 🗸 Отчеты 🗸 Изон                                                                                                    |
| В- Номенклатура<br>Ф- Мебель<br>Ф- Оргтехника<br>Ф- Телефоны<br>⊕- Холодильники ↓                                      | Значения точки заказа ица<br>Календарные потребности в номенклатуре<br>Комплектующие номенклатуры<br>Лимиты возвратной тары<br>Номенклатура контрагентов<br>Серии номенклатуры<br>Услуги, облагаемые ЕНВД<br>Характеристики номенклатуры<br>Цены номенклатуры |

Выберем в списке Характеристики номенклатуры.

| <b>1</b>                    |                                                        |        |         |                               |
|-----------------------------|--------------------------------------------------------|--------|---------|-------------------------------|
| Д Характери<br>Пойстрия • • | стики номенклатуры<br>н 🖅 🖉 📜 🌃 Та 🗃 т 🔽 🖓 Порейти т 💈 | -<br>) | _ LI X  |                               |
| деиствия - 1 =              |                                                        |        |         |                               |
| Наименс                     | вание                                                  |        | - ^     |                               |
|                             |                                                        |        |         |                               |
| В окне Хар                  | актеристики номенклатуры щелкн                         | ем по  | кнопке  | Добавить.                     |
| Элемент<br>Пействия •       | Характеристики номенклатуры: Новый                     |        | _ 🗆 ×   |                               |
|                             |                                                        |        |         | -                             |
| Наименован                  |                                                        |        | -       |                               |
| Своиств                     | эначение                                               |        |         |                               |
|                             |                                                        |        |         |                               |
|                             |                                                        |        |         |                               |
|                             |                                                        |        |         |                               |
|                             | OK   3an                                               | исать  | Закрыть |                               |
| Ввести наз                  | вание характеристики, щелкнуть в п                     | оле С  | войств  | о, а затем по кнопке Добавить |
| 📖 Элемент Сво               | йства объектов: Новый                                  |        | _ 🗆 🗙   | ,,,                           |
| Действия 🕶 💽 🛙              | 🛛 🌆 Перейти 🕶 🥐                                        |        |         |                               |
| Наименование:               | Цвет корпуса                                           | Код:   | 00111   |                               |
| Назначение:                 | Справочник "Характеристики номенклатуры"               |        | ×       |                               |
| Тип значений:               | Справочник ссылка: Значения свойств объектов           |        |         |                               |
| Назначения св               | риства Значения свойства                               |        |         |                               |
| Действия 🔻 🎙                | · · · · · · · · · · · · · · · · · · ·                  |        |         |                               |
| Объект                      |                                                        |        |         |                               |
|                             |                                                        |        |         |                               |
|                             |                                                        |        |         |                               |
|                             |                                                        |        |         |                               |
| Свойство пред               | назначено для всех объектов указанного типа            |        |         |                               |
|                             |                                                        | OK     | Закрыть |                               |
|                             |                                                        |        |         |                               |

Продублируем название свойства в поле Наименование. На вкладке Назначение свойства щелкнем по кнопке Добавить.

|                                                                                                    | іства объектов: Новый *                                                                                                    |            | _ 🗆 🗙   |                     |
|----------------------------------------------------------------------------------------------------|----------------------------------------------------------------------------------------------------|------------|---------|---------------------|
| Действия 🔻 🛃 🔃                                                                                                    | 😽 Перейти 🔻 ?                                                                                                    |            |         |                     |
| Наименование:                                                                                                    | Цвет корпуса                                                                                                    | Код:       | 00111   |                     |
| Назначение:                                                                                                    | Справочник "Номенклатура"                                                                                                    |            | ×       |                     |
| Тип значений:                                                                                                    | Справочник ссылка: Значения свойств объектов                                                                                                    |            |         |                     |
| Назначения своі                                                                                                    | йства Значения свойства                                                                                                    |            |         |                     |
| Действия 🔻 🔚                                                                                                    | 토 🛃 🔄 🖬 🕇 📕 🔃                                                                                                    |            |         |                     |
| Объект                                                                                                    |                                                                                                    |            | ×       |                     |
|                                                                                                    |                                                                                                    |            |         |                     |
|                                                                                                    |                                                                                                    |            |         |                     |
| Свойство предн                                                                                                    | азначено только для чказанных объектов                                                                                                    |            |         |                     |
|                                                                                                    |                                                                                                    |            |         |                     |
| L                                                                                                    |                                                                                                    |            |         |                     |
| L                                                                                                    |                                                                                                    | ок         | Закрыть |                     |
| Зыбрать объ                                                                                                    | ьект, для которого назначаются свойс:                                                                                                    | ок<br>гва. | Закрыть |                     |
| Выбрать объ<br>— Элемент Св                                                                                         | ьект, для которого назначаются свойс<br>ойства объектов: Новый *                                                                                                    | ок<br>гва. | Закрыть | _ 🗆 :               |
| Выбрать обт<br>— Элемент Св<br>Действия •                                                                           | ьект, для которого назначаются свойс<br>ойства объектов: Новый *<br>◙ ऒ Перейти ▼   ?                                                                                                    | ок<br>гва. | Закрыть | _ 🗆 :               |
| Зыбрать обт<br>Элемент Св<br>Действия • 💽<br>Наименование                                                           | ьект, для которого назначаются свойст<br>ойства объектов: Новый *<br>⊠ № Перейти • ?<br>: Цвет корпуса                                                                                                    | ок<br>гва. | Закрыть | 00111               |
| Выбрать обт<br>Элемент Св<br>Действия • •<br>Наименование<br>Назначение:                                            | ъскт, для которого назначаются свойс<br>ойства объектов: Новый *<br>■ 🔄 Перейти ▼ ?<br>: Цвет корпуса<br>Справочник "Номенклатура"                                                                                                    | ок<br>гва. | Закрыть | _ 	 :               |
| Зыбрать обт<br>Элемент Св<br>Действия                                                                               | SEKT, ДЛЯ КОТОРОГО НАЗНАЧАЮТСЯ СВОЙС<br>ОЙСТВА Объектов: Новый *                                                                                                    | ок<br>гва. | Закрыть | _ □ :<br>00111<br>× |
| Выбрать объ<br>— Элемент Св<br>Действия - —<br>Наименование<br>Назначение:<br>Тип значений:<br>Пазначении:          | <ul> <li>скт, для которого назначаются свойствойство объектов: Новый *</li> <li>Перейти ▼ ?</li> <li>Цвет корпуса</li> <li>Справочник "Номенклатура"</li> <li>Справочник ссылка: Значения свойство бъектов</li> </ul>                                                              | ок<br>гва. | Закрыть | _ C :               |
| Зыбрать обт<br>Элемент Св<br>Действия<br>Наименование<br>Назначение:<br>Тип значений:<br>Назначения с<br>Действия - | <ul> <li>скт, для которого назначаются свойстойства объектов: Новый *</li> <li>Перейти ▼ ?</li> <li>Цвет корпуса</li> <li>Справочник "Номенклатура"</li> <li>Справочник ссылка: Значения свойств объектов</li> <li>войства Значения свойства</li> <li>Значения свойства</li> </ul> | ок<br>гва. | Закрыть | _ 🗆 :<br>00111<br>× |
| Выбрать обн<br>Элемент Св<br>Действия •<br>Наименование<br>Назначение:<br>Тип эначений:<br>Действия •<br>Объект     | SEKT, ДЛЯ КОТОРОГО НАЗНАЧАЮТСЯ СВОЙС<br>ОЙСТВА Объектов: Новый *<br>Перейти ▼ ?<br>: Цвет корпуса<br>Справочник "Номенклатура"<br>Справочник ссылка: Значения свойств объектов<br>войства Значения свойства<br>* * * * * * ■ ■ ↑ ↓ №                                               | OK<br>TBA. | Закрыть | _ C :               |

Свойства назначаются для номенклатурной группы Телефоны. Если вкладку Назначения свойства оставить пустой, то свойства будут назначены всем позициям номенклатуры. Переходим на вкладку Значения свойства.

| <b>—</b> Экончик О                 |                                                |      |          |
|------------------------------------|------------------------------------------------|------|----------|
| Действия • 💷 🛚                     | иства объектов. Повый                          |      |          |
|                                    |                                                |      |          |
| Наименование:                      | Цвет корпуса.                                  | Код: | 00111    |
| Назначение:                        | Справочник "Номенклатура"                      |      | ×        |
| Тип значений:                      | Справочник ссылка: Значения свойств объектов   |      |          |
| Назначения сво                     | рйства Значения свойства                       |      |          |
| Действия 🔻 🎙                       | 1 生 長 浩 風   雅 酒 順 - 下   改                      |      |          |
| Наименов                           | ание                                           |      | • ^      |
|                                    |                                                |      |          |
|                                    |                                                |      |          |
|                                    |                                                |      |          |
|                                    |                                                |      |          |
|                                    |                                                | ОК   | Закрыть  |
| Целкнуть по                        | кнопке Добавить.                               |      |          |
| 1С:Предприят                       | ие Х                                           |      |          |
| Свойство еще                       | не записано! Записать?                         |      |          |
|                                    |                                                |      |          |
| UK                                 | Отмена                                         |      |          |
| На предупреж                       | кдение системы ответим ОК.                     |      |          |
| 💷 Элемент Сво                      | йства объектов: Цвет корпуса                   |      |          |
| Действия 🔻 🛃                       | 🖸 😼 Перейти 🕶 🕐                                |      |          |
| Наименование:                      | Цвет корпуса                                   | Код: | 00111    |
| Назначение:                        | Справочник "Номенклатура"                      |      | >        |
| Тип значений:                      | Справочник ссылка: Значения свойств объектов   |      |          |
|                                    |                                                |      | _        |
| Пазначения св<br>Действия <b>т</b> |                                                |      |          |
| Наименов                           | зание                                          |      | • ^      |
| -                                  |                                                |      |          |
| З появившей                        | ся строке для ввода запишем Корпус серый.      |      |          |
| 🔳 Элемент Сво                      | йства объектов: Цвет корпуса                   |      | _ 0      |
| Действия 🔻 🛃                       | 🗵 😽 Перейти 🔻 🕐                                |      |          |
| Наименование:                      | Цвет корпчса                                   | Код: | 00111    |
| Нариацение:                        | Саравочник "Номенкратира"                      |      |          |
| Тип очение.                        |                                                |      |          |
| гип эндчений.                      |                                                |      |          |
| Назначения св                      | ойства   Эначения свойства                     |      |          |
| Наимене                            | 8 45 70 10 10 10 10 10 10 10 10 10 10 10 10 10 |      |          |
| - Корпус се                        | зрый                                           |      |          |
|                                    |                                                |      |          |
|                                    |                                                |      |          |
|                                    |                                                |      | ~        |
|                                    |                                                | 0    | 20000    |
|                                    |                                                | UK   | , ракрыт |

Щелкая по кнопке Добавить и вводя нужные цвета, получим.

| 💷 Элемент Свойства объектов: Цвет корпуса                               |      | _ 🗆 ×   |
|-------------------------------------------------------------------------|------|---------|
| Действия 🔻 🛃 🐼 Перейти 🔻 ?                                              |      |         |
| Наименование: Цвет корпуса                                              | Код: | 00111   |
| Назначение: Справочник "Характеристики номенклатуры"                    |      | ×       |
| Тип значений: Справочник ссылка: Значения свойств объектов              |      |         |
| Назначения свойства Значения свойства<br>Действия 🕶 🔄 🚭 📲 🔛 🏦 🎦 🍈 順 🕈 🕻 |      |         |
| Наименование                                                            |      | - ^     |
| 📮 Корпус желтый                                                         |      |         |
| 🗧 Корпус серый                                                          |      |         |
| 🗧 Корпус черный                                                         |      |         |
| – Корпус красный                                                        |      |         |
|                                                                         |      | V       |
|                                                                         | OK   | Закрыть |

Щелкнуть по кнопке ОК. В колонке Значение дважды щелкнуть.

|                                                                                  | - F1 - F1 |                                                                                                    |  |
|----------------------------------------------------------------------------------|-----------|----------------------------------------------------------------------------------------------------|--|
| 🚞 Элемент Характеристики номенклатуры: Новый *                                   | _ 🗆 🗙     | 🍠 Эначения свойств объектов 📃                                                                                |  |
| Действия 🔻 💽 🔯 😫 😤 😤 🕐                                                           |           | 🛃 Выбрать   Действия 🕶 😫 🐩 🐝 🏭    🏹 🛅 🖷 🕆 🕅 🕐                                                                |  |
| Наименование: Цвет корпуса.<br>Свойство Значение<br>Цвет корпуса<br>Ивет корпуса | Такрыть   | Код Наименование<br>О0002 Корпус желтый<br>О0004 Корпус красный<br>00001 Корпус серый<br>00003 Корпус черный |  |
| Выбрать нужный цвет.                                                             |           |                                                                                                    |  |
| <ul> <li>Элемент Характеристики номенклатуры: Новый *<br/>Действия •</li></ul>   | × □ _     | Характеристики номенклатуры         Действия •          В         Наименование         Корпус желтый         |  |
|                                                                                  | 2010117   |                                                                                                    |  |

### Щелкнуть ОК.

Для номенклатурной позиции Нокиа-77 добавлена характеристика Корпус желтый. По аналогии добавить остальные цвета.

| ê | 🕽 Xa     | арактеристики номенклатуры              | _ 🗆 🛛     | × |
|---|----------|-----------------------------------------|-----------|---|
| Ţ | lейс     | ствия 🕶 😫 🔩 💺 🎦 🥂 🎦 🖷 – 🧏 🙋 Перейти 🕶 🥐 |           |   |
| E |          | Наимонорание                            | • ^       | 1 |
|   | <u> </u> | Паименование                            |           | 1 |
|   | -        | Корпусжелтый                            |           |   |
|   | -        | Корпус красный                          |           |   |
|   | -        | Корпус серый                            |           |   |
|   | -        | Корпус черный                           | ~         |   |
|   |          |                                         | - Laurine | 1 |

Теперь при вводе документов поступления надо будет указывать не только название этого товара, но и его характеристику, так как учет ведется и по характеристикам.

Закрыть это окно.

Далее номенклатурные позиции будем вводить по ходу работы. При этом учет по характеристикам для простоты вести не будем, в этом случае достаточно ввести только название номенклатурной позиции и единицы измерения на вкладке *Единицы*.

#### 2 Ценообразование

На прошлом занятии при настройке параметров учета мы ввели тип цен для поставщиков *Закупочная*. По закупочным ценам мы будем покупать товары у поставщиков, поскольку цены на рынке нестабильны, мы не будем фиксировать закупочные цены, эти цены в документах будем вводить вручную.

На базе типа цен номенклатуры Закупочная создадим типы цен номенклатуры для оптовой торговли, то есть, для покупателей.

В меню Справочник выбрать Номенклатура, затем Типы цен номенклатуры.

| Файл Правка Операци          | и Справочники Документы Отчеты Сервис Окна Справка                                                                                 |
|------------------------------|----------------------------------------------------------------------------------------------------|
|                              | Предприятие                                                                                                    |
|                              | Номенклатура 🕨 🛃 Номенклатура                                                                                                    |
|                              | Планирование • Виды номенклатуры                                                                                                   |
|                              | Денежные средства Номенклатурные группы                                                                                            |
|                              | Контрагенты (покупатели и поставщики) 🕨 Качество номенклатуры                                                                      |
|                              | Электронная почта                                                                                                    |
|                              | Классификаторы                                                                                                    |
| В списке вили                | м олин тип цен – $3akvnouhan$                                                                                                    |
| Л Типы цен ном               |                                                                                                    |
| Пойстрия 💌 🚼 🗎               |                                                                                                    |
|                              |                                                                                                    |
| Код Наим                     | енование 🔻 Валют Расчет Базовый тип цен 🛛 Наценк НДС 🛛 Округл Метод округле 🗠                                                      |
| - 00001 Закуг                | почная руб. Назна Цены б 0.01 По арифметич                                                                                         |
|                              |                                                                                                    |
| Щелкнуть по к                | снопке Добавить.                                                                                                    |
| 🚞 Элемент Типы               | цен номенклатуры: Новый * 💦 🚊 🗖 🗙                                                                                                  |
| Действия 🕶 📑 🖪               | 🛛 🙀 Перейти 🕶 🥐                                                                                                    |
|                              |                                                                                                    |
| паименование:                | <u>код:</u>                                                                                                    |
| Валюта цены по<br>умолуанию: | руб. 🗾 🛄 Цены включают НДС                                                                                                    |
| Порядок назначе              | ния цен                                                                                                    |
| Вид типа цен:                |                                                                                                    |
| рид типа цен.                |                                                                                                    |
|                              | цены назначаются и хранятся для каждои позиции номенклатуры.<br>На основании цен этого типа могут рассчитываться цены других типов |
| Способ расчета               |                                                                                                    |
| цены:                        |                                                                                                    |
| Базовый тип цен:             | × 🔍 Наценка в %: 0,00                                                                                                    |
| Порядок округле              | ния цен                                                                                                    |
| Метод округления:            | По арифметическим правилам                                                                                                    |
|                              |                                                                                                    |
| Комментарий:                 |                                                                                                    |
|                              | ОК Записать Заковль                                                                                                    |
|                              |                                                                                                    |
| Заполним по о                | бразцу.                                                                                                    |
| 🛅 Элемент Типы               | цен номенклатуры: Оптовая 📃 🗖 🗙                                                                                                    |
| Действия 👻 🛃 🚺               | 🛛 🔖 Перейти 🗸 🥐                                                                                                    |
| Наименование:                |                                                                                                    |
| Pagers your res              |                                                                                                    |
| умолчанию:                   | руб. 🐘 🗌 Цены включают НДС                                                                                                    |
| Порядок назначе              | ния цен                                                                                                    |
| Вид типа цен:                | Расчетный                                                                                                    |
|                              |                                                                                                    |
|                              | цены назначаются и хранятся для каждой позиции номенклатуры                                                                        |
| Способ расчета               | По процентной наценке на базовый тип                                                                                               |
| цены:                        |                                                                                                    |
| Базовый тип цен:             | Закупочная Х. Ч. Наценка в %: 10,00                                                                                                |
| Порядок округле              | ния цен                                                                                                    |
| Метод округления:            | По арифметическим правилам Округлять до: 0.01                                                                                      |
|                              |                                                                                                    |
| Комментарий:                 | Цена для оптовых покупателей                                                                                                    |
|                              | ОК Записать Закрыть                                                                                                    |
|                              |                                                                                                    |

Щелкнуть ОК. Добавим следующий тип цен.

| 🛅 Элемент Типы               | цен номенклатуры: Новый *                               | _ 🗆 ×        |
|------------------------------|---------------------------------------------------------|--------------|
| Действия 🕶 🛛 🛃 🛛 🖪           | 🛛 🙀 Перейти 🗸 🥐                                         |              |
| Наименование:                | Мелкооптовая Код:                                       |              |
| Валюта цены по<br>умолчанию: | руб. 🔜 Цены включают НДС                                |              |
| Порядок назначе              | ния цен                                                 |              |
| Вид типа цен:                | Расчетный                                               |              |
|                              | Цены назначаются и хранятся для каждой позиции номенкла | атуры        |
| Способ расчета<br>цены:      | По процентной наценке на базовый тип                    |              |
| Базовый тип цен:             | Закупочная 🗙 🔍 Наценка в 🗞                              | 20,00        |
| Порядок округле              | ния цен                                                 |              |
| Метод округления:            | По арифметическим правилам Округлять до:                | 0.01         |
| Комментарий:                 | Цена для мелкооптовых покупателей                       |              |
|                              | ОК Запи                                                 | сать Закрыть |
| Щелкнуть ОК                  |                                                         |              |
|                              |                                                         |              |

| 📮 типы цен номенклатуры 🗆 .                                         |       |                                                    |                                                                                                    |                                                                                                    |                                                                                                    |                                                                                                    |                                                                                                    |                                                                                                    |                                                                                                    |  |  |
|---------------------------------------------------------------------|-------|----------------------------------------------------|----------------------------------------------------------------------------------------------------|----------------------------------------------------------------------------------------------------|----------------------------------------------------------------------------------------------------|----------------------------------------------------------------------------------------------------|----------------------------------------------------------------------------------------------------|----------------------------------------------------------------------------------------------------|----------------------------------------------------------------------------------------------------|--|--|
| Действия 🕶 🔄 🐳 🚰 🌠 불 🌇 🎝   🏹 🖆 🇃 🐨 🗐 🗸   🔯 Перейти 🕶 Прайс-лист   ? |       |                                                    |                                                                                                    |                                                                                                    |                                                                                                    |                                                                                                    |                                                                                                    |                                                                                                    |                                                                                                    |  |  |
|                                                                     | Код   | Наименование 🔹                                     | Валют                                                                                                    | Расчет                                                                                                    | Базовый тип цен                                                                                                    | Наценк                                                                                                    | НДС                                                                                                    | Округл                                                                                                    | Метод округле 🛆                                                                                                    |  |  |
| -                                                                   | 00001 | Закупочная                                         | руб.                                                                                                    | Назна                                                                                                    |                                                                                                    |                                                                                                    | Цены б                                                                                                    | 0.01                                                                                                    | По арифметич                                                                                                    |  |  |
| -                                                                   | 00003 | Мелкооптовая                                       | руб.                                                                                                    | Назна                                                                                                    | Закупочная                                                                                                    | 20,00                                                                                                    | Цены б                                                                                                    | 0.01                                                                                                    | По арифметич                                                                                                    |  |  |
| -                                                                   | 00002 | Оптовая                                            | руб.                                                                                                    | Назна                                                                                                    | Закупочная                                                                                                    | 10,00                                                                                                    | Цены б                                                                                                    | 0.01                                                                                                    | По арифметич                                                                                                    |  |  |
|                                                                     | Дейст | цействия ▼<br>Код<br>■ 00001<br>■ 00003<br>■ 00002 | р типы цен номенклатуры<br>Действия ▼ 😭 📫 불 🔩 🍒 🚰 🔀<br>Код Наименование ▼<br>■ 00001 Закупочная<br>■ 00003 Мелкооптовая<br>■ 00002 Оптовая | р типа цен номенклатуры<br>Действия ▼ 😭 🖿 🐄 🛣 🌠 🚰 🕌<br>Код Наименование ▼ Валют<br>■ 00001 Закупочная руб.<br>■ 00003 <mark>Мелкооптовая</mark> руб.<br>■ 00002 Оптовая руб. | р типы цен номенклатуры<br>Действия ▼ 🥞 🖆 🥞 🛸 🌠 🚰 💽 🕰 🎢 🤇<br>Код Наименование ▼ Валют Расчет<br>■ 00001 Закупочная руб. Назна<br>■ 00002 Оптовая руб. Назна | <ul> <li>ртипа цен номенклатуры</li> <li>Действия ▼ 😫 📫 🗮 🐁 🏂 🚰 🚰 📇 💁 д̂. № 10 🖷 ▼ 🕅 № 10 Перейти</li> <li>Код Наименование ▼ Валют Расчет Базовый тип цен</li> <li>00001 Закупочная руб. Назна</li> <li>00003 Мелкооптовая руб. Назна Закупочная</li> <li>00002 Оптовая руб. Назна Закупочная</li> </ul> | р типа цен номенклатуры<br>Действия ▼ 🗑 🖆 🥞 🚰 🊰 🚰 🚝 № Д 👔 Те Пт т [О] Перейти ▼ Прай<br>Код Наименование ▼ Валют Расчет Базовый тип цен Наценк<br>■ 00001 Закупочная руб. Назна<br>■ 00003 Мелкооптовая руб. Назна Закупочная 20,00<br>■ 00002 Оптовая руб. Назна Закупочная 10,00 | <ul> <li>ртипа цен номенклатуры</li> <li>Действия ▼ 😫 🖄 🔄 💑 🐼 🚔 🔊 Д 🏦 Те П ▼ Тк 10 Перейти ▼ Прайс-лист (</li> <li>Код Наименование ▼ Валют Расчет Базовый тип цен НаценкНДС</li> <li>00001 Закупочная руб. Назна</li> <li>00003 Мелкооптовая руб. Назна Закупочная 20,00 Цены б</li> <li>00002 Оптовая руб. Назна Закупочная 10,00 Цены б</li> </ul> | р типа цен номенклатуры<br>Действия ▼ 🗑 🖆 🥞 🛸 🚰 🚰 🚔 🕰 🚔 🕰 🦓 То 🖷 ▼ Тк 🔯 Перейти ▼ Прайс-лист ?<br>Код Наименование ▼ Валют Расчет Базовый тип цен НаценкНДС Округл<br>■ 00001 Закупочная руб. Назна<br>■ 00003 Мелкооптовая руб. Назна Закупочная 20,00 Цены б 0.01<br>■ 00002 Оптовая руб. Назна Закупочная 10,00 Цены б 0.01 |  |  |

Типы цен номенклатуры для оптовой торговли установлены.

#### 3 Ввод начальных остатков

Предположим, что в нашей организации на 1 апреля имеется:

- 5000 рублей в кассе компании,
- 425000 рублей на расчетном счете в банке,

- 2 холодильника «Атлант», 2 холодильника «Север» и 2 морозильных камеры на оптовом складе. Сначала введем сведения о холодильниках в справочник *Номенклатура*.

В меню Справочники выбрать Номенклатура, а затем раскрыть группу Холодильники.

| Действия 🕶 🖆 🖆 📲 📲 📲 👔 🏹 🛅 🖷 🔻 👔 Перейти 🔹 🕐 🗮 뜸 Файлы Печать 🗸 Отчеты 🖲 Изображение           |
|------------------------------------------------------------------------------------------------|
| Ф- Мебель<br>Ф- Оргтехника<br>Ф- Телефоны<br>В- Холодильники<br>Истикнусть по кнопке Побаецирь |
|                                                                                                |
| Действия 🗸 🛃 💽 🌆 Перейти 🖌 🖟 Файлы Изображение 🕐 Настройка Печать 🗸                            |
| Группа: Холодильники 🗙 Ф                                                                       |
| Наименование: Атлант Код: 0000000006                                                           |
| Артикул: А123 Вид номенклатуры: Холодильник                                                    |
| Базовая ед.: 🛛 шт 🛄 Вести учет по доп. характеристикам                                         |
| Ед. хран. ост.: шт 🔲 Вести учет по сериям                                                      |
| Ед. для отчетов: шт                                                                            |
| Ед. мест: 🔤 🛄 Весовой товар                                                                    |
| Полное наименование: Атлант                                                                    |
| По умо Допол Единицы Проекты Свойст Катего Компл Штрихк Места Цены н Описа                     |
| H_DC: 18%                                                                                      |
| Аналитика затрат                                                                               |
| Статья затрат: Номенклатурная группа х Q затрат:                                               |
|                                                                                                |
|                                                                                                |
|                                                                                                |
| Комментарий:                                                                                   |
| << Назад Далее >> <b>ОК</b> Записать Закрыл                                                    |

Заполнить поле Наименование и единицу измерения остатков. Щелкнуть ОК. По аналогии добавить холодильник Север и морозильную камеру.

|                          | 🗐 Номенклатура       |     |                                                          |             |                    |                                    |                     |              | _ C   | •    |
|--------------------------|----------------------|-----|----------------------------------------------------------|-------------|--------------------|------------------------------------|---------------------|--------------|-------|------|
|                          | Действия 🗸 🔄 🕍 🛬 🚽   | , X | <b>1</b>                                                 | 1 🏦 🛅 🖷     | - Tx   🖸           | Перейти 🗸 🕐 🔚 📑                    | 뜸 Печать 🕶 Отчеты 🕶 |              |       |      |
| Наименование 🔍 содержит: |                      |     |                                                          |             |                    |                                    |                     |              |       | ×    |
|                          | 🖽 Номенклатура 🔼 Код |     |                                                          | Код         | Артикул            | Наименование 🔹 Полное наименование |                     | Вид номенкла | Базов | Bi 🔿 |
|                          |                      |     | ‡ 🚞                                                      | 00000000001 |                    | Холодильники                       |                     |              |       |      |
|                          |                      |     | -                                                        | 0000000006  | A123               | Атлант                             | Атлант              | Холодильник  | шт    |      |
|                          |                      | -   | <ul> <li>ООООООООООВ МК125 Морозильная камера</li> </ul> |             | Морозильная камера | Холодильник                        | шт                  |              |       |      |
|                          |                      |     |                                                          | 00000000007 | C124               | Север                              | Север               | Холодильник  | шт    |      |
| 1                        |                      |     |                                                          |             |                    |                                    |                     |              |       |      |

Закрыть справочник Номенклатура.

# 3.1 Ввод начальных остатков в кассу

Олганизаци

Для ввода начальных остатков денежных средств в кассу используется документ Приходный кассовый ордер, причем такой документ оформляется по каждой кассе компании.

Особенностью конфигурации является то, что деньги не могут появиться на счету организации из ниоткуда. Для этого используется фиктивный контрагент. В качестве фиктивного контрагента будем использовать собственную организацию.

Для этого в справочнике *Организации* выберем ООО «Террариум».

| Действия 🕶 📑 🔃 💽 🖛         | Герейти ▼ 🥐                                             |
|----------------------------|---------------------------------------------------------|
| Наименование: "Террари     | М Код: 00001                                            |
| Юр./физ.лицо: Юр.лицо      | Префикс: ТР                                             |
| Полное наименование: 00    | "Террариум"                                             |
| Осн. банковский счет: Рас  | нетный в "Райффайзенбанк" 🗙 🔾                           |
| Основные Контактная инс    | ормация Ответственные лица Перечисление налогов         |
| Ракризити                  |                                                         |
| Реквизиты                  |                                                         |
| ИНН: 34450555              |                                                         |
| Код по ОКАТО:              | Код ИФНС: 3443 Код по ОКПО:                             |
|                            | M                                                       |
|                            | ОК Записать Закрыть                                     |
| Щелкнуть по кнопке Д       | ействия и выбрать На основании, а затем Контрагенты.    |
| 🗎 Организации: "Террари    |                                                         |
| Деиствия 🗸 🔶 🔍 👟 📢 💙 🛛     | ереити т т                                              |
| Перечитать                 |                                                         |
| Скопировать                | Префикс: ТР                                             |
| 🖬 Записать Ctrl+           |                                                         |
| 🔜 Записать и закрыть       | ррариум"                                                |
| 🔄 На основании             | 🕨 🛅 Контрагенты                                         |
| × Закрыть                  | ация Ответственные лица Перечі                          |
| Ракризиты                  |                                                         |
| В появившемся окне д       | ия ввода информации о новой организации введем название |
| 🔳 Контрагенты: Новый *     |                                                         |
| Действия 🕶 📑 🛛 🌆 Г         | ерейти • 💷 Отчеты • 🔰 Файлы 💿 Создать • ?               |
| Наименование: Фиктивны     | контрагент Код:                                         |
| Общие Контакты Счета       | ндоговоры Собъгтия Свойства Категории <b>Прочее</b>     |
| Юр. / физ. лицо: Юр        | ицо Нерезидент Покупатель Поставщик 🔶                   |
| ОКОПФ:                     | 💌 🗙 Группа контрагентов:                                |
| Полное 000                 | "Террариум"                                             |
| наименование:<br>ИНН: 3445 | 155948 🔿 КПП: [344501001 Код по ОКПО:                   |
| Расписание работы:         | Регион                                                  |
|                            |                                                         |
|                            |                                                         |
| Комментарий                |                                                         |
|                            |                                                         |
|                            | ОК Записать Закрыть                                     |

Щелкнуть ОК.

Обратите внимание, что наша организация зафиксирована в регистре сведений «Собственные контрагенты» (Операции/ Регистр сведений/ Собственные контрагенты).

| f Список Собственные контрагенты   |             | _ 🗆 🗙       |  |  |  |  |  |  |  |
|------------------------------------|-------------|-------------|--|--|--|--|--|--|--|
| Действия 🕶 🔄 ங 👗 🎽 🔜 👔 🕐 順 - 🌾 🔯 ? |             |             |  |  |  |  |  |  |  |
|                                    | Rue en en   | 0 5         |  |  |  |  |  |  |  |
| контрагент                         | рид связи   | UD'SEKT 1   |  |  |  |  |  |  |  |
| 🗠 Фиктивный контрагент             | Организация | "Террариум" |  |  |  |  |  |  |  |

Закрыть регистр и справочник Организации.

Ввод начальных остатков оформляется на последний день предыдущего месяца, то есть, на 29 февраля 2012 а.

#### года.

Для изменения рабочей даты в меню *Сервис* выбрать *Параметры* и установить нужную дату – 29.02.12.

|   | арамет | гры        |            |            |  |  | X |
|---|--------|------------|------------|------------|--|--|---|
| ſ | Общие  | Тексты     | Справка    | Системные  |  |  |   |
|   | -Рабоч | ая дата —  |            |            |  |  |   |
|   | Ис     | пользова   | ть текущук | тера       |  |  |   |
|   | Испол  | пьзовать ( | значение:  | 29.02.2012 |  |  |   |

Щелкнуть ОК.

В меню Документы выбрать Денежные средства, затем Касса, затем Приходные кассовые ордера.

| орговлей, редакция 10.3                                 |                                       |
|---------------------------------------------------------|---------------------------------------|
| Документы Отчеты Сервис Окна Справка                    | _                                     |
| Продажи                                                 | м м+ м- 🎇 💶                           |
| Закупки 🕨                                               |                                       |
| Розница 🕨                                               | • • • • • • • • • • • • • • • • • • • |
| Запасы (склад)                                          |                                       |
| Затраты                                                 |                                       |
| Денежные средства                                       | Банк                                  |
| Во 🜈 Журнал "Кассовые документы"                        | Kacca                                 |
| 🔤 🏂 Приходные кассовые ордера                           | Оплата от покупати                    |
| Появившемся окне шелкнуть по кнопке Лобавить.           | Заявки на расходо                     |
| Приходные кассовые ордера                               | _ [                                   |
| Действия 🕶 🔄 🔄 📲 😭 🕂 🏹 🖆 🖷 т 🕅 🖏 Перейти 🔹 🔯 🤗 🚔        |                                       |
| УЧБЧНЧДата • Номер Вид операц Сумма Валюта Касса        | Контрагент,Организация Подр           |
|                                                         |                                       |
| оявляется предупреждение системы.                       |                                       |
| С:Предприятие 🗙                                         |                                       |
| ጰ Поле объекта не обнаружено (ВедениеУчетаПоПроектам)   |                                       |
| ОК Подробно                                             |                                       |
| Служебные сообщения                                     |                                       |
| Не указаны параметры учетной политики управленческого у | чета на 29 февраля 2012 и             |
|                                                         |                                       |

Действительно, мы начали заполнение сведений о фирме и настройку начальных параметров на 1 февраля. Следовательно, надо внести изменения в соответствующий регистр сведений. Закрыть окна.

В меню Операции выбрать Регистр сведений, а затем Учетная политика.

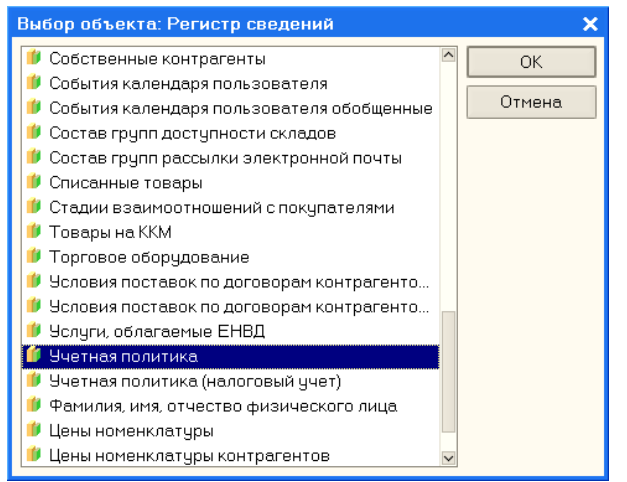

### Щелкнуть ОК.

Дважды щелкнуть по записи и изменить дату на 1 февраля 2012 года.

| 1 | Список 9                             | Јчетная по | литика  |        |        |        |        |        |            |            | 🗆 ×    |              |         |
|---|--------------------------------------|------------|---------|--------|--------|--------|--------|--------|------------|------------|--------|--------------|---------|
| J | Действия - 😫 🔄 🛃 🌠 😝 🧗 🗁 🎁 🖷 - 🌾 🔯 🥐 |            |         |        |        |        |        |        |            |            |        |              |         |
| Γ | Период                               | 🔹 Ведени.  | Вести п | Исполь | Исполь | Исполь | Исполь | Не вкл | Параметр А | Параметр р | Списыв | Способ оцен. | . Стг 🔿 |
|   | 01.02.20                             | 12         | ~       | ~      |        | ~      | ~      |        |            |            | ~      | ФИФО         | Сн      |
|   |                                      |            |         |        |        |        |        |        |            |            |        |              | ×       |
|   | <                                    |            |         |        |        |        |        |        |            |            |        |              | >       |

Также необходимо изменить и дату ведения Учетная политика (налоговый учет)

Закрыть окно регистра. Снова в меню Документы выбираем Денежные средства, затем Кассы и Приходные кассовые ордера. Щелкаем по кнопке Добавить.

| приходный кассовый ордер. Оплата от покупателя. | . повыи             |                   |                                                                                                    | ^                |                    |                   |
|-------------------------------------------------|---------------------|-------------------|----------------------------------------------------------------------------------------------------|------------------|--------------------|-------------------|
| Операция 🔻 Действия 🔻 📑 🔯 🎼 💁 🖌 Перейти 🤅       | - ? 📑 🚝             |                   |                                                                                                    |                  |                    |                   |
| Оплата от покупателя                            |                     |                   |                                                                                                    |                  |                    |                   |
| Прием розничной выручки                         | Отразить в:         | 🖌 упр. учете      | 🖌 бух. учете                                                                                                    | 🕶 налог. учете   |                    |                   |
| Возврат денежных средств подотчетником          | Kacca:              | Основная          |                                                                                                    | Q                |                    |                   |
| Возврат денежных средств поставщиком            |                     |                   |                                                                                                    |                  |                    |                   |
| Получение наличных денежных средств в банке     |                     |                   |                                                                                                    |                  |                    |                   |
| Расчеты по кредитам и займам с контрагентами    |                     | 🗹 Отразиты        |                                                                                                    |                  |                    |                   |
| Прочий приход денежных средств                  | Редактиро           | вать: 💿 Без разби |                                                                                                    |                  |                    |                   |
| Прочие расчеты с контрагентами                  | Coogre:             |                   |                                                                                                    |                  |                    |                   |
|                                                 | Оделиа              |                   |                                                                                                    |                  |                    |                   |
| Курс: 1,0000 🖬                                  | Сумма:              |                   | 0,00 🖩 руб.                                                                                                    |                  |                    |                   |
| Ставка НДС: 18% х                               | Запланиро           | вано:             |                                                                                                    | x Q              |                    |                   |
| Симма НЛС 0.00                                  |                     | <u>.</u>          |                                                                                                    |                  |                    |                   |
|                                                 |                     |                   |                                                                                                    |                  |                    |                   |
| B HOROM TOKUMENTE P MENIO Ononcu                | <i>ина</i> вт 1609  | т Проций          | nmirod                                                                                                    | daugaleurire     | падста Врести      | 5000 в поле Сумия |
| Б новом документе в меню оперии                 | ил выора            | пь прочии         | прихоо                                                                                                    | ленежныхс,       |                    |                   |
| 📴 Приходный кассовый ордер: Прочий пр           | иход денех          | кных средств      | . Новый *                                                                                                    |                  | <u> </u>           |                   |
| Операция 🗸 🛛 Действия 🗸 📑 🔯 📑                   | 🛓   🔩 -   По        | ерейти 🔻 ?        |                                                                                                    |                  |                    |                   |
| Haven ar [20.02.2012.0                          | 0.00.00 89          | 0                 |                                                                                                    |                  |                    |                   |
| Помер. 01. 23.02.2012 (                         | 0.00.00 📾           | отразить в.       | Salar and a second second seco | iere 💌 Ogx. gaa  | ere 💌 Hanor, gyere |                   |
| Организация: "Террариум"                        | Q                   | Kacca:            | Основна                                                                                                    | я                | Q                  |                   |
| Основная Печать                                 |                     |                   |                                                                                                    |                  |                    |                   |
| Симма: 5 000 00 <b>m</b> риб                    |                     |                   |                                                                                                    |                  | ата 🔽 Опразиано    |                   |
|                                                 |                     |                   | . Of p                                                                                                    | downe e onep. 94 |                    |                   |
| Прочие поступления                              |                     |                   |                                                                                                    |                  |                    |                   |
| Планировалось                                   | 3                   | ĸ                 |                                                                                                    |                  |                    |                   |
|                                                 |                     | _                 |                                                                                                    |                  |                    |                   |
|                                                 |                     |                   |                                                                                                    |                  |                    |                   |
| Статья движ. Прочие постипления денежны         | x cheact 3          | ĸ                 |                                                                                                    |                  |                    |                   |
| ден. средств:                                   | in openation in the |                   |                                                                                                    |                  |                    |                   |
|                                                 |                     |                   |                                                                                                    |                  |                    |                   |
| Лополнительная аналитика                        |                     |                   |                                                                                                    |                  |                    |                   |
| _                                               |                     | _                 | -                                                                                                    |                  |                    | 1                 |
| Подразделение:                                  | × Q                 | Ответственнь      | ій: Ткаченкі                                                                                                    | о Оксана Сергее  | евна 🔍             |                   |
| Комментарий:                                    |                     |                   |                                                                                                    |                  |                    |                   |
|                                                 |                     |                   |                                                                                                    |                  |                    |                   |
|                                                 | Приходнь            | ий кассовый ор    | дер Печат                                                                                                    | ъ Чек <b>ОК</b>  | Записать Закрыть   |                   |
|                                                 |                     |                   |                                                                                                    |                  |                    |                   |

Уточнить, что касса – основная, стоит флажок Оплачено и щелкнуть ОК.

| 🖴 Приходные кассовые ордера 🛛 📃 🗙                      |                                              |               |                |               |          |                        |  |  |  |
|--------------------------------------------------------|----------------------------------------------|---------------|----------------|---------------|----------|------------------------|--|--|--|
| Действия 🗸 🧺 🔄 🐳 🚱 ؇ 🎢 🐚 🖷 - 🌾 🕒 - Перейти - 🔯 🥐 🛶 Чек |                                              |               |                |               |          |                        |  |  |  |
| 99 59 H9 Дата<br>©∕                                    | <ul> <li>Номер</li> <li>трополого</li> </ul> | Вид операции  | Сумма 5 000 00 | Валюта<br>риб | Касса    | Контрагент, по Орган 🗠 |  |  |  |
|                                                        | 11 00000001                                  | прочии приход | 3 000,00       | pgo.          | основная | Терр                   |  |  |  |
|                                                        |                                              |               |                |               |          |                        |  |  |  |
| <                                                      |                                              |               |                |               |          | >                      |  |  |  |

Документ проведен.

# 3.2 Ввод начальных остатков на расчетный счет

Для ввода начальных остатков на расчетный счет используется документ «Платежное поручение входящее». Документ оформляется по каждому расчетному счету.

| 🖥 1С:Предприят                                  | ие - Управление торговлей, редакция 10.3                       |                     |                         |               |               |        |
|-------------------------------------------------|----------------------------------------------------------------|---------------------|-------------------------|---------------|---------------|--------|
| <u>Ф</u> айл <u>П</u> равка Опе                 | ерации Справочники Документы Отчеты <u>С</u> ервис <u>О</u>    | кна Справка         |                         |               |               |        |
| ) 🛋 🖬   🐰 🗉                                     | 🚡 💼 🧉 🖢 Продажи                                                |                     | ► 1                     | м м+ м- 🕅     | 140 (2)       |        |
| 3 🗟 🖉 🛃                                         | ј 📅 🌌 🗸 🛛 🙆 🍋 Закупки                                          |                     | •                       | P 🔒 🗞         |               |        |
|                                                 | Розница                                                        |                     | •                       |               |               |        |
|                                                 | Запасы (склад)                                                 |                     |                         |               |               |        |
|                                                 | Затраты                                                        |                     | •                       |               |               |        |
|                                                 | Дене: 🧰 Журнал "Банко                                          | овские расчетные до | кументы"                | Банк          |               |        |
|                                                 | Выписка банка                                                  | 3                   |                         | Kacca         |               |        |
|                                                 | Упрак                                                          | ие - Клиент банка   |                         | Оплата от     |               |        |
|                                                 | Плани                                                          | ручения входящие    |                         | 逢 Заявки на   |               |        |
| меню Доку                                       | <i>менты</i> выбрать Денежные среб                             | дства, затем        | і <i>Банк</i> , а затем | Платеж        | сные пор      | учени  |
| <mark>а Платежные по</mark><br>1ействия ▼   😫 響 | ручения (входящие)<br>ॾ 著 (↔ ≪ ) 涯 ॊ ा ा र к । ा + Перейти ▼ . | 2 ?                 |                         |               |               |        |
| ОУБУНДат                                        | а 🔹 Номер Вид операц Сумма                                     | Счет орган Контр    | агент Орган             |               |               |        |
|                                                 |                                                                |                     |                         |               |               |        |
|                                                 |                                                                |                     |                         |               |               |        |
| <                                               |                                                                |                     | >                       |               |               |        |
| Телкнуть по                                     | окнопке Лобавить                                               |                     |                         |               |               |        |
|                                                 |                                                                | ела Новый *         |                         |               |               |        |
| Операция - Пей                                  |                                                                | йти т               | 1=                      |               |               |        |
| Опарта от г                                     |                                                                |                     |                         |               |               |        |
| Derror                                          |                                                                | гразить в:          | 🖌 опер. учете 🗸 бух     | . учете 🗹 на  | л. учете      |        |
| возврат де                                      | нежных средств поставщиком                                     | (, дата:            |                         |               |               |        |
| Расчеты по                                      | кредитам и займам                                              | ] Оплачено:         | 29.02.2012 🛅            |               |               |        |
| Прочие рас                                      | четы с контрагентами                                           | энковский счет:     | Расчетный в КУБАН       | ский фили     | μ             |        |
| Прочее пос                                      | тупление безналичных денежных средств                          | анковский счет:     |                         |               |               |        |
| Поступлени                                      | е оплаты по платежным картам                                   | - PRAKTUDOBATH      | • Без разбиения         |               |               |        |
| Поговор                                         |                                                                | Гледиа:             |                         | - Chillorolin | TXO           |        |
|                                                 |                                                                | сделка.             |                         |               |               | ``     |
| Целкнуть по                                     | о кнопке Операция и выбрать Пр                                 | рочее посту         | пление безналі          | ічных ден     | <i>ежных</i>  | средск |
| вести данн                                      | ые по ооразцу.                                                 |                     |                         |               |               |        |
| • Платежное                                     | поручение входящее: Прочее поступлен                           | ие оезналичны       | х денежных средс        | тв. Новы      | _ L X         |        |
| Јперация т Дей                                  | ствия • 💽 🔤 😡 🦋 🚰 📷 🕎 • Пере                                   | ейти 🔻 🛛 🥐 📑        | <b>-</b>                |               |               |        |
| Рег. номер:                                     | от: 29.02.2012 0:00:00 🖽                                       | Отразить в:         | 🗸 опер. учете 🗸 бу      | ух. учете 🗹 н | нал. учете    |        |
| Вх. номер:                                      | 1                                                              | Вх. дата:           | 29.02.2012 🖽            |               |               |        |
|                                                 |                                                                | 🗸 Оплачено:         | 29.02.2012              |               |               |        |
| Организация:                                    | "Терраричм"                                                    | Банковский счет     | :<br>Расуетный в К.ЧБАІ | нский фил     |               |        |
|                                                 |                                                                | Банковокий счет     |                         | чекий фил     |               |        |
| плательщик:                                     |                                                                | ранковский счет     | . пасчетный в кара      | токий ФИЛ     | 60-00 mil 194 |        |
| Сумма:                                          | 425 UUU,UU 📾 py6.                                              |                     |                         |               |               |        |
| Статья движ.<br>ден. средств:                   | Прочие поступления денежных сред 🗙                             | Запланировано:      |                         |               | x Q           |        |
|                                                 |                                                                |                     |                         |               |               |        |
| Назначение                                      |                                                                |                     |                         |               | a             |        |
| платежа:                                        |                                                                | Отретотрении        | Тиринис Окорис С        | enreepus      |               |        |
| Каразделение.                                   |                                                                | ответственный.      |                         | орі серпа     |               |        |
| комментарии:                                    | пачальные остатки                                              |                     |                         |               |               |        |
|                                                 |                                                                |                     | OK                      | Записать      | Закрыты       |        |
|                                                 |                                                                |                     |                         |               |               | 4      |

Уточнить, что стоит флажок Оплачено. Щелкнуть по кнопке Записать и ОК.

| 📇 Платежные поручения (входящие)                 |   |    |    |    |    |      |     |     | _ 🗆 ×  |    |   |             |               |            |                |              |             |      |
|--------------------------------------------------|---|----|----|----|----|------|-----|-----|--------|----|---|-------------|---------------|------------|----------------|--------------|-------------|------|
| Действия - 😫 🔄 🔩 😝 🕂 🎁 🕅 - 🥻 💺 - Перейти - 🔯 🥐 🚔 |   |    |    |    |    |      |     |     |        |    |   |             |               |            |                |              |             |      |
|                                                  | ( | οу | 69 | HS | JД | ата  |     |     |        |    | • | Номер       | Вид операции  | Сумма      | Счет организац | Контрагент   | Организация | Поді |
|                                                  |   | ¥  | ~  | ¥  | 2  | 9.02 | 201 | 212 | 2:00:0 | D1 |   | TP000000001 | Прочее поступ | 425 000,00 | Расчетный в К  | Фиктивный ко | "Террариум" |      |
|                                                  |   |    |    |    |    |      |     |     |        |    |   |             |               |            |                |              |             |      |
|                                                  |   |    |    |    |    |      |     |     |        |    |   |             |               |            |                |              |             |      |
|                                                  |   |    |    |    |    |      |     |     |        |    |   |             |               |            |                |              |             |      |
| <                                                |   |    |    |    |    |      |     |     |        |    |   |             |               |            | ]              |              |             | >    |
|                                                  |   |    |    |    |    |      |     |     |        |    |   |             |               |            |                |              |             |      |

Документ проведен.

### 3.3 Ввод начальных остатков ТМЦ

Перед вводом остатков ТМЦ необходимо создать документ «Установка цен номенклатуры», так как типы цен хранятся в справочниках, а сами цены – в регистрах (запись в регистр можно осуществить только документом). В меню Документы выбрать Ценообразование, затем Установки цен номенклатуры.

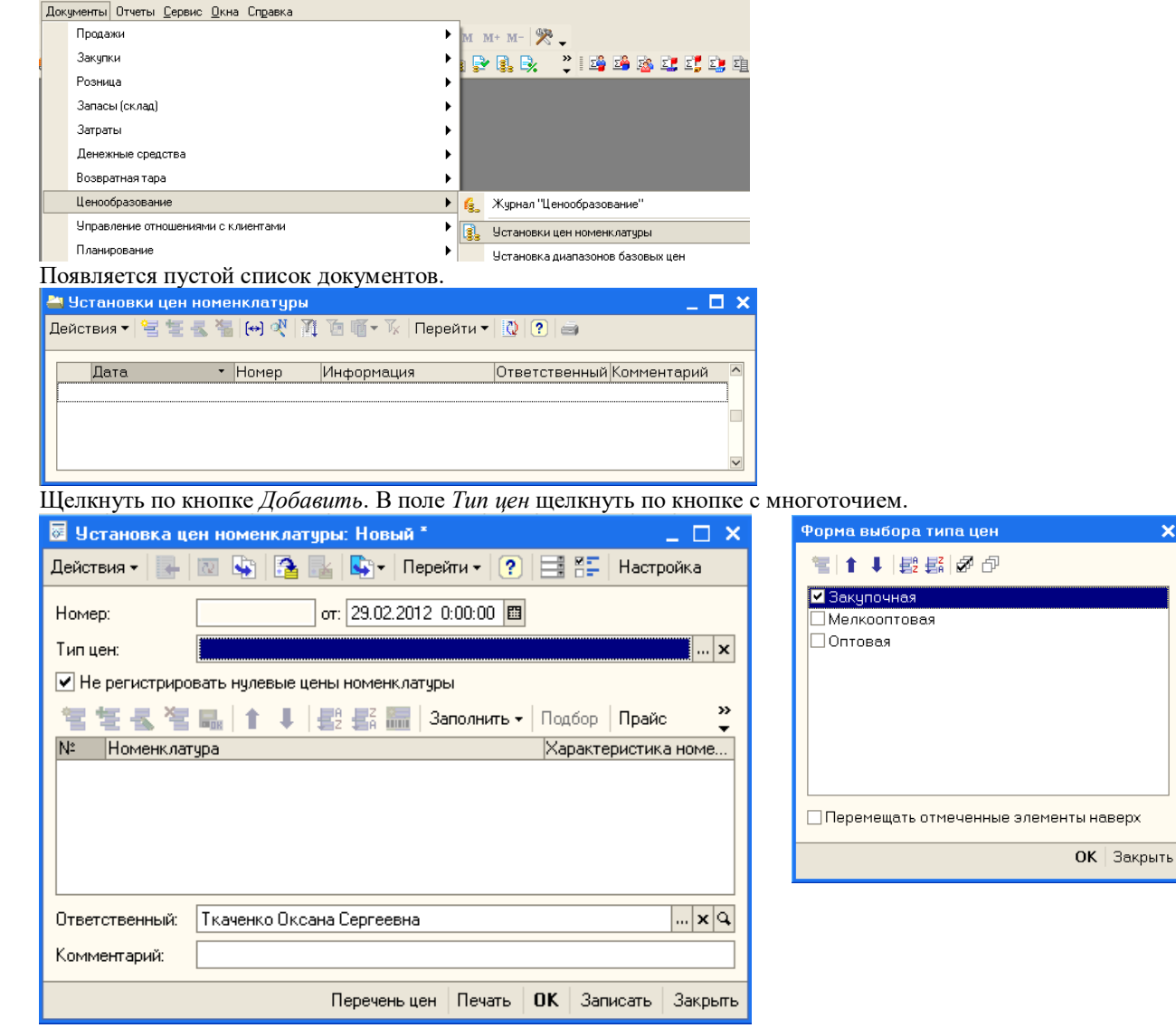

Поставить флажок слева от типа цен Закупочная и щелкнуть ОК.

| 🐱 Установка цен номенклатуры: Новый * 🛛 💶 🗙      |                                             |                          |          |                |  |  |  |  |  |  |  |
|--------------------------------------------------|---------------------------------------------|--------------------------|----------|----------------|--|--|--|--|--|--|--|
| Действия 🗸 🗽 📗                                   | 🛛 😼 🚰 🔡 🗳 - Пере                            | йти 🕶                    |          | Настройка      |  |  |  |  |  |  |  |
| Номер:                                           | Номер: от: 29.02.2012 0:00:00 🖽             |                          |          |                |  |  |  |  |  |  |  |
| Тип цен:                                         | Тип цен: Закупочная 🗙                       |                          |          |                |  |  |  |  |  |  |  |
| 💌 Не регистриров                                 | Не регистрировать нулевые цены номенклатуры |                          |          |                |  |  |  |  |  |  |  |
| 😫 雲 🐁 🔄 🖦 👔 🗍 🖊 🛃 🗱 Заполнить 🗸 Подбор Прайс 🛛 🧳 |                                             |                          |          |                |  |  |  |  |  |  |  |
| Nº Номенклатур                                   | a                                           | Характери                | стика но | оменклатуры    |  |  |  |  |  |  |  |
|                                                  |                                             | Закупочная Способ Валюта |          |                |  |  |  |  |  |  |  |
|                                                  |                                             | сдиница                  |          | » скидки (наце |  |  |  |  |  |  |  |
|                                                  |                                             |                          |          |                |  |  |  |  |  |  |  |
|                                                  |                                             |                          |          |                |  |  |  |  |  |  |  |
|                                                  |                                             |                          |          |                |  |  |  |  |  |  |  |
| Ответственный: [                                 | Ткаченко Оксана Сергеевна                   |                          |          | × Q            |  |  |  |  |  |  |  |
| Комментарий:                                     |                                             |                          |          |                |  |  |  |  |  |  |  |
|                                                  | Перечень цен                                | Печать О                 | K 3an    | исать Закрыть  |  |  |  |  |  |  |  |

Теперь надо выбрать позиции номенклатуры и ввести для них закупочные цены. Для этого щелкнуть по кнопке Добавить.

В колонке Номенклатура появилась кнопка с многоточием. Щелкнуть по ней и в справочнике Номенклатура выбрать холодильник Атлант. После этого щелкнуть в поле для ввода цены.

| 🐱 Установка цен номенклатуры: Новый *                           | _ 🗆 ×                       |  |  |  |  |  |  |  |  |  |  |
|-----------------------------------------------------------------|-----------------------------|--|--|--|--|--|--|--|--|--|--|
| Действия 🗸 📑 🔯 🎼 🚰 🥌 Перейти 🗸 🥐                                | 📑 🖺 Настройка               |  |  |  |  |  |  |  |  |  |  |
| Номер: от: 29.02.2012 0:00:00 🖽                                 |                             |  |  |  |  |  |  |  |  |  |  |
| Тип цен: Закупочная 🗙                                           |                             |  |  |  |  |  |  |  |  |  |  |
| <ul> <li>Не регистрировать нулевые цены номенклатуры</li> </ul> |                             |  |  |  |  |  |  |  |  |  |  |
| 🔄 🛬 🔩 🎽 🔜 👔 🖡 🙀 🛃 🔛 Заполнить 🗸                                 | Подбор Прайс 🍟              |  |  |  |  |  |  |  |  |  |  |
| N° Номенклатура Характеристика номенклатуры                     |                             |  |  |  |  |  |  |  |  |  |  |
| Закупочная Способ Валюта                                        |                             |  |  |  |  |  |  |  |  |  |  |
| 1 Атлант                                                        | и скидки (наце              |  |  |  |  |  |  |  |  |  |  |
|                                                                 | 0,00 руб.                   |  |  |  |  |  |  |  |  |  |  |
| ur                                                              |                             |  |  |  |  |  |  |  |  |  |  |
|                                                                 |                             |  |  |  |  |  |  |  |  |  |  |
| ответственный. Ткаченко оксана сергеевна                        |                             |  |  |  |  |  |  |  |  |  |  |
| Комментарий:                                                    | Комментарий:                |  |  |  |  |  |  |  |  |  |  |
| Перечень цен Печать                                             | ОК Записать Закрыть         |  |  |  |  |  |  |  |  |  |  |
| Зместо нулей ввести цену холодильника <i>Атлант</i>             | n - 12000.                  |  |  |  |  |  |  |  |  |  |  |
| 🐱 Установка цен номенклатуры: Новый *                           | _ 🗆 >                       |  |  |  |  |  |  |  |  |  |  |
| Действия 🗸 🔜 🔯 🎼 🎦 🔤 Перейт                                     | ги 🕶 🕐 📑 👫 Настройка        |  |  |  |  |  |  |  |  |  |  |
| Номер: от: 29.02.2012 0:1                                       | 00:00 🖽                     |  |  |  |  |  |  |  |  |  |  |
| Тип цен: Закупочная                                             | ×                           |  |  |  |  |  |  |  |  |  |  |
| Не регистрировать нидевые цены номенк датиры.                   |                             |  |  |  |  |  |  |  |  |  |  |
|                                                                 |                             |  |  |  |  |  |  |  |  |  |  |
| '물 '볼 🛃 '물 🔜   1 🖡   물깔 물ሩ 🔚   3an                              | юлнить 🕶 Подбор   Прайс 🍟   |  |  |  |  |  |  |  |  |  |  |
| Nº Номенклатура                                                 | Характеристика номенклатуры |  |  |  |  |  |  |  |  |  |  |
|                                                                 | Закупочная Способ Валюта    |  |  |  |  |  |  |  |  |  |  |
| 1 Among                                                         | Единица 🛛 🖓 скидки (наце    |  |  |  |  |  |  |  |  |  |  |
| T ADAH                                                          | 12,000,00                   |  |  |  |  |  |  |  |  |  |  |
|                                                                 | 12 000,00 pyb.              |  |  |  |  |  |  |  |  |  |  |
|                                                                 | mi                          |  |  |  |  |  |  |  |  |  |  |

По аналогии ввести цены для холодильника Север и морозильной камеры.

| ействия • 💽 💽 🌚 🍙 🎼 🔊 • Перейти • ? 📑 👫 Настройка<br>омер: от: 29.02.2012 0:00:00 🗒<br>ипцен: Закупочная ×                                                                                                    |  |  |  |  |  |  |  |  |  |  |  |
|----------------------------------------------------------------------------------------------------|--|--|--|--|--|--|--|--|--|--|--|
| омер: от: 29.02.2012 0:00:00 🗐<br>ип цен: Закупочная                                                                                                    |  |  |  |  |  |  |  |  |  |  |  |
| омер: от: 29.02.2012 0:00:00 🕮 ×                                                                                                    |  |  |  |  |  |  |  |  |  |  |  |
| ип цен: Закупочная Х                                                                                                    |  |  |  |  |  |  |  |  |  |  |  |
| <sup>1</sup> Не регистрировать нидевые цены номенк датиры                                                                                                    |  |  |  |  |  |  |  |  |  |  |  |
| Не регистрировать нулевые цены номенклатуры                                                                                                    |  |  |  |  |  |  |  |  |  |  |  |
| 🔄 🔄 🔩 🎽 🔜 👔 🖡 👫 🐺 🚟 Заполнить - Подбор Прайс 🛛 »                                                                                                    |  |  |  |  |  |  |  |  |  |  |  |
| N° Номенклатура Характеристика номенклатуры                                                                                                    |  |  |  |  |  |  |  |  |  |  |  |
| Закупочная Способ Валюта                                                                                                    |  |  |  |  |  |  |  |  |  |  |  |
| Единица 🛛 🖇 скидки (наце                                                                                                    |  |  |  |  |  |  |  |  |  |  |  |
| Атлант                                                                                                    |  |  |  |  |  |  |  |  |  |  |  |
| 12 000,00 руб.                                                                                                    |  |  |  |  |  |  |  |  |  |  |  |
|                                                                                                    |  |  |  |  |  |  |  |  |  |  |  |
| . север<br>10.000.00 риб                                                                                                    |  |  |  |  |  |  |  |  |  |  |  |
| шт                                                                                                    |  |  |  |  |  |  |  |  |  |  |  |
|                                                                                                    |  |  |  |  |  |  |  |  |  |  |  |
| 9 000,00 руб.                                                                                                    |  |  |  |  |  |  |  |  |  |  |  |
| шт                                                                                                    |  |  |  |  |  |  |  |  |  |  |  |
|                                                                                                    |  |  |  |  |  |  |  |  |  |  |  |
|                                                                                                    |  |  |  |  |  |  |  |  |  |  |  |
|                                                                                                    |  |  |  |  |  |  |  |  |  |  |  |
| Комментарий:                                                                                                    |  |  |  |  |  |  |  |  |  |  |  |
| Перечень цен Печать ОК Записать Закрыть                                                                                                    |  |  |  |  |  |  |  |  |  |  |  |
| ETRUVEL TO KHOTIKE $3anucame u \cap K$                                                                                                    |  |  |  |  |  |  |  |  |  |  |  |
|                                                                                                    |  |  |  |  |  |  |  |  |  |  |  |
| установки цен номенклатуры                                                                                                    |  |  |  |  |  |  |  |  |  |  |  |
| ,ействия •   🔚 🔄 🔩 🚰   \leftrightarrow 代   🏦 🐚 順 • 🕅 • Верейти •   🛄   ?                                                                                                    |  |  |  |  |  |  |  |  |  |  |  |
| Лата • Номер Информация Ответственный Комментар 🛆                                                                                                    |  |  |  |  |  |  |  |  |  |  |  |
| 29.02.2012 12:00:00 000000001 Закупочная Ткаченко Окса                                                                                                    |  |  |  |  |  |  |  |  |  |  |  |
|                                                                                                    |  |  |  |  |  |  |  |  |  |  |  |
| кумент проведен, теперь можно вводить остатки товаров.                                                                                                    |  |  |  |  |  |  |  |  |  |  |  |
| ЛЕНЮ ДОКУМЕНТЫ ВЫОРАТЬ ЗАПАСЫ (СКЛАО), А ЗАТЕМ ОПРИХОООВАНИЯТОВАРОВ.<br>Предприятие - Управление торговлей, редакция 10.3                                                                                                    |  |  |  |  |  |  |  |  |  |  |  |
| и Правка Операции Справочники Документы Отчеты <u>С</u> ервис <u>О</u> кна Справка                                                                                                    |  |  |  |  |  |  |  |  |  |  |  |
| Щ Ц Х № 16 6 6 5 Продажи<br>В 8 8 8 6 6 7 7 7 7 7 7 7 7 7 7 7 7 7 7 7                                                                                                    |  |  |  |  |  |  |  |  |  |  |  |
|                                                                                                    |  |  |  |  |  |  |  |  |  |  |  |
| Запасы (оклад)                                                                                                    |  |  |  |  |  |  |  |  |  |  |  |
| Затраты Приходные ордора на товары<br>Денежные ордогаа                                                                                                    |  |  |  |  |  |  |  |  |  |  |  |
| Денежные средства Расходные ордера на товары                                                                                                    |  |  |  |  |  |  |  |  |  |  |  |
| Денежные средства Расходные ордера на товары<br>Возвратная тара Видтренние заказы<br>Шенообразование                                                                                                    |  |  |  |  |  |  |  |  |  |  |  |
| Денежные средства Раскодные ордера на товары Возератная тара Внутренние заказы Ценообразование Упровление отношениями с клиентами Корректировка внутреннего заказа Упровление отношениями с клиентами Закатара                                                                                                    |  |  |  |  |  |  |  |  |  |  |  |
| Денежные средства Раскодные ордера на товары Возератная тара Ценообразование Управление отношениями с клиентами Планырование Планырование Планы                                                                                                    |  |  |  |  |  |  |  |  |  |  |  |
| Денежные средства Раскодные ордера на товары Возвратная тара Возвратная тара Возвратная тара Возвратная тара Внутренние заказы Коректировка внутренние заказы Коректировка внутренние заказы Заказов Внутренние заказов Внутренние заказов Внутренние заказов Внутренние заказы Внутренние заказы Внитренние заказы Внутренние заказы Внутренни                                                                                                    |  |  |  |  |  |  |  |  |  |  |  |
| Денежные средства Раскодные ордера на товары Возвратная тара Раскодные ордера на товары Внутренние заказы Коректировска внутренние заказы Коректировска внутренние заказы Коректировска внутренние заказы Внутренние заказы Внутрен                                                                                                    |  |  |  |  |  |  |  |  |  |  |  |
| Денежные средства Рескодные ордера на товары Возвратная тара Возвратная тара Возвратная тара Возвратная тара Внутренние заказы Внутренние заказы Внутренние                                                                                                    |  |  |  |  |  |  |  |  |  |  |  |
| Денежные средства<br>Возвратная тара<br>Ценообразование<br>Яправление отношениями с клиентании<br>Планирование<br>Ведение книги покулок<br>Ведение книги поразж<br>Дополнительно<br>Пакетный ввод документов<br>Изрестси ок клиентование<br>Списания товаров на складе<br>Оприкадования товаров<br>Стисания товаров<br>Стисания товаров                                                                                                    |  |  |  |  |  |  |  |  |  |  |  |
| Денежные средства<br>Возвратная тара<br>Ценообразование<br>Чоравление отношениями с клиентании<br>Планирование<br>Ведение книги покулок.<br>Ведение книги покулок.                                                                                                    |  |  |  |  |  |  |  |  |  |  |  |
| Астемные средства<br>Возвратная тара<br>Ценообразование<br>Чправние отношение отношениями с изиентами<br>Планкрование<br>Ведение книги продаж<br>Ведение книги продаж<br>Дополнительно<br>Пакетный веод документов<br>КроетСЯ ОКНО С ПУСТЫМ СПИСКОМ.                                                                                                    |  |  |  |  |  |  |  |  |  |  |  |
| Астемные средствов<br>Возвратная тара<br>Ценсобразование<br>Управление отношениями с клиентами<br>Планкрование<br>Ведение клисти покупок<br>Ведение клисти покупокупок<br>Ведение к |  |  |  |  |  |  |  |  |  |  |  |
| Денежные средства<br>Возвратная тара<br>Ценсобразование<br>Управление отношениями с клиентами<br>Планирование<br>Вадение книги покулок<br>Ведение книги покулок<br>Ведение книги покулок<br>Перенецения товаров<br>Пенсения товаров<br>Списания товаров<br>Виствия С 2 2 2 2 2 2 2 2 2 2 2 2 2 2 2 2 2 2                                                                                                    |  |  |  |  |  |  |  |  |  |  |  |

Щелкнуть по кнопке Добавить.

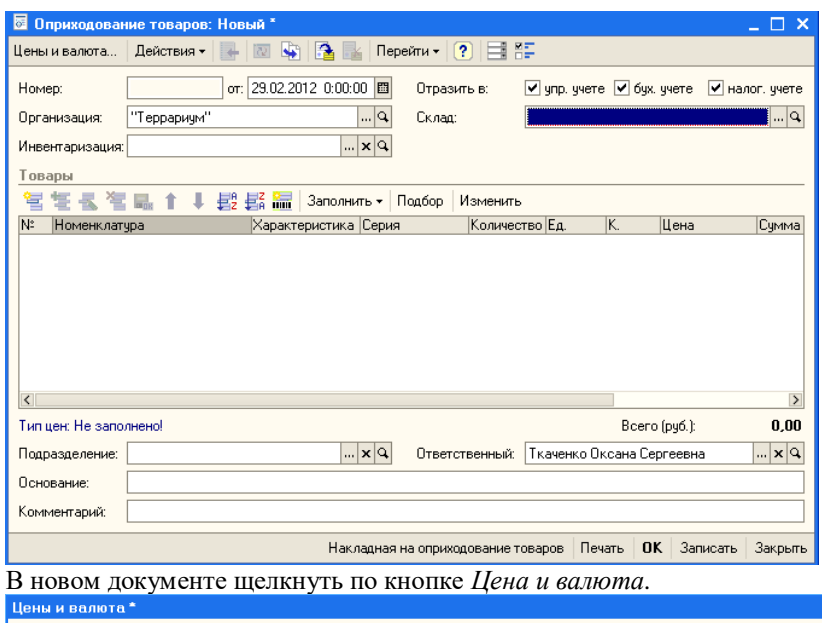

| г.<br>Новые зна                | лиения                           | _ Текущие з                         | начения                          |  |  |  |
|--------------------------------|----------------------------------|-------------------------------------|----------------------------------|--|--|--|
| Тип цен:                       | Закупочная 🔤 🗤 🗙 🔍               | Тип цен:                            | × Q                              |  |  |  |
|                                | 🗌 Перезаполнить цены по типу цен |                                     |                                  |  |  |  |
| Валюта:                        | Kypc: 0,0000 🖩                   | Валюта:                             | Курс: 0,0000                     |  |  |  |
|                                |                                  |                                     |                                  |  |  |  |
|                                | 🗌 Пересчитать цены по валюте     |                                     |                                  |  |  |  |
| Валюта<br>взаимо-<br>расчетов: | Курс взаим.: 0,0000 🖩            | Валюта<br>взаимо-<br>расчетов:      | Курс взаим: 0,0000               |  |  |  |
| Налоги:                        | 🗌 Учитывать НДС 🔄 Сумма вкл. НДС | Налоги:                             | 🗌 Учитывать НДС 📄 Сумма вкл. НДС |  |  |  |
|                                | 🗌 НДС включать в стоимость       |                                     | 🗌 НДС включать в стоимость       |  |  |  |
| Использ                        | овать плановую себестоимость     | Использовать плановую себестоимость |                                  |  |  |  |
| 🗌 Регистри                     | ировать цены поставщика          | 🗌 Регистрировать цены поставщика    |                                  |  |  |  |
|                                |                                  | ·                                   | ОК Закры                         |  |  |  |

В поле *Тип цен* выбрать *Закупочная* и щелкнуть ОК. В области *Товары* щелкнуть по кнопке *Добавить*.

|                                                                       |                                            | веден             |                 |                     |            |            |                    |                     | >                |
|-----------------------------------------------------------------------|--------------------------------------------|-------------------|-----------------|---------------------|------------|------------|--------------------|---------------------|------------------|
| Цены и валюта                                                         | Действия 🗸 📥                               | 🛛 🔖 🚰 🛃           | Перей           | йти 🗸 🛛 🥐           |            |            |                    |                     |                  |
| Номер:                                                                | ТР00000001 от:                             | 29.02.2012 0:00:0 | 0 🖽             | Отразит             | ъв: 🗸      | упр. учете | 🖌 бух.             | учете 🗸 на          | лог. учете       |
| Организация:                                                          | 000 "Террариум"                            |                   | Q               | Склад:              | 0          | птовый     |                    |                     | Q                |
| Инвентаризация                                                        | :                                          |                   | ×Q              |                     |            |            |                    |                     |                  |
| Товары                                                                |                                            |                   |                 |                     |            |            |                    |                     |                  |
| 월 동 등 책                                                               | 5 🖦 🕇 🗍 🛃 :                                | 🛃 🔚 Заполни       | ть 🕶 🛛 По       | одбор И             | Ізменить   |            |                    |                     |                  |
| № Номенклат                                                           | гура                                       | Характеристика    | Серия           |                     | Количество | Ед.        | К.                 | Цена                | Сумма            |
| 1                                                                     |                                            |                   |                 |                     |            |            |                    |                     |                  |
|                                                                       |                                            |                   |                 |                     |            |            |                    |                     |                  |
| 2                                                                     |                                            |                   |                 |                     |            |            |                    |                     |                  |
|                                                                       | 408                                        |                   |                 |                     |            |            | Boom               | (ovfi ):            | 0.00             |
| <ul> <li>Тип цен: Закупоч</li> <li>Подразделение:</li> </ul>          | н ізя<br>Отдел закупок                     |                   | ×Q              | Ответст             | венный: Т  | саченко О  | Восто<br>ксана Сер | (руб.):             | ≥<br>0.00<br>× Q |
| К<br>Тип цан: Закупоч<br>Подразделение:<br>Основание:                 | н юя<br>Отдел закупок<br>Ввод начальных ос | и                 | х Q<br>-материа | Ответст             | венный: Т  | каченко О  | Восго<br>ксана Сер | (руб.):<br>ргеевнај | ≥<br>0.00<br>× Q |
| К<br>Тип цон: Закупоч<br>Подразделение:<br>Основание:<br>Комментарий: | ная<br>Отдел закупок<br>Ввод начальных ос  | и.                | х Q<br>-материа | Ответст<br>альным ц | венный: Т  | саченко О  | Восто<br>Коана Сер | (руб.):<br>ргеевна  | ><br>0.00<br>x Q |

Щелчком по кнопке с многоточием в колонке *Номенклатура* выбрать холодильник *Атлант*, указать количество – 2, колонка *Цена* заполнилась автоматически.

| 🐱 Оприходование товаров: Новый * 💦 📃 🗙                                                           |
|--------------------------------------------------------------------------------------------------|
| Цены и валюта Действия 🔻 💽 💽 🎼 🎦 Перейти 👻 ? 🚍 🚝                                                 |
| Номер: от: 29.02.2012 0:00:00 🗰 Отразить в: 🗸 упр. учете 🗸 бух. учете 🗸 налог. учете             |
| Организация: "Террариум" Q Склад: Оптовый Q                                                      |
| Инвентаризация:                                                                                  |
| Товары                                                                                           |
| 😫 🔄 🔩 🏜 👔 🖡 👔 🗮 Заполнить - Подбор Изменить                                                      |
| № Номенклатура Характеристика Серия Количество Ед. К. Цена Сумма<br>11/отавит 1.000 12.000.00 2. |
|                                                                                                  |
|                                                                                                  |
|                                                                                                  |
|                                                                                                  |
|                                                                                                  |
| ζ [                                                                                              |
| Тип цен: Закупочная Всего (руб.): 24 000,00                                                      |
| Подразделение:                                                                                   |
| Основание:                                                                                       |
| Комментарий:                                                                                     |
| Накладная на оприходование товаров Печать ОК Записать Закрыть                                    |
| Аналогично добавить холодильник Север (2 по 10000) и морозильную камеру (2 по 9000               |
| 🖥 Оприходование товаров: Новый " _ 🗆 🗙                                                           |
| Цены и валюта   Действия 🗸 💽 🔤 🌆 🌆 📓 Перейти 🛛 🕐 📑 🚝                                             |
| Номер: от: 29.02.2012 0:00:00 🔲 Отразить в: 🗸 упр. учете 🗸 бух. учете 🖌 налог. учете             |
| Организация: "Террариум"                                                                         |
| Инвентаризация:                                                                                  |
|                                                                                                  |
| 1919 192 192 192 192 192 192 192 192 192                                                         |
| 1 Атлант 2,000 шт 1.000 12 000,00 2                                                              |
| 2 Морозильная камера 2,000 шт 1,000 9,000,00 14<br>3 Север 2,000 шт 1,000 10,000 00 21           |
|                                                                                                  |
|                                                                                                  |
|                                                                                                  |
|                                                                                                  |
| Тип цен: Закупочная Всего (руб.): 62 000,00                                                      |
| Подразделение:Х.Ф. Ответственный: Ткаченко Оксана СергеевнаХ.Ф.                                  |
|                                                                                                  |
|                                                                                                  |
| Накладная на оприходование товаров Печать ОК Записать Закрыть                                    |

Щелкнуть по кнопке Записать и ОК. Если система предупредит, что не заполнен регистр сведений Учетная политика (налоговый учет), то надо открыть этот регистр и изменить его дату на 1 февраля 2012 года.

| ł | 🔒 Оприходования товаров 💦 📃 🗌                          |            |      |    |            |            |   |             |           |              |         | ×           |                 |   |
|---|--------------------------------------------------------|------------|------|----|------------|------------|---|-------------|-----------|--------------|---------|-------------|-----------------|---|
| Ľ | Действия - 🔤 🔄 🛃 🍓 (+) 🕂 🎢 🐚 順 - 🌾   Перейти -   🙋 🕐 🧉 |            |      |    |            |            |   |             |           |              |         |             |                 |   |
| [ |                                                        | <u>y</u> y | 1 69 | HY | Дата       |            | • | Номер       | Сумма     | Подразделени | Склад   | Организация | Подразделение ( |   |
|   | <u>عا</u> ر                                            | -          | -    | ~  | 29.02.2012 | 2 12:00:00 |   | TP000000001 | 62 000,00 |              | Оптовый | "Террариум" |                 | 1 |
|   |                                                        |            |      |    |            |            |   |             |           |              |         |             |                 |   |

Закрыть окно. Ввод начальных остатков закончен.

Мы выполнили основные подготовительные операции, после которых можно начинать учет хозяйственной деятельности.

# Тема № 6: «Краткая характеристика подсистем конфигурации»

#### Практическое занятие. Работа со справочниками и документами

#### 1 Ввод сведений о покупателях

Предположим, что менеджеры отдела продаж, проанализировав обстановку на рынке, пришли к выводу, что наиболее выгодно работать со следующими оптовыми покупателями: ООО «Октава», ООО «Квартет» и ООО «Пинта».

Откроем в справочнике Контрагенты группу Покупатели.

| 🍠 Контрагенты                                   |                                              | _ 🗆 🗙                              |
|-------------------------------------------------|----------------------------------------------|------------------------------------|
| Действия 🕶 🐂 📲 🚆                                | 孔 🎢 🐚 🍯 🔻 🔣 Перейти 🕶 🕐 От                   | чет Файлы 🙍 Создать 🕶              |
| Контрагенты     Ф. Покупатели     Ф. Поставщики | Код Наименование • ИНН<br>• 00003 Покупатели | Полное наименован Головной контр о |

В пустом справочнике щелкнуть по кнопке Добавить.

| 🗃 Контрагенты: ООО | ) "Октава"            |                 |             |         |            | _ 🗆 ×   |
|--------------------|-----------------------|-----------------|-------------|---------|------------|---------|
| Действия 🗸 🛛 🛃     | 🔄 Перейти 🗸 🛄 Отчет   | гы 🗸 📋 () Файль | 4 💼 Cos     | здать 🔻 | ?          |         |
| Наименование: 000' | 'Октава''             |                 |             |         | Код: 00000 | 8000    |
| Общие Контакты С   | уета и договоры Событ | ия Свойства     | Категории   | Прочее  |            |         |
| Юр. / физ. лицо:   | Юр.лицо               | Нерезидент      | V No        | купател | ь 🗌 Пост   | авщик   |
| ОКОПФ:             | <b>▼ X</b>            | Группа контраге | нтов: Поку  | патели  |            | ×       |
| Полное             | 000 "Октава"          |                 |             |         |            | -       |
| ИНН:               | 3446016966 🔿 КПП:     | 344601001       | Код по О    | кпо:    |            |         |
| Расписание работы: |                       |                 | Репион:     |         |            | ×       |
| Входит в холдинг   |                       |                 |             |         |            |         |
| Виды деятельности  | Как покупатель        |                 |             |         |            |         |
| 월 변 문 철 티          |                       | ановить основн  | ым          |         |            |         |
| N Вид деят         | ельности              | 0               | тветственны | ий      |            |         |
|                    |                       |                 |             |         |            |         |
|                    |                       |                 |             |         |            |         |
|                    |                       |                 |             |         |            |         |
|                    |                       |                 |             |         |            |         |
|                    |                       |                 |             |         |            |         |
| Комментарий:       |                       |                 |             |         |            |         |
|                    |                       |                 |             | ОК      | Записать   | Закрыть |

Щелкнуть по кнопке Записать. Станут доступны остальные вкладки. Перейти на вкладку Счета и договоры. В области Банковские счета щелкнуть по кнопке Добавить.

| 🛅 Банковс: Р                                                     | асчетный в ВОЛГОГРАДСК                                                                                                    | ИЙ ФИЛИА                                                             | П ЗАО "РАЙФФАЙ                                                                                | ізенбанн                          | «_ □ ×    |
|------------------------------------------------------------------|----------------------------------------------------------------------------------------------------|----------------------------------------------------------------------|-----------------------------------------------------------------------------------------------|-----------------------------------|-----------|
| Действия 🗸 🛓                                                     | 🔃 🔄 Перейти 🗸 🥐                                                                                                    |                                                                      |                                                                                               |                                   |           |
| Номер счета:                                                     | 4070281050000000434                                                                                                    | Вид счета:                                                           | Расчетный 🔻                                                                                   | Валюта: р                         | уб        |
| Банк, в которо                                                   | м открыт счет                                                                                                    |                                                                      |                                                                                               |                                   |           |
| БИК:                                                             | 041806891                                                                                                    | Корр. счет:                                                          | 3010181060000000                                                                              | 891                               |           |
|                                                                  | ВОЛГОГРАДСКИЙ ФИЛИАЛ З                                                                                                    | ЗАО "РАЙФФ/                                                          | АЙЗЕНБАНК'' Г. ВОЛІ                                                                           | ОГРАД                             |           |
| Прямые расче                                                     | ты                                                                                                    |                                                                      |                                                                                               |                                   |           |
| Снимите флаж<br>через коррести<br>В платежных п<br>а номер счета | ок "Прямые расчеты", если бан<br>ондентский счет, открытый в др<br>оручениях в поле "Банк получат<br>и наименование банка, в котори | ик, в котором о<br>уугом банке (б<br>еля" будет ука<br>ом открыт сче | открыт счет, проводит<br>анке для расчетов).<br>азываться банк для р<br>т, будут выводиться в | платежи<br>асчетов,<br>поле "Полу | учатель". |
| Настройки печа                                                   | ати платежных поручений                                                                                                    |                                                                      |                                                                                               |                                   |           |
| Текст наименован                                                 | ния контрагента в поле "Получа                                                                                                    | тель" :                                                              |                                                                                               | Редактиров                        | ать текст |
| 000 "Октава"                                                     |                                                                                                    |                                                                      |                                                                                               |                                   |           |
| Текст назначения                                                 | платежа:                                                                                                    |                                                                      |                                                                                               |                                   |           |
|                                                                  |                                                                                                    |                                                                      |                                                                                               |                                   |           |
|                                                                  |                                                                                                    |                                                                      |                                                                                               |                                   |           |
|                                                                  |                                                                                                    |                                                                      |                                                                                               |                                   |           |
| Представление:                                                   | Расчетный в ВОЛГОГРАДСКИ                                                                                                    | Й ФИЛИАЛ З                                                           | АО "РАЙФФАЙЗЕІ 🔻                                                                              | Код:                              | 00000005  |
|                                                                  |                                                                                                    |                                                                      | OK                                                                                            | Записат                           | ь Закрыть |

Ввести данные по образцу, щелкнуть по кнопке *Записать*. В окне *Элемент Банковские счета* щелкнуть ОК.

| 🔤 Контрагенты: ООО "Октава" _ 🗌 Х                                          |
|----------------------------------------------------------------------------|
| деиствия • 🕐 😢 🎭 переити • 🛒 Отчеты • 🗍 Файлы 🙆 Создать • 🥐                |
| Наименование: ООО "Октава" Код: 00000008                                   |
| Общие Контакты Счета и договоры События Свойства Категории Прочее          |
| Банковские счета:                                                          |
| Действия - 🔤 🔄 🔩 🍇 🁔 値 🔚 🦷 - 🌾 🛛 🔃 Основной                                |
| Код Наименование т Банк                                                    |
|                                                                            |
|                                                                            |
|                                                                            |
|                                                                            |
| Договоры контрагентов:                                                     |
| Действия - 🔄 📑 🗮 🔩 😭 🛃 洼 其 🦉 🐨 Гуровной                                    |
| ООО Договор покупк По договору в С покупате 1 01.03.2012                   |
|                                                                            |
|                                                                            |
|                                                                            |
|                                                                            |
| Комментарий:                                                               |
| ОК Записать Закрыти                                                        |
| Теперь дважды щелкнем по основному договору.                               |
| 🖹 Договор контрагента: Договор покупки оптовый 🛛 💶 🗙                       |
| Действия 👻 🕂 💽 🌄 Перейти 🔹 🥐 🕕 Файлы 🕚                                     |
|                                                                            |
|                                                                            |
|                                                                            |
|                                                                            |
| Наименование : Цоговор покупки оптовыи                                     |
| Вид договора: Спокупателем                                                 |
| Номер: 1 от: 01.03.2012 🖾 Срок действия:                                   |
| Общие Учет товаров Дополнительно Скидки Свойства Категории                 |
| Ведение взаиморасчетов                                                     |
| Валюта : руб Ч<br>Вести по локументам раснетов с контралентания            |
| Расчеты в условных единицах. Реализация на экспорт                         |
| Вид взаиморасчетов:                                                        |
|                                                                            |
| у споряд дотовира. Цез дополнительнах устрвии                              |
| контроль дебиторской задолженности по договору                             |
| ✓ контролировать сумму задолженности, сумма (руб.) не более: 50 000,00 III |
| Размер предоплаты по заказу покупателя, процентов, не менее: 50,00 🔳       |
|                                                                            |
|                                                                            |
|                                                                            |
|                                                                            |
|                                                                            |
| Комментарий:                                                               |
|                                                                            |

Ввести данные по образцу. *Вид взаиморасчетов* детализировать не будем. В условиях договора можно определить, например, периодичность поставок покупателю на определенную сумму. Определяем максимальную сумму задолженности. Щелкнуть по кнопке *Записать*. Перейти на вкладку *Дополнительно*.

| 🧮 Договор конт                                     | агента: Договор покупки оптовый *                                                                               |                   |             | _ 🗆 ×     |
|----------------------------------------------------|----------------------------------------------------------------------------------------------------|-------------------|-------------|-----------|
| Действия 🗸 📑                                       | 🛛 💺 Перейти 🗸 🕐 🕼 Файлы   🚳                                                                                     |                   |             |           |
| Организация:                                       | ООО "Террариум"                                                                                                 |                   |             | Q         |
| Контрагент:                                        | 000 "Октава"                                                                                                    |                   |             | Q         |
| Группа договоров:                                  |                                                                                                    |                   |             | Q         |
| Наименование :                                     | Договор покупки оптовый                                                                                         |                   | Код: 00000  | 00006     |
| Вид договора:                                      | Спокупателем                                                                                                    |                   |             | •         |
| Номер:                                             | 1 от: 01.03.2012 🖽 Ср                                                                                           | ок дейс           | твия:       | <b></b>   |
| Общие Учет тов                                     | ров Дополнительно Скидки Свойства Катег                                                                         | ории              |             |           |
| Цены                                               |                                                                                                    |                   |             |           |
| Тип цен :                                          |                                                                                                    |                   |             | Т×Q       |
| Основная статы                                     |                                                                                                    |                   |             | ×         |
| Комиссионное                                       | зознаграждение                                                                                                  |                   |             |           |
| Способрасчета:                                     |                                                                                                    | П                 | Іроцент:    | 0,00 🖩    |
| Контролиров                                        | ть денежные средства комитента                                                                                  |                   |             |           |
| НДС с авансов                                      |                                                                                                    |                   |             |           |
| ↓ Регистрирова<br>Для указания ос<br>установленный | ть счета-фактуры на аванс в порядке, соответствую<br>обого порядка регистрации счетов-фактур на аванс<br>лажок. | ощемуч<br>сподого | овору сними | re        |
| Обобщенное наи                                     | иенование товаров для счета-фактуры на аванс:                                                                   |                   |             |           |
| Учет по проект                                     | IM                                                                                                    |                   |             |           |
|                                                    |                                                                                                    |                   |             |           |
| Комментарий:                                       |                                                                                                    |                   |             |           |
|                                                    |                                                                                                    | OK                | 2           | 2-1-1-1-1 |
|                                                    |                                                                                                    | UK                | записать    | закрыть   |

На этой вкладке следует выбрать тип цен. У нас для покупателей имеются типы цен: закупочная, оптовая и мелкооптовая. Закупочная - это порог, ниже которого продавать со сидками нельзя, иначе не получим прибыли.

| Д | ля 🛛 | выб   | ора в поле <i>Тип це</i> | н ще       | лкнем по кнопке с   | многото    | чием.  |
|---|------|-------|--------------------------|------------|---------------------|------------|--------|
| â | 🛛 Ти | пы це | н номенклатуры           |            |                     |            | _ 🗆 🗙  |
| - | 🕻 Вы | брать | Действия 🕶 😫 去 🌂         | <b>d</b> 🗾 | 🎢 🛅 🖷 - 🌾 🚺 Перейти | • ?        |        |
|   |      | 12    |                          |            |                     | 5          |        |
|   |      | Код   | Наименование 🔹           | Вал        | Базовый тип цен     | Рассчитыва | Проц 🗠 |
|   | -    | 00001 | Закупочная               | руб.       |                     |            |        |
|   | -    | 00003 | Мелкооптовая             | руб.       | Закупочная          |            | 20,00  |
|   | -    | 00002 | Оптовая                  | руб.       | Закупочная          |            | 10,00  |
|   |      |       |                          |            |                     |            |        |
|   |      |       |                          |            |                     |            | ~      |
|   |      |       |                          |            |                     |            |        |

Дважды щелкнем по оптовой. Скидки пока не устанавливаем, щелкнуть ОК. В окне *Контрагенты* щелкнем ОК.

| 1                                                   |         |                                              |                   |                                   |                  |
|-----------------------------------------------------|---------|----------------------------------------------|-------------------|-----------------------------------|------------------|
| 🗐 Контрагенты                                       |         |                                              |                   |                                   | _ 🗆 ×            |
| Действия 🕶 🔄 🖆 🛃 😽                                  | 🚽 U 🕅 🖉 | 🍯 🕆 🕅 🐧 Переі                                | йти ▼ ? О         | тчет 🏾 Файлы  🙍 Со                | здать 🔻          |
| ⊟-Ш Контрагенты<br>∯-Ш Покупатели<br>⊞-Ш Поставщики |         | Наименование •<br>Покупатели<br>000 "Октава" | ИНН<br>3446016966 | Полное наименован<br>000 "Октава" | Головной контр ^ |

По аналогии ввести данные о покупателях ООО «Квартет» и ООО «Пинта». Этим покупателям для ускорения работы банковский счет не вводить, договоры составить аналогично, номера договоров 2 и 3 соответственно.

Вводим сведения о покупателе Квартет.

| Контрагенты:      | 000 "K     | antet"         |              |                |       |            |                |        |         |          |
|-------------------|------------|----------------|--------------|----------------|-------|------------|----------------|--------|---------|----------|
| Действия -        | а 🔄 п      | ерейти 🖌 🧾     | Отчеты       | 🗸 🛛 Файл       | лы    | 🍘 Созд     | цать 🔻         | ?      | _       |          |
| Наименование: О   | 00 "Кварт  | гет"           |              |                |       |            |                | Код:   | 0000000 | 09       |
| Общие Контакти    | ы Счетаи   | идоговоры С    | обытия       | Свойства       | Кат   | егории     | Проче          | е      |         |          |
| Юр. / ФИЗ. ЛИЦО:  | Юр. л      | ицо            |              | Нерезидент     | r     |            | опате          | ль Г   | Постав  | шик      |
| 0КОПФ:            |            | ×              | ι <u> </u>   | иппа контрал   | генто | в: Покупа  | атели          |        |         | x        |
| Полное            | 000        | "Квартет"      | , .p         | ,              |       | a. Inorgin |                |        |         |          |
| наименование:     |            |                |              | ( (COLODI      | - L   |            | по. [          |        |         |          |
|                   | 3446       | 16967          | KHH:[3       | 44601001       |       |            | ן . <b>טוו</b> |        |         |          |
| Расписание расот  | ты:        |                |              |                | _ '   | чепион:    | l              |        |         | <b>x</b> |
| Входит в холди    | 1HF        |                |              |                |       |            |                |        |         |          |
| Виды деятельно    | сти Какт   | покупатель     | Veta         |                |       |            |                |        |         |          |
| N Вид.            | деятельно  | • Т СТИ        | Joran        | IO BATTE OCHOE | Отве  | тственный  | ň              |        |         |          |
|                   |            |                |              |                |       |            |                |        |         |          |
|                   |            |                |              |                |       |            |                |        |         |          |
|                   |            |                |              |                |       |            |                |        |         |          |
|                   |            |                |              |                |       |            |                |        |         |          |
| K                 |            |                |              |                |       |            |                |        |         | _        |
| комментарий:      |            |                |              |                |       |            |                |        |         |          |
|                   |            |                |              |                |       |            | ОК             | Запи   | исать 3 | акры     |
| [ереходим на      | вкладк     | ху Счета 1     | і дого       | оворы.         |       | _          |                |        |         |          |
| 🗏 Договор контр   | рагента:   | Договор пон    | упки о       | птовый         |       |            |                |        | _ 🗆 >   | <        |
| Действия 🗸 📑 🕂    | a 🔹 🛛      | ерейти 🕶 🕐     | <u></u> () Ф | айлы 🔄         |       |            |                |        |         |          |
| Организация:      | 000 "Tep   | рариум"        |              |                |       |            |                |        | Q       |          |
| Контрагент:       | 000 "Ква   | ртет"          |              |                |       |            |                |        | Q       |          |
| Группа договоров: |            |                |              |                |       |            |                |        | Q       |          |
| Наименование :    | Договор г  | покупки оптов  | яй           |                |       |            | Код:           | 00000  | 00007   |          |
| Вид договора:     | Спокупат   | елем           |              |                |       |            |                |        | -       |          |
| Номер:            | 2          |                | от:          | 01.03.2012     |       | Срок дейс  | твия:          |        |         |          |
| Общие Учет тов    | аров Дог   | полнительно    | Скидки       | Свойства       | Кат   | егории     |                |        |         |          |
| Ведение взаим     | орасчето   | B              |              |                |       |            |                |        |         |          |
| Взаиморасчеты     | ведутся:   | По договору в  | целом        |                | •     | Валют      | ra:            | оуб.   | Q       |          |
| Вести по док      | ументам р  | асчетов с конт | рагента      | ами            | _     |            |                |        |         |          |
| Вид взаимораси    | етов.      | иницах         | a NSau       | ия на эколор   |       |            |                |        |         |          |
| Уставия вогово    | C106.      | Eas some sur   |              | voronruči      |       |            |                |        |         |          |
| Усповия догово    | ра.<br>    | вез дополните  |              | условии        |       |            |                |        |         |          |
| Контроль дебит    | юрской     | задолженнос    | пи по        | договору       |       |            | 50.000         | 00 =   |         |          |
|                   |            | садот женност  | и, сумм      |                | mee:  |            | 100 00         | ,.00 📾 |         |          |
| газмер предопл    | 1011011030 | казу покупател | и, проц      | ентов, не ме   | Hee.  |            | JU             | .00 📾  |         |          |
|                   |            |                |              |                |       |            |                |        |         |          |
|                   |            |                |              |                |       |            |                |        |         |          |
|                   |            |                |              |                |       |            |                |        |         |          |
|                   |            |                |              |                |       |            |                |        |         |          |
| Комментарий:      |            |                |              |                |       |            |                |        |         | i        |
|                   |            |                |              |                |       | OK         | 2              |        | 2-1     | -        |
|                   |            |                |              |                |       | UK         | San            | исать  | закрыти | 2        |

На вкладке Дополнительно не забудьте выбрать тип цен – оптовая.

| latorau · ↓ © © Перейли · ?<br>Howep overs: Introduction of the second of the second o                                                                                                    | lействия 🕶 📑                                                                                                    |                                                                                 |                                                                                                    |                                                      | I JAO I A                                     | M T T AV                                             | ISCHDARK                                                              | _ U × I                |                       |
|----------------------------------------------------------------------------------------------------|----------------------------------------------------------------------------------------------------|---------------------------------------------------------------------------------|----------------------------------------------------------------------------------------------------|------------------------------------------------------|-----------------------------------------------|------------------------------------------------------|-----------------------------------------------------------------------|------------------------|-----------------------|
| Номер сиета:<br>Вид сиета:                                                                                                    |                                                                                                    | 🛛 🛛 🙀                                                                           | Перейти 👻 🥐                                                                                                    |                                                      |                                               |                                                      |                                                                       |                        |                       |
| Банк, в котором открыт смет<br>БКК: В котором открыт смет<br>БКК: В котором открыт смет<br>ВОПТОГРАДСКИЙ ФИЛИАЛ 340 "РАЙФФАЙЗЕНБАНК' Г. ВОЛГОГРАД<br>СПиянте Фазико "Транье расеты", если банк, в котором открыт смет, проводит платежи<br>через корреотонденской смет, открытый в другом банке (банке для расетов).<br>В платежных порчениях опоте банк, в котором открыт смет, проводит платежи<br>через корреотонденской смет, открытый в другом банке (банке для расетов).<br>В платежных порчениях опотернатий в другом банке (банке для расетов).<br>В платежных порчениях опотернатий смет, будут выводиться в поле "Получатель".<br>Насторойки печати платежных поручения<br>Пекст назначениях пиратежных поручения<br>Пекст назначениях пиратежных<br>ВОПТОГРАДСКИЙ ФИЛИАЛ 340 "РАЙФФАЙЗЕ! Ка: ФО0000006<br>ОК Залисать Закрыть<br>ВОПТОГРАДСКИЙ ФИЛИАЛ 340 "РАЙФФАЙЗЕ! Ка: ФО0000006<br>ОК Залисать Закрыть<br>ВОПТОГРАДСКИЙ ФИЛИАЛ 340 "РАЙФФАЙЗЕ! Ка: ФО0000006<br>ОК Залисать Закрыть<br>ВОПТОГРАДСКИЙ ФИЛИАЛ 340 "РАЙФФАЙЗЕ! Ка: ФО0000006<br>ОК Залисать Закрыть<br>ВОПТОГРАДСКИЙ ФИЛИАЛ 340 "РАЙФФАЙЗЕ! Ка: ФО0000006<br>ОК Залисать Закрыть<br>ВОПТОГРАДСКИЙ ФИЛИАЛ 340 "РАЙФФАЙЗЕ! Ка: ФО0000006<br>ОК Залисать Закрыть<br>ВОПТОР Пента"<br>ВАКСТИИЯ СВСДЕНИЯ О ПОКУПАТЕЛЕ ГЛИНИМА.<br>ВОПОГРАДСКИЙ ФИЛИАЛ 340 "РАЙФФАЙЗЕ! Ка: ФО00000010<br>Общие Контакты Очета и договоры События. Сеойства Категории Прочее<br>Кр. / Физ. пир.: Фр. пиць — Нерезидент ГОКупатель Поставции<br>ОКОПФ:                                                                                                    | Номер счета:                                                                                                    | 4070281                                                                         | 050000000435                                                                                                    | Вид счета:                                           | Расчетный                                     | -                                                    | Валюта: руб                                                           | 5                      |                       |
| БИК:         № 1010000000000000000000000000000000000                                                                                                    | Банк, в котор                                                                                                    | ом откры                                                                        | т счет                                                                                                    | 1                                                    |                                               |                                                      |                                                                       |                        |                       |
| ВОПТОГРАДСКИЙ ФИЛИАЛ ЗАО "РАЙФФАЙЗЕНБАНК" Г. ВОЛГОГРАД                                                                                                    | 5ИК:                                                                                                    | 0418068                                                                         | 91                                                                                                    | Корр. счет:                                          | 3010181060                                    | 0000000                                              | 891                                                                   |                        |                       |
| Грание роски<br>Прание роски<br>В поткочки проучение за поле "Бенк получателя" (удит выеодит платехки<br>верез коррессирантокой носку структы в долгом банки бунае для роскетело)<br>в поткочких поручение за поле "Бенк получателя" (удит выеодиться в поле "Получателя".<br>Настройки печали платехкных поручением!<br>Текст наизнечения контрантехки поручением!<br>Текст наизнечения контрантехки поручением!<br>Текст наизнечения контрантехки поручением!<br>Текст наизнечения контрантехки поручением!<br>Текст наизнечения контрантехки поручением!<br>Текст наизнечения платехки поручением!<br>Текст наизнечения платехки поручения?<br>Текст наизнечения платехки поручения?<br>Текст наизнечения платехки поручения !<br>Текст наизнечения платехки поручения !<br>Текст наизнечения платехки поручения !<br>Текст                                                                                                    |                                                                                                    | вопгог                                                                          | РАЛСКИЙ ФИПИАП                                                                                                    | ,<br>ЗАО "РАЙФФ/                                     | АЙЗЕНБАНК                                     |                                                      | ОГРАЛ                                                                 |                        |                       |
| Симите тахак раков за<br>чере хорреспондентскай сел: отдентый в доток бинк, в котором открыт смет, проводит платехи<br>чере хорреспондентскай сел: отдентый в доток бинке (бинке для раскетов)<br>в пакеми и прочения и поли "Бонк получателе" (бирт ракарского в поле "Получателе".<br>настройнов почати и пакехонах поручения!<br>Техст наименования контрагента в поле "Получателе":<br>— Редактировать техст<br>СОО "Кертет"<br>Техст наименования контрагента в поле "Получателе":<br>— Редактировать техст<br>СОО "Кертет"<br>Техст наименования контрагента в поле "Получателе":<br>— Редактировать техст<br>СОО "Кертет"<br>Техст наименования контрагента в поле "Получателе":<br>— Редактировать техст<br>— Редактировать техст<br>— Редактирование:<br>— Редоктата таксе в допотогРАДСКИЙ ФИЛИАЛ ЗАО "РАЙФФАЙЗЕГУ Код: 000000005<br>— ОК Записать Запрыть<br>— Редоктата таксе соботила Сеойства Категории Прочее<br>— Кр. / Физ. лицо:<br>— Кр. лицо<br>— Кр. лицо<br>— Кр. лицо<br>— Кр. лицо<br>— Кр. лицо<br>— Кр. лицо<br>— Кр. лицо<br>— Кр. лицо<br>— Кр. лицо<br>— Кр. лицо<br>— Кр. лицо<br>— Кр. лицо<br>— Кр. лица<br>— Покупатель<br>— Покупатель<br>— Покупатель<br>— Покупатель<br>— Соботика<br>— Покупатель<br>— Соботика<br>— Соботика<br>— Собо                                                                                            |                                                                                                    |                                                                                 |                                                                                                    | 0/10 1/0/11 1/                                       |                                               |                                                      |                                                                       |                        |                       |
| чере хорреспондентовий сег. отрытнай в другом банке (банке для ролетов.)<br>В итакачики проученикя Влатс Банк лодизателе банке для ролетов.<br>а номер сега и наименование банка, в котором открыт сег. будут выводиться в поле "Получатель".<br>                                                                                                    | Снимите фла:                                                                                                    | еты<br>жок "Прям                                                                | ые расчеты", если баг                                                                                                    | нк, в котором о                                      | ткрыт счет, г                                 | проводит                                             | платежи                                                               |                        |                       |
| Настройки печати платежнах поручений<br>Гекст наименования контрагента в поле "Получатель" : Редактировать текст<br>ООО "Квертет"<br>Текст назначения платежа:<br>Представление: Расчетный в ВОЛГОГРАДСКИЙ ФИЛИАЛ ЗАО "РАЙФФАЙЗЕ! Код. 00000006<br>                                                                                                    | через коррес<br>В платежных<br>а номер счета                                                                                           | пондентски<br>поручениях<br>в и наимено                                         | ий счет, открытый в д<br>с в поле "Банк получа<br>ование банка, в котор                                                             | ругом банке (ба<br>теля" будет ука<br>хом открыт сче | анке для рас<br>ізываться ба<br>т, будут выво | четов).<br>нк для ра<br>диться в                     | асчетов,<br>поле "Получа                                              | атель".                |                       |
| Текст назначения контратента в поле "Получатель": Редактировать текст<br>ООО "Квартет"<br>Текст назначения платежа:<br>Представление: Расметный в ВОЛГОГРАДСКИЙ ФИЛИАЛ ЗАО "РАЙФФАЙЗЕ!▼ Код. 00000006<br>ОК Записать Закрыть<br>ВОДИМ СВСДСНИЯ О ПОКУПАТЕЛЕ <i>ПИНША</i> .<br>Контратенты: ООО "Пинта"<br>Цействия + ↓ № № Перейли + ↓ Отчеты + ↓ Файлы @ Создать + ?<br>Наименование: 000 "Пинта"<br>Цействия + ↓ № № Перейли + ↓ Отчеты + ↓ Файлы @ Создать + ?<br>Наименование: 000 "Пинта"<br>Код. 000000010<br>Общие Контакты Счета и договоры События Свойства Категории Прочее<br>КФ. / физ. лицо: № лицо Нерезидент № Покупатель Поставщия<br>ОКОПФ: ↓ Х. Группа контрагентов: Покупатели<br>ОКОПФ: ↓ Х. Группа контрагентов: Покупатели<br>Вюдит в холдинг<br>Виды деятельности Каклокупатель<br>№ 1 № 25 Установить основным<br>М Вид деятельности Каклокупатель<br>Комментарий:<br>СК Записать Закр                                                                                                    | Настройки пе                                                                                                    | чати плат                                                                       | ежных поручений                                                                                                    |                                                      |                                               |                                                      |                                                                       |                        |                       |
| ООО "Кевртет" Текст назначения платежа:  Представление: Расчетный в ВОЛГОГРАДСКИЙ ФИЛИАЛ ЗАО "РАЙФФАЙЗЕ ▼ Код: 00000006 ОК Записать Закрыть ВОДИМ СВЕДЕНИЯ О ПОКУПАТЕЛЕ <i>ПИНМА</i> .  Контрагенты: ООО "Пинта"  Соб Записать Закрыть ВОДИМ СВЕДЕНИЯ О ПОКУПАТЕЛЕ <i>ПИНМА</i> .  Контрагенты: ООО "Пинта"  Соб Записать Закрыть События Свойства Категории Прочее Кр. / физ. лицо: Кр. лицо                                                                                                    | Текст наименов                                                                                                    | ания контр                                                                      | агента в поле "Получа                                                                                                    | атель" :                                             |                                               |                                                      | Редактирова                                                           | гь текст               |                       |
| Текст назначения платеха:<br>Представление: Расчетный в ВОЛГОГРАДСКИЙ ФИЛИАЛ ЗАО "РАЙФФАЙЗЕ! Код: 00000006<br>ОК Записать Закрыть<br>ВОДИМ СВЕДЕНИЯ О ПОКУПАТСЛЕ <i>ПИНТГА</i> .<br>Контараленты: ООО "Пинта"<br>Райствия                                                                                                    | 000 "Квартет"                                                                                                    |                                                                                 |                                                                                                    |                                                      |                                               |                                                      |                                                                       |                        |                       |
| Представление: Расчетный в ВОЛГОГРАДСКИЙ ФИЛИАЛ ЗАО "РАЙФФАЙЗЕ! Код: 00000006<br>ОК Записать Закрыть<br>ВОДИМ СВЕДЕНИЯ О ПОКУПАТЕЛЕ <i>ПИНТГА</i> .<br>Контрагенты: 000 "Пинта"<br>Цействия ~ + © © Перейли ~ © Отчеты ~ Файлы © Создать ~ ?<br>Наименование: 000 "Пинта"<br>Код: 000000010<br>Общие Контакты Счета и договоры События Свойства Категории Прочее<br>Юр. / физ. лицо: Юр. лицо                                                                                                    | Текст назначени                                                                                                    | ия платежа                                                                      |                                                                                                    |                                                      |                                               |                                                      |                                                                       |                        |                       |
| Представление: Расчетный в ВОЛГОГРАДСКИЙ ФИЛИАЛ ЗАО "РАЙФФАЙЗЕ! Код. 00000006<br>ОК Записать Закрыть<br>ВОДИМ СВСДЕНИЯ О ПОКУПАТСЛЕ ПИНИТА.<br>Контрагенти: ООО "Пинта"<br>Цействия • • • • • • • • • • • • • • • • • • •                                                                                                    |                                                                                                    |                                                                                 |                                                                                                    |                                                      |                                               |                                                      |                                                                       |                        |                       |
| Тредставление: Расчетный в ВОЛГОГРАДСКИЙ ФИЛИАП ЗАО "РАЙФФАЙЗЕТ Код: 00000006<br>ОК Записать Закрыть<br>ВОДИМ СВЕДЕНИЯ О ПОКУПАТЕЛЕ <i>ПИНИМА</i> .<br>Контрагенты: ООО "Пинта"<br>ействия ~ → © © Пинта"<br>Гаименование: ООО "Пинта"<br>Код: 000000010<br>Общие Контакты Счета и договоры События Свойства Категории Прочее<br>Кр. / Физ. лицо: Юр. лицо Нерезидент Покупатель Поставщии<br>ОКОПФ: Нерезидент Покупатель Поставщии<br>ОКОПФ: Понта"<br>Погное<br>наименование: ООО "Пинта"<br>ИНН: 3446016768 — КПП: 344601001 Код по ОКПО:<br>Расписание работы: Регмон:                                                                                                    |                                                                                                    |                                                                                 |                                                                                                    |                                                      |                                               |                                                      |                                                                       |                        |                       |
| Представление: Расметный в ВОЛГОГРАДСКИЙ ФИЛИАЛ ЗАО "РАЙФФАЙЗЕ! Код: 00000006<br>ОК Записать Закрыть<br>ВОДИМ СВЕДЕНИЯ О ПОКУПАТЕЛЕ <i>ПИНТА</i> .<br>ВОДИМ СВЕДЕНИЯ О ПОКУПАТЕЛЕ <i>ПИНТА</i> .<br>ВИСТВИЯ ▼                                                                                                    |                                                                                                    |                                                                                 |                                                                                                    |                                                      |                                               |                                                      |                                                                       |                        |                       |
| Тредставление: Расчетный в ВОЛГОГРАДСКИЙ ФИЛИАЛ ЗАО "РАЙФФАЙЗЕ! Код: 00000006<br>ОК Записать Закрыть<br>ВОДИМ СВЕДЕНИЯ О ПОКУПАТЕЛЕ <i>ПИНИПА</i> .<br>ВОДИМ СВЕДЕНИЯ О ПОКУПАТЕЛЕ <i>ПИНИПА</i> .<br>Контрагенты: ООО "Пинта"<br><br>Райствия • • • • • • • • • • • • • • • • • • •                                                                                                    |                                                                                                    |                                                                                 |                                                                                                    |                                                      |                                               |                                                      |                                                                       |                        |                       |
| Представление:       Расчетный в ВОПГОГРАДСКИЙ ФИЛИАЛ ЗАО "РАЙФФАЙЗЕ! ▼       Код:       00000006         ОК Записать Закрыть         ВОДИМ СВЕДЕНИЯ О ПОКУПАТЕЛЕ //ШИЛГАЛ       ОК Записать Закрыть         ВОДИМ СВЕДЕНИЯ О ПОКУПАТЕЛЕ //ШИЛГАЛ       Создать ▼                                                                                                    |                                                                                                    |                                                                                 |                                                                                                    |                                                      |                                               |                                                      |                                                                       |                        |                       |
| редставление: Расчетный в ВОЛГОГРАДСКИЙ ФИЛИАЛ ЗАО "РАЙФФАЛЗЕ!" Код.: 00000006<br>ОК Записать Закрыть<br>ВОДИМ СВЕДЕНИЯ О ПОКУПАТЕЛЕ <i>ПИНИМА.</i><br>ВОДИМ СВЕДЕНИЯ О ПОКУПАТЕЛЕ <i>ПИНИМА.</i><br>ВИДИЕ КОНТРАТТЫ СОО "ПИНТА" ФАЙЛЫ © Создать • ?<br>Наименование: 000 "ПИНТА" Код.: 000000010<br>Общие Контакты Счета и договоры События Свойства Категории Прочее<br>Юр. / физ. лицо: Юр. лицо Нерезидент ✓ Покупатель Поставщий<br>ОКОПФ:                                                                                                    | _                                                                                                    |                                                                                 |                                                                                                    | 10 ± 1151115 0                                       |                                               | 1005                                                 |                                                                       |                        |                       |
| ОК Залисать Закрыть<br>ВОДИМ СВЕДЕНИЯ О ПОКУПАТЕЛЕ <i>Пинта</i> .<br>ВИДИИ СВЕДЕНИЯ О ПОКУПАТЕЛЕ <i>Пинта</i> .<br>ВИДИ СОО "Пинта"<br>Чаименование: ООО "Пинта"<br>Общие Контакты Счета и договоры События Свойства Категории Прочее<br>Юр. / физ. лицо: Юр. лицо Нерезидент Покупатель Поставщии<br>ОКОПФ:                                                                                                    | Іредставление:                                                                                                    | Расчетни                                                                        | ый в волноградски                                                                                                    | ИИ ФИЛИАЛ З.                                         | АО "РАИФФ                                     | АИЗЕГ                                                | Код: О                                                                | 0000006                |                       |
| ВОДИМ СВЕДЕНИЯ О ПОКУПАТЕЛЕ <i>Пинта</i> "<br>Leйствия ▼ → № Перейти ▼ № Отчеты ▼ Файлы © Создать ▼ ?<br>Наименование: ООО"ПИНТА" Код: ООООООООО<br>Общие Контакты Счета и договоры События Свойства Категории Прочее<br>Кор. / физ. лицо: Юр. лицо                                                                                                    |                                                                                                    |                                                                                 |                                                                                                    |                                                      |                                               | ОК                                                   | Записать                                                              | Закрыть                |                       |
| Контрагенты: ООО "Пинта"          цействия ▼       ▲       №       Перейти ▼       Файлы       ©       Создать ▼       ?         Наименование:       ООО "Пинта"       Код:       ООО0000010         Общие       Контакты       Счета и договоры       События       Свойства       Категории       Прочее         Кор. / физ. лицо:       Юр. лицо        Нерезидент       ✓       Покупатель       Поставции         ОКОПФ:       ▼        Х       Группа контрагентов:       Покупатель       Поставции         ОКОПФ:       ▼        Х       Группа контрагентов:       Покупатель       Поставции         ОКОПФ:       ▼        Х       Группа контрагентов:       Покупатель       Поставции         Полное       ООО "Пинта"               ИНН:       3446016768       КПП:       344601001       Код по ОКПО:           Виды деятельности       Как покупатель              Маша деятельности       Как покупатель                                                                                                    | водим све                                                                                                    | дения (                                                                         | о покупателе                                                                                                    | Пинта.                                               |                                               |                                                      |                                                                       |                        |                       |
| Цействия • • • № № Перейти • № Отчеты • • Файлы  Создать • ?  Наименование:  ООО "Пинта" Код: 000000010 Общие Контакты Счета и договоры События Свойства Категории Прочее Кор. / физ. лицо: Юр. лицо Нерезидент  Покупатель Поставции ОКОПФ: • • • • × Группа контрагентов: Покупатели Колненование: ИНН: 3446016768 • КПП: 344601001 Код по ОКПО: Расписание работы: Регион: • • • • • • • • • • • • • • • • • • •                                                                                                    | Контраген                                                                                                    | нты: ОО                                                                         | О "Пинта"                                                                                                    |                                                      |                                               |                                                      |                                                                       |                        | _ 0                   |
| Наименование: ООО "Пинта" Код. 000000010<br>Общие Контакты Счета и договоры События Свойства Категории Прочее<br>Юр. / физ. лицо: Юр. лицо   Нерезидент ✓ Покупатель   Поставщии<br>ОКОПФ: ✓ × Группа контрагентов: Покупатели                                                                                                    | ействия -                                                                                                    | + 🛛                                                                             | 🔄 Перейти 🗸 🗓                                                                                                    | 🕅 Отчеты 🕶                                           | () Файль                                      | 1                                                    | Создать 🗸                                                             | ?                      |                       |
| Наименование: ООО «Тинтта» Код: 000000010<br>Общие Контакты Счета и договоры События Свойства Категории Прочее<br>Юр. / физ. лицо: Юр. лицо Нерезидент ✓ Покупатель Поставщии<br>ОКОПФ: ✓× Группа контрагентов: Покупатели:<br>Полное ООО «Пинта»<br>наименование:<br>ИНН: З446016768 КПП: 344601001 Код по ОКПО:<br>Расписание работы: Регион::<br>Входит в холдинг<br>Виды деятельности Как покупатель<br>Зако сновным<br>М Вид деятельности Сак покупатель<br>Комментарий:<br>ОК Записать Зако                                                                                                    |                                                                                                    |                                                                                 |                                                                                                    | ~ 1                                                  |                                               |                                                      |                                                                       |                        |                       |
| Общие Контакты Счета и договоры События Свойства Категории Прочее<br>Кор. / физ. лицо: Юр. лицо Нерезидент ✓ Покупатель Поставщии<br>ОКОПФ: ✓ × Группа контрагентов: Покупатели:<br>Погное<br>000 "Пинта"<br>наименование:<br>ИНН: 3446016768 	КПП: 344601001 Код по ОКПО:<br>Расписание работы: Регион:                                                                                                    |                                                                                                    |                                                                                 |                                                                                                    |                                                      |                                               |                                                      |                                                                       |                        |                       |
| Юр. / физ. лицо: Юр. лицо Нерезидент Покупатель Поставщии<br>ОКОПФ: ▼ × Группа контрагентов: Покупатели :<br>Полное 000 "Пинта"<br>наименование:<br>ИНН: 3446016768 ▼КПП: 344601001 Код по ОКПО:<br>Расписание работы: Регион: :<br>Входит в холдинг<br>Виды деятельности Как покупатель<br>Заба С С С Становить основным<br>N Вид деятельности Ответственный<br>Комментарий:<br>ОК Записать Зако                                                                                                    | Наименовани                                                                                                    | e: 000 '                                                                        | "Пинта"                                                                                                    |                                                      |                                               |                                                      |                                                                       | Код: 000               | 000010                |
| ОКОПФ:       •••••••×       Группа контрагентов:       Покупатели       ••••••••••••••••••••••••••••••••••••                                                                                                    | Наименовани<br>Общие Кон                                                                                                    | е: <mark>000 '</mark><br>пакты 0                                                | "Пинта"<br>,чета и договоры                                                                                                    | События (                                            | Свойства                                      | Категор                                              | рии Проче                                                             | Код: 000<br>е          | 000010                |
| ОКОПФ: Гокупатели пруппа контрагентов: Покупатели по<br>Погное ООО "Пинта"<br>наименование:<br>ИНН: 3446016768 КПП: 344601001 Код по ОКПО:<br>Расписание работы: Регион: по<br>Входит в холдинг<br>Виды деятельности Как покупатель<br>Виды деятельности Как покупатель<br>Виды деятельности Сак покупатель<br>Виды деятельности Сак покупатель<br>Виды деятельности Сак покупатель<br>Сомментарий:<br>ОК Записать Зако                                                                                                    | Наименовани<br>Общие Кон                                                                                                    | е: <u>000 '</u><br>пакты С                                                      | "Пинта"<br>Эчета и договоры                                                                                                    | События (                                            | Войства                                       | Категор                                              | ии Проче                                                              | Код: 000<br>е          | 000010                |
| Полное       000 "Пинта"         наименование:       000 "Пинта"         ИНН:       3446016768         Расписание работы:       Регион:         Расписание работы:       Регион:         Входит в холдинг         Виды деятельности       Как покупатель         Записать       ОТветственный         Комментарий:       ОК Записать                                                                                                    | Наименовани<br>Общие Кон<br>Юр. / физ. ли                                                                                              | е: <mark>000 '</mark><br>(такты С<br>1цо:                                       | "Пинта"<br>Счета и договоры<br>Юр. лицо                                                                                             | События (                                            | свойства<br>резидент                          | Категор                                              | рии Проче<br>Покупате                                                 | Код: 000<br>е<br>ль По | 000010<br>ставщии     |
| ИНН: 3446016768 КПП: 344601001 Код по ОКПО:<br>Расписание работы: Регион::<br>Входит в холдинг<br>Виды деятельности Как покупатель<br>Виды деятельности Как покупатель<br>Виды деятельности Как покупатель<br>Виды деятельности Стветственный<br>Комментарий:<br>ОК Записать Зако                                                                                                    | Наименовани<br>Общие Кон<br>Юр. / физ. ли<br>ОКОПФ:                                                                                    | е: 000 '<br>пакты С<br>ицо:                                                     | "Пинта"<br>Эчета и договоры<br>Юр. лицо                                                                                             | События (<br>Не<br>× Групп                           | Свойства<br>резидент<br>а контраге            | Категор                                              | рии Проче<br>Покупате<br>Покупатели                                   | Код: 000<br>е<br>ль По | 000010<br>ставщин     |
| Расписание работы: Репион:<br>Входит в холдинг<br>Виды деятельности Как покупатель<br>Э то как покупатель<br>Э то как покупатель<br>В то как покупатель<br>В то как покуп | Наименовани<br>Общие Кон<br>Юр. / Физ. л<br>ОКОПФ:<br>Полное<br>наименовани                                                            | е: 0001<br>ітакты С<br>ицо:<br>ие:                                              | "Пинта"<br>Хчета и договоры<br>Юр. лицо<br>▼<br>ООО "Пинта"                                                                         | События С<br>Ц Не<br>х Групп                         | Свойства<br>резидент<br>а контраге            | Категор                                              | оии Проче<br>Покупате<br>Покупатели                                   | Код: 000<br>е<br>ль По | 000010<br>ставщик     |
| Виды деятельности Как покупатель Виды деятельности Как покупатель Виды деятельности Как покупатель Вида деятельности Ответственный Комментарий: ОК Записать Зако                                                                                                    | Наименовани<br>Общие Кон<br>Юр. / физ. л<br>ОКОПФ:<br>Полное<br>наименовани<br>ИНН:                                                    | е: <b>000 '</b><br>ітакты С<br>ицо:<br>ие:                                      | "Пинта"<br>Хчета и договоры<br>Юр. лицо<br>000 "Пинта"<br>3446016768                                                                | События (<br>Не<br>× Групп                           | Свойства<br>резидент<br>а контраге<br>01001   | Категор<br>нтов: [<br>Код г                          | ии Проче<br>Покупате<br>Покупатели                                    | Код: 000<br>е<br>ль По | 000010<br>ставщин     |
| Входит в холдинг<br>Виды деятельности Как покупатель<br>З та з та з та з да 2 да Установить основным<br>М Вид деятельности Ответственный<br>Комментарий:                                                                                                    | Наименовани<br>Юр. / физ. л<br>ОКОПФ:<br>Полное<br>наименовани<br>ИНН:                                                                 | е: 0001<br>пакты С<br>ицо:<br>ие:                                               | "Пинта"<br>Счета и договоры<br>Юр. лицо<br>ООО "Пинта"<br>3446016768                                                                | События С<br>Не<br>× Групп<br>• КПП: 3446            | Свойства<br>резидент<br>а контраге<br>01001   | Категор<br>мтов: [<br>Код г                          | оии Проче<br>2 Покупате<br>Покупатели<br>по ОКПО: [                   | Код: 000<br>е<br>ль По | 000010<br>ставщин     |
| Виды деятельности Как покупатель<br>З З З З З З З З З З З З З З З З З З З                                                                                                     | Наименовани<br>Юр. / физ. л<br>ОКОПФ:<br>Полное<br>наименовани<br>ИНН:<br>Расписание                                                   | е: 000<br>пакты С<br>ицо:<br>ие:<br>работы:                                     | "Пинта"<br>Счета и договоры<br>Юр. лицо<br>ООО "Пинта"<br>3446016768                                                                | События С<br>Не<br>× Групп<br>• КПП: 3446            | свойства<br>резидент<br>а контраге<br>01001   | Категор<br>ч<br>нтов: [<br>Код г<br>Репи             | они Проче<br>Покупате<br>Покупатели<br>по ОКПО: [<br>он: [            | Код: 000<br>е<br>ль По | 000010<br>ставщин     |
| Сомментарий:                                                                                                    | Наименовани<br>Юр. / физ. ли<br>ОКОПФ:<br>Полное<br>наименовани<br>ИНН:<br>Расписание<br>Входит в                                      | е: 0001<br>накты (<br>ицо:<br>ие:<br>работы:<br>холдинг                         | "Пинта"<br>Счета и договоры<br>Юр. лицо<br>▼…<br>ООО "Пинта"<br>3446016768                                                          | События С<br>Не<br>× Групп<br>• КПП: 3446            | Свойства<br>резидент<br>а контраге<br>01001   | Категор<br>мтов:[<br>Код г<br>Реги                   | они Проче<br>Покупатели<br>Покупатели<br>по ОКПО: [<br>он: [          | Код: 000<br>е<br>ль По | 000010<br>ставщин<br> |
| N         Вид деятельности         Ответственный           Комментарий:         ОК         Записать         Закр                                                                                                    | Наименовани<br>Юр. / физ. ли<br>ОКОПФ:<br>Полное<br>наименовани<br>ИНН:<br>Расписание<br>Входит в<br>Виды деяте                        | е: 0001<br>накты (<br>ицо:<br>ие:<br>холдинг<br>льности                         | "Пинта"<br>Счета и договоры<br>Юр. лицо<br>↓<br>ООО "Пинта"<br>3446016768<br>↓<br>Как покупатель                                    | События С<br>Не<br>× Групп<br>• КПП: 3446            | Свойства<br>резидент<br>а контраге<br>01001   | Категор<br>нтов: [<br>Код г<br>Реги                  | они Проче<br>Покупатели<br>Покупатели<br>по ОКПО: [<br>он: [          | Код: 000<br>е<br>ль По | 000010                |
| Комментарий:                                                                                                    | Наименовани<br>Общие Кон<br>Юр. / Физ. л<br>ОКОПФ:<br>Полное<br>наименовани<br>ИНН:<br>Расписание<br>Входит в<br>Виды деяте<br>С       | е: 0001<br>пакты (<br>ицо:<br>ие:<br>работы:<br>холдинг<br>льности              | Пинта"<br>Счета и договоры<br>Юр. лицо<br>000 "Пинта"<br>3446016768<br>Как покупатель                                               | События С<br>Не<br>× Групп<br>• КПП: 3446            | свойства<br>резидент<br>а контраге<br>01001   | Категор<br>•••<br>•••<br>Код г<br>Репи               | они Проче<br>Покупатели<br>Покупатели<br>по ОКПО: [<br>он: [          | Код: 000<br>е<br>ль По | 000010                |
| Комментарий:                                                                                                    | Наименовани<br>Общие Кон<br>Юр. / Физ. л<br>ОКОПФ:<br>Полное<br>наименовани<br>ИНН:<br>Расписание<br>Виды деяте<br>За та п<br>N        | е: 0001<br>пакты С<br>пцо:<br>ие:<br>работы:<br>холдинг<br>льности<br>Вид деят  | "Пинта"<br>Счета и договоры<br>Юр. лицо<br>000 "Пинта"<br>3446016768<br>Как покупатель<br>как покупатель<br>ельности                | События С<br>Не<br>× Групп<br>• КПП: 3446            | Свойства<br>резидент<br>а контраге<br>01001   | Категор<br>нтов: [<br>Код г<br>Репи                  | оии Проче<br>Покупатели<br>по ОКПО: (<br>он: (                        | Код: 000               | 000010                |
| Комментарий:<br>ОК Записать Зако                                                                                                    | Наименовани<br>Общие Кон<br>Юр. / Физ. ли<br>ОКОПФ:<br>Полное<br>наименовани<br>ИНН:<br>Расписание<br>Входит в<br>Виды деяте<br>1      | е: 0001<br>ицо:<br>ие:<br>работы:<br>холдинг<br>льности                         | "Пинта"<br>Счета и договоры<br>Юр. лицо<br>ООО "Пинта"<br>3446016768<br>Как покупатель<br>Как покупатель<br>∎ ∎ ∎ ■ 2 2<br>ельности | События С<br>Не<br>× Групп<br>КПП: 3446              | Свойства<br>резидент<br>а контраге<br>01001   | Категор<br>нтов: Г<br>Код г<br>Реги                  | ии Проче<br>Покупатели<br>по ОКПО: [<br>он: [<br>енный                | Код: 000<br>е<br>ль По | 000010                |
| Комментарий:<br>ОК Записать Зако                                                                                                    | Наименовани<br>Общие Кон<br>Юр. / Физ. ли<br>ОКОПФ:<br>Полное<br>наименовани<br>ИНН:<br>Расписание<br>Входит в<br>Виды деяте<br>1<br>N | е: 0001<br>накты (<br>ицо:<br>ие:<br>работы:<br>холдинг<br>:льности<br>Вид деят | Пинта"<br>Счета и договоры<br>Юр. лицо<br>ООО "Пинта"<br>3446016768<br>Как покупатель<br>Как покупатель<br>∎ 1 ↓ €2 €<br>ельности   | События С<br>Не<br>× Групп<br>• КПП: 3446            | Свойства<br>резидент<br>а контраге<br>01001   | Категор<br>мтов: Г<br>Код г<br>Реги                  | ии Проче<br>Покупатели<br>по ОКПО: [<br>он: [<br>енный                | Код: 000<br>е<br>ль По | 000010                |
| ОК Записать Зако                                                                                                    | Наименовани<br>Юр. / Физ. ли<br>ОКОПФ:<br>Полное<br>наименовани<br>ИНН:<br>Расписание<br>Входит в:<br>Виды деяте<br>1                  | е: 0001<br>итакты (<br>ицо:<br>ие:<br>работы:<br>холдинг<br>льности<br>Вид деят | Пинта"<br>Счета и договоры<br>Юр. лицо<br>ООО "Пинта"<br>3446016768<br>Как покупатель<br>как покупатель<br>ельности                 | События С<br>Не<br>× Групп<br>• КПП: 3446            | Свойства<br>резидент<br>а контраге<br>01001   | Категор<br>мтов: [<br>Код г<br>Реги<br>мм<br>тветств | рии Проче<br>Покупатели<br>по ОКПО: (<br>он: (                        | Код: 000               | 000010                |
|                                                                                                    | Наименовани<br>Юр. / физ. ли<br>ОКОПФ:<br>Полное<br>наименовани<br>ИНН:<br>Расписание<br>Входит в<br>Виды деяте<br>N                   | е: 0001<br>итакты (<br>ицо:<br>ие:<br>работы:<br>холдинг<br>льности<br>Вид деят | Пинта"<br>Счета и договоры<br>Юр. лицо<br>ООО "Пинта"<br>3446016768<br>Как покупатель<br>к м м м м м м м м м м м м м м м м м м м    | События С<br>Не<br>× Групп<br>• КПП: 3446            | Свойства<br>резидент<br>а контраге<br>01001   | Категор<br>мтов: [<br>Код г<br>Репи                  | они Проче<br>Покупатели<br>Покупатели<br>по ОКПО: [<br>он: [<br>енный | Код: 000               | 000010                |

Переходим на вкладку Счета и договоры.

| Действия                                                                                                    |                             |
|----------------------------------------------------------------------------------------------------|-----------------------------|
| Организация:         000 "Террариум"           Контрагент:         000 "Пинта"           Группа договоров:                                                                                                    |                             |
| Контрагент: 000 "Пинта"                                                                                                    | <b>Q</b>                    |
| Группа договоров:                                                                                                    | <b>Q</b>                    |
|                                                                                                    | <b>Q</b>                    |
| Наименование : Договор покупки оптовый Код: 00000000                                                                                                    | 8                           |
| Вид договора: Спокупателем                                                                                                    | •                           |
| Номер: 3 от: 01.03.2012 🔲 Срок действия:                                                                                                    |                             |
| Общие Учет товаров Дополнительно Скидки Свойства Категории                                                                                                    |                             |
| Ведение взаиморасчетов                                                                                                    |                             |
| Взаиморасчеты ведутся: По договору в целом 💌 Валота : руб                                                                                                    | . Q                         |
| Вести по документам расчетов с контрагентами                                                                                                    |                             |
| Расчеты в условных единицах Реализация на экспорт                                                                                                    |                             |
| Вид взаиморасчетов:                                                                                                    | . ×                         |
| Условия договора: Без дополнительных условий                                                                                                    |                             |
| Контроль дебиторской задолженности по договору                                                                                                    | _                           |
| Контролировать сумму задолженности, сумма (руб.) не более: 50 000,00                                                                                                    |                             |
| Размер предоплаты по заказу покупателя, процентов, не менее: 50,00 🖩                                                                                                    |                             |
|                                                                                                    |                             |
|                                                                                                    |                             |
| Комментарий:                                                                                                    |                             |
|                                                                                                    |                             |
| ОК Записать Зап                                                                                                    | крыть                       |
| а вкладке <i>Дополнительно</i> не забудьте выбрать тип цен – <i>оптова</i>                                                                                                    | เя.                         |
| Ванковс: Расчетный в ВОЛГОГРАДСКИИ ФИЛИАЛ ЗАО "РАИФФАИЗЕНБАНК" _                                                                                                    |                             |
| Цействия • 🙀 🔃 🎬 Перейти • 🥐                                                                                                    |                             |
|                                                                                                    |                             |
| Номер счета: 4070281050000000436 Вид счета: Расчетный 🔻 Валота: руб.                                                                                                    |                             |
| Номер счета: 4070281050000000436 Вид счета: Расчетный 🔻 Валюта: руб.<br>Банк, в котором открыт счет                                                                                                    |                             |
| Номер счета: 4070281050000000436 Вид счета: Расчетный ▼ Валюта: руб.<br>Банк, в котором открыт счет<br>БИК: 041806891 Корр. счет: 3010181060000000891                                                                                                    |                             |
| Номер счета: 4070281050000000436 Вид счета: Расчетный ▼ Валюта: руб.<br>Банк, в котором открыт счет<br>БИК: 041806891 Корр. счет: 3010181060000000891<br>ВОЛГОГРАДСКИЙ ФИЛИАЛ ЗАО "РАЙФФАЙЗЕНБАНК" Г. ВОЛГОГРАД                                                                                                    |                             |
| Номер счета: КО70281050000000436 Вид счета: Расчетный ▼ Валюта: руб.<br>Банк, в котором открыт счет<br>БИК: 041806891 Корр. счет: 30101810600000000891<br>ВОЛГОГРАДСКИЙ ФИЛИАЛ ЗАО "РАЙФФАЙЗЕНБАНК" Г. ВОЛГОГРАД<br>Г Прямые расчеты<br>Снимите флажок "Прямые расчеты", если банк, в котором открыт счет, проводит платежи<br>через корреспондентский счет, открытый в другом банке (банке для расчетов).<br>В платежных поручениях в поле "Банк получателя" будет указываться банк для расчетов,<br>а номер счета и наименование банка, в котором открыт счет, будут выводиться в поле "Получателя"                                                                                                    |                             |
| Номер счета: 4070281050000000436 Вид счета: Расчетный ▼ Валюта: руб.<br>Банк, в котором открыт счет<br>БИК: 041806891 Корр. счет: 30101810600000000891<br>ВОЛГОГРАДСКИЙ ФИЛИАЛ ЗАО "РАЙФФАЙЗЕНБАНК" Г. ВОЛГОГРАД<br>Гонимите флахок "Прямые расчеты", если банк, в котором открыт счет, проводит платежи<br>через корреспондентский счет, открытый в другом банке (банке для расчетов).<br>В платежных поручениях в поле "Банк получателя" будет указываться банк для расчетов,<br>а номер счета и наименование банка, в котором открыт счет, будут выводиться в поле "Получатель"                                                                                                    |                             |
| Номер счета: ВО70281050000000436 Вид счета: Расчетный ▼ Валота: руб.<br>Банк, в котором открыт счет<br>БИК: 041806891 Корр. счет: 30101810600000000891<br>ВОЛГОГРАДСКИЙ ФИЛИАЛ ЗАО "РАЙФФАЙЗЕНБАНК" Г. ВОЛГОГРАД<br>ГОЛИМИТЕ ФЛАХОК "Прямые расчеты", если банк, в котором открыт счет, проводит платежи<br>через коррестонданский счет, открытый в другом банке (банке для расчетов).<br>В платежных поручениях в поле "Банк получателя" будет указываться банк для расчетов,<br>а номер счета и наименование банка, в котором открыт счет, будут выводиться в поле "Получателя"<br>Настройки печати платежных поручений<br>Текст наименования контрагента в поле "Получателя" :                                                                                                    |                             |
| Номер счета: ВО702810500000000436 Вид счета: Расчетный ▼ Валота: руб.<br>Банк, в котором открыт счет<br>БИК: 041806891 Корр. счет: 3010181060000000891<br>ВОЛГОГРАДСКИЙ ФИЛИАЛ ЗАО "РАЙФФАЙЗЕНБАНК" Г. ВОЛГОГРАД<br>Г Прямые расчеты<br>Снимите флажок "Прямые расчеты", если банк, в котором открыт счет, проводит платежи<br>через корреспондентский счет, открытый в другом банке (банке для расчетов).<br>В платежных поручениях в поле "Банк получателя" будет указываться банк для расчетов,<br>а номер счета и наименование банка, в котором открыт счет, будут выводиться в поле "Получателя"<br>Настройки печати платежных поручений<br>Текст наименования контрагента в поле "Получатель" : Редактировать те<br>ООО "Пинта"                                                                                                    |                             |
| Номер счета: ИО70281050000000436 Вид счета: Расчетный ▼ Валота: руб.<br>Банк, в котором открыт счет<br>БИК: 041806891 Корр. счет: 3010181060000000891<br>ВОЛГОГРАДСКИЙ ФИЛИАЛ ЗАО "РАЙФФАЙЗЕНБАНК" Г. ВОЛГОГРАД<br>Голямые расчеты<br>Счимите флажок "Прямые расчеты", если банк, в котором открыт счет, проводит платежи<br>через корреспондентский счет, открытый в другом банке (банке для расчетов).<br>В платежных поручениях в поле "Банк получателя" будут выводиться в поле "Получатель<br><b>Настройки печати платежных поручений</b><br>Текст наименования контрагента в поле "Получатель" : Редактировать те<br>[ОО0 "Пинта"]                                                                                                    | ы".                         |
| Номер счета: ВО70281050000000436 Вид счета: Расчетный ▼ Валота: руб.<br>Банк, в котором открыт счет<br>БИК: 041806891 Корр. счет: 3010181060000000891<br>ВОЛГОГРАДСКИЙ ФИЛИАЛ ЗАО "РАЙФФАЙЗЕНБАНК" Г. ВОЛГОГРАД<br>Горямые расчеты<br>Снимите флахок "Прямые расчеты", если банк, в котором открыт счет, проводит платежи<br>через корреспондентский счет, открытый в другом банке (банке для расчетов).<br>В платежных поручениях в поле "Банк получателя" будет указываться банк для расчетов,<br>а номер счета и наименование банка, в котором открыт счет, будут выводиться в поле "Получатель"<br>Настройки печати платежных поручений<br>Текст наименования контрагента в поле "Получатель" : Редактировать те<br>000 "Пинта"                                                                                                    |                             |
| Номер счета: ВО70281050000000436 Вид счета: Расчетный ▼ Валюта: руб.<br>Банк, в котором открыт счет<br>БИК: 041806891 Корр. счет: 3010181060000000891<br>ВОЛГОГРАДСКИЙ ФИЛИАЛ ЗАО "РАЙФФАЙЗЕНБАНК" Г. ВОЛГОГРАД<br>Грямые расчеты<br>Снимите флажок "Прямые расчеть", если банк, в котором открыт счет, проводит платежи<br>через корресольдентский счет, открытый в другом банке (банке для расчетов).<br>В платежных поручениях в поле "Банк получателя" будет указываться банк для расчетов,<br>а номер счета и наименование банка, в котором открыт счет, будут выводиться в поле "Получателя"<br>Настройки печати платежных поручений<br>Текст наименования контрагента в поле "Получатель" : Редактировать те:<br>000 "Пинта"                                                                                                    | ы".<br>КСТ                  |
| Номер счета: ВО70281050000000436 Вид счета: Расчетный ▼ Валюта: руб.<br>Банк, в котором открыт счет<br>БИК: 041806891 Корр. счет: 3010181060000000891<br>ВОЛГОГРАДСКИЙ ФИЛИАЛ ЗАО "РАЙФФАЙЗЕНБАНК" Г. ВОЛГОГРАД<br>Горямые расчеты<br>Снимите флажок "Прямые расчеты", если банк, в котором открыт счет, проводит платежи<br>через корресондентский счет, открытый в другом банке (банке для расчетов).<br>В платежных поручениях в поле "Банк получателя" будет указываться банк для расчетов,<br>а номер счета и наименование банка, в котором открыт счет, будут выводиться в поле "Получатель"<br>Настройки печати платежных поручений<br>Текст наименования контрагента в поле "Получатель" : Редактировать те<br>000 "Пинта"                                                                                                    |                             |
| Номер счета: ВО70281050000000436 Вид счета: Расчетный ▼ Валюта: руб.<br>Банк, в котором открыт счет<br>БИК: 041806891 Корр. счет: 3010181060000000891<br>ВОЛГОГРАДСКИЙ ФИЛИАЛ ЗАО "РАЙФФАЙЗЕНБАНК" Г. ВОЛГОГРАД<br>ГОЛЯМЫЕ расчеты<br>Снимите флажок "Прямые расчеты", если банк, в котором открыт счет, проводит платежи<br>через корреспондентский счет, открытый в другом банке (банке для расчетов).<br>В платежных поручениях в поле "Банк получателя" будет указываться банк для расчетов,<br>а номер счета и наименование банка, в котором открыт счет, будут выводиться в поле "Получатель"<br>Настройки печати платежных поручений<br>Текст наименования контрагента в поле "Получатель" : Редактировать те<br>000 "Пинта"                                                                                                    | »".<br>KCT                  |
| Номер счета: ВО70281050000000435 Вид счета: Расчетный ▼ Валюта: руб.<br>Банк, в котором открыт счет<br>БИК: 041806891 Корр. счет: 3010181060000000891<br>ВОЛГОГРАДСКИЙ ФИЛИАЛ ЗАО "РАЙФФАЙЗЕНБАНК" Г. ВОЛГОГРАД<br>Г Прямые расчеты<br>Снимите флажок "Прямые расчеты", если банк, в котором открыт счет, проводит платежи<br>через корреспондентский счет, открытый в другом банке (банке для расчетов).<br>В платежных поручениях в поле "Банк получателя" будет указываться банк для расчетов,<br>а номер счета и наименование банка, в котором открыт счет, будут выводиться в поле "Получатель"<br>Настройки печати платежных поручений<br>Текст наименования контрагента в поле "Получатель" : Редактировать те<br>000 "Пинта"                                                                                                    | р".<br>кст                  |
| Номер счета: ВО70281050000000436 Вид счета: Расчетный ▼ Валота: руб.<br>Банк, в котором открыт счет<br>БИК: 041806891 Корр. счет: 3010181060000000891<br>ВОЛГОГРАДСКИЙ ФИЛИАЛ ЗАО "РАЙФФАЙЗЕНБАНК" Г. ВОЛГОГРАД<br>Горямые расчеты<br>Счимите флахок "Прямые расчеты", если банк, в котором открыт счет, проводит платежи<br>через корреспондентский счет, открытый в другом банке (банке для расчетов).<br>В платежных поручениях в поле "Банк получателя" будет указываться банк для расчетов,<br>а номер счета и наименование банка, в котором открыт счет, будут выводиться в поле "Получатель"<br>Настройки печати платежных поручений<br>Текст наименования контрагента в поле "Получатель" : Редактировать те<br>000 "Пинта"                                                                                                    | ы.<br>Б <sup>и</sup> .      |
| Номер счета: ВОТО2231050000000435 Вид счета: Расчетный ▼ Валота: руб.<br>Банк, в котором открыт счет<br>БИК: 041806891 Корр. счет: 3010181060000000891<br>ВОЛГОГРАДСКИЙ ФИЛИАЛ ЗАО "РАЙФФАЙЗЕНБАНК" Г. ВОЛГОГРАД<br>♥ Прямые расчеты<br>Счимите флахок "Прямые расчеты", если банк, в котором открыт счет, проводит платежи<br>через корреспондентский счет, открытый в другом банке (банке для расчетов).<br>В платежных поручениях в поле "Банк получателя" будет указываться банк для расчетов,<br>а номер счета и наименование банка, в котором открыт счет, будут выводиться в поле "Получатель"<br>Настройки печати платежных поручений<br>Текст наименования контрагента в поле "Получатель" : Редактировать те<br>000 "Пинта"                                                                                                    | ы".<br>КСТ                  |
| Номер счета: ВО70281050000000435 Вид счета: Расчетный ▼ Валюта: руб.<br>Банк, в котором открыт счет<br>БИК: 041806891 Корр. счет: 3010181060000000891<br>ВОЛГОГРАДСКИЙ ФИЛИАЛ ЗАО "РАЙФФАЙЗЕНБАНК" Г. ВОЛГОГРАД<br>✓ Прямые расчеты<br>Счимите флахок "Прямые расчеть", если банк, в котором открыт счет, проводит платежи<br>через корреспондентский счет, открытый в другом банке (банке для расчетов).<br>В платежных поручениях в поле "Банк получателя" будет указываться банк для расчетов,<br>а номер счета и наименования банка, в котором открыт счет, будут выводиться в поле "Получателя"<br>Настройки печати платежных поручений<br>Текст наименования контрагента в поле "Получатель" : Редактировать те:<br>000 "Пинта"<br>Текст назначения платежа:<br>Гредставление: Расчетный в ВОЛГОГРАДСКИЙ ФИЛИАЛ ЗАО "РАЙФФАЙЗЕ! ▼ Код: 00000                                                                                                    |                             |
| Номер счета: ВО70281050000000435 Вид счета: Расчетный ▼ Валота: руб.<br>Банк, в котором открыт счет<br>БИК: Ф41806891 Корр. счет: 3010181060000000891<br>ВОЛГОГРАДСКИЙ ФИЛИАЛ ЗАО "РАЙФФАЙЗЕНБАНК" Г. ВОЛГОГРАД<br>Горямые расчеты<br>Счимите флажок "Прямые расчеты", если банк, в котором открыт счет, проводит платежи<br>через корресондентский счет, открытый в другом банке (банке для расчетов).<br>В платежных поручениях в поле "Банк получателя" будет указываться банк для расчетов,<br>а номер счета и наименование банка, в котором открыт счет, будут выводиться в поле "Получатель"<br>Настройки печати платежных поручений<br>Текст наименования контрагента в поле "Получатель" : Редактировать те<br>000 "Пинта"<br>Текст назначения платежа:<br>Представление: Расчетный в ВОЛГОГРАДСКИЙ ФИЛИАЛ ЗАО "РАЙФФАЙЗЕ! Код: 00000                                                                                                    |                             |
| Номер счета: ВОТО22310500000002336 Вид счета: Расчетный ▼ Валюта: руб.<br>Банк, в котором открыт счет<br>БИК: Ф41806891 Корр. счет: 3010181060000000891<br>ВОЛГОГРАДСКИЙ ФИЛИАЛ ЗАО "РАЙФФАЙЗЕНБАНК" Г. ВОЛГОГРАД<br>Грямые расчеты<br>Снимите флажок "Прямые расчеть", если банк, в котором открыт счет, проводит платежи<br>через корресондантский счет, открытый в другом банке (банке для расчетов).<br>В платежных поручениях в поле "Банк получателя" будет указываться банк для расчетов,<br>а номер счета и наименование банка, в котором открыт счет, будут выводиться в поле "Получатель"<br>Настройки печати платежных поручений<br>Текст наименования контрагента в поле "Получатель" : Редактировать те<br>ФОО "Пинта"<br>Текст назначения платежа:<br>Представление: Расчетный в ВОЛГОГРАДСКИЙ ФИЛИАЛ ЗАО "РАЙФФАЙЗЕ! Код: 00000<br>ОК Залисать Зан<br>Валисаль ОК                                                                                                    | р"<br>кст<br>0007           |
| Номер счета: ФО70231050000000435 Вид счета: Расчетный ▼ Валюта: руб.<br>Банк, в котором открыт счет<br>БИК: Ф41806891 Корр. счет: 3010181060000000891<br>ВОЛГОГРАДСКИЙ ФИЛИАЛ ЗАО "РАЙФФАЙЗЕНБАНК" Г. ВОЛГОГРАД<br>✓ Прямые расчеты<br>Снимите флахок "Прямые расчеты", если банк, в котором открыт счет, проводит платежи<br>через корреспондентский счет, открытый в другом банке (банке для расчетов).<br>В платежных поручениях в поле "Банк получателя" будет указываться банк для расчетов,<br>а номер счета и наименование банка, в котором открыт счет, будут выводиться в поле "Получателя"<br>Настройки печати платежных поручений<br>Текст наименования контрагента в поле "Получатель": Редактировать те<br>000 "Пинта"<br>Текст назначения платежа:<br>Представление: Расчетный в ВОЛГОГРАДСКИЙ ФИЛИАЛ ЗАО "РАЙФФАЙЗЕГ Код: 00000<br>ОК Записать Зап<br>Валисать, ОК.                                                                                                    |                             |
| Номер счета: Вотозати открыт счет<br>Банк, в котором открыт счет<br>БИК: Ф1806891 Корр. счет: 3010181060000000891<br>ВОЛГОГРАДСКИЙ ФИЛИАЛ ЗАО "РАЙФФАЙЗЕНБАНК" Г. ВОЛГОГРАД<br>Г Прямые расчеты<br>Счимите флахок "Прямые расчеты", если банк, в котором открыт счет, проводит платежи<br>через корреспондентский счет, открытый в другом банке (банке для расчетов).<br>В платежных поручениях в поле "Банк получателя" будут указываться банк для расчетов.<br>а номер счета и наименование банка, в котором открыт счет, будут выводиться в поле "Получатель"<br>Настройки печати платежных поручений<br>Текст наименования контрагента в поле "Получатель" : Редактировать те<br>ФОО "Пинта"<br>Текст назначения платежа:<br>Гредставление: Расчетный в ВОЛГОГРАДСКИЙ ФИЛИАЛ ЗАО "РАЙФФАЙЗЕ! Код: 00000<br>ОК Записать Зап<br>Валисать, ОК.<br>Контрагенты<br>Действия ~ 🐨 📽 🛣 🛣 Т Т Т Т К С Перейти * ? Отчет Файлы 🗊 Сос                                                                                                    | р".<br>кст<br>0007<br>крыть |
| Номер счета: УОТО22310500000004355 Вид счета: Расчетный ▼ Валота: руб.<br>Банк, в котором открыт счет<br>БИК: 041806891 Корр. счет: 3010181060000000891<br>ВОЛГОГРАДСКИЙ ФИЛИАЛ ЗАО "РАЙФФАЙЗЕНБАНК" Г. ВОЛГОГРАД<br>У Прямые расчеты<br>Счимите флажок "Прямые расчеты", если банк, в котором открыт счет, проводит платежи<br>через корреспондентский счет, открытый в другом банке (банке для расчетов).<br>В платежных поручениях в поле "Банк получатель" будут указываться банк для расчетов,<br>а номер счета и наименование банка, в котором открыт счет, будут выводиться в поле "Получатель"<br>Настройки печати платежных поручений<br>Текст наименования контрагента в поле "Получатель" : Редактировать те:<br>000 "Пинта"<br>Текст назначения платежа:<br>Представление: Расчетный в ВОЛГОГРАДСКИЙ ФИЛИАЛ ЗАО "РАЙФФАЙЗЕ! Код: 00000<br>ОК Записать Зап<br>Салисать, ОК.                                                                                                    |                             |
| Номер счета:<br>ФИЛОРЕНЬО000000000000000000000000000000000000                                                                                                    |                             |
| Номер счета:<br>Вид счета: Расчетный ▼ Валюта: руб.<br>Банк, в котором открыт счет<br>БИК:                                                                                                    |                             |
| Номер счета: 10702281050000000485 Вид счета: Расчетный ▼ Валюта: руб.<br>Банк, в котором открыт счет<br>БИК: 041806891 Корр. счет: 3010181060000000891<br>ВОЛГОГРАДСКИЙ ФИЛИАЛ ЗАО "РАЙФФАЙЗЕНБАНК" Г. ВОЛГОГРАД<br>Г Прямые расчеты<br>Снимите флахок "Прямые расчеты", есги банк, в котором открыт счет, проводит платежи<br>через корреспондентский счет, открытый в другом банке (банке для расчетов).<br>В платежных поручениях в поле "Банк получателя" будет указываться банк для расчетов,<br>в номер счета и наименование банка, в котором открыт счет, проводит платежи<br>через корреспондентский счет, открытый в другом банке (банке для расчетов).<br>В платежных поручениях в поле "Банк получателя" будет указываться банк для расчетов,<br>а номер счета и наименование банка, в котором открыт счет, будут выводиться в поле "Получателя"<br>Настройки печати платежных поручений<br>Текст назначения платежа:<br>Представление: Расчетный в ВОЛГОГРАДСКИЙ ФИЛИАЛ ЗАО "РАЙФФАЙЗЕ! Код: 00000<br>ОК Записать За<br>Записать, <i>OK</i> .<br>Код: 00000<br>С Записать За<br>Сос<br>В Контрагенты<br>В Контрагенты<br>В Сос<br>С Код Наименование ЧИНН Полное наименования<br>В Поставащики<br>В Поставщики<br>С Соо "Пинта"<br>С Соо "Пинта"<br>С Соо "Пинта"<br>С Соо "Пинта"<br>С С С С С С С С С С С С С С С С С С С |                             |

Сведения об оптовых покупателях введены.

### 2 Установка скидок и наценок

В системе предусмотрены различные варианты установки скидок.

**2.1 Установка скидок на определенную сумму для всех покупателей на все позиции номенклатуры** В меню Документы выбрать Ценообразование, а затем Установка скидок номенклатуры.

| Док | иенты Отчеты <u>С</u> ервис <u>О</u> юна Сп <u>р</u> авка |                |     |                                                             |
|-----|-----------------------------------------------------------|----------------|-----|-------------------------------------------------------------|
|     | Продажи                                                   | Þ              | м   | M+ M- 🎇 🗸                                                   |
|     | Закупки                                                   | ۲              | 1 🗟 | · • • • • • • • • • • • • • • • • • • •                     |
|     | Розница                                                   | ١.             |     |                                                             |
|     | Запасы (склад)                                            | ١.             |     |                                                             |
|     | Затраты                                                   | ۲              |     |                                                             |
|     | Денежные средства                                         | ١.             |     |                                                             |
|     | Возвратная тара                                           | ۲              |     |                                                             |
|     | Ценообразование                                           | ۲              | 6.  | Журнал "Ценообразование"                                    |
|     | Управление отношениями с клиентами                        |                | ٦.  | Установки цен номенклатуры                                  |
|     | Планирование                                              | ۲I             |     | Установка диапазонов базовых цен                            |
|     | Ведение книги покупок                                     | ۲              |     | Установка типов цен по группам номенклатуры для покупателей |
|     | Ведение книги продаж                                      | ١              |     | Установки скидок номенклатиры                               |
|     | Дополнительно                                             | Þ              |     | Установка порогов накопительных скидок                      |
|     | Пакетный ввод документов                                  |                |     | Установка наценок по условиям продаж                        |
|     | Обмен ванными по схеме Поставшик-Покопатель (CommerceMI)  |                |     | Отмена скидок номенклатуры                                  |
|     |                                                           |                |     | Установки цен номенклатуры контрагентов                     |
| п   |                                                           |                | -   |                                                             |
| 110 | эявился пустои список докуме                              | ЭH             | IT( | DB.                                                         |
| -   | Установки скидок номенклатуры                             |                |     | _ 🗆 🗙                                                       |
| Дe  | йствия 🕶 🔄 둘 📥 🝓 🔛 🕂 🏦 🛅 🖷 т                              | T <sub>k</sub> |     | 🛛 🔻 Перейти 🔻 🙋 🕐 🊔                                         |
|     | Дата 🔻 Номер Информа                                      | аци            | ия  | Ответственный Комментарий 🦳                                 |
| -   |                                                           |                |     |                                                             |
|     |                                                           |                |     |                                                             |
|     |                                                           |                |     |                                                             |
|     |                                                           |                |     |                                                             |
|     |                                                           | _              |     |                                                             |

Щелкнуть по кнопке Добавить. Сначала установить флажки Для всей номенклатуры и Для всех получателей. Выбрать валюту, выбрать Вид скидки.

| 🐱 Установка                 | скидок номенкла  | атуры: по номенклату    | ре. Проведен   | •               | _ 🗆 ×              |
|-----------------------------|------------------|-------------------------|----------------|-----------------|--------------------|
| Операция 🗸 Де               | йствия 🗸 🛃 🔃     | 🚯 🚹 🛃 📭 П               | ерейти 🗸 🕐     |                 |                    |
| Номер:                      | 0000000001 от    | 15.03.2012 12:00:00     | Валюта:        | руб.            | Q                  |
| Скидка с:                   | 15.03.2012 🖽 no: | 🖽 🗙                     | Вид скидки:    | Оптовая         |                    |
| Условие:                    | Сумма документа  | продажи превысила 🔻     | Тип скидки:    |                 | × Q                |
| Значение<br>усповия (руб.): |                  | 100 000,00 🖩 × 🔍        |                |                 |                    |
| 🗸 Для всей не               | оменклатуры 🔽 Дл | пя всех получателей 📃   | По дням недели | 1               |                    |
| Значения по у               | умолнанию для та | аблицы товаров и цен    | овых групп     |                 |                    |
| Качество: Но                | вый              | Про                     | цент: 3,00     | Ограничение (ру | r6.): 5 000,00 🖩 × |
| Теперь щел                  | кнуть в поле     | <i>Тип скидки</i> по кн | опке с мно     | готочием.       |                    |
| 周 Типы скидок               | и наценок        |                         |                | _ 🗆 🗙           |                    |
| 式 Выбрать 🛛 Дей             | йствия 🕶 🔄 🛣 🥈   | 🐐 🗹 🐧 🖬 🖬 🖌 🚺           | ) ?            |                 |                    |
| Код Наи                     | менование        |                         |                | ······          |                    |

В появившемся окне Типы скидок и наценок щелкнуть по кнопке Добавить.

| 📕 Типыскидок и н                                                                                                    | ющенок: Выгодная                                                                                                    | 1                                                                                                    |                                                                                                    | _ U X                                                                                                    |                                        |                      |   |
|----------------------------------------------------------------------------------------------------|----------------------------------------------------------------------------------------------------|----------------------------------------------------------------------------------------------------|----------------------------------------------------------------------------------------------------|----------------------------------------------------------------------------------------------------|----------------------------------------|----------------------|---|
| lействия 🕶 📑 🔂                                                                                                    | •                                                                                                    |                                                                                                    |                                                                                                    |                                                                                                    |                                        |                      |   |
| Наименование: Выго                                                                                                    | одная                                                                                                    |                                                                                                    | Код: 00000                                                                                                    | 00001                                                                                                    |                                        |                      |   |
| Параметры скилки                                                                                                    | Время лействия                                                                                                    |                                                                                                    |                                                                                                    |                                                                                                    |                                        |                      |   |
| Вил смалиа:                                                                                                    |                                                                                                    |                                                                                                    | Валюта: руб                                                                                                    |                                                                                                    |                                        |                      |   |
| Бид скидки.                                                                                                    | Оповая                                                                                                    |                                                                                                    |                                                                                                    |                                                                                                    |                                        |                      |   |
| Для всей номенк                                                                                                    | илатуры 🗹 Дл                                                                                                    | ия всех получателей                                                                                                    | По дням                                                                                                    | недели                                                                                                    |                                        |                      |   |
| Качество:                                                                                                    | Новый                                                                                                    |                                                                                                    |                                                                                                    |                                                                                                    |                                        |                      |   |
| Процент:                                                                                                    | 3,00 Orpa                                                                                                    | ничение: 5 000,00 ×                                                                                                    |                                                                                                    |                                                                                                    |                                        |                      |   |
| Усповие скидки                                                                                                    |                                                                                                    |                                                                                                    |                                                                                                    |                                                                                                    |                                        |                      |   |
| Условие:                                                                                                    | Сумма документа п                                                                                                    | родажи превысила                                                                                                    | _                                                                                                    | <b></b>                                                                                                    |                                        |                      |   |
| Значение условия:                                                                                                    |                                                                                                    | 100 000,00 🖩 ×                                                                                                    | руб.                                                                                                    |                                                                                                    |                                        |                      |   |
|                                                                                                    |                                                                                                    |                                                                                                    |                                                                                                    |                                                                                                    |                                        |                      |   |
|                                                                                                    |                                                                                                    |                                                                                                    |                                                                                                    |                                                                                                    |                                        |                      |   |
|                                                                                                    |                                                                                                    | (                                                                                                    | <b>)К</b> Записать                                                                                                    | Закрыть                                                                                                    |                                        |                      |   |
| а вкладке Врем                                                                                                    | <i>ія действия</i> мо:                                                                                                    | жно детализиров                                                                                                    | ать по дням                                                                                                    | и недели і                                                                                                    | а времени. Ш                           | <b>І</b> елкнуть ОК. |   |
| Гипы скидок и наце                                                                                                    |                                                                                                    |                                                                                                    |                                                                                                    | . 🗆 🗙                                                                                                    |                                        |                      |   |
| ©Выбрать   Действия ▼                                                                                                    |                                                                                                    |                                                                                                    |                                                                                                    |                                                                                                    |                                        |                      |   |
|                                                                                                    |                                                                                                    |                                                                                                    |                                                                                                    |                                                                                                    |                                        |                      |   |
| Код Наименован                                                                                                    | ние                                                                                                    |                                                                                                    |                                                                                                    |                                                                                                    |                                        |                      |   |
| Код Наименован<br>- 00001 Выгодная                                                                                                    | ние                                                                                                    |                                                                                                    |                                                                                                    |                                                                                                    |                                        |                      |   |
| Код Наименован<br>О0001 Выгодная                                                                                                    | ние                                                                                                    |                                                                                                    |                                                                                                    |                                                                                                    |                                        |                      |   |
| Код Наименован<br>- 00001 Выгодная                                                                                                    | ние                                                                                                    |                                                                                                    |                                                                                                    |                                                                                                    |                                        |                      |   |
| Код Наименован<br>– 00001 Выгодная<br>Важды щелкнур                                                                                                    | ние                                                                                                    | ной записи для                                                                                                    | выбора.                                                                                                    |                                                                                                    |                                        |                      |   |
| Код Наименован<br>• 00001 Выгодная<br>Важды щелкнут<br>Установка ски                                                                                                    | ние<br>ГЬ ПО ЕДИНСТВЕН<br>док номенклатур                                                                                                    | ной записи для<br>ы: по номенклатур                                                                                         | выбора.<br>е. Проведен                                                                                                    | •                                                                                                    |                                        | _ 🗆 ×                |   |
| Код Наименован<br>• 00001 Выгодная<br>Важды щелкнут<br>Установка ски<br>Операция - Действ                                                                                                    | ть по единствен<br>док номенклатур<br>ия •                                                                                                    | нной записи для<br>ы: по номенклатур<br>З 🏂 🛃 💽 т Пе                                                                        | выбора.<br>е. Проведен<br>рейти ▼ ?                                                                                                    |                                                                                                    |                                        | _ 🗆 ×                |   |
| Код Наименован<br>00001 Выгодная<br>важды щелкнут<br>Установка ски<br>лерация - Действ<br>Номер: 000                                                                                                    | ть по единствен<br>док номенклатур<br>зия • 🛃 💽 🔩<br>D00000001 от: 15.                                                                                                    | ной записи для<br>ы: по номенктатур<br>] 👔 🛃 💽 т Пе<br>03.2012 12:00:00 🖽                                                   | выбора.<br>е. Проведен<br>рейти – ?<br>Валюта:                                                                                                    | руб.                                                                                                    |                                        | ×                    |   |
| Код Наименован<br>- 00001 Выгодная<br>Важды щелкну:<br>Установка ски<br>лерация - Действ<br>Номер: 000<br>Скидка с: 15.                                                                                                    | ть по единствен<br>док номенктатур<br>ия ▼ № .<br>000000001 от: 15.<br>.03.2012                                                                                                    | нной записи для<br>н: по номенктатур<br>1 💽 🛃 💽 - Пе<br>03.2012 12:00:00 🗐                                                  | выбора.<br>е. Проведен<br>рейти ▼ ? ?<br>Валота:<br>Вид скидки:                                                                                                    | •<br>•<br>•<br>•<br>•<br>•<br>•<br>•<br>•<br>•<br>•<br>•<br>•<br>•<br>•<br>•<br>•<br>•<br>•                                                                                                    |                                        | - C ×                |   |
| Код Наименован<br>– 00001 Выгодная<br>Важды щелкну:<br>Установка ски<br>Лерация – Действ<br>Номер: 000<br>Скидка с: 15.<br>Усповие: Су                                                                                                    | ть по единствен<br>док номенктатур<br>ия • ↔ № ↓<br>000000001 от: 15.<br>03.2012                                                                                                    | ной записи для<br>ы: по номенктатур<br>) 2 2 2 2 2 2 2 2 2 2 2 2 2 2 2 2 2 2 2                                              | выбора.<br>е. Проведен<br>рейти ▼ ?<br>Валюта:<br>Вид скидки:<br>Тип скилки:                                                                                                    | •<br>•<br>•<br>•<br>•<br>•<br>•<br>•<br>•<br>•<br>•<br>•<br>•<br>•<br>•<br>•<br>•<br>•<br>•                                                                                                    |                                        | X                    |   |
| Код Наименован<br>= 00001 Выгодная<br>Важды щелкну:<br>Установка ски<br>лерация - Действ<br>Номер: 000<br>Скидка с: 15.<br>Усповие: Суп<br>Значение                                                                                                    | ть по единствен<br>док номенктатур<br>ия ▼ → ፻ ↓ 15.<br>000000001 от: 15.<br>.03.2012 □ по: .<br>мма документа прод                                                                                                    | НОЙ Записи для<br>ы: по номенктатур<br>а аки превысила ▼<br>100 000 00 ■ × 0                                                | выбора.<br>е. Проведен<br>рейти – ?<br>Валюта:<br>Вид скидки:<br>Тип скидки:                                                                                                    | <ul> <li>.</li> <li>.</li></ul>   |                                        |                      |   |
| Код Наименован<br>= 00001 Выгодная<br>Важды щелкну:<br>Установка ски<br>лерация - Действ<br>Номер: 000<br>Скидка с: 15.<br>Условие: Сул<br>Значение<br>условия (руб.):                                                                                                    | ть по единствен<br>док номенктатур<br>зия - 👍 🔃 💱<br>000000001 от: 15.<br>.03.2012 🗐 по: .<br>мма документа прод                                                                                                    | нной записи для<br>н: по номенктатур<br>1 2 2 2 2:00:00<br>03.2012 12:00:00<br>Ш ×<br>ажи превысила ▼<br>100 000,00 ■ × 9   | выбора.<br>е. Проведен<br>рейти – ?<br>Валота:<br>Вид скидки:<br>Тип скидки:                                                                                                    | руб.<br>Оптовая<br>Выгодная                                                                                                    |                                        |                      |   |
| Код Наименован<br>= 00001 Выгодная<br>Важды щелкну:<br>Установка ски<br>лерация - Действ<br>Номер: 000<br>Скидка с: 15.<br>Усповие: Сул<br>Значение<br>усповия (руб.):<br>✓ Для всей номен                                                                                                    | ть по единствен<br>док номенктатур<br>зия ▼ 👍 🔃 🕵<br>000000001 от: 15.<br>03.2012 🗐 по: .<br>мма документа прод                                                                                                    | нной записи для<br>н: по номенклатур<br>1 2 2 2 2:00:00<br>03.2012 12:00:00<br>. □ ×<br>ажи превысила ▼<br>100 000,00 ■ × 4 | выбора.<br>е. Проведен<br>рейти ▼ ? ?<br>Валота:<br>Вид скидки:<br>Тип скидки:<br>Тип скидки:                                                                                        | т<br>руб.<br>Оптовая<br>Выгодная                                                                                                    |                                        | _ C ×                |   |
| Код Наименован<br>■ 00001 Выгодная<br>Важды щелкну:<br>Установка ски<br>Операция - Действ<br>Номер: 000<br>Скидка с: 15.<br>Усповие: Сул<br>Значение<br>усповия (руб.):<br>✓ Для всей номен<br>Значения по умол                                                                                                    | ть по единствен<br>док номенклатур<br>зия ▼ → ፻ ፻ 5<br>000000001 от: 15.<br>03.2012 □ по: .<br>мма документа прод<br>ікпатуры ✔ Для во<br>тнанию для табли                                                                                                    | НОЙ Записи для<br>ы: по номенктатур<br>і 2 2 2 2 2 2 2 2 2 2 2 2 2 2 2 2 2 2 2                                              | выбора.<br>е. Проведен<br>рейти – ?<br>Валота:<br>Вид скидки:<br>Тип скидки:<br>Тип скидки:<br>По дням недел<br>вых групп                                                            | <ul> <li></li> <li></li> <li><!--</td--><td></td><td></td><td></td></li></ul> |                                        |                      |   |
| Код Наименован<br>■ 00001 Выгодная<br>Важды щелкну:<br>Установка ски<br>Операция - Действ<br>Номер: 000<br>Скидка с: 15.<br>Усповие: Сул<br>Значение<br>усповия (руб.):<br>Удля всей номен<br>Значения по умол<br>Качество: Новый                                                                                     | ть по единствен<br>док номенктатур<br>зия ▼ 🛃 💽 🕵<br>000000001 от: 15.<br>.03.2012 🖾 по: .<br>мма документа прод<br>клатуры ✔ Для вс<br>нанию для табли                                                                                                    | НОЙ Записи для<br>н: по номенктатур<br>1 2 2 2 2 2 2 2 2 2 2 2 2 2 2 2 2 2 2 2                                              | выбора.<br>е. Проведен<br>рейти • ?<br>Валота:<br>Вид скидки:<br>Тип скидки:<br>Тип скидки:<br>10 дням недели<br>вых групп<br>дент: 3,00                                             | •<br>руб.<br>Оптовая<br>Выгодная<br>1<br>Ограниче                                                                                                    | ение (руб.):                           | _ C ×                |   |
| Код Наименован<br>■ 00001 Выгодная<br>Важды Щелкну:<br>Установка ски<br>Операция ▼ Действ<br>Номер: 000<br>Скидка с: 15.<br>Усповие: Сул<br>Значение<br>усповия (руб.):<br>▼ Для всей номен<br>Значения по умол<br>Качество: Новый                                                                                    | ть по единствен<br>док номенклатур<br>зия ▼ 👍 🔃 🕵<br>000000001 от: 15.<br>03.2012 🗐 по: .<br>мма документа прод<br>яклатуры ✔ Для во<br>тнанию для табли                                                                                                    | нной записи для<br>н по номенктатур<br>3.2012 12:00:00<br>                                                                  | выбора.<br>е. Проведен<br>рейти ▼ ? ?<br>Валота:<br>Вид скидки:<br>Тип скидки:<br>Тип скидки:<br>По дням недели<br>вых групп<br>мент: 3,00                                           | руб.<br>Оптовая<br>Энгодная                                                                                                    | эние (руб.):                           | _ C ×                |   |
| Код Наименован<br>■ 00001 Выгодная<br>Важды Щелкну<br>Установка ски<br>Лерация ▼ Действ<br>Номер: 000<br>Скидка с: 15.<br>Усповие: Сул<br>Значение<br>усповия (руб.):<br>✓ Для всей номен<br>Значения по умол<br>Качество: Новый                                                                                      | ть по единствен<br>док номенктатур<br>зия ▼ 👍 🔃 🐓<br>000000001 от: 15.<br>03.2012 🗐 по: .<br>мма документа прод<br>яклатуры ✔ Для во<br>гнанию для табли<br>я заполнились а                                                                                                    | нной записи для<br>н: по номенклатур<br>1 2 2 2 2:00:00<br>                                                                 | выбора.<br>е. Проведен<br>рейти ▼ ?<br>Валота:<br>Вид скидки:<br>Тип скидки:<br>Тип скидки:<br>10 дням недел<br>вых групп<br>ент: 3,00                                               | •<br>•<br>•<br>•<br>•<br>•<br>•<br>•<br>•<br>•<br>•<br>•<br>•<br>•                                                                                                    | ение (руб.):                           | _ C ×                |   |
| Код Наименован<br>ООООТ Выгодная<br>Важды Щелкну:<br>Установка ски<br>Операция - Действ<br>Номер: ООО<br>Скидка с: 15.<br>Усповие: Сул<br>Значение<br>усповия (руб.):<br>Для всей номен<br>Значения по умол<br>Качество: Новый<br>Установки скиде                                                                     | ть по единствен<br>док номенклатур<br>зия ▼ → 〒 〒 ↓<br>000000001 от: 15.<br>03.2012 □ по: .<br>мма документа прод<br>яклатуры ✓ Для во<br>панию для табли<br>я заполнились а<br>ок номенклатуры                                                                                                    | НОЙ Записи для<br>н: по номенктатур<br>1 2 2 2 2 2 2 2 2 2 2 2 2 2 2 2 2 2 2 2                                              | выбора.<br>е. Проведен<br>рейти ▼ ?<br>Валота:<br>Вид скидки:<br>Тип скидки:<br>Тип скидки:<br>10 дням недели<br>вых групп<br>ент: 3,00                                              | руб.<br>Оптовая<br>Выгодная<br>Ограниче<br>о кнопке                                                                                                    | эние (руб.):                           | _ C ×                |   |
| Код Наименовая<br>■ 00001 Выгодная<br>Важды Щелкну:<br>Установка ски<br>лерация - Действ<br>Номер: 000<br>Скидка с: 15.<br>Усповие: Су<br>Значение<br>усповия (руб.):<br>ГДля всей номен<br>Значения по умол<br>Качество: Новый<br>Сставищиеся поля<br>Установки скиди                                                | ть по единствен<br>док номенктатур<br>зия ▼ 👍 🔃 🕵<br>000000001 от: 15.<br>03.2012 🗐 по: .<br>има документа прод<br>иклатуры ✔ Для во<br>пнанию для табли<br>я заполнились а<br>ок номенктатуры<br>🐋 🍓 (↔) 💐                                                                                                    | нной записи для<br>в: по номенктатур<br>1 2 2 2:00:00<br>                                                                   | выбора.<br>е. Проведен<br>рейти ▼ ?<br>Валота:<br>Вид скидки:<br>Тип скидки:<br>Тип скидки:<br>По дням недел<br>ент: 3,00<br>Целкнуть п<br>• Перейти ▼                               | руб.<br>Оптовая<br>Выгодная<br>1<br>Ограничи<br>о кнопке                                                                                                    | ание (руб.):<br>ОК.                    |                      | • |
| Код Наименован<br>■ 00001 Выгодная<br>Важды Щелкну<br>Установка ски<br>Лерация ▼ Действ<br>Номер: 000<br>Скидка с: 15.<br>Усповие: Сул<br>Значение<br>усповия (руб.):<br>✓ Для всей номен<br>Значения по умол<br>Качество: Новый<br>Оставшиеся поля<br>Установки скиди<br>ействия ▼ 😫 🖆<br>Дата                       | <ul> <li>ние</li> <li>ть по единствен</li> <li>док номенклатур</li> <li>зия • → ∞ ∞</li> <li>зия • → ∞</li> <li>те ∞</li> <li>о00000001 от: 15.</li> <li>.03.2012 □ по: .</li> <li>мма документа прод</li> <li>клатуры ✓ Для во</li> <li>пнанию для табли</li> <li>я заполнились а</li> <li>ок номенклатуры</li> <li>я заполнились а</li> <li>ок номенклатуры</li> <li>→ № №</li> </ul> | нной записи для<br>н: по номенклатур<br>1 2 2 2 00:00<br>03.2012 12:00:00<br>                                               | выбора.<br>е. Проведен<br>рейти ▼ ?<br>Валюта:<br>Вид скидки:<br>Тип скидки:<br>Тип скидки:<br>10 дням недели<br>вых групп<br>ент: 3,00<br>Целкнуть п<br>супсрейти ₹<br>Формация Усс | <ul> <li>Руб.</li> <li>Оптовая</li> <li>Выгодная</li> <li>Опраниче</li> <li>Окнопке</li> <li>Окнопке</li> <li>Орие</li> </ul>                                                                                                    | эние (руб.):<br>ОК.                    | _ — ×<br>            |   |
| Код Наименовая<br>■ 00001 Выгодная<br>(важды Щелкну:<br>Э установка ски<br>лерация - Действ<br>Номер: 000<br>Скидка с: 15.<br>Усповие: Су<br>Значение<br>усповия (руб.):<br>У Для всей номен<br>Значения по умол<br>Качество: Новый<br>Ставшиеся поля<br>Установки скиди<br>ействия - 😂 😫<br>Дата<br>Ш 1503.2012 12:0 | ть по единствен<br>док номенктатур<br>зия ▼ 4 20 4<br>000000001 от: 15.<br>03.2012 1 по: .<br>мма документа прод<br>клатуры У Для во<br>нанию для табли<br>я заполнились а<br>ок номенктатуры<br>3 (↔) २ 10000000                                                                                                    | НОЙ Записи для<br>н: по номенктатур<br>1 2 2 2 2 2 2 2 2 2 2 2 2 2 2 2 2 2 2 2                                              | выбора.<br>е. Проведен<br>рейти ▼ ? ?<br>Валота:<br>Вид скидки:<br>Тип скидки:<br>Тип скидки:<br>10 дням недели<br>вых групп<br>ент: 3,00<br>Целкнуть п<br>целкнуть п<br>1 Перейти ▼ | руб.<br>Оптовая<br>Выгодная<br>1<br>Опраничи<br>о кнопке<br>0 кнопке<br>0 кнопке<br>0 кнопке                                                                                                    | ание (руб.):<br>ОК.<br>Па продажи прев | _ С ×<br>            |   |

В списке документов Установки скидок номенклатуры отображается Вид скидки. Чтобы сделать запись информативнее, откроем этот документ, а в поле Комментарий добавим Выгодная.

| 🚔 Установки скидок номенклатуры                     |                                                                                   |                                                                                                    |                                                                                                    |                                                                                                    |                                                                                                    | _ 🗆                                                                                                    | ×      |
|-----------------------------------------------------|-----------------------------------------------------------------------------------|----------------------------------------------------------------------------------------------------|----------------------------------------------------------------------------------------------------|----------------------------------------------------------------------------------------------------|----------------------------------------------------------------------------------------------------|----------------------------------------------------------------------------------------------------|--------|
| Действия 🕶 🔄 🖼 😽 🛷 🗿 Тра 🌆 – Ту 💽 – Перейли – 🚺 🕐 🚔 |                                                                                   |                                                                                                    |                                                                                                    |                                                                                                    |                                                                                                    |                                                                                                    |        |
|                                                     |                                                                                   |                                                                                                    |                                                                                                    |                                                                                                    |                                                                                                    |                                                                                                    | -      |
| Дата 🔹                                              | Номер                                                                             | Вид операции                                                                                                   | Информация                                                                                                    | Усповие                                                                                                    | Значение условия                                                                                                    | Комментарий                                                                                                    |        |
| 15.03.2012 12:00:00                                 | 0000000001                                                                        | по номенклатуре                                                                                                | Оптовая                                                                                                    | Сумма документа продажи превысила                                                                                                    | 100 000,00                                                                                                    | выгодная                                                                                                    | $\sim$ |
|                                                     | ✓становки скидок номен<br>ствия •        Дата     •       15.03.2012     12:00:00 | Установки скидок номенклатуры<br>ствия • 🔄 🔄 🐳 🍓 (↔) २२ 🏹<br>Дата • Номер<br>(1 15.03.2012 12:00:00 0000000001 | Установки скидок номенклатуры<br>стаки • 🔮 🔄 🐳 🔶 № 🥂 🎢 🛅 🖷 • К 🕒 • Г<br>Дата • Номер Вид операции<br>[ 15.03.2012 12:00:00 0000000001 по номенклатуре | Установки скидок номенклатуры<br>станя • 🔄 🔄 💑 🔲 ↔ 🕅 🏦 🛍 🖷 • Тк 💽 • Перейти • 🔃 ? «<br>Дата • Номер Вид операции Информация<br>1 15.03.2012 12:00:00 0000000001 по номенклатуре Оптовая | Установки скидок номенклатуры<br>стакя • 😰 🔄 🐳 🕪 ℀ 🏦 🚱 🦧 👔 🖆 🖷 • К. 🕒 • Перейти • 📿 ? 📾<br>Дата • Номер Вид операции Информация Условие<br>15.03.2012 12:00:00 0000000001 по номенклатуре Оптовая Сумма документа продажи превысила | Установки сиидок номенклатуры<br>ствия • 🗧 🔄 💑 😽 ↔ 🕅 🏦 🛍 🖷 • Тк 🛐 • Перейти • 🔃 ? 📾<br>Дата • Номер Вид операции Информация Условие Эначение условия<br>ј 15.03.2012 12.00.00 0000000001 по номенклатуре Оптовая Сумма документа продажи превысила 100.000.00 |        |

2.2 Установка скидок на определенное количество товаров для конкретного покупателя на все позиции номенклатуры

В окне Установки скидок номенклатуры щелкнем по кнопке Добавить.
| 🗟 Установка скидок номенклатуры: по номенклатуре. Проведен * 🛛 💶 🔀 |                                                     |  |  |  |  |  |  |  |
|--------------------------------------------------------------------|-----------------------------------------------------|--|--|--|--|--|--|--|
| Операция 🛪 🛛 Действия 🛪 🛃 💽 🎼 🎦 🌆 🌆 🥵 т Перейти т 🕐 📑 👫            |                                                     |  |  |  |  |  |  |  |
| Номер:                                                             | 0000000002 от: 15.03.2012 12:00:01 🕮 Валюта: руб    |  |  |  |  |  |  |  |
| Скидкас:                                                           | 15.03.2012 🗐 по: 📴 🗙 Вид скидки: Оптовая …          |  |  |  |  |  |  |  |
| Условие:                                                           | Количество одного товара в документе 🔻 Тип скидки:  |  |  |  |  |  |  |  |
| Значение<br>усповия:                                               | 3,00 🖩 🗙 🔍                                          |  |  |  |  |  |  |  |
| Для всей но                                                        | оменклатуры 🗌 Для всех получателей 🗌 По дням недели |  |  |  |  |  |  |  |
| Значения по у                                                      | умолчанию для таблицы товаров и ценовых групп       |  |  |  |  |  |  |  |
| Качество: Новый Процент: 4,00 🖩 Ограничение (руб.): 1 000,00 🖩 🗙   |                                                     |  |  |  |  |  |  |  |
| Получатели скидки (Контрагенты)                                    |                                                     |  |  |  |  |  |  |  |
| 물불물                                                                |                                                     |  |  |  |  |  |  |  |

Установить флажок Для всей номенклатуры, выбрать валюту, выбрать Вид скидки, выбрать условие – Количество одного товара в документе превысило, ввести значение условия – 3. В поле Тип скидки щелкнуть по кнопке с многоточием.

| 🕽 Типы скидок и на                    | щенок _ 🗆 🗙                                                |                                          |
|---------------------------------------|------------------------------------------------------------|------------------------------------------|
| Выбрать Действи                       | я ▼ 😫 🛬 🍒 🎇 🎢 🎦 🖷 ▼ 🗽 🔃 😢                                  |                                          |
| Код Наименов                          | зание 🔹 🗖                                                  |                                          |
| - 00001 Выгодная                      |                                                            |                                          |
|                                       |                                                            |                                          |
|                                       | V                                                          |                                          |
|                                       |                                                            |                                          |
| Пипы скидок и н                       | нопке добиванно.                                           |                                          |
| Действия 🗸 🛃                          |                                                            |                                          |
| Наименование: Для                     | Гинты Код: 00000002                                        |                                          |
| Параметры скидки                      | Время действия                                             |                                          |
| Вид скидки:                           | Оптовая Валюта: руб                                        |                                          |
| <ul> <li>Для всей номени</li> </ul>   | клатуры Для всех получателей По дням недели                |                                          |
| Качество:                             | Новый                                                      |                                          |
| Процент:                              | 4.00 Ограничение: 1 000,00 ×                               |                                          |
| Усповие скидки                        |                                                            |                                          |
| Усповие:                              | Количество одного товара в документе превысило 💌           |                                          |
| Значение условия:                     | 3,00 🖩 🗙 ед. хранения                                      |                                          |
|                                       |                                                            |                                          |
|                                       | ОК Записать Законть                                        |                                          |
| вести панные                          |                                                            |                                          |
| вести данные<br>в окне <i>Типы сн</i> | <i>кидок</i> и наценок дважды шелкнуть по второй записи    | и для выбора.                            |
| Установка ски                         | док номенклатуры: по номенклатуре. Проведен *              |                                          |
| Операция - Действ                     | зия т 👍 🔃 💺 🏊 💺 Перейти т ? 📑 🚝                            |                                          |
| Номер: 00                             | 00000002 от: 15.03.2012 12:00:01 🖽 Валюта: руб.            | Q                                        |
| Скидкас: 15                           | .03.2012 🔲 по: 🔲 🗙 Вид скидки: Оптовая                     |                                          |
| Условие: Ко                           | личество одного товара в документе 🔻 Тип скидки: Для Пинты | × 9                                      |
| Значение                              | 3.00 🖩 × 🔍                                                 |                                          |
| УСЛОВИЯ.<br>Лля всей номен            | клатуры П Для всех получателей По лням нелеги              |                                          |
| Значения по умо                       | лианию для таблицы товаров и ценовых групп                 |                                          |
| Качество: Новый                       | Процент: 4.00 📾 Ограничение (р                             | v6.): 1 000.00 📾 ×                       |
|                                       | (//outmaneutu)                                             |                                          |
|                                       |                                                            |                                          |
| осталось выбр                         | рать контрагента, для которого предназначена скид          | ка. Щелкнуть по кнопке Добавить и выбрат |

ООО «Пинта».

| <b>V</b> СТанови     | а скилок номенклатуры. по но     | оменклатуре Провелен   | •                     |              |
|----------------------|----------------------------------|------------------------|-----------------------|--------------|
| Операция -           | Действия - 📮 🔃 🕼 🔒 🔒             | 🖌 💽 - Перейти - ?      |                       |              |
|                      |                                  |                        |                       |              |
| Номер:               | 000000002 от: 15.03.2012 1       | 2:00:01 🗰 Валюта:      | руб.                  | <b>L</b>     |
| Скидка с:            | 15.03.2012 🔲 no:                 | Вид скидки:            | Оптовая               |              |
| Условие:             | Количество одного товара в док   | кументе 🔻 Тип скидки:  | Для Пинты             | x Q          |
| Значение<br>усповия: | 3,0                              | 00 🖩 × 🔍               |                       |              |
| 🖌 Для всей           | і номенклатуры 🗌 Для всех получа | ателей 📃 По дням недел | 4                     |              |
| Значения п           | о умолчанию для таблицы това     | аров и ценовых групп   |                       |              |
| Качество:            | Новый                            | Процент: 4,00          | 🖩 Ограничение (руб.): | 1 000,00 🖩 🗙 |
| Получатели           | скидки (Контрагенты)             |                        |                       |              |
| 철 형 문 문              | 🕻 🛬 🔜 👔 🖡 📕 📲 📲 Подбо            | юр                     |                       |              |
| N Конт               | агент                            | Договор                |                       |              |
| 1 000                | "Пинта"                          | Договор покупки        | оптовый               |              |
|                      |                                  |                        |                       |              |
| В колонк             | е <i>Договор</i> выбрать дого    | овор. В поле Комя      | ментарий ввести Дл    | ля Пинты.    |
| 当 Установки (        | скидок номенклатуры              | <b>.</b>               | · · ·                 |              |

| Действия - 😫 😫 🛃 🚱 代 🏹 🐚 順 - 🌾 🕒 - Перейти - 🔯 🤋 🗃 |   |                     |            |              |            |                                   |                  |             |   |
|----------------------------------------------------|---|---------------------|------------|--------------|------------|-----------------------------------|------------------|-------------|---|
| ſ                                                  |   | Дата 🔹              | Номер      | Вид операции | Информация | Усповие                           | Значение условия | Комментарий | ^ |
| ſ                                                  | ľ | 15.03.2012 12:00:00 | 0000000001 | по номенклат | Оптовая    | Сумма документа продажи превысила | 100 000,00       | Выгодная    |   |
|                                                    | Ľ | 15.03.2012 12:00:01 | 0000000002 | по номенклат | Оптовая    | Количество одного товара в докуме | 3,00             | Для Пинты   | ~ |
| 1                                                  |   |                     |            |              |            |                                   |                  |             |   |

# **2.3 Установка скидок на определенную сумму для всех покупателей на конкретные позиции номенклатуры** В окне Установки скидок номенклатуры щелкнем по кнопке Добавить.

| 🖉 Установка (                                                    | скидок номенклатуры: по номенклатуре. Проведен *    | _ 🗆 × |  |  |  |  |  |  |  |
|------------------------------------------------------------------|-----------------------------------------------------|-------|--|--|--|--|--|--|--|
| Операция 🗸 🛛 🗛 🔯 🍒 🎦 Герейти 🗸 🥐 🗮 👫                             |                                                     |       |  |  |  |  |  |  |  |
| Номер:                                                           | 0000000003 от: 15.03.2012 12:00:02 🖽 Валюта: руб.   | Q     |  |  |  |  |  |  |  |
| Скидка с:                                                        | 15.03.2012 🔲 по: 🔲 🗙 Вид скидки: Оптовая            |       |  |  |  |  |  |  |  |
| Условие:                                                         | Сумма документа продажи превысила 🔻 Тип скидки:     | × Q   |  |  |  |  |  |  |  |
| Значение<br>усповия (руб.):                                      | 50 000.00 🗰 × 🔾                                     |       |  |  |  |  |  |  |  |
| Для всей но                                                      | оменклатуры 🗹 Для всех получателей 🗌 По дням недели |       |  |  |  |  |  |  |  |
| Значения по у                                                    | умолчанию для таблицы товаров и ценовых групп       |       |  |  |  |  |  |  |  |
| Качество: Новый Процент: 2,00 🖬 Ограничение (руб.): 4 000,00 🖬 🗙 |                                                     |       |  |  |  |  |  |  |  |
| Товары                                                           |                                                     |       |  |  |  |  |  |  |  |
| 2 🖅 🔍 👌                                                          | 🔄 🔄 🧸 🦉 🖳 🛊 📕 📇 🚟 Заполнить т Полбор Изменить 🦳     |       |  |  |  |  |  |  |  |

Г 🔄 🔄 🛣 🐨 📕 Т ↓ 🛃 🖆 📷 Заполнить 🗸 Подбор Изменить Установить флажок Для всех получателей, выбрать валюту, выбрать Вид скидки, в поле Тип скидки щелкнуть по кнопке с многоточием.

#### В окне Типы скидок и наиенок щелкнуть по кнопке Добавить.

| E | Пипы скидок и н   | аценок: Прохладная _ 🗌 Х                       |
|---|-------------------|------------------------------------------------|
| 1 | Действия 🕶 🛃 🔃    | See ?                                          |
|   | Наименование: Про | падная Код: 000000003                          |
|   | Параметры скидки  | Время действия                                 |
|   | Вид скидки:       | Оптовая Валюта: руб                            |
|   | Для всей номени   | латуры 🔽 Для всех получателей 🗌 По дням недели |
|   | Качество:         | Новый                                          |
|   | Процент:          | 2,00 Ограничение: 4 000,00 ×                   |
|   | Усповие скидки    |                                                |
|   | Условие:          | Сумма документа продажи превысила 💌            |
|   | Значение условия: | 50 000,00 🖬 🗙 руб.                             |
|   |                   |                                                |
|   |                   |                                                |
|   |                   | ОК Записать Закрыть                            |

Ввести данные по образцу и щелкнуть ОК.

В окне Типы скидок и наценок дважды щелкнуть по третьей записи для выбора.

| 🐱 Установка о                                                 | жидок н   | оменклат        | уры: по ног         | иенклатур  | е. Проведа             | н *                | _ 🗆 ×                     |  |  |
|---------------------------------------------------------------|-----------|-----------------|---------------------|------------|------------------------|--------------------|---------------------------|--|--|
| Операция - Действия - 🛃 🚱 🌇 🍒 🎼 Перейти - 🥐 🔜 👫               |           |                 |                     |            |                        |                    |                           |  |  |
| Номер:                                                        | 0000000   | )003 от: 1      | 5.03.2012 12        | :00:02 🖽   | Валюта:                | руб.               | Q                         |  |  |
| Скидкас:                                                      | 15.03.201 | 2 🖽 по:         |                     | 🖽 🗙        | Вид скидк              | и: Оптовая         |                           |  |  |
| Усповие:                                                      | Сумма до  | окумента пр     | одажи прев          | исила 🔻    | Тип скидк              | и: Прохладная      | × Q                       |  |  |
| Значение<br>условия (руб.):                                   |           |                 | 50 000,00           | ) 🖩 x Q    |                        |                    |                           |  |  |
| Для всей номенклатуры 🗸 Для всех получателей 🗌 По дням недели |           |                 |                     |            |                        |                    |                           |  |  |
| Значения по у                                                 | молнани   | ю для таб       | пицы товар          | овицено    | вых групп              |                    |                           |  |  |
| Качество: Нов                                                 | ый        |                 |                     | Проц       | ент: 2,0               | 0 🖬 Ограничение (р | уб.): 4 000,00 🖩 🗙        |  |  |
| Товары                                                        |           |                 |                     |            |                        |                    |                           |  |  |
| 📔 🚖 💻 🎘<br>В области На                                       |           |                 |                     |            | Подбор И               | зменить            | A                         |  |  |
| Установка о                                                   | зничени   | ие скиоки       | и выорате<br>по ном | енклатур   | одильник<br>е. Проведе | и.<br>н *          | _ <b>□</b> ×              |  |  |
| Операция - Дей                                                | ствия 👻   | + 12            | à 🔁 🔒               | 💽 - Пе     | рейти 👻 ?              |                    |                           |  |  |
| Hawan:                                                        | 0000000   | 002 07: 1       | 5 02 2012 12        | ·00·02 EB  | Pagera:                |                    |                           |  |  |
| Силика с                                                      | 15 03 201 | 2 89 00: 1      | 5.05.2012 12        | .00.02 🔤   | Bun orange             |                    |                           |  |  |
| Усповие:                                                      | Сумма до  |                 | олажи превн         |            | Тип скили              | и: Прохрадная      |                           |  |  |
| Значение                                                      | сунна до  | ing income many | 50 000.00           | ) III X Q  | in cruigio             |                    |                           |  |  |
| условия (руб.):                                               |           |                 |                     |            | _                      |                    |                           |  |  |
| Для всей ног                                                  | менклатур | о пратаби       | всех получат        | елей Ц     | ю дням неде            | ели                |                           |  |  |
| Канество: Нов                                                 |           | одны таол       | ица товар           |            |                        |                    | w6): 4 000 00 m v         |  |  |
|                                                               |           |                 |                     | проц       | 2,0                    |                    | yo.j.                     |  |  |
| Товары 🔄 🛬 💻 🎗                                                |           | L 44            | 🛃 🔙 3a              | полнить -  | Подбор И               | зменить            |                           |  |  |
| N Номенклат                                                   | ура       | ▼ <b>*</b>      | X                   | арактерист | ика номе               | Качество           | % Огр. (ру                |  |  |
| 1 Атлант                                                      |           |                 |                     |            |                        | Новый              | 2,00 4 000,00             |  |  |
| 2 Морозильн                                                   | ная камер | а               |                     |            |                        | Новый              | 2,00 4 000,00             |  |  |
| 3 Север                                                       |           |                 |                     |            |                        | Новый              | 2,00 4 000,00             |  |  |
| Ввести текст                                                  | коммен    | тария П         | рохладна            | я и щелк   | нуть ОК                |                    |                           |  |  |
| 🚢 Установки скил                                              | юкномен   | клатуры         |                     |            | 2                      |                    | _ 🗆                       |  |  |
| Действия - 😫 🛬 🔩 📢 🕂 酒 🖷 - 🌾 📭 - Перейти - 🔯 ? 🎒              |           |                 |                     |            |                        |                    |                           |  |  |
| Дата                                                          | -         | Номер           | Вид операции        | Информация | Условие                | Зна                | чение условия Комментарий |  |  |
| 15.03.2012 12:                                                | 00:00     | 0000000001      | по номенкл          | Оптовая    | Сумма докум            | ента продажи прев  | 100 000,00 Выгодная       |  |  |
| 15.03.2012 12:                                                | 00:01     | 0000000002      | по номенкл          | Оптовая    | Количество о           | дного товара в док | 3,00 Для Пинты            |  |  |
| 15.03.2012 12:                                                | 00:02     | 0000000003      | по номенкл          | Оптовая    | Сумма докум            | ента продажи прев  | 50 000,00 Прохладная      |  |  |
| ×                                                             |           |                 |                     |            |                        |                    |                           |  |  |

2.4 Установка скидок на определенное количество для одного покупателя на конкретные позиции номенклатуры

Оформим еще одну скидку.

| в окне Установки скидок номенклатуры щелкнем по кнопке Добавить. |                                                                    |             |         |  |  |  |  |  |
|------------------------------------------------------------------|--------------------------------------------------------------------|-------------|---------|--|--|--|--|--|
| 🐱 Установка о                                                    | 👼 Установка скидок номенклатуры: по номенклатуре. Проведен * 🛛 💶 🗙 |             |         |  |  |  |  |  |
| Операция 👻 Дей                                                   | Операция 🗸 Действия 🛪 🛃 💽 🎼 🎦 🎼 🎼 🖌 Перейти 🛪 🕐 🚍 🚝                |             |         |  |  |  |  |  |
| Номер:                                                           | 00000000004 ot: 15.03.2012 12:00:03 🖽                              | Валюта:     | руб 🔍   |  |  |  |  |  |
| Скидка с:                                                        | 15.03.2012 🖾 no: 🖾 🗙                                               | Вид скидки: | Оптовая |  |  |  |  |  |
| Условие:                                                         | Без условий 💌                                                      | Тип скидки: | × Q     |  |  |  |  |  |
| 🗌 Для всей номенклатуры 🔲 Для всех получателей 🔛 По дням недели  |                                                                    |             |         |  |  |  |  |  |
| Значения по у                                                    | молчанию для таблицы товаров и цен                                 | овых групп  |         |  |  |  |  |  |
| Качество: Новый Процент: 5,00 🖬 Ограничение (руб.): 1 000,00 🕅 🗙 |                                                                    |             |         |  |  |  |  |  |
| Товары Получатели скидки (Контрагенты)                           |                                                                    |             |         |  |  |  |  |  |
| 월 번 🛃 🎗                                                          | 🔄 🄜 👔 🖡 🚛 📲 🚟 🛙 Заполнить •                                        | Подбор Изм  | енить   |  |  |  |  |  |

Выбрать Условие – Без условий, выбрать валюту, выбрать Вид скидки, в поле Тип скидки щелкнуть по кнопке с многоточием.

В окне Типы скидок и наценок щелкнуть по кнопке Добавить.

| 🖥 Типы скидок и наценок: Конкретная 📃 🗌 🗙 |                                                 |  |  |  |  |  |  |
|-------------------------------------------|-------------------------------------------------|--|--|--|--|--|--|
| Действия 🕶 🛃 🙋                            | ?                                               |  |  |  |  |  |  |
| Наименование: Кон                         | фетная Код: 000000004                           |  |  |  |  |  |  |
| Параметры скидки                          | Время действия                                  |  |  |  |  |  |  |
| Вид скидки:                               | Оптовая Валюта: руб                             |  |  |  |  |  |  |
| Для всей номени                           | клатуры 🗌 Для всех получателей 🗌 По дням недели |  |  |  |  |  |  |
| Качество:                                 | Новый                                           |  |  |  |  |  |  |
| Процент:                                  | 5,00 Ограничение: 1 000,00 ×                    |  |  |  |  |  |  |
| Усповие скидки                            |                                                 |  |  |  |  |  |  |
| Усповие:                                  | Без условий 💌                                   |  |  |  |  |  |  |
| Значение условия:                         | 0.00                                            |  |  |  |  |  |  |
|                                           |                                                 |  |  |  |  |  |  |
|                                           |                                                 |  |  |  |  |  |  |
|                                           | ОК Записать Закрыть                             |  |  |  |  |  |  |

Ввести данные по образцу и щелкнуть ОК. В окне *Типы скидок* и наценок дважды щелкнуть по записи *Конкретная* для выбора.

| 🐱 Установка (                                                                                                    | скидок номенклатуры: по н | оменклатур  | е. Проведен | e*              | _ 🗆 ×         |  |  |  |
|----------------------------------------------------------------------------------------------------|---------------------------|-------------|-------------|-----------------|---------------|--|--|--|
| Операция - Дей                                                                                                    | йствия 🗸 🛃 💽 🙀 🔁          | 🛓 💽 - Пе    | рейти 🗸 🥐   |                 |               |  |  |  |
| Номер:                                                                                                    | 0000000004 от: 15.03.2012 | 12:00:03 🖽  | Валюта:     | руб.            | Q             |  |  |  |
| Скидка с:                                                                                                    | 15.03.2012 🛅 по:          | 🖽 🗙         | Вид скидки  | Оптовая         |               |  |  |  |
| Условие:                                                                                                    | Без условий               | •           | Тип скидки: | Конкретная      | x Q           |  |  |  |
| Для всей номенклатуры Для всех получателей По дням недели<br>Значения по умолнанию для таблицы товаров и ценовых групп<br>Качество: Новый … Процент: 5,00 ₪ Ограничение (руб.): 1 000,00 ₪ ×<br>Товары Получатели скидки (Контрагенты) |                           |             |             |                 |               |  |  |  |
| 252.                                                                                                    | 🖺 📠 📗 🕈 🏭 🚟 🛄             | заполнить • | подоор из   | менить          | ~             |  |  |  |
| Добавим позн                                                                                                    | иции номенклатуры, на     | которые (   | будет дейс  | твовать скидка. |               |  |  |  |
| 🖉 Установка (                                                                                                    | скидок номенклатуры: по н | оменклатур  | е. Проведен |                 | _ 🗆 ×         |  |  |  |
| Операция - Дей                                                                                                    | йствия 🔻 🛃 💽 🍇 🛃          | 🛓 💽 - Пе    | рейти 👻 ?   |                 |               |  |  |  |
| Номер:                                                                                                    | 0000000004 от: 15.03.2012 | 12:00:03 🖽  | Валюта:     | руб.            | Q             |  |  |  |
| Скидка с:                                                                                                    | 15.03.2012 🖾 no:          | 🖽 🗙         | Вид скидки: | Оптовая         |               |  |  |  |
| Условие:                                                                                                    | Без условий               | -           | Тип скидки: | Конкретная      | × Q           |  |  |  |
| Для всей номенклатуры Для всех получателей По дням недели<br>Значения по умолнанию для таблицы товаров и ценовых групп<br>Качество: Новый Процент: 5,00 ₪ Ограничение (руб.): 1 000,00 ₪ ×<br>Товары Получатели скидки (Контрагенты)   |                           |             |             |                 |               |  |  |  |
|                                                                                                    | ≦ 🖦 T 🖡 ∰2 ∰6 🛲  -        | Заполнить - | Подбор Из   | менить          | ° 0 (         |  |  |  |
| 1 Картридж                                                                                                    | тура                      | ларактерист | иканоме Ка  | овый            | 5,00 1 000.00 |  |  |  |
| 2 Принтер                                                                                                    |                           |             | Н           | овый            | 5.00 1 000.00 |  |  |  |
| 3 Сканер                                                                                                    |                           |             | Н           | овый            | 5,00 1 000,00 |  |  |  |
|                                                                                                    |                           |             |             |                 |               |  |  |  |

Переходим на вкладку Получатели скидки.

| 🐱 Установка скидок номенклатуры: по номенклатуре. Проведен * 🛛 💶 🗙                                               |                                                                                                    |                                                                          |                                                        |                                                                                              |                                            |                                           |                                                                                     |
|----------------------------------------------------------------------------------------------------|----------------------------------------------------------------------------------------------------|--------------------------------------------------------------------------|--------------------------------------------------------|----------------------------------------------------------------------------------------------|--------------------------------------------|-------------------------------------------|-------------------------------------------------------------------------------------|
| Операция - Дей                                                                                                   | іствия 🗸 🗼 🔃                                                                                                    | 🔄 🚰                                                                      | 🔏 🗳 - I                                                | Перейти 🚽 ?                                                                                  |                                            |                                           |                                                                                     |
| Номер:                                                                                                    | 0000000004 от                                                                                                    | : 15.03.2012                                                             | 12:00:03 🖽                                             | Валюта:                                                                                      | руб.                                       |                                           | Q                                                                                   |
| Скидкас:                                                                                                    | 15.03.2012 🛅 по                                                                                                    | :                                                                        | × 🖽                                                    | Вид скидки:                                                                                  | Оптовая                                    |                                           |                                                                                     |
| Усповие:                                                                                                    | Без условий                                                                                                    |                                                                          | •                                                      | Тип скидки:                                                                                  | Конкретная                                 | R                                         | x Q                                                                                 |
| Условие: рез условии Гип скидки: Конкретная                                                                      |                                                                                                    |                                                                          |                                                        |                                                                                              |                                            |                                           |                                                                                     |
|                                                                                                    |                                                                                                    |                                                                          |                                                        |                                                                                              |                                            |                                           |                                                                                     |
| Не забудем ко                                                                                                    | омментарий,                                                                                                    | щелкнем                                                                  | OK.                                                    |                                                                                              |                                            |                                           |                                                                                     |
| Действия - 😫 😫 🗧                                                                                                 | к номенклатуры<br>🛃 🏪 [++) 🕂 👔 🗋                                                                                                    | 6 <b>6</b> - K                                                           | 🔄 - Перейти 🗸                                          | • 🔯 ? 🗃                                                                                      |                                            |                                           | ^                                                                                   |
| Дата           15.03.2012 12:00           15.03.2012 12:00           15.03.2012 12:00           15.03.2012 12:00 | Номер           00         0000000001           01         0000000002           02         0000000003           03         0000000004 | Вид операции<br>по номенкла<br>по номенкла<br>по номенкла<br>по номенкла | Информация<br>Оптовая<br>Оптовая<br>Оптовая<br>Оптовая | Усповие<br>Сумма документа про<br>Количество одного то<br>Сумма документа про<br>Без усповий | дажи превыс<br>вара в докум<br>дажи превыс | Значение услови<br>100 000<br>3<br>50 000 | я Комментарий А<br>0.00 Выгодная<br>3.00 Для Пинты<br>0.00 Прохладная<br>Конкретная |

Закроем окно.

#### 3 Установка оптовых цен

Чтобы оптовые цены подставлялись в документы автоматически, надо оформить документ *Установка цен номенклатуры*. Мы уже оформили документы для установки цен номенклатуры контрагентов. Мы убедились, что при оформлении документов по оптовой закупке закупочные цены подставляются автоматически.

#### 3.1 Установка оптовой и мелкооптовой цены для холодильников

В меню Документы выбрать Ценообразование, затем Установки цен номенклатуры.

| 🚢 Установки цен номенки | атуры                 |                         |               |              | _ 🗆 | ×      |
|-------------------------|-----------------------|-------------------------|---------------|--------------|-----|--------|
| Действия 🕶 🔄 式 😽        | ( <del>o)</del> N 👔 🤇 | 🧑 🅡 - 🏹   💽 -   Перейти | - 🛛 ? 🚔       | 1            |     | ^      |
| Дата                    | Номер                 | Информация              | Ответственный | Комментарий  | ^   |        |
| 29.02.2012 12:00:00     | 00000000001           | Закупочная              | Оксана Серге  | Холодильники |     | $\sim$ |

Мы видим документ, которым установлены цены номенклатуры для холодильников, которые являются базовыми. На основе базовых цен можно рассчитывать другие цены (оптовые, мелкооптовые, розничные и т.д.).

| Щелкнуть по кнопке Добавить. |  |
|------------------------------|--|
|------------------------------|--|

| 🐱 Установка цен номенклатуры: Новый * 🛛 💶 🗙 |                               |                      |  |  |  |  |  |  |
|---------------------------------------------|-------------------------------|----------------------|--|--|--|--|--|--|
| Действия 🕶 🛛 📑                              | 🔃 💺 🚹 🔛 Исрейти 🗸             | 🕐 📑 🚝 Настройка      |  |  |  |  |  |  |
| Номер:                                      | от: 15.03.2012 12:00:         | 00 🖽                 |  |  |  |  |  |  |
| Тип цен:                                    |                               | ×                    |  |  |  |  |  |  |
| Не регистриров                              | ать нулевые цены номенклатуры |                      |  |  |  |  |  |  |
| 常装装装                                        | 🔜 🕇 🖡 🚅 🚜 🔚 Заполн            | ить - Подбор Прайс 🐥 |  |  |  |  |  |  |
| № Номенклату                                | /pa                           | Характеристика номе  |  |  |  |  |  |  |
|                                             |                               |                      |  |  |  |  |  |  |
|                                             |                               |                      |  |  |  |  |  |  |

Цены будем устанавливать на 15 марта. В поле *Тип цен* щелкнуть по кнопке с многоточием.

| Форма выбора типа цен 🛛 🗙               |
|-----------------------------------------|
| = ↑ ↓  段 話   ♂ ♂                        |
| Иелкооптовая                            |
| 🗹 Оптовая                               |
| 🗆 Закупочная                            |
|                                         |
|                                         |
|                                         |
|                                         |
|                                         |
|                                         |
| 🗌 Перемещать отмеченные элементы наверх |
| ОК Закрыть                              |

В появившемся окне Форма выбора типа цен поставить флажок Оптовая и Мелкооптовая, щелкнуть ОК. Щелкнув по кнопке Заполнить, раскрыть список и выбрать Заполнить по ценам номенклатуры.

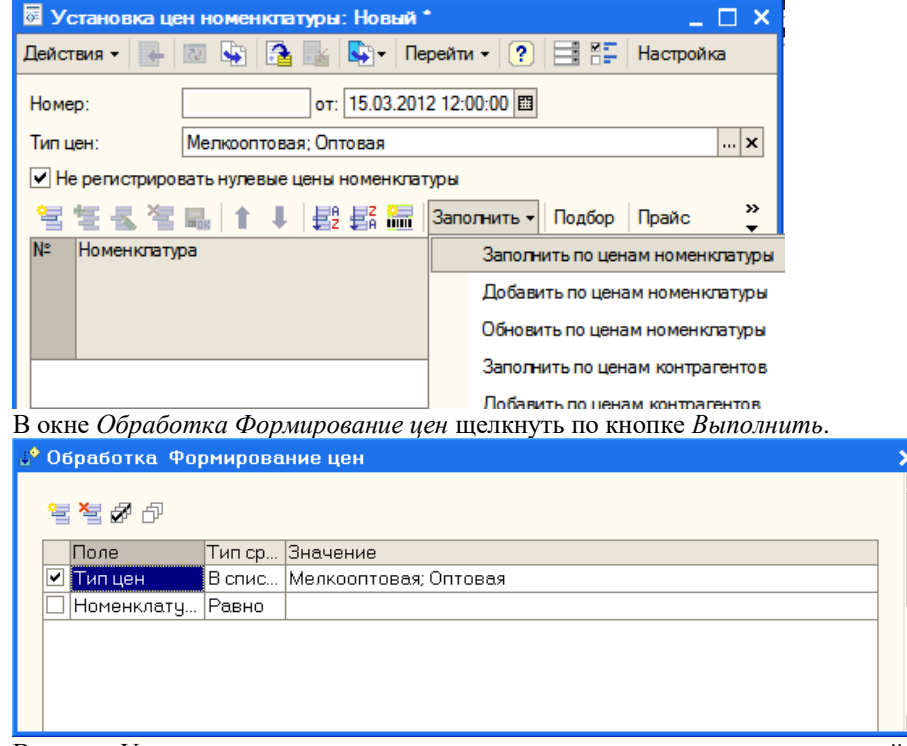

В окне Установка цен номенклатуры список номенклатурных позиций заполнился автоматически и в соответствии с типами цен Оптовая и Мелкооптовая определены наценки.

В редакции 10.3 справа от кнопки Изменить есть кнопка Рассчитать по базовым ценам.

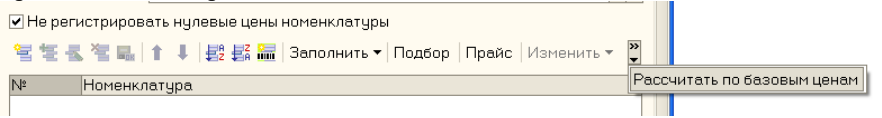

Щелчок по этой кнопке избавляет от необходимости заполнять оптовую и мелкооптовую цены, так как они рассчитываются автоматически по базовой цене (в нашем случае базовой ценой является закупочная). В этом случае цены также можно скорректировать вручную.

Добавим комментарий.

| 🖉 Установка цен номенклату     | ры: Проведен       |                  |            |                |             |                    | _ 🗆 🗙   |
|--------------------------------|--------------------|------------------|------------|----------------|-------------|--------------------|---------|
| Действия - 🛃 🔃 🙀 🚹             | 🎽 🔄 - Перейт       | и • 🕐 📑 🚝        | Настр      | ойка           |             |                    |         |
| Номер: 0000000002              | от: 15.03.2012 12: | 00:04 🖽          |            |                |             |                    |         |
| Тип цен: Мелкооптовая;         | Оптовая            |                  |            |                |             |                    | ×       |
| И Не регистрировать нупевые це | ны номенклатуры    |                  |            |                |             |                    |         |
|                                |                    |                  | <b>D</b> × | 1              | 0           | e                  |         |
|                                | tez tea mini sano  | олнить • Подоор  | праис      | Изменить •     | Рассчита    | ать по оазовым цен | ам      |
| N= номенклатура                |                    |                  |            | характеристика | номенкл     | атуры              | ^       |
|                                |                    |                  |            | Мелкооптовая   | Споа        | обрасчета Валюта   |         |
|                                |                    |                  |            | Единица        | -           | % скидки (наценки  | )       |
|                                |                    |                  |            | Оптовая        | Споа        | обрасчета Валюта   |         |
|                                |                    |                  |            | Единица        |             | % скидки (наценки  | )       |
| 1 Атлант                       |                    |                  |            |                |             |                    |         |
|                                |                    |                  |            | 14 40          | 0,00 По пр  | роцентно руб.      |         |
|                                |                    |                  |            | шт             |             |                    | 20,00   |
|                                |                    |                  |            | 13 20          | 0,00 По пр  | роцентно руб.      |         |
|                                |                    |                  |            | шт             |             |                    | 10,00   |
| 2 Морозильная камера           |                    |                  |            |                |             |                    |         |
|                                |                    |                  |            | 10.80          | 0 00 To nr  | ооцентно руб       |         |
|                                |                    |                  |            |                |             |                    | 20.00   |
|                                |                    |                  |            | 9 90           | 0 00 Do or  | ооцентно руб       | 20,00   |
|                                |                    |                  |            |                | 0,00 110 14 | poquinno pyo.      | 10.00   |
| 2 Caroo                        |                    |                  |            | ш <b>і</b>     |             |                    | 10,00   |
| З Север                        |                    |                  |            | 12.00          | о оо п      |                    |         |
|                                |                    |                  |            | 12 00          | 0,00 110 11 | роцентно рус.      | 20.00   |
|                                |                    |                  |            | шт 11.00       | 0.00 0      | _                  | 20,00   |
|                                |                    |                  |            | 1100           |             | роцентно руо.      | 10.00   |
|                                |                    |                  |            | ШТ             |             |                    | 10,00 🗸 |
| Шелкнуть Записать и            | OK.                |                  |            |                |             |                    |         |
|                                |                    |                  |            |                |             | _                  | 1       |
| ЭСТАНОВКИ ЦЕН НОМЕНКЛА         | туры               |                  |            |                |             |                    |         |
| Действия 👻 🔄 🛬 🐇               | (↔) 🍕 🕅 👔          | • 🖷 • 🕅 🙀 •      | Пере       | йти 🕶 🔃 🚺      |             |                    | ^       |
| Лата т                         | Номер              | Анформация       |            | Ответстве      | нный К      | омментарий 🔿       | 1       |
| 29 02 2012 12:00:00            | 000000001          | Заюлошная        |            |                |             |                    |         |
| 23.02.2012 12.00.00            |                    | акупочная        |            |                | opre N      |                    |         |
| 15.03.2012 12:00:04            | 1000000002 1       | челкооптовая, Оп | говая      | Оксана Се      | epre Xi     | олодильники 🗠      | V       |

Теперь в списке документов легко разобраться, что к чему.

### 3.2 Установка оптовой и мелкооптовой цены для мебели

Сначала создадим документ, устанавливающий базовую цену для номенклатуры. В списке документов Установка цен номенклатуры щелкнем по кнопке Добавить.

| 🖉 Установка це | ж номенклатуры: Новый * 📃 🗌                                                 |  |  |  |  |  |  |  |  |  |  |
|----------------|-----------------------------------------------------------------------------|--|--|--|--|--|--|--|--|--|--|
| Действия -     | 🔯 😼 🌆 🌇 Перейти - 🕐 🗮 👫 Настройка                                           |  |  |  |  |  |  |  |  |  |  |
| Номер:         | Номер:от: 15.03.2012 12:00:00                                               |  |  |  |  |  |  |  |  |  |  |
| Тип цен:       | Гипцен: Закупочная 🗴                                                        |  |  |  |  |  |  |  |  |  |  |
| Ие регистриро  | Не регистрировать нулевые цены номенклатуры                                 |  |  |  |  |  |  |  |  |  |  |
| 불분통법           | 騙 👔 🎚 🛃 🚰 🔚 Заполнить 🗸 Подбор Прайс Изменить 🗸 Рассчитать по базовым ценам |  |  |  |  |  |  |  |  |  |  |
| № Номенкл      | атура Характеристика номенклатуры                                           |  |  |  |  |  |  |  |  |  |  |
|                | Закупочная Способрасчета Валюта                                             |  |  |  |  |  |  |  |  |  |  |
|                | Единица % скидки (наценки)                                                  |  |  |  |  |  |  |  |  |  |  |
|                |                                                                             |  |  |  |  |  |  |  |  |  |  |
|                |                                                                             |  |  |  |  |  |  |  |  |  |  |
|                |                                                                             |  |  |  |  |  |  |  |  |  |  |

Установим дату 15.03.2012. В поле *Тип цен* щелкнем по кнопке с многоточием и установим флажок *Закупочная*. Щелкнуть ОК.

Щелкнуть по кнопке Заполнить и выбрать команду Заполнить по ценам контрагентов.

| 🔮 Обработка Формирование цен                                                                                                    | ×                                                                   |
|----------------------------------------------------------------------------------------------------|---------------------------------------------------------------------|
| 동 전 전 전                                                                                                    |                                                                     |
|                                                                                                    |                                                                     |
| Контрагент Равно ООО "Добродел"                                                                                                    |                                                                     |
| 🗹 Тип цен 🛛 Равно Закупочная для Добродел                                                                                                    | ··· ×                                                               |
| Номенклат Равно                                                                                                    |                                                                     |
|                                                                                                    |                                                                     |
|                                                                                                    |                                                                     |
|                                                                                                    |                                                                     |
|                                                                                                    |                                                                     |
|                                                                                                    |                                                                     |
|                                                                                                    |                                                                     |
|                                                                                                    |                                                                     |
|                                                                                                    | Выполнить Закрыть                                                   |
|                                                                                                    |                                                                     |
| в появившемся окне обработки выбрать контраген                                                                                                    | та и тип цен. Щелкнуть по кнопке Выполнить                          |
| Действия - 🕂 🔃 🎲 🎦 🌃 🛐 - Перейти - ? 📑 👫 Наст                                                                                                    | ройка                                                               |
| Номер: 0000000000 от: 15.03.2012 12:00:05 🖽                                                                                                    |                                                                     |
| Тип цен: Закупочная                                                                                                    | x                                                                   |
| Ие регистрировать нулевые цены номенклатуры                                                                                                    |                                                                     |
| 🔄 🔄 🔩 🎽 📖 👔 🍹 🤯 🚟 Заполнить - Подбор Прай                                                                                                    | с Изменить - Рассчитать по базовым ценам                            |
| № Номенклатура                                                                                                    | Характеристика номенклатуры ^<br>Закупочная Способ расчета Валюта   |
| 1 Koecno                                                                                                    | Единица % скидки (наценки)                                          |
|                                                                                                    | 2 500,00 руб.                                                       |
| 2 Стол                                                                                                    |                                                                     |
|                                                                                                    | 5 500,00 руб.                                                       |
| 3 Стул                                                                                                    |                                                                     |
|                                                                                                    | 800,00 руб.<br>шт                                                   |
| 4 Шкаф                                                                                                    | 9.000.00 muất                                                       |
|                                                                                                    | в обо,оо рус.                                                       |
| Щелкнуть по кнопке Записать и ОК.                                                                                                    |                                                                     |
| — Установки цен номенки туры<br>Действия • 😫 🔄 🧸 🦛 🙌 🕅 🎢 🍈 🖷 • Ҡ 💽 • Перс                                                                                               |                                                                     |
|                                                                                                    |                                                                     |
| Дата         Номер         Информация           29.02.2012 12:00:00         0000000001         Закупочная                                                               | Оксана Сергее Холодильники                                          |
| №         15.03.2012 12:00:04         0000000002         Мелкооптовая, Оптовая           №         15.03.2012 12:00:04         0000000002         Мелкооптовая, Оптовая | Оксана Сергее Холодильники                                          |
|                                                                                                    |                                                                     |
| I сперь создаем документ, устанавливающий оптов<br>Шелкнуть по кнопке <i>Побавить</i> установить дату 14                                                                | зую и мелкооптовую цены для мебели.<br>5.03.2012 и выбрать типы цен |
| Установка цен номенклатуры: Новый *                                                                                                    |                                                                     |
| Действия 🗸 💽 🔤 🎼 🎼 Перейти 🔹 ? 📑 🚝                                                                                                    | Настройка                                                           |
| Номер: от: 15.03.2012 12:00:00 🖽                                                                                                    |                                                                     |
| Тип цен: Мелкооптовая; Оптовая                                                                                                    | x                                                                   |
| Не регистрировать нулевые цены номенклатуры                                                                                                    |                                                                     |
| 열 🔄 🐁 🔄 🔜 👔 🖡 👔 🤩 🗱 Заполнить - Подбор                                                                                                    | Прайс Изменить - Рассчитать по базовым ценам                        |
| № Номенклатура                                                                                                    | Характеристика номенклатуры                                         |
|                                                                                                    | Мелкооптовая Способрасчета Валюта<br>Единица % скидки (наценки)     |
|                                                                                                    | Оптовая Способрасчета Валюта                                        |
|                                                                                                    | скидки (наценки)                                                    |
|                                                                                                    |                                                                     |
|                                                                                                    |                                                                     |
| L                                                                                                    |                                                                     |

Щелкнуть по кнопке Заполнить и выбрать Заполнить по ценам номенклатуры.

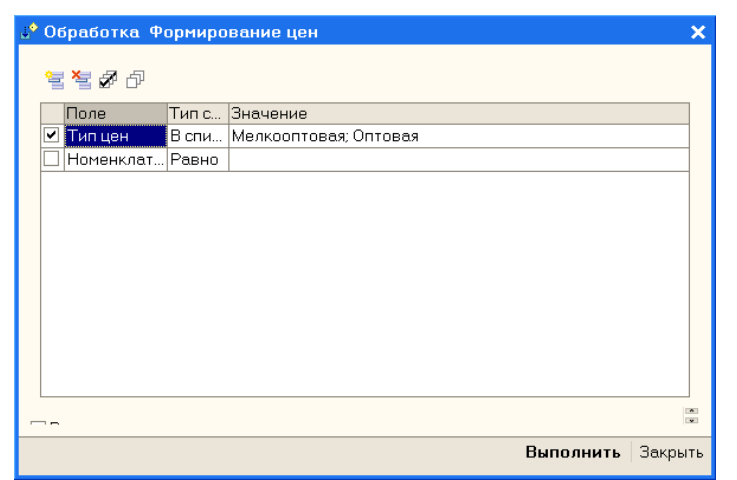

В окне *Обработка Формирование цен* в поле *Номенклатура* дважды щелкнуть в колонке *Значение*.

| 式 Выбрать   Действия 🔻 🔄 🗳 | ŧ | <b>*</b> | -<br>1 1 | 🚡 🖷 🔻 🌾 🔯 Перейти 🔻 | Изобра | жение |       |              |
|----------------------------|---|----------|----------|---------------------|--------|-------|-------|--------------|
| 🖽 🖿 Номенклатура 🔼         |   | Код      | Артикул  | Наименование        | •      | Базов | Едини | Ставка НДС 🗥 |
|                            | + | 00004    |          | Мебель              |        |       |       |              |
|                            | + | 00003    |          | Оргтехника          |        |       |       |              |
|                            |   | 00002    |          | Телефоны            |        |       |       |              |
|                            |   | 00001    |          | Лолодильники        |        |       |       |              |
|                            |   |          |          |                     |        |       |       |              |
|                            |   |          |          |                     |        |       |       |              |
|                            |   |          |          |                     |        |       |       |              |
|                            |   |          |          |                     |        |       |       |              |
|                            |   |          |          |                     |        |       |       |              |
|                            |   |          |          |                     |        |       |       |              |
|                            |   |          |          |                     |        |       |       |              |
|                            |   |          |          |                     |        |       |       |              |
|                            |   |          |          |                     |        |       |       |              |
|                            |   |          |          |                     |        |       |       |              |
|                            |   |          |          |                     |        |       |       |              |
|                            |   |          |          |                     |        |       |       | ×            |
| L                          |   |          |          |                     |        |       |       |              |

В окне Номенклатура щелкнуть правой кнопкой по группе Мебель и в контекстном меню выбрать команду Выбрать.

| <b>⊌</b> ° 0 | 🕹 Обработка. Формирование цен |       |                       |         |  |  |  |  |  |
|--------------|-------------------------------|-------|-----------------------|---------|--|--|--|--|--|
| ę            | s 🛬 🖋 🗗                       |       |                       |         |  |  |  |  |  |
|              | Поле                          | Тип с | Значение              |         |  |  |  |  |  |
|              | Тип цен                       | В спи | Мелкооптовая; Оптовая |         |  |  |  |  |  |
|              | Номенклат                     | В гру | Мебель                | ×       |  |  |  |  |  |
|              |                               |       |                       |         |  |  |  |  |  |
|              |                               |       |                       | •       |  |  |  |  |  |
|              |                               |       | Выполнить             | Закрыть |  |  |  |  |  |

Теперь можно щелкнуть по кнопке Выполнить.

Для заполнения данных по ценам нажать кнопку Рассчитать по базовым ценам.

| 🐱 Установка цен ном  | енклатуры: Проведен                                   |             | _        |       |  |  |  |  |  |
|----------------------|-------------------------------------------------------|-------------|----------|-------|--|--|--|--|--|
| Действия 🗸 🛃 🛛       | 👔 🚰 🛃 Перейти 🛛 🕐 📑 👫 Настройка                       |             |          |       |  |  |  |  |  |
| Номер: 00000         | 000004 ot: 15.03.2012 12:00:06 🖽                      |             |          |       |  |  |  |  |  |
| -                    |                                                       |             |          |       |  |  |  |  |  |
| Типцен: Мелк         | Тип цен: Мелкооптовая; Оптовая                        |             |          |       |  |  |  |  |  |
| Не регистрировать ну | левые цены номенклатуры                               |             |          |       |  |  |  |  |  |
| 엄 한 등 점 다.           | 🕇 🖡 🛃 🏭 Заполнить - Подбор Прайс Изменить - Рассчитат | ъ по базовы | м ценам  |       |  |  |  |  |  |
| № Номенклатура       | Характеристика номенкл                                | атуры       |          |       |  |  |  |  |  |
|                      | Мелкооптовая Спос                                     | об расчета  | Валюта   |       |  |  |  |  |  |
|                      | Единица                                               | % скидки (  | наценки) |       |  |  |  |  |  |
|                      | Оптовая Спос                                          | обрасчета   | Валюта   |       |  |  |  |  |  |
|                      | Единица                                               | % скидки (  | наценки) |       |  |  |  |  |  |
| 1 Креспо             |                                                       |             |          |       |  |  |  |  |  |
|                      | 3 000,00 По п                                         | роцентно    | руб.     |       |  |  |  |  |  |
|                      | ШТ                                                    |             |          | 20,00 |  |  |  |  |  |
|                      | 2 750,00 По п                                         | роцентно    | руб.     |       |  |  |  |  |  |
|                      | шт                                                    |             |          | 10,00 |  |  |  |  |  |
| 2 Стол               |                                                       |             |          |       |  |  |  |  |  |
|                      | 6 600,00 По п                                         | роцентно    | руб.     |       |  |  |  |  |  |
|                      | шт                                                    |             |          | 20,00 |  |  |  |  |  |
|                      | 6 050,00 По п                                         | роцентно    | руб.     |       |  |  |  |  |  |
|                      | шт                                                    |             |          | 10,00 |  |  |  |  |  |
| 3 Стул               |                                                       |             |          |       |  |  |  |  |  |
|                      | 960.00 По п                                           | роцентно    | рvб.     |       |  |  |  |  |  |
|                      | шт                                                    |             |          | 20.00 |  |  |  |  |  |
|                      | 880.00 По п                                           | поцентно    | กงถึ     | 10,00 |  |  |  |  |  |
|                      | 000,00 10 1                                           | podormo     | P)0.     | 10.00 |  |  |  |  |  |
| 4                    |                                                       |             |          | 10,00 |  |  |  |  |  |
|                      | 0.000.00 円                                            |             |          |       |  |  |  |  |  |
|                      | 5 600,00 HO H                                         | роцентно    | руо.     | 20.00 |  |  |  |  |  |
|                      | ШТ                                                    |             |          | 20,00 |  |  |  |  |  |
|                      | 8 800,00 Ho n                                         | роцентно    | руб.     |       |  |  |  |  |  |
|                      |                                                       |             |          | 10,00 |  |  |  |  |  |

Щелкнуть по кнопке Записать и ОК.

#### 3.3 Установка оптовой и мелкооптовой цены для оргтехники

Самостоятельно по аналогии создать документы по установке цен номенклатуры для указанной группы товаров (закупочная, оптовая и мелкооптовая).

| 🖉 Установка  | цен номенклатур   | ы: Проведен         |               |        |          |                                      |              |            |           | _ 🗆 X |
|--------------|-------------------|---------------------|---------------|--------|----------|--------------------------------------|--------------|------------|-----------|-------|
| Действия -   | 🔯 💺 🔁 🛃           | 🙀 💽 - Перейти -     | • 🕐 📑 🚝       | Настро | йка      |                                      |              |            |           |       |
| Номер:       | 0000000007 o      | т: 15.03.2012 12:00 | :09 🖽         |        |          |                                      |              |            |           |       |
| Тип цен:     | Мелкооптовая; С   | )птовая             |               |        |          |                                      |              |            |           | x     |
| Ие регистрир | овать нулевые цен | ы номенклатуры      |               |        |          |                                      |              |            |           |       |
| 12 12 - X X  |                   | аполна              | нить 🕶 Подбор | Прайс  | Изменить | <ul> <li>Рассчитать по ба</li> </ul> | взовым цена  | т          |           |       |
| № Номен      | клатура           |                     |               |        |          | Характеристика но                    | менклатуры   | l.         |           | ^     |
|              |                   |                     |               |        |          | Мелкооптовая                         | Способ       | брасчета   | Валюта    |       |
|              |                   |                     |               |        |          | Единица                              |              | % скидки ( | наценки)  |       |
|              |                   |                     |               |        |          | Оптовая                              | Способ       | расчета    | Валюта    |       |
|              |                   |                     |               |        |          | Единица                              |              | % скидки ( | наценки)  |       |
| 1 Картр      | идж               |                     |               |        |          | 3(                                   | 60,00 По про | центной н  | pvő.      |       |
|              |                   |                     |               |        |          | шт                                   |              |            |           | 20.00 |
|              |                   |                     |               |        |          | 33                                   | 30.00 По про | центной н  | . pv6.    |       |
|              |                   |                     |               |        |          | шт                                   |              |            |           | 10,00 |
| 2 Клави      | атура             |                     |               |        |          |                                      |              |            |           |       |
|              |                   |                     |               |        |          | 30                                   | 60,00 По про | центной н  | . руб.    |       |
|              |                   |                     |               |        |          | шт                                   |              |            |           | 20.00 |
|              |                   |                     |               |        |          | 30                                   | 30.00 По про | центной н  | . руб.    |       |
|              |                   |                     |               |        |          | шт                                   |              |            |           | 10.00 |
| 3 Монит      | 00                |                     |               |        |          |                                      |              |            |           |       |
|              | •                 |                     |               |        |          | 600                                  | 0.00 По про  | центной н  | . pvő.    |       |
|              |                   |                     |               |        |          | шт                                   |              |            |           | 20.00 |
|              |                   |                     |               |        |          | 5.50                                 | 00 00 Do poo | центной н  | руб       |       |
|              |                   |                     |               |        |          |                                      | 50,00 H0 Hp0 |            | · • • • • | 10.00 |

#### 3.4 Установка оптовой и мелкооптовой цены для телефонов

Самостоятельно создать документы по установке цен номенклатуры для указанной группы товаров.

| 🛛 Установка цен номенклатуры: Проведен                    |                                   | _ 🗆 × |
|-----------------------------------------------------------|-----------------------------------|-------|
| Действия 🕶 📴 🌆 🎦 🍒 🎼 🔹 Перейти 🔹 ? 📑 👫 Настройка          |                                   |       |
| Howen: 15.03.2012.12:00:10.00                             |                                   |       |
|                                                           |                                   |       |
| Тип цен: Мелкооптовая; Оптовая                            |                                   | ×     |
| Не регистрировать нулевые цены номенклатуры               |                                   |       |
| 🔄 🔄 🔩 🎽 🛼 👔 🌲 👔 🦊 🙀 🗱 Заполнить - Подбор Прайс Изменить - | Рассчитать по базовым ценам       |       |
| № Номенклатура                                            | Характеристика номенклатуры       |       |
|                                                           | Мелкооптовая Способрасчета Валюта |       |
|                                                           | Единица % скидки (наценки)        |       |
|                                                           | Оптовая Способрасчета Валюта      |       |
| 1 Jan 1 Jan 77                                            | Единица 4 скидки (наценки)        |       |
| покиа-//                                                  | с ооо оо Пантани                  |       |
|                                                           | 6 UUU,UU I IO процентной н руб.   | 20.00 |
|                                                           | UT 5 500 00 0                     | 20,00 |
|                                                           | о ооо,оо по процентной н рую.     | 10.00 |
| 0 11 77                                                   |                                   | 10,00 |
| 2 Hokua-//                                                | корпус красный                    |       |
|                                                           | 6 000,00 По процентной н руб.     |       |
|                                                           | ШТ                                | 20,00 |
|                                                           | 5 500,00 По процентной н руб.     |       |
| a 11 77                                                   | UT                                | 10,00 |
| 3 Нокиа-//                                                | Корпус серый                      |       |
|                                                           | 6 000,00 По процентной н руб.     |       |
|                                                           | шт                                | 20,00 |
|                                                           | 5 500,00 По процентной н руб.     |       |
|                                                           | UT                                | 10,00 |
| 4 Нокиа-77                                                | Корпус черный                     |       |
|                                                           | 6 000,00 По процентной н руб.     |       |
|                                                           | шт                                | 20,00 |
|                                                           | 5 500,00 По процентной н руб.     |       |
|                                                           | шт                                | 10,00 |
| 5 Нокиа-88                                                |                                   |       |
|                                                           | 7 200,00 По процентной н руб.     |       |
|                                                           | шт                                | 20,00 |
|                                                           | 6 600,00 По процентной н руб.     |       |
|                                                           | т                                 | 10,00 |
| 6 Нокиа-99                                                |                                   |       |
|                                                           | 8 400,00 По процентной н руб.     |       |
|                                                           | ШТ                                | 20,00 |
|                                                           | / /UU,UU По процентной н руб.     |       |
|                                                           | шт                                | 10,00 |

#### В списке должно быть 8 документов.

| ł | 📇 Установки цен номенклатуры 📃 🗆 🗙                   |                     |            |                       |               |              |              |  |  |  |  |  |
|---|------------------------------------------------------|---------------------|------------|-----------------------|---------------|--------------|--------------|--|--|--|--|--|
| Į | Действия - 🔤 🔄 🛃 😝 代 🎢 🎦 🗃 🕡 - 🌾 💽 - Перейти - 🛛 🔃 🥥 |                     |            |                       |               |              |              |  |  |  |  |  |
|   |                                                      | Дата 🔹              | Номер      | Информация            | Ответственный | Комментарий  | ^            |  |  |  |  |  |
|   | Ľ                                                    | 29.02.2012 12:00:00 | 0000000001 | Закупочная            | Оксана Сергее | Холодильники |              |  |  |  |  |  |
|   | ۲Ľ                                                   | 15.03.2012 12:00:04 | 0000000002 | Мелкооптовая, Оптовая | Оксана Сергее | Холодильники |              |  |  |  |  |  |
|   | ۲Ľ                                                   | 15.03.2012 12:00:05 | 0000000003 | Закупочная            | Оксана Сергее | Мебель       |              |  |  |  |  |  |
|   | ۲Ľ                                                   | 15.03.2012 12:00:06 | 0000000004 | Мелкооптовая, Оптовая | Оксана Сергее | Мебель       |              |  |  |  |  |  |
|   | ۲Ľ                                                   | 15.03.2012 12:00:07 | 0000000005 | Закупочная            | Оксана Сергее | Оргтехника   |              |  |  |  |  |  |
|   | ۲Ľ                                                   | 15.03.2012 12:00:08 | 0000000006 | Закупочная            | Оксана Сергее | Телефоны     |              |  |  |  |  |  |
|   | ۲Ľ                                                   | 15.03.2012 12:00:09 | 0000000007 | Мелкооптовая, Оптовая | Оксана Сергее | Оргтехника   |              |  |  |  |  |  |
|   | ۲Ľ                                                   | 15.03.2012 12:00:10 | 8000000008 | Мелкооптовая, Оптовая | Оксана Сергее | Телефоны     | $\checkmark$ |  |  |  |  |  |

#### Практическое занятие. Оптовые продажи

Схема бизнес процесса: заказ покупателя – оплата – отгрузка товара. Перед продажей формируется прайс-лист, информация доводится через рекламу до потенциальных покупателей.

#### 4.1 Продажа холодильников

Пусть покупатель ООО «Октава» хочет приобрести следующие товары: 2 холодильника «Атлант», морозильную камеру и холодильник «Север».

В меню Документы выбираем Продажи, а затем Заказы покупателей.

| Док | ументы Отчеты <u>С</u> ервис <u>О</u> кна Сп <u>р</u> авка |     |                                              |
|-----|------------------------------------------------------------|-----|----------------------------------------------|
|     | Продажи                                                    | ۲.  | Рабочее место менеджера по продажам          |
|     | Закупки                                                    | ۲ ( | 🚳 Журнал "Документы контрагентов"            |
|     | Розница                                                    | •   | —<br>🍒 Журнал "Заказы покупателей"           |
|     | Запасы (склад)                                             |     | 🚆 Заказы покупателей                         |
|     | Затраты                                                    | ▶⊨  | Счета на оплату покупателям                  |
|     | Денежные федства                                           | •   | Корректировки заказов покупателей            |
|     | Возвратная тара                                            | •   | Резервирования товаров                       |
|     | Ценообразование                                            | •   | Законтия заказов покупателей                 |
|     | Управление отношениями с клиентами                         | ۲   |                                              |
|     | Планирование                                               | •   | у Согласования заказов покупателей           |
|     | Ведение книги покупок                                      | ▶ 3 | Реализации товаров и услуг                   |
|     | Ведение книги продаж                                       | •   | Возвраты товаров от покупателей              |
|     | Дополнительно                                              | •   | Счета-фактуры выданные                       |
|     |                                                            | -   | Переоценки товаров, отданных на комиссию     |
|     | Пакетный ввод документов                                   | -   | Инвентаризации товаров, отданных на комиссию |
| _   | Обмен данными по схеме Поставщик-Покупатель (CommerceML)   |     | Отчеты комиссионеров о продажах              |
|     |                                                            |     | •/                                           |

Открывается пустой список документов Заказы покупателей.

| 当 Заказы покупа                                    | телей    |         |        |            |             |            |             | _ 🗆 🗙 |  |  |
|----------------------------------------------------|----------|---------|--------|------------|-------------|------------|-------------|-------|--|--|
| Действия 🕶 🔄 🔄 🦉 🥵 🕅 🕐 🕅 🐨 🖷 – 🕼 – Перейти – 🔯 🥐 🎒 |          |         |        |            |             |            |             |       |  |  |
| Пата                                               | ▼ Homen  | Симма   | Валюта | Контрагент | Организация | Попразлел  | Ответствен  | КомрА |  |  |
|                                                    | 1. Janep | 1031110 |        | nonnparonn | opranioddin | подрокодол | oneereneen. |       |  |  |
|                                                    |          |         |        |            |             |            |             |       |  |  |
|                                                    |          |         |        |            |             |            |             |       |  |  |
| 1                                                  |          |         |        |            |             |            |             | ~     |  |  |
|                                                    |          |         |        |            |             |            |             | ·     |  |  |

Щелкнуть по кнопке Добавить. Устанавливаем даты, выбираем контрагента, склад по умолчанию – Оптовый. С помощью кнопки Подбор переносим в табличную часть нужные товары.

| Цены и валюта.                                                                                                    | пателя: Проведен                                                                                                    |                                                                                                    |                                                                         |                                                                                |                                         |                                                                |                                                                                                    |                                                        |                                                                | ×                                                                                                    |
|----------------------------------------------------------------------------------------------------|----------------------------------------------------------------------------------------------------|----------------------------------------------------------------------------------------------------|-------------------------------------------------------------------------|--------------------------------------------------------------------------------|-----------------------------------------|----------------------------------------------------------------|----------------------------------------------------------------------------------------------------|--------------------------------------------------------|----------------------------------------------------------------|----------------------------------------------------------------------------------------------------|
|                                                                                                    | Действия 🕶 👍 🔃                                                                                                    | 🔹 🔁 🛃 🗫 -                                                                                                    | Перейти 👻 🥐                                                             | ) 📑 🚝   🚳                                                                      | Заполни                                 | ть и провес                                                    | сти Анализ                                                                                                    |                                                        |                                                                | »<br>▼                                                                                                    |
| Номер:                                                                                                    | ТР0000000 от: 02.04.201                                                                                                    | 2 12:31                                                                                                    |                                                                         |                                                                                |                                         |                                                                |                                                                                                    |                                                        |                                                                |                                                                                                    |
| Организация:                                                                                                    | 000 "Террариум"                                                                                                    | c                                                                                                    | l I                                                                     |                                                                                |                                         |                                                                |                                                                                                    |                                                        |                                                                |                                                                                                    |
| Контрагент:                                                                                                    | 000 "Октава"                                                                                                    | c                                                                                                    | , д                                                                     | цоговор:                                                                       | Догов                                   | ор покупки                                                     | оптовый                                                                                                    |                                                        | 🤇                                                              | <b>A</b>                                                                                                    |
| Отгрузка:                                                                                                    | 🖽 Оплата: Об                                                                                                    | 2.04.20' 🖽                                                                                                    |                                                                         |                                                                                |                                         | Подо                                                           | оговору с покуг                                                                                                    | ателем                                                 | и нет долга                                                    | 4                                                                                                    |
| Склад/группа:                                                                                                    | Оптовый                                                                                                    | >                                                                                                    | Б                                                                       | /счет, касса:                                                                  | Расчет                                  | тный в КУБ.                                                    | АНСКИЙ ФИЛ                                                                                                    | ИАЛ ЗА                                                 | AO "P/ × <                                                     | 2                                                                                                    |
| Товары (3 поз                                                                                                    | .) Услуги (0 поз.) Допог                                                                                                    | нительно Автоматич                                                                                                    | еские скидки                                                            |                                                                                |                                         |                                                                |                                                                                                    |                                                        |                                                                |                                                                                                    |
| 엄벌로                                                                                                    | ▲ ▲ ↓ ₽ ₽                                                                                                    | 🔚 Заполнить - По                                                                                                    | дбор Изменит                                                            | гь 🧲 Состан                                                                    | в набора                                |                                                                |                                                                                                    |                                                        |                                                                |                                                                                                    |
| № Номенк                                                                                                    | латура                                                                                                    | Характеристика ном                                                                                                    | енклатуры                                                               | Количество Е                                                                   | д. К.                                   | Цена                                                           | а Сумі                                                                                                    | ма без                                                 | с % Руч.ск.                                                    |                                                                                                    |
| 1 Атлант<br>2 Морози                                                                                                    | DHAR KAMEDA                                                                                                    |                                                                                                    |                                                                         | 2,000 u<br>1 000 u                                                             | т                                       | 1,000                                                          | 13 200,00 26 4                                                                                                    | 00,00                                                  |                                                                |                                                                                                    |
| 3 Север                                                                                                    |                                                                                                    |                                                                                                    |                                                                         | 1,000 u                                                                        | т                                       | 1,000                                                          | 11 000,00 11 0                                                                                                    | 00,00                                                  |                                                                |                                                                                                    |
|                                                                                                    |                                                                                                    |                                                                                                    |                                                                         |                                                                                |                                         |                                                                |                                                                                                    |                                                        |                                                                |                                                                                                    |
|                                                                                                    |                                                                                                    |                                                                                                    |                                                                         |                                                                                |                                         |                                                                |                                                                                                    |                                                        |                                                                |                                                                                                    |
|                                                                                                    |                                                                                                    |                                                                                                    |                                                                         |                                                                                |                                         |                                                                |                                                                                                    |                                                        |                                                                |                                                                                                    |
| <                                                                                                    |                                                                                                    |                                                                                                    |                                                                         |                                                                                |                                         |                                                                |                                                                                                    |                                                        | >                                                              |                                                                                                    |
| Тип цен: Оптов                                                                                                    | 20                                                                                                    |                                                                                                    |                                                                         |                                                                                |                                         |                                                                | Boern (pyf):                                                                                                    |                                                        | 55 814 0                                                       |                                                                                                    |
| TVIT GUT. OTTOD                                                                                                    |                                                                                                    |                                                                                                    |                                                                         |                                                                                |                                         |                                                                | НЛС (сверху                                                                                                    | ).                                                     | 8 514 0                                                        | 0                                                                                                    |
| Комментарий:                                                                                                    |                                                                                                    |                                                                                                    |                                                                         |                                                                                |                                         |                                                                | пдо (оворх),                                                                                                    | <i>.</i>                                               | 0011,0                                                         |                                                                                                    |
|                                                                                                    |                                                                                                    |                                                                                                    |                                                                         |                                                                                | _                                       |                                                                |                                                                                                    |                                                        |                                                                |                                                                                                    |
|                                                                                                    |                                                                                                    |                                                                                                    |                                                                         |                                                                                | Заказ пон                               | купателя                                                       | Печать ОК                                                                                                    | Запис                                                  | ать Закры                                                      | ть                                                                                                    |
| Прокручин                                                                                                    | заем горизонтал                                                                                                    | ьную полосу п                                                                                                    | рокрутки                                                                | , чтобы у                                                                      | видеть                                  | все ко                                                         | лонки та                                                                                                    | блич                                                   | ной час                                                        | ти.                                                                                                    |
| Заказ пок                                                                                                    | упателя: Проведен                                                                                                    |                                                                                                    | Denežer                                                                 |                                                                                | <u>@</u>   2                            |                                                                |                                                                                                    |                                                        |                                                                | ?                                                                                                    |
| цены и валюта.                                                                                                    | Деиствия • •                                                                                                    |                                                                                                    | • переити •                                                             |                                                                                |                                         | полнитьит                                                      | провести Ан                                                                                                    | ana                                                    |                                                                |                                                                                                    |
| Номер:                                                                                                    | ТР000000 от: 02.04.20                                                                                                    | 012 12:31 🖽                                                                                                    |                                                                         |                                                                                |                                         |                                                                |                                                                                                    |                                                        |                                                                |                                                                                                    |
| Организация:                                                                                                    | 000 "Террариум"                                                                                                    |                                                                                                    | Q                                                                       |                                                                                |                                         |                                                                |                                                                                                    |                                                        |                                                                |                                                                                                    |
| Контрагент:                                                                                                    | 000 "Октава"                                                                                                    |                                                                                                    | 🗣                                                                       | Логовор:                                                                       | Г                                       | Тоговор по                                                     |                                                                                                    |                                                        |                                                                |                                                                                                    |
| Отгрузка:                                                                                                    | P9 0                                                                                                    |                                                                                                    |                                                                         | Actorophy.                                                                     |                                         | 20100000001101                                                 | купки оптовый                                                                                                    | ۱                                                      |                                                                | Q                                                                                                    |
|                                                                                                    | 🔤 Оплата:                                                                                                    | 02.04.20                                                                                                    |                                                                         | договор.                                                                       | Ŀ                                       |                                                                | купки оптовый<br>По договору                                                                                                    | і<br>с покуг                                           | ателем нет                                                     | q<br>долга Q                                                                                                    |
| Склад/группа:                                                                                                    | 👜 Оплата:<br>Оптовый                                                                                                    | 02.04.201                                                                                                    | · <b>x</b>                                                              | Б/очет, кас                                                                    | xca: P                                  | асчетный г                                                     | купки оптовый<br>По договору<br>в КУБАНСКИЙ                                                                                         | і<br>спокуг<br>ІФИЛІ                                   | пателем нет<br>ИАП ЗАО "Р.                                     | а<br>долга а<br>4 × а                                                                                                    |
| Склад/группа:                                                                                                    | Оптовый<br>Оптовый<br>з.) Услуги (0 поз.) Доп                                                                                                    | 02.04.20 <sup>•</sup> 🖽                                                                                                    | х                                                                       | Б/счет, кас                                                                    | xca: P                                  | асчетный г                                                     | купки оптовый<br>По договору<br>в КУБАНСКИЙ                                                                                         | і<br>спокуг<br>ІФИЛІ                                   | пателем нет<br>ИАЛ ЗАО "Р.                                     | q<br>долга Q<br>/ x Q                                                                                                    |
| Склад/группа:<br>Товары (3 поз                                                                                               | Оптовый<br>3.) Услуги (0 поз.) Доп                                                                                                    | 02.04.20 (Ш),<br>олнительно Автомат<br>Га ПП Заполнить •                                                                                                    | ×<br>пические скидк<br>Подбор Изма                                      | Б/счет, кас<br>и<br>енить <b>Г</b> Сс                                          | став набо                               | асчетный в                                                     | купки оптовый<br>По договору<br>в КУБАНСКИЙ                                                                                         | і<br>спокуг<br>1́ФИЛІ                                  | пателем нет<br>ИАП ЗАО "Р.                                     | Q<br>долга Q<br>4 x Q                                                                                                    |
| Склад/группа:<br>Товары (3 по:                                                                                               | ш оплата:<br>Оптовый<br>а.) Услуги (0 поз.) Доп<br>≤ щ ↑ ↓ ‡? ‡<br>Цена Сум                                                                                                    | 02.04.20 (Ш),<br>олнительно Автома<br>2 ПП Заполнить +<br>ма без с % Руч.ск.                                                                                                    | ×<br>пические скидк<br>Подбор Изме<br>% Авт Сумма                       | Б/счет, кас<br>ви<br>енить БСС<br>% НД                                         | сса: Р<br>остав набо<br><u>IC Сумма</u> | Расчетный в<br>ра<br>НДС Вс                                    | купки оптовый<br>По договору (<br>в КУБАНСКИЙ<br>рего                                                                               | і<br>спокуг<br>і ФИЛІ<br>Размеі                        | ателем нет<br>ИАП ЗАО "Р.<br>цение                             | долга Q                                                                                                    |
| Склад/группа:                                                                                                    | Оплата:     Оплата:     Оплата:     Оплата:     Оплата:     Оплавий     Услуги (0 поз.) Доп     Дена     Сум     Цена Сум     1.000 13 200.00 26                                                                                                    | 02.04.20 Ш<br>,<br>олнительно Автома<br>Д Ш Заполнить ч<br>1ма без с % Руч.ск.<br>400,00<br>ро ор                                                                                                    | <b>х</b><br>пические скидк<br>Подбор Изме<br>% Авт Сумма<br>2           | Б/счет, кас<br>ви<br>енить СС<br>6 400,00 18%                                  | сса: Р<br>остав набо                    | асчетный в<br>ра<br>НДС Вс<br>4 752,00                         | купки оптовый<br>По договору (<br>в КУБАНСКИЙ<br>рего 1<br>31 152,00                                                                | і<br>спокуп<br>і ФИЛІ<br>Размец                        | пателем нет<br>ИАП ЗАО "Р.<br>цение                            | Ф<br>долга Ф<br>4 × Ф                                                                                                    |
| Склад/группа:<br>Товары (3 по:<br>2 2 3 5 5<br>Ед. К.<br>Э шт<br>Э шт<br>Э шт                                                | Оптовый<br>3.) Услуги (0 поз.) Дол<br>З.) Услуги (0 поз.) Дол<br>Цена Сум<br>1,000 13 200,00 26<br>1,000 9 900,00 9 9<br>1,000 11 000,00 11                                                                                                    | 02.04.20 Ш<br>олнительно Автома<br>С С С С С С С С С С С С С С С С С С С                                                                                                     | . <b>х</b><br>пические скидк<br>Подбор Изми<br>% Авт Сумма<br>2<br>1    | Б/счет, кас<br>и<br>енить ССС<br>26 400,00 18%<br>9 900,00 18%<br>1 000,00 18% | сса: Р<br>остав набо                    | ура<br>НДС Вс<br>4 752,00<br>1 782,00<br>1 980,00              | купки оптовый<br>По договору (<br>в КУБАНСКИЙ<br>в КУБАНСКИЙ<br>2000<br>31 152,00<br>11 682,00<br>12 980,00                         | і<br>с покуг<br>і ФИЛІ<br>Размец                       | пателем нет<br>ИАП ЗАО "Р.<br>цение                            | Q<br>долга Q<br>4 x Q                                                                                                    |
| Склад/группа:<br>Товары (3 по:<br>************************************                                                       | Оплата:           Оптовый           з.)         Услуги (0 поз.)         Доп           За         Услуги (0 поз.)         Доп           Цена         Сул         Сул           1,000         13 200,00 26         С           1,000         11 000,00 11         С                                                                                                    | 02.04.20 В<br>олнительно Автома<br>Заполнить ↓<br>Ма без с % Руч.ск.<br>400.00<br>00.00                                                                                                    | х<br>пические скидк<br>Подбор Изм<br>% Авт Сумма<br>2<br>1              | Б/счет, кас<br>м<br>енить СС<br>2 НД<br>56 400,00 18%<br>9 900,00 18%          | сса: Р<br>остав набо                    | ра<br>НДС Вс<br>4 752,00<br>1 782,00<br>1 980,00               | купки оптовый<br>По договору (<br>в КУБАНСКИЙ<br>в КУБАНСКИЙ<br>31 152,00<br>11 682,00<br>12 980,00                                 | і<br>с покуп<br>і ФИЛІ<br>Размец                       | пателем нет<br>ИАП ЗАО "Р.<br>цение                            | , Q<br>долга Q<br>/ × Q                                                                                                    |
| Склад/группа:<br>Товары (3 поз<br>2 1 2 3 5<br>Ед. К.<br>9 шт<br>9 шт<br>9 шт                                                | Оптовый<br>3.) Услуги (0 поз.) Доп<br>З.) Услуги (0 поз.) Доп<br>Цена Сум<br>1.000 13 200.00 26<br>1.000 9 900.00 9 9<br>1.000 11 000.00 11                                                                                                    | 02.04.20 В<br>олнительно Автома<br>а во с % Руч.ск.<br>400,00<br>00,00<br>000,00                                                                                                    | х<br>пические скидк<br>Подбор Изми<br>% Авт Сумма<br>2<br>1             | Б/счет, кас<br>енить ССС<br>24<br>26 400,00 18%<br>9 900,00 18%                | сса: Р                                  | ра<br>НДС Вс<br>4 752,00<br>1 782,00<br>1 980,00               | купки оптовый<br>По договору (<br>в КУБАНСКИЙ<br>сего<br>31 152,00<br>11 682,00<br>12 980,00                                        | і<br>с покуг<br>і ФИЛІ<br>Размец                       | пателем нет<br>ИАЛ ЗАО "Р.<br>цение                            | Q<br>долга Q<br>/ x Q                                                                                                    |
| Склад/группа:<br>Товары (3 поз<br>2 1 2 3<br>Ед. К.<br>Эшт<br>Эшт<br>Эшт                                                     | Оплата:           Оптовый           а)         Услуги (0 поз.)         Доп           *         •         •         •           Цена         Сум         1.000         13 200.00         26           1.000         9 900.00         9 9         11 000.00         11                                                                                                    | 02.04.20 В<br>олнительно Автома<br>С Заполнить ↓<br>Ма без с % Руч.ск.<br>400.00<br>00,00<br>000,00                                                                                                    | ×<br>пические скидк<br>Подбор Изми<br>% Авт Сумма<br>2<br>1             | Б/счет, кас<br>и<br>енить ССС<br>26 400,00 18%<br>9 900,00 18%<br>1 000,00 18% | роса: Р<br>ростав набо<br>ДС Сумма      | ра<br>НДС Вс<br>4 752,00<br>1 782,00<br>1 980,00               | купки оптовый<br>По договору (<br>в КУБАНСКИЙ<br>сего 1<br>31 152,00<br>11 682,00<br>12 980,00                                      | 1<br>с покуг<br>1 ФИЛІ<br>Размец                       | пателем нет<br>ИАЛ ЗАО "Р.<br>цение                            | Q<br>долга Q<br>/ x Q                                                                                                    |
| Склад/группа:<br>Товары (3 по:<br>2 1 2 2 2 2 2 2 2 2 2 2 2 2 2 2 2 2 2 2                                                    | Оплата:           Оптовый           а.)         Услуги (0 поз.)         Доп           З.)         Услуги (0 поз.)         Доп           Цена         Сум         Цена         Сум           1.000         13 200.00         26           1.000         9 900.00         9 9           1.000         11 000.00         11                                                                                                    | 02.04.20 В<br>олнительно Автома<br>Заполнить ч<br>тма без с % Руч.ск.<br>400,00<br>00,00<br>000,00                                                                                                    | ×<br>пические скидк<br>Подбор Изми<br>% Авт Сумма<br>2<br>1             | Б/счет, кас<br>и<br>енить ССС<br>26 400,00 18%<br>9 900,00 18%<br>1 000,00 18% | став набо                               | асчетный г<br>ра<br>НДС Вс<br>4 752.00<br>1 782.00<br>1 980.00 | купки оптовый<br>По договору и<br>в КУБАНСКИЙ<br>2017<br>31 152,00<br>11 682,00<br>12 980,00                                        | а<br>с покуп<br>1 ФИЛІ<br>Размец                       | пателем нет<br>ИАЛ ЗАО "Р.<br>цение                            |                                                                                                    |
| Склад/группа:<br>Товары (3 по:<br>2 1 2 2 2 2 2 2 2 2 2 2 2 2 2 2 2 2 2 2                                                    | Ш         Оплата:           Оптовый          Доп           з.)         Услуги (0 поз.)         Доп           *              1.000         13 200,00         26           1.000         9 900,00         9           1.000         11 000,00         11                                                                                                    | 02.04.20 В<br>олнительно Автома<br>Заполнить ч<br>тма без с % Руч.ск.<br>400,00<br>00,00<br>000,00                                                                                                    | ×<br>тические скидк<br>Подбор Изми<br>% Авт Сумма<br>2<br>1             | Б/счет, кас<br>и<br>енить ССС<br>26 400,00 18%<br>9 900,00 18%<br>1 000,00 18% | роса: Р<br>ростав набо<br>IC Сумма      | асчетный г<br>ра<br>НДС Вс<br>4 752.00<br>1 782.00<br>1 980.00 | купки оптовый<br>По договору и<br>в КУБАНСКИЙ<br>рего<br>31 152.00<br>11 682.00<br>12 980.00                                        | а<br>с покуп<br>1 ФИЛІ<br>Размец                       | пателем нет<br>ИАП ЗАО "Р,<br>цение                            |                                                                                                    |
| Склад/группа:<br>Товары (3 пос<br>2 2 2 2<br>Ед. К.<br>Эшт<br>Эшт<br>Эшт<br>С<br>Тип цен: Оптов                              | Оплата:           Оптовый           з.)         Услуги (0 поз.)         Доп           За         Услуги (0 поз.)         Доп           За         Цена         Цена         Сури           1,000         13 200,00         26:         1,000           1,000         13 200,00         26:         1,000           1,000         11 000,00         11         11                                                                                                    | 02.04.20 В<br>олнительно Автома<br>Заполнить →<br>ма без с % Руч.ск.<br>400.00<br>000,00                                                                                                    | <b>х</b><br>пические скидк<br>Подбор Изми<br>% Авт Сумма<br>2<br>1      | Б/счет, кас<br>я<br>енить ССС<br>2 400,00 18%<br>1 000,00 18%                  | став набо<br>остав набо<br>IC Сумма     | асчетный г<br>ра<br>НДС Вс<br>4 752,00<br>1 980,00             | купки оптовый<br>По договору и<br>в КУБАНСКИЙ<br>рего<br>31 152,00<br>11 682,00<br>12 980,00<br>Всего                               | 1<br>с покуг<br>1 ФИЛI<br>Размец<br>(руб.):            | пателем нет<br>ИАП ЗАО "Р.<br>цение<br>55                      |                                                                                                    |
| Склад/группа:<br>Товары (3 поз<br>Ед. К.<br>Эшт<br>Эшт<br>Эшт<br>Эшт<br>С<br>Тип цен: Оптое                                  | Оптовый           3.)         Услуги (0 поз.)         Доп           За.)         Услуги (0 поз.)         Доп           Цена         Сул           1,000         13 200,00 26           1,000         13 200,00 26           1,000         11 000,00 11                                                                                                    | 02.04.20 В<br>олнительно Автома<br>а Валолнить ↓<br>ма без с % Руч.ск.<br>400.00<br>00,00<br>000,00                                                                                                    | ×<br>пические скидк<br>Подбор Изми<br>% Авт Сумма<br>2<br>1             | Б/счет, кас<br>енить ССС<br>(400,00 18%)<br>9 900,00 18%                       | сса: Р<br>остав набо<br>IC Сумма        | асчетный г<br>ра<br>НДС Вс<br>4 752,00<br>1 782,00<br>1 980,00 | купки оптовый<br>По договору (<br>в КУБАНСКИЙ<br>2007 11 52,00<br>11 682,00<br>12 980,00<br>12 980,00                               | і<br>с покуп<br>і ФИЛІ<br>Размеі<br>(руб.):<br>сверху) | лателем нет<br>ИАЛ ЗАО "Р.<br>цение<br>55<br>): 8              |                                                                                                    |
| Склад/группа:<br>Товары (3 пос<br>Ед. К.<br>Эшт<br>Эшт<br>Эшт<br>Эшт<br>С<br>Тип цен: Оптов<br>Комментарий:                  | Оптовый<br>а) Услуги (0 поз.) Доп<br>Суптовый<br>Суптовый<br>1,000<br>13 200,00<br>1,000<br>1000<br>10000<br>10000 | 02.04.20 В<br>олнительно Автома<br>Спительно Автома<br>Спительно Автома<br>Спительно Автома<br>Спительно Автома<br>Спительно Автома<br>Опительно Автома<br>Опительно Автома<br>Опительно Автома<br>Опительно Автома<br>Опительно Автома<br>Опительно Автома<br>Опительно Автома<br>Опительно Автома<br>Опительно Автома<br>Опительно Автома<br>Опительно Автома<br>Опительно Автома<br>Опительно Опительно<br>Опительно Опительно<br>Опительно Опительно<br>Опительно Опительно<br>Опительно Опительно<br>Опительно Опительно<br>Опительно Опительно<br>Опительно Опительно<br>Опительно Опительно<br>Опительно Опительно<br>Опительно Опительно<br>Опительно<br>Оп | ×<br>пические скидк<br>Подбор Изм<br>% Авт Сумма<br>2<br>1              | Б/счет, кас<br>енить ССС<br>24<br>26 400,00 18%<br>9 900,00 18%                | сса: [P                                 | асчетный г<br>ра<br>НДС Вс<br>4 752.00<br>1 782.00<br>1 980.00 | купки оптовый<br>По договору (<br>в КУБАНСКИЙ<br>2017 2017 2017 2017 2017 2017 2017 2017                                            | і<br>с покуп<br>і ФИЛІ<br>Размец<br>(руб.):<br>сверху) | лателем нет<br>ИАЛ ЗАО "Р.<br>цение<br>55<br>): 8              |                                                                                                    |
| Склад/группа:<br>Товары (3 поз<br>Товары (3 поз<br>Ед. К.<br>Ршт<br>Ршт<br>Ршт<br>Ршт<br>С<br>Тип цен: Оптое<br>Комментарий: | Ш         Оплата:           Оптовый          Дол           а.)         Услуги (0 поз.)         Дол                                                                                                    | 02.04.20 В<br>олнительно Автома<br>Заполнить ч<br>11 абез с % Руч.ск.<br>400,00<br>00,00<br>000,00                                                                                                    | <b>х</b><br>тические скидк<br>Подбор Изми<br>% Авт Сумма<br>2<br>1<br>1 | Б/снет, кас<br>ои<br>енить ССС<br>2 НД<br>26 400,00 18%<br>9 900,00 18%        | сса: [P                                 | асчетный г<br>ра<br>НДС Вс<br>4 752,00<br>1 782,00<br>1 980,00 | купки оптовый<br>По договору и<br>в КУБАНСКИЙ<br>в КУБАНСКИЙ<br>31 152.00<br>11 682.00<br>12 980.00<br>12 980.00<br>Всего<br>НДС (и | 1<br>с покуг<br>1 ФИЛ<br>Размец<br>(руб.):<br>сверху)  | аателем нет<br>ИАП ЗАО "Р.<br>цение<br>555<br>): 8<br>Записать | Q<br>долга Q<br>/ x Q<br>/ x |

По умолчанию НДС=18%, сумма к оплате учитывает НДС сверху. Перейти на вкладку Дополнительно.

| 🖉 Заказ покупателя  | а: Проведен                       |                    |                   |                     |               |              | _ 🗆 X   |
|---------------------|-----------------------------------|--------------------|-------------------|---------------------|---------------|--------------|---------|
| Цены и валюта Дей   | ствия 🗸 🛃 🛃                       | 🛃 💽 - Перейти ·    | •   ? 📑 🚝   🚳     | Заполнить и провес  | пи Анализ     |              | »<br>▼  |
| Номер: ТР000        | 000С от: 02.04.2012 12:31 🖽       |                    |                   |                     |               |              |         |
| Организация: 000 "  | Террариум"                        | Q                  |                   |                     |               |              |         |
| Контрагент: 000 "   | Октава"                           | Q                  | Договор:          | Договор покупки о   | птовый        |              | Q       |
| Отгрузка:           | 🖾 Оплата: 02.04.20 <sup>-</sup> 🖽 |                    |                   | По доп              | овору с покуг | ателем нет д | цолга 🔍 |
| Склад/группа: Оптов | ый                                | ×                  | Б/счет, касса:    | Расчетный в КУБА    | НСКИЙ ФИГ     | ИАЛ ЗАО "Р   | x Q     |
| Товары (3 поз.) Усл | упи (0 поз.) Дополнительно        | Автоматические ски | дки               |                     |               |              |         |
| Взаиморасчеты       | <u> </u>                          |                    |                   |                     |               |              |         |
| Сумма руб.: 55 8    | 314.00                            | (1руб. = 1руб.)    | Дисконтная карта: |                     |               |              | x Q     |
| Дополнительная а    | налитика                          |                    |                   |                     |               |              |         |
| Подразделение:      | Отдел оптовых продаж              | × Q                | Ответственный:    | Ткаченко Оксана С   | ергеевна      |              | x Q     |
| Дополнительные э    | арактеристики заказа              |                    |                   |                     |               |              |         |
| Конт. лицо:         |                                   | × Q                |                   | <u>События</u>      |               |              |         |
| Грузоотправитель:   |                                   | × Q                | Грузополучатель:  | 000 "Октава"        |               |              | x Q     |
| Адрес доставки:     |                                   |                    | Дополнение:       |                     |               |              |         |
| Основание:          |                                   | T x Q              |                   |                     |               |              |         |
| Тип цен: Оптовая    |                                   |                    |                   |                     | Всего (руб.): | 55           | 814,00  |
|                     |                                   |                    |                   |                     | НДС (сверху   | ): <b>8</b>  | 514.00  |
| Комментарий:        |                                   |                    |                   |                     |               |              |         |
|                     |                                   |                    | 3                 | Заказ покупателя Пе | чать ОК       | Записать     | Закрыть |

Выбрать подразделение, грузополучателя и щелкнуть ОК. Покупателю выписывается счет на оплату. Для этого снова открыть заказ, в нижней части документа щелкнуть по кнопке *Печать*, а затем выбрать *Счет* на оплату.

| Счет на оплату (с учетом корректирово)<br>Заказ покупателя № 1 от 02 апреля 2012 г.<br>] (?)                                                                                                    | к) <u>Печат</u> и<br>За<br>Сч            | ••• ОК<br>аказ пон<br>аказ пон<br>нет на о | Записать За<br>купателя<br>купателя (с учет<br>плату (с учетом | крыть<br>ом корректирово<br>корректировок)                  |
|----------------------------------------------------------------------------------------------------|------------------------------------------|--------------------------------------------|----------------------------------------------------------------|-------------------------------------------------------------|
| Заказ покупателя № 1 от 02 апреля 2012 г.                                                                                                    | 38<br>38<br>0-                           | аказ пон<br>аказ пон<br>нет на о           | «упателя<br>«упателя (сучет<br>плату (сучетом                  | ом корректирово<br>корректировок)                           |
| Заказ покупателя № 1 от 02 апреля 2012 г.                                                                                                    | 38                                       | аказ пон<br>нет на о                       | «упателя (сучет<br>плату (сучетом                              | ом корректирово<br>корректировок)                           |
| Заказ покупателя № 1 от 02 апреля 2012 г.                                                                                                    |                                          | нет на о                                   | плату (сучетом                                                 | корректировок)                                              |
| Заказ покупателя № 1 от 02 апреля 2012 г.                                                                                                    |                                          |                                            |                                                                |                                                             |
|                                                                                                    |                                          |                                            |                                                                |                                                             |
| D                                                                                                    |                                          |                                            |                                                                |                                                             |
| онимание: Оплата данното счета означает согласие с усповиями поставки<br>обязательно, в противном случае не гарантируется наличие товара на ск<br>прихода денег на р/с Поставщика, самовывозом, при наличии до | и товара. У<br>кладе. Това<br>оверенност | ′ведомл<br>ротпуск<br>ги и паск            | ение об оплате<br>кается по факту<br>торта.                    |                                                             |
| КУБАНСКИЙ ФИЛИАЛ ЗАО "РАЙФФАЙЗЕНБАНК" Г. БИК 0403495                                                                                                    | 56                                       |                                            |                                                                |                                                             |
| КРАСНОДАР Сч. № 3010181                                                                                                    | 09000000                                 | 00556                                      |                                                                |                                                             |
| Банк получателя                                                                                                    |                                          |                                            |                                                                |                                                             |
| ИНН 3445055948 КПП 344501001 Сч.№ 4070381                                                                                                    | 07004200                                 | 00044                                      |                                                                |                                                             |
| ООО "Террариум"                                                                                                    |                                          |                                            |                                                                |                                                             |
| Ponyuatory                                                                                                    |                                          |                                            |                                                                |                                                             |
| Поставщик: ООО "Террариум", ИНН 3445055948, КПП 344501001, 4000<br>ул. Южно-Украинская, дом № 2, тел.: +7 (8442) 39-84-56                                                                                      | )48, Волго                               | оградс                                     | кая область,                                                   | г. Волгоград,                                               |
| Грузоотправитель:<br>ООО "Террариум", ИНН 3445055948, КПП 344501001, 4000<br>ул. Южно-Украинская, дом № 2, тел.: +7 (8442) 39-84-56                                                                            | )48, Волго                               | оградс                                     | кая область,                                                   | г. Волгоград,                                               |
| Покупатель: ООО "Октава", ИНН 3446016966, КПП 344601001                                                                                                    |                                          |                                            |                                                                |                                                             |
| Грузополучатель: ООО "Октава", ИНН 3446016966, КПП 344601001                                                                                                    |                                          |                                            |                                                                |                                                             |
|                                                                                                    | Кол-во                                   | Ед.                                        | Цена                                                           | Сумма                                                       |
| № Товары (работы, услуги)                                                                                                    |                                          |                                            | 13 200 00                                                      | 26 400,00                                                   |
| №         Товары (работы, услуги)           1         Атлант                                                                                                    | 2                                        | шт                                         | 13 200,00                                                      |                                                             |
| №         Товары (работы, услуги)           1         Атлант           2         Морозильная камера                                                                                                    | 2<br>1                                   | шт<br>ШТ                                   | 9 900,00                                                       | 9 900,00                                                    |
| №         Товары (работы, услуги)           1         Атлант           2         Морозильная камера           3         Север                                                                                  | 2<br>1<br>1                              | யா<br>யா<br>யா                             | 9 900,00<br>11 000,00                                          | 9 900,00<br>11 000,00                                       |
| №         Товары (работы, услуги)           1         Атлант           2         Морозильная камера           3         Север                                                                                  | 2<br>1<br>1                              | யா<br>யா<br>யா                             | 9 900,00<br>11 000,00<br>Итого:                                | 9 900,00<br>11 000,00<br><b>47 300,00</b>                   |
| №         Товары (работы, услуги)           1         Атлант           2         Морозильная камера           3         Север                                                                                  | 2<br>1<br>1                              | ur<br>ur<br>ur                             | 9 900,00<br>11 000,00<br>Итого:<br>Сумма НДС:                  | 9 900,00<br>11 000,00<br>47 300,00<br>8 514,00              |
| №         Товары (работы, услуги)           1         Атлант           2         Морозильная камера           3         Север                                                                                  | 2<br>1<br>1                              | யா<br>யா<br>யா<br>Bce                      | 9 900,00<br>11 000,00<br>Итого:<br>Сумма НДС:<br>го к оплате:  | 9 900,00<br>11 000,00<br>47 300,00<br>8 514,00<br>55 814,00 |
| №         Товары (работы, услуги)           1         Атлант           2         Морозильная камера           3         Север                                                                                  | 2<br>1<br>1                              | யா<br>யா<br>மா<br>Bce                      | 9 900,00<br>11 000,00<br>Итого:<br>Сумма НДС:<br>го к оплате:  | 9 900,00<br>11 000,00<br>47 300,00<br>8 514,00<br>55 814,00 |

Закрыть счет, закрыть документ.

Теперь на основании заказа оформляется документ оплаты – Платежноепоручение входящее.

| 🐱 Платежное    | 🐱 Платежное поручение входящее: Оплата от покупателя. Проведен 💶 🗙 |                                                     |  |  |  |  |  |  |  |  |  |  |
|----------------|--------------------------------------------------------------------|-----------------------------------------------------|--|--|--|--|--|--|--|--|--|--|
| Операция - Дей | йствия 🗸 🛃 🔯 👫 🔂 🖓 т 🛛 Пеј                                         | рейти 👻 🕐 🧮 📲                                       |  |  |  |  |  |  |  |  |  |  |
| Рег. номер:    | ТЕОООООООО от: 02.04.2012 12:32:04 🖽                               | Отразить в: 🔽 опер. учете 🗹 бух. учете 🔽 нал. учете |  |  |  |  |  |  |  |  |  |  |
| Вх. номер:     | 1                                                                  | Вх. дата: 02.04.2012 🔲                              |  |  |  |  |  |  |  |  |  |  |
|                |                                                                    | ✓ Оплачено: 02.04.2012 🖽                            |  |  |  |  |  |  |  |  |  |  |
| Организация:   | 000 "Террариум" 🔾                                                  | Банковский счет: Расчетный в КУБАНСКИЙ ФИЛИАГ 🔾     |  |  |  |  |  |  |  |  |  |  |
| Плательщик:    | 000 "Октава" 🗣                                                     | Банковский счет: Расчетный в ВОЛГОГРАДСКИЙ ФИ 🔍     |  |  |  |  |  |  |  |  |  |  |
| Сумма:         | 55 814,00 🖩 руб.                                                   | Редактировать: 💿 Без разбиения 🛛 Списком            |  |  |  |  |  |  |  |  |  |  |
| Договор:       | Договор покупки оптовы 🔾 Подбор                                    | Заказ Заказ покупателя ТР000000001 × Q              |  |  |  |  |  |  |  |  |  |  |
| Курс:          | 1,0000 🗰 (1руб. = 1руб.)                                           | Док. расчетов: Т × Q                                |  |  |  |  |  |  |  |  |  |  |
| Ставка НДС:    | 18% ×                                                              | Сумма руб.: 55 814,00 🖬                             |  |  |  |  |  |  |  |  |  |  |
| Сумма НДС:     | 8 514,00 🗰                                                         |                                                     |  |  |  |  |  |  |  |  |  |  |
|                |                                                                    |                                                     |  |  |  |  |  |  |  |  |  |  |
| Статья движ.   | Оплата покупателя 🗙                                                | Запланировано:                                      |  |  |  |  |  |  |  |  |  |  |
| доп. средств.  |                                                                    | ×                                                   |  |  |  |  |  |  |  |  |  |  |

Щелкнуть по кнопке Записать и ОК. После оплаты выполняется отгрузка товара. На основании заказа оформляем документ Реализация товаров и услуг. Щелкнуть по кнопке Провести (сверху) и по ссылке Ввести счет-фактуру.

| 🖉 Реализа.                                                                                                    | ия товаров і                                                                                                    | и успуг: прод                                                                                                    | цажа, комиссия                                                                                        | . Проведен                                                |                                      |                               |                                              |                                | _ 🗆                                            |
|----------------------------------------------------------------------------------------------------|----------------------------------------------------------------------------------------------------|----------------------------------------------------------------------------------------------------|----------------------------------------------------------------------------------------------------|-----------------------------------------------------------|--------------------------------------|-------------------------------|----------------------------------------------|--------------------------------|------------------------------------------------|
| Операция • L                                                                                                    | lены и валюта.                                                                                                    | Действия                                                                                                    | - 🛃 🔯 🚱                                                                                               | 🔁 🛃 💺                                                     | <ul> <li>Перейти</li> </ul>          | •   ? 📑                       | * M                                          | II:<br>CETE                    |                                                |
| Номер:                                                                                                    | TP0000000                                                                                                    | 01 от: 02.04.                                                                                                    | .2012 12:35:32 🖽                                                                                      | Отразить                                                  | в: 🗸 упр                             | о. учете 💽                    | 🖊 бух. учете                                 | 🗸 нал                          | ог. уче                                        |
| Организация                                                                                                    | : 000 "Tepp                                                                                                    | ариум"                                                                                                    | Q                                                                                                    | Со склада                                                 | а Опто                               | вый                           |                                              |                                |                                                |
| Контрагент:                                                                                                    | 000 "Окта                                                                                                    | ва"                                                                                                    | Q                                                                                                    | Договор:                                                  | Дого                                 | вор покупк                    | и оптовый                                    |                                |                                                |
| Заказ<br>покупателя:                                                                                                    | Заказ поку                                                                                                    | пателя ТРОООО                                                                                                    | 00001 от 🗙 🔍                                                                                          |                                                           |                                      | По догово                     | ру с покупат                                 | телем не                       | г долга                                        |
| Товары (3 п                                                                                                    | оз.) Услуги (0                                                                                                    | поз.) Допол                                                                                                    | нительно Автом                                                                                        | атические ски                                             | дки Печать                           |                               |                                              |                                |                                                |
| 월형물                                                                                                    | 1 🔤 🖬 🕇                                                                                                    | 🖡 🛃 🛃                                                                                                    | 🔚 Заполнить -                                                                                         | Подбор И                                                  | зменить 🚺                            | Состав н                      | абора                                        |                                |                                                |
| № Номен                                                                                                    | клатура                                                                                                    |                                                                                                    | Характеристика                                                                                        | номенклатури                                              | ы Серия ном                          | енклатуры                     | Количес.                                     | . Ед.                          | K.                                             |
| 1 Атлан                                                                                                    | T                                                                                                    | _                                                                                                    |                                                                                                    |                                                           |                                      |                               | 2,00                                         | 0 шт                           | 1,00                                           |
| 2 Mopo:                                                                                                    | зильная камер                                                                                                    | a                                                                                                    |                                                                                                    |                                                           |                                      |                               | 1,00                                         |                                | 1.00                                           |
| Тип цен: Опто                                                                                                    | вая                                                                                                    |                                                                                                    |                                                                                                    |                                                           |                                      |                               | Всего (руб.)                                 | ): 5                           | 5 814                                          |
| Тип цен: Опто<br>Счет-фактура                                                                                                    | рвая<br>: <u>№ 1 от 02.0</u> -                                                                                                    | 4.2012 г. (Счет-                                                                                                    | фактура выданны                                                                                       | й ТР0000000                                               | 1 от 02.04.20 <sup>-</sup>           | 12 12:32:                     | Всего (руб.)<br>НДС (свер»                   | ): <b>5</b><br>xy):            | 5 814<br>8 514                                 |
| Тип цен: Опто<br>Счет-фактура<br>Комментарий                                                                                                    | овая<br>: <u>№ 1 от 02.0</u><br>::                                                                                                    | 4.2012 г. (Счет-                                                                                                    | фактура выданны                                                                                       | й ТР0000000                                               | 1 от 02.04.20                        | 12 12:32:                     | Всего (руб.)<br>НДС (свер)                   | ): <b>5</b><br>xy):            | 5 814<br>8 514                                 |
| Тип цен: Опто<br>Счет-фактура<br>Комментарий                                                                                                    | овая<br>: <u>№ 1 от 02.0</u><br>i:                                                                                                    | 4.2012 г. (Счет-                                                                                                    | Фактура выданны                                                                                       | <u>и ТРООООООО</u><br>Расхо,                              | 1 от 02.04.20<br>дная накладн        | 1 <u>2 12:32:</u><br>ая Печат | Всего (руб.)<br>НДС (свер»<br>ть <b>ОК</b> 3 | ): <b>5</b><br>ку): -          | 5 814,<br>8 514,<br>Закр                       |
| Тип цен: Опто<br>Счет-фактура<br>Комментарий                                                                                                    | рвая<br>: <u>№ 1 от 02.0</u><br>i:<br>авыданный: П                                                                                                    | 4.2012 г. (Счет-<br>роведен                                                                                                    | фактура выданны                                                                                       | й <u>ТР00000000</u><br>Расхо,                             | 1 от 02.04.20<br>дная накладн        | 12 12:32:<br>ая Печат         | Всего (руб.)<br>НДС (свер»<br>ть ОК 3        | ): <b>5</b><br>ку):<br>аписать | <b>5 814</b><br><b>8 514</b><br>Закр           |
| Тип цен: Опто<br>Счет-фактура<br>Комментарий<br>Счет-фактур<br>Действия -                                                                                                    | рвая<br>: <u>№ 1 от 02.0</u><br>::<br>а выданный: П<br>  № 🙀 🏤 :                                                                                                    | 4.2012 г. (Счет-<br>роведен<br>≱ Перейти •   (                                                                                                    | Фактура выданны<br>?                                                                                  | й <u>ТР00000000</u><br>Расхо,<br>×<br>×                   | <u>1 от 02.04.20</u><br>дная накладн | 1 <u>2 12:32:</u><br>ая Печат | Всего (руб.)<br>НДС (свер)<br>ть ОК 3        | ): <b>5</b><br>ку):<br>аписать | 5 814,<br>8 514,<br>Закр                       |
| Тип цен: Опто<br>Счет-фактура<br>Комментарий<br>Счет-фактур<br>Действия ~                                                                                                    | рвая<br>: № <u>1 от 02.0</u><br>::<br>::<br>::<br>::<br>::<br>::<br>::<br>::<br>::<br>::<br>::<br>::<br>::                                                                                                    | 4.2012 г. (Счет-<br>роведен<br>≩ Перейти + (<br>от. (02.04.2012 12:                                                                                                    | Фактура выданны<br>? 📑 🏭 🦉 •<br>32:34 🗐                                                               | <u>й ТР0000000</u><br>Расхо,                              | <u>1 от 02.04.20</u><br>дная накладн | 1 <u>2 12:32:</u><br>ая Печат | Всего (руб.)<br>НДС (свер)<br>ть ОК 3        | ): <b>5</b><br>ку): :          | 5 814,<br>8 514,<br>Закр                       |
| Тип цен: Опта<br>Счет-фактура<br>Комментарий<br>Счет-фактур<br>Действия ~                                                                                                    | рвая<br>: № <u>1 от 02.0</u><br>::<br>:<br>:<br>:<br>:<br>:<br>:<br>:<br>:<br>:<br>:<br>:<br>:<br>:<br>:<br>:<br>:<br>:                                                                                                    | 4.2012 г. (Счет-<br>роведен<br>≩ Перейти ч (<br>рт: [02.04.2012 12:<br>м″                                                                                                 | Фактура выданны<br>? 📑 🚝 🕎 •<br>32:34 🖺                                                               | <u>й ТР0000000</u><br>Расхо,                              | <u>1 от 02.04.20</u><br>дная накладн | <u>12 12:32:</u><br>ая Печат  | Всего (руб.)<br>НДС (свер»<br>ть ОК 3        | ): <b>5</b><br>ку): а          | 5 814,<br>8 514,<br>Закр                       |
| Тип цен: Опта<br>Счет-фактура<br>Комментарий<br>Счет-фактур<br>Действия •<br>Номер:<br>Организация:<br>Контрагент:                                                                                                    | рвая<br>: № <u>1 от 02.0</u><br>:<br>:<br>:<br>:<br>:<br>:<br>:<br>:<br>:<br>:<br>:<br>:<br>:<br>:<br>:<br>:<br>:<br>:<br>:                                                                                                    | 4.2012 г. (Счет-<br>роведен<br>м. Перейти ▼ (<br>от: [02.04.2012 12:<br>м."                                                                                               | Фактура выданны<br>? 📑 👯 🕎 •<br>32:34 🖺                                                               | <u>й ТР0000000</u><br>Расхо,<br>                          | <u>1 от 02.04.20</u><br>дная накладн | 1 <u>2 12:32:</u><br>ая Печат | Всего (руб.)<br>НДС (свер»<br>ть ОК 3        | ): <b>5</b><br>қу):<br>аписать | 5 814.<br>8 514.<br>Закр                       |
| Тип цен: Опта<br>Счет-фактура<br>Комментарий<br>Счет-фактур<br>ействия ч<br>Номер:<br>Организация:<br>Контрагент:<br>Договор:                                                                                                    | рвая<br>: № 1 от 02.0<br>:<br>:<br>:<br>:<br>:<br>:<br>:<br>:<br>:<br>:<br>:<br>:<br>:<br>:<br>:<br>:<br>:<br>:<br>:                                                                                                    | 4.2012 г. (Счет-<br>роведен<br>и перейти ▼ (<br>02.04.2012 12:<br>м″                                                                                                    | Фактура выданны<br>? 📑 👯 🕎 •<br>32:34 🖺                                                               | <u>й ТР0000000</u><br>Расхо,<br>                          | <u>1 от 02.04.20</u><br>дная накладн | 12 12:32:                     | Всего (руб.)<br>НДС (свер)<br>ть ОК 3        | ): <b>5</b><br>ку): аписать    | 5 814.<br>8 514.<br>Закр                       |
| Тип цен: Опти<br>Счет-фактура<br>Комментарий<br>Счет-фактура<br>Смет-фактур<br>Действия - Ц<br>Номер:<br>Организация:<br>Контрагент:<br>Договор:<br>На аванс                                                                                                   | рвая<br>: <u>№ 1 от 02.0</u><br>::<br>а выданный: П<br>[<br>[<br>]<br>[<br>]<br>[<br>]<br>[<br>]<br>[<br>]<br>[<br>]<br>[<br>]<br>[<br>]<br>[<br>]                                                                                                    | 4.2012 г. (Счет-<br>роведен<br>≩ Перейти ▼ (<br>от: [02.04.2012 12:<br>и оптовый                                                                                          | Фактура выданны<br>? : ::::::::::::::::::::::::::::::::::                                             | <u>й ТР00000000</u><br>Расхо,<br>                         | <u>1 от 02.04.20</u><br>дная накладн | 12 12:32:                     | Всего (руб.)<br>НДС (свер)<br>пь ОК 3        | ): <b>5</b><br>ку): :          | 5 814,<br>8 514,<br>Закр                       |
| Тип цен: Опти<br>Счет-фактура<br>Комментарий<br>Счет-фактура<br>Счет-фактура<br>Счет-фактура<br>Счет-фактур<br>Действия • (+)<br>Номер:<br>Организация:<br>Контрагент:<br>Договор:<br>  На аванс<br>Документ-осн<br>Основание:                                 | рвая<br>: № 1 от 02.0<br>:<br>а выданный: П<br>а выданный: П<br>(ПОО00000000)<br>(ОО0 "Террариу<br>ОО0 "Октава"<br>Договор покупк<br>Фализание стета-Ф                                                                                                    | 4.2012 г. (Счет-<br>роведен<br>№ Перейли • (<br>от: (02.04.2012 12:<br>м''<br>и оптовый<br>чактуры<br>аров и устуу ТРО(                                                   | Фактура выданны<br>?                                                                                  | й TP00000000<br>Расхо,<br>                                | <u>1 от 02.04.20</u><br>дная накладн | 12 12:32:<br>ая Печат         | Всего (руб.)<br>НДС (сверл<br>ть ОК 3        | ): <b>5</b><br>ку): -          | <mark>5 814</mark> .<br>8 <b>514</b> .<br>Закр |
| Тип цен: Опто<br>Счет-фактура<br>Комментарий<br>ейстеия •<br>Номер:<br>Организация:<br>Контрагент:<br>Договор:<br>На аванс<br>Доснование:<br>После выбора<br>Для счетов-фа<br>документов ос                                                                    | <ul> <li>ВВАЯ</li> <li>№ 1 от 02.0</li> <li>Выданный: П</li> <li>№ № № №</li> <li>ГРО0000001 с</li> <li>ООО "Террариу</li> <li>ООО "Ктава"</li> <li>Договор покупк</li> <li>ООО "Октава"</li> <li>ОВАНИЕ СЧЕТА-Ф</li> <li>Реализация тов</li> <li>рокумента-основания (флаг «С</li> </ul> | 4.2012 г. (Счет-<br>роведен<br>№ Перейти • (<br>от: [02.04.2012 12:<br>м''<br>и оптовый<br>кактуры<br>аров и услуг ТРОС<br>ания нельзя изме<br>но можно указать<br>исск») | Фактура выданны<br>? 32:34 🔟<br>32:34 🔟<br>00000001 от 02 04.201<br>нить вид счета-факту<br>несколько | <u>й ТР0000000</u><br>Расхо,<br>Список<br>Писок<br>Писок  | <u>1 от 02.04.20</u>                 | 12 12:32:<br>ая Печат         | Всего (руб.)<br>НДС (сверл<br>ть ОК 3        | ): <b>5</b><br>ку): -          | <b>5 814</b> ,<br><b>8 514</b> .<br>Закр       |
| Тип цен: Опто<br>Счет-фактура<br>Комментарий<br>Счет-фактура<br>Действия ~ —<br>Номер:<br>Организация:<br>Контрагент:<br>Договор:<br>На аванс<br>Документ-осн<br>Основание:<br>Посте выбора<br>Для счетов-фа<br>документов-ос<br>Платежно-рас                  | рвая<br>: № 1 от 02.0<br>:<br>а выданный: П                                                                                                    | 4.2012 г. (Счет-<br>роведен<br>м Перейти + (<br>т. (02.04.2012 12:<br>м"<br>и оптовый<br>актуры<br>аров и услуг ТРОС<br>ания нельзя изме<br>ю можно указать<br>исск»)     | Фактура Выданны<br>?                                                                                  | <u>й ТР0000000</u><br>Расхо,<br>Список<br>Писок<br>Список | <u>1 от 02.04.20</u><br>дная накладн | 12 12:32:                     | Всего (руб.)<br>НДС (свер)<br>ть ОК 3        | ): <b>5</b><br>ку): -          | <b>5 814</b> ,<br><b>8 514</b> ,<br>Закр       |
| Тип цен: Опто<br>Счет-фактура<br>Комментарий<br>Счет-фактура<br>Действия ~<br>Номер:<br>Организация:<br>Контрагент:<br>Договор:<br>На аванс<br>Документ-осн<br>Основание:<br>После выбора<br>Для счетов-фа<br>документов-ора<br>Сизтехно-рас<br>Дата: 02.04.20 | рвая<br>: № 1 от 02.0<br>:<br>:<br>:<br>:<br>:<br>:<br>:<br>:<br>:<br>:<br>:<br>:<br>:                                                                                                    | 4.2012 г. (Счет-<br>роведен<br>М Перейти + (<br>от. [02.04.2012 12:<br>м"<br>и оптовый<br>кактуры<br>аров и услуг ТР00<br>ания нельзя изме<br>но можно указать<br>лисок») | Фактура выданны<br>?                                                                                  | <u>й ТР0000000</u><br>Расхо,<br>                          | <u>1 от 02.04.20</u><br>дная накладн | 12 12:32:                     | Всего (руб.)<br>НДС (свер)<br>ть ОК 3        | ): <b>5</b><br>xy): аписать    | 5 814,<br>8 514,<br>3αφ                        |

## Щелкнуть ОК, закрыть документ.

Закрыть список Заказы покупателей. Открыть журнал Документыконтрагентов и убедиться, что оформленные документы присутствуют.

#### 4.2 Продажа мебели

Самостоятельно оформить продажу мебели покупателю ООО «Пинта»: 1 стол, 4 стула и 1 кресло. Дата оформления заказа и оплаты 02 апреля, дата отгрузки товара 02 апреля.

| 🐱 Заказ покупателя: Проведен           |                              |                      |                 |               | _ 🗆 :                   | ×      |
|----------------------------------------|------------------------------|----------------------|-----------------|---------------|-------------------------|--------|
| Цены и валюта   Действия 🗸   🛃         | 🔄 🔁 🛃 💽 - Перейти -          | 🥐 📑 👫 🔕   3a         | аполнить и пров | ести Анализ   |                         | »<br>▼ |
| Номер: ТРООООООО от: 02.04.2012        | 2 12:49: 🖽                   |                      |                 |               |                         |        |
| Организация: 000 "Террариум"           | Q                            |                      |                 |               |                         |        |
| Контрагент: 000 "Пинта"                | Договор:                     | Договор покуг        | тки оптовый     | 0             | £                       |        |
| Отгрузка: 🖽 Оплата: 02                 | .04.201 🖽                    |                      |                 | По договору с | покупателем нет долга 🔍 | 7      |
| Склад/группа: Оптовый                  | ×                            | Б/счет, касса:       | Расчетный в К   | УБАНСКИЙ Ф    | ИЛИАЛ ЗАО "РАЙ 🗙 🍳      | J,     |
| Товары (3 поз.) Услуги (0 поз.) Дополн | ительно Автоматические скидк | 34                   |                 |               |                         |        |
| 월 별 등 철 등 1 ↓ 월 등 1                    | 🔚 Заполнить 🕶 Подбор Изм     | енить 🛛 🧲 Состав наб | бора            |               |                         |        |
| № Номенклатура                         | Характеристика номенклатуры  | Количество Ед.       | К. Цен          | на Сул        | мма без с % Руч.ск. 🖇 А |        |
| 1 Стол                                 |                              | 1,000 шт             | 1,000           | 6 050,00 6 0  | 050,00                  |        |
| 2 Стул                                 |                              | 4,000 шт             | 1,000           | 880,00 3 5    | 520,00                  |        |
| 3 Креспо                               |                              | 1,000 шт             | 1,000           | 2 750,00 2 7  | 750,00                  |        |
|                                        |                              |                      |                 |               |                         |        |
|                                        |                              |                      |                 |               | 2                       |        |
| Тип цен: Оптовая                       |                              |                      |                 | Bœro (p       | руб.): <b>14 371.46</b> | 6      |
|                                        |                              |                      |                 | НДС (ci       | верху): 2 192.26        | 6      |
| Комментарий:                           |                              |                      |                 |               |                         |        |
|                                        |                              |                      | Заказ покупате  | ля Печать     | ОК Записать Закрыт      | ть     |

Не забудьте на вкладке Дополнительно выбрать подразделение – Отдел оптовых продаж.

#### Счет на оплату № 2 от 02 апреля 2012 г.

ООО "Террариум", ИНН 3445055948, КПП 344501001, 400048, Волгоградская область, г. Волгоград, ул. Южно-Украинская, дом № 2, тел.: +7 (8442) 39-84-56 Поставщик: ООО "Террариум", ИНН 3445055948, КПП 344501001, 400048, Волгоградская область, г. Волгоград, ул. Южно-Украинская, дом № 2, тел.: +7 (8442) 39-84-56 Грузоотправитель: ООО "Пинта", ИНН 3446016768, КПП 344601001 Покупатель:

Грузополучатель: ООО "Пинта", ИНН 3446016768, КПП 344601001

| N₂ | Товары (работы, услуги) | Кол-во | Ед. | Цена                 | Сумма<br>без скидки | Скидка<br>(наценка) | Сумма                              |
|----|-------------------------|--------|-----|----------------------|---------------------|---------------------|------------------------------------|
| 1  | Стол                    | 1      | шт  | 6 050,00             | 6 050,00            |                     | 6 050,00                           |
| 2  | Стул                    | 4      | шт  | 880,00               | 3 520,00            | 140,80              | 3 379,20                           |
| 3  | Кресло                  | 1      | шт  | 2 750,00             | 2 750,00            |                     | 2 750,00                           |
|    |                         |        | Bce | Итого:<br>Сумма НДС: | 12 320,00           | 140,80              | 12 179,20<br>2 192,26<br>14 371 46 |

Всего к оплате:

Всего наименований 3, на сумму 14 371,46 руб. Четырнадцать тысяч триста семьдесят один рубль 46 копеек

| 🐱 Платежное            | 🐱 Платежное поручение входящее: Оплата от покупателя. Проведен 💶 🗙 |                 |                                         |  |  |  |  |  |  |  |  |  |
|------------------------|--------------------------------------------------------------------|-----------------|-----------------------------------------|--|--|--|--|--|--|--|--|--|
| Операция - Дей         | іствия 🗸 🛃 🔯 🌆 🛃 🛃 и                                               | рейти 🕶 🕐 📑     |                                         |  |  |  |  |  |  |  |  |  |
| Рег. номер:            | ТРО0000003 от: 02.04.2012 12:43:03 🖽                               | Отразить в:     | 🗸 опер. учете 🗹 бух. учете 🗸 нал. учете |  |  |  |  |  |  |  |  |  |
| Вх. номер:             | 666                                                                | Вх. дата:       | 02.04.2012                              |  |  |  |  |  |  |  |  |  |
|                        |                                                                    | • Оплачено:     | 02.04.2012                              |  |  |  |  |  |  |  |  |  |
| Организация:           | 000 "Террариум" 🗣                                                  | Банковский счет | г: Расчетный в КУБАНСКИЙ ФИЛИАГ 🔍       |  |  |  |  |  |  |  |  |  |
| Плательщик:            | 000 "Пинта" 🔍                                                      | Банковский счет | г: Расчетный в ВОЛГОГРАДСКИЙ ФИ 🔍       |  |  |  |  |  |  |  |  |  |
| Сумма:                 | 14 371,46 📾 руб.                                                   | Редактировать:  | • Без разбиения О Списком               |  |  |  |  |  |  |  |  |  |
| Договор:               | Договор покупки оптовы 🔾 Подбор                                    | Заказ           | Заказ покупателя ТР000000002 🗙 🔾 🛆      |  |  |  |  |  |  |  |  |  |
| Курс:                  | 1,0000 🗰 (1руб. = 1руб.)                                           | Док. расчетов:  | TXQ                                     |  |  |  |  |  |  |  |  |  |
| Ставка НДС:            | 18% ×                                                              | Сумма руб.:     | 14 371,46 🖬                             |  |  |  |  |  |  |  |  |  |
| Сумма НДС:             | 2 192,26 🖬                                                         |                 |                                         |  |  |  |  |  |  |  |  |  |
|                        |                                                                    |                 |                                         |  |  |  |  |  |  |  |  |  |
| Статья движ.           | Оплата покупателя х                                                | Запланировано:  | × Q                                     |  |  |  |  |  |  |  |  |  |
| ден. средств:          |                                                                    |                 |                                         |  |  |  |  |  |  |  |  |  |
| Назначение<br>платежа: |                                                                    |                 | Q                                       |  |  |  |  |  |  |  |  |  |

После оплаты оформить отгрузку товара.

| 🖉 Реализаци          | я товаров и ус         | спуг: прода             | ажа, комиссия.   | Проведен       |                 |                |              |             | _ 🗆 ×     |
|----------------------|------------------------|-------------------------|------------------|----------------|-----------------|----------------|--------------|-------------|-----------|
| Операция - Цен       | ны и валюта            | Действия -              | 🛃 🔯 💺            | 🏊 🛃 💺 -        | Перейти -       | ? 📑 f          | - 🖉 -        | 1C:<br>CETE | >:<br>•   |
| Номер:               | TP00000002             | от: 02.04.2             | 012 12:50:36 🖽   | Отразить в:    | 🖌 упр. уч       | ете 🔽 (        | бух. учете   | 🗸 налс      | ог. учете |
| Организация:         | 000 "Террари           | ум"                     | Q                | Со склада      | Оптовый         |                |              |             | Q         |
| Контрагент:          | 000 "Пинта"            |                         | Q                | Договор:       | Договор         | покупки с      | оптовый      |             | Q         |
| Заказ<br>покупателя: | Заказ покупате         | еля ТРООООО             | 0002 от 🗙 🔍      |                | По              | договору       | спокупате    | елем нет    | долга 🔍   |
| Товары (3 поз        | .) Услуги (0 поз       | з.) Дополни             | ительно Автома   | тические скидк | и Печать        |                |              |             |           |
| 돌돌롱                  | 🔄 晶 🕇 🖡                |                         | 🔚 Заполнить 🗸    | Подбор Изм     | иенить 📔 С      | остав наб      | opa          |             |           |
| № Номенки            | патура                 |                         | Характеристика і | номенклатуры   | Серия номени    | спатуры        | Количес      | Ед.         | К.        |
| 1 Стол               |                        |                         |                  |                |                 |                | 1,000        | шт          | 1,000     |
| 2 Стул               |                        |                         |                  |                |                 |                | 4,000        | шт          | 1,000     |
| 3 Креспо             |                        |                         |                  |                |                 |                | 1,000        | шт          | 1,000     |
| <                    |                        |                         |                  |                |                 |                |              |             | >         |
| Тип цен: Оптова      | ая                     |                         |                  |                |                 | B              | сего (руб.): | 14          | 4 371,46  |
| Счет-фактура:        | <u>№ 2 от 02.04.20</u> | ) <u>12 г. (Счет-</u> ф | актура выданный  | TP00000002 c   | от 02.04.2012 1 | <u>2:50:</u> H | ДС (сверх)   | /): 2       | 2 192,26  |
| Комментарий:         |                        |                         |                  |                |                 |                |              |             |           |
|                      |                        |                         |                  | Расходна       | ая накладная    | Печать         | OK 3a        | писать      | Закрыть   |
| Не забудьте          | ввести счет            | г-фактуру               | v.               |                |                 |                |              |             |           |

# 4.3 Продажа оргтехники

Самостоятельно оформить продажу оргтехники покупателю ООО «Квартет»: 3 системных блока, 3 монитора, 3 клавиатуры, 3 мыши, 1 принтер, 1 сканер и 3 картриджа. Дата оформления заказа и оплаты 2 апреля, дата отгрузки товара 2 апреля.

| 📓 Заказ поку   | пателя: Проведен          |                               |               |           |                  |                  | _ 🗆 ×         |
|----------------|---------------------------|-------------------------------|---------------|-----------|------------------|------------------|---------------|
| Цены и валюта  | . Действия 🕶 👍 🔃          | 🔄 🚰 🛃 💺 - Перейти - 🤶         | ) 📑 🚝 🖪       | Заполнить | и провести Ана   | лиз              | »<br>•        |
| Номер:         | ТРООООООО от: 02.04.2012  | 2 12:59: 🖽                    |               |           |                  |                  |               |
| Организация:   | 000 "Террариум"           | Q                             |               |           |                  |                  |               |
| Контрагент:    | нтрагент: 000 "Квартет" Q |                               |               | Догово    | о покупки оптовы | й                | Q             |
| Отгрузка:      | 🖾 Оплата: 02              | .04.201 🖽                     |               |           | По договој       | ру с покупателем | і нет долга 🔍 |
| Склад/группа:  | Оптовый                   | ×                             | Б/счет, касса | Расчетн   | ый в КУБАНСКИ    | й ФИЛИАЛ ЗАО     | "РАЙ 🗙 🔍      |
| Товары (7 поз  | .) Услуги (0 поз.) Дополн | ительно Автоматические скидки |               |           |                  |                  |               |
| 물분물            | X = = 1 ↓ ± ± ± ± i       | 🔚 Заполнить - Подбор Измени   | ть 🧲 Состан   | з набора  |                  |                  |               |
| № Номенк       | патура                    | Характеристика номенклатуры   | Количество Е  | д. К.     | Цена             | Сумма без с ?    | §Руч.ск. %А   |
| 1 Системн      | ный блок                  |                               | 3,000 u       | л 1,0     | 000 11 000,00    | 33 000,00        |               |
| 2 Монитор      | )                         |                               | 3,000 ц       | лт 1,0    | 000 5 500,00     | ) 16 500,00      |               |
| 3 Клавиат      | ура                       |                               | 3,000 u       | л 1,0     | 000 330,00       | 990,00           |               |
| 4 Мышь         |                           |                               | 3,000 u       | лт 1,0    | 000 165,00       | 495,00           |               |
| 5 Принтер      | )                         |                               | 1,000 u       | л 1,0     | 000 4 400,00     | 4 400,00         |               |
| 6 Сканер       |                           |                               | 1,000 u       | лт 1,0    | 2 200,00         | 2 200,00         |               |
| 7 Картрид      | ж                         |                               | 3,000 u       | лт 1,0    | 000 330,00       | 990,00           |               |
| <              |                           |                               |               |           |                  |                  | Σ             |
| Тип цен: Оптов | ая                        |                               |               |           | Bœ               | его (руб.):      | 68 670,69     |
|                |                           |                               |               |           | НД               | С (сверху):      | 10 475,19     |
| Комментарий:   |                           |                               |               |           |                  |                  |               |
|                |                           |                               |               | Заказ по  | купателя Печат   | њ ОК Запис       | ать Закрыть   |

Не забудьте на вкладке Дополнительно выбрать подразделение – Отдел оптовых продаж.

| 🐱 Платежное               | поручение входящее: Оплата от поку                 | пателя. Проведен           |                        |          |                | _ 🗆          |
|---------------------------|----------------------------------------------------|----------------------------|------------------------|----------|----------------|--------------|
| Операция - Де             | йствия 🗸 🛃 🔯 🐼 🖌 Пе                                | ерейти 🗸 🕐 📑               |                        |          |                |              |
| Рег. номер:               | ТРООООООО4 от: 02.04.2012 13:00:25 🖽               | Отразить в:                | 🗸 опер. учете [        | 🖌 бух.   | учете 🔽 на     | ал. учете    |
| Вх. номер:                | 123                                                | Вх. дата:                  | 02.04.2012             | <b>3</b> |                |              |
|                           |                                                    | ✓ Оплачено:                | 02 04 2012             |          |                |              |
| Организация:              | 000 "Teopaoww"                                     | Банковский счет            | Расчетный в К          |          | кий фип        | ИАГ (        |
|                           |                                                    |                            | . Раскопний в Р        |          |                | ФИ (         |
| плательщик.               |                                                    | Ванковский счет            | О Голови в в           | 011101   |                | <b>ти</b> М  |
| сумма:                    | 68 670,63 mm pyo.                                  | Редактировать:             | bes pasouer            | тро      |                |              |
| Договор:<br>              | Договор покупки оптовы 4 Подоор                    | покупателя:                | заказ покупате:        | пятро    | 0000003        | . <b>x</b> 4 |
| Курс:                     | 1,0000 🔳 (1руб. = 1руб.)                           | Док. расчетов:             |                        | _        | 1              | XQ           |
| Ставка НДС:               | 18% ×                                              | Сумма руб.:                | 68 670,69              |          |                |              |
| Сумма НДС:                | 10 475,19 🖩                                        |                            |                        |          |                |              |
|                           |                                                    |                            |                        |          |                |              |
| Статья движ.              | Оплата покупателя 🗙                                | Запланировано:             |                        |          |                | . <b>x</b> Q |
| азначение                 |                                                    |                            |                        |          |                |              |
| платежа:<br>Полоззвелении |                                                    | Ответственный              | Оксана, Серге          | eeua D   | ODULKO BB      |              |
| иодразделеник             |                                                    | Ответственный.             | Okcana Cepres          |          | оршкова        |              |
| омментарии:               |                                                    |                            |                        |          |                |              |
| перация - Цен             | ны и валюта   Действия 🗸 🚺 💽 🛐 🚦                   | 🎍 🛃 💽 - Перей              | ати <del>т</del> 🕐 📑 🖁 | = M      |                |              |
| Номер:                    | ТРОООООООЗ от: 02.04.2012 13:02:17 🖽               | Отразить в: 🗸              | упр. учете 🔽 (         | бух. уче | те 🗸 нал       | ог. учет     |
| Организация:              | 000 "Террариум" ۹                                  | Со склада О                | птовый                 |          |                |              |
| онтрагент:                | 000 "Квартет" 🤉                                    | Договор: Д                 | loговор покупки о      | оптовы   | й              |              |
| Заказ                     | Заказ покупателя ТР000000003 от 🗙 🔾                |                            | По договору            | споку    | пателем нет    | г долга      |
| Товары (7 поз             | ) Успули (0 поз.) Пополнительно Автомат            | ические скилки Печ         | ать                    |          |                |              |
|                           | 😤 🔜 👔 🎍 🛃 🛃 Заполнить -                            | Подбор Изменить            | 📕 Состав наб           | opa      |                |              |
| № Номенки                 | патура Характеристика н                            | оменклатуры Серия          | номенклатуры           | Количе   | ес Ед.         | K.           |
| 1 Системн                 | ный блок                                           |                            |                        | 3,       | 000 шт         | 1,000        |
| 2 Монитор                 | )                                                  |                            |                        | 3,       | 000 шт         | 1,000        |
| 3 Клавиат                 | ура                                                |                            |                        | 3,       | 000 шт         | 1,000        |
| 4 Мышь                    |                                                    |                            |                        | 3,       | 000 шт         | 1,00         |
| 5 Принтер                 |                                                    |                            |                        | 1,       | 000 шт         | 1,000        |
| 6 Сканер                  |                                                    |                            |                        | 1,       | 000 шт         | 1,000        |
| 7 Картрид                 | *                                                  |                            |                        | 3,       | 000 шт         | 1,00         |
| <                         |                                                    |                            |                        |          |                | B            |
| Гип цен: Оптов            | 39                                                 |                            | B                      | cero (o  | vđ.): <b>6</b> | 8 670        |
| Счет-фактура:             | <u>№ 3 от 02.04.2012 г. (Счет-фактура выданный</u> | <u>ТР00000003 от 02.04</u> | 4.2012 13:01: H        | ДС (св   | epxy): 1       | 0 475.       |
| Комментарий:              |                                                    |                            |                        |          |                |              |
| •                         |                                                    | -                          | _                      |          |                |              |
|                           |                                                    | Расходная накл             | падная Печать          | OK       | Записать       | Закры        |

Не забудьте ввести счет-фактуру.

#### 5 Возврат товаров

#### 5.1 Возврат товара покупателем

Предположим, что покупатель ООО «Квартет» обнаружил производственный дефект и возвращает принтер и сканер.

На основании документа Реализация товаров и услуг оформляем документ Возврат товаров от покупателя.

Устанавливаем дату, используя кнопку Удалить текущий, удалить лишние позиции, оставив только принтер и сканер.

| 🐱 Возврат то         | варов от покупателя: На   | скпад. Прове, | ден                         |                       |                      |                 | _ 🗆 ×        |
|----------------------|---------------------------|---------------|-----------------------------|-----------------------|----------------------|-----------------|--------------|
| Цены и валюта        | Действия 🗸 🛃 🔯            | ) 🖪 🛃 💺       | <ul> <li>Перейти</li> </ul> | •   ?   📑             | 5=   🍇               |                 |              |
| Номер:               | ТРООООООО1 от: 02.04.201  | 2 13:05:39 🖽  | Отразить в                  | упр.                  | учете 🗹 бух. )       | чете 🔽 нал      | юг. учете    |
| Организация:         | 000 "Террариум"           | Q             | На склад                    | Оптовь                | ий                   |                 | x Q          |
| Контрагент:          | 000 "Квартет"             | Q             | Договор:                    | Догово                | р покупки опто       | вый             | Q            |
| Заказ<br>покупателя: | Заказ покупателя ТРОООООО | 003 o x Q     |                             | По                    | договору с пок       | упателем нет    | долга 🔍      |
| Товары (2 поз        | Дополнительно НДС         |               | I                           |                       | _                    |                 |              |
|                      |                           | Заполнить -   | Подбор И                    | зменить 🥻             | Состав набора        | 11              | 91           |
| 1 Принтер            | латура Харан              | стеристик Сер | ия номенкл                  | количе Ед<br>1 000 шт | . <u>n</u> .<br>1000 | цена<br>4 400 ( | <u>% ски</u> |
| 2 Сканер             |                           |               |                             | 1,000 шт              | 1,000                | 2 200,0         | 00           |
| <                    |                           |               |                             |                       |                      |                 | >            |
| Тип цен: Оптова      | R                         |               |                             |                       | Всего (ру            | б.): <b>7</b>   | 398,60       |
| Счет-фактура:        | не требуется              |               |                             |                       | НДС (све             | epxy): 1        | 128,60       |
| Комментарий:         |                           |               |                             |                       |                      |                 |              |
|                      |                           |               | Возврат от                  | т покупателя          | Печать ОК            | Записать        | Закрыть      |

Провести документ и щелкнуть ОК.

На основании этого документа оформляем Платежное поручение исходящее, возвращая деньги за дефектные товары.

| 🐱 Платежное                   | поручение и сходящее: Возврат денеж         | ных средств поку | пателю. Проведен 📃 🗌 🕽                  |
|-------------------------------|---------------------------------------------|------------------|-----------------------------------------|
| Операция - Дей                | аствия 🗸 🛃 🔯 🌆 🌆 🥵 т Пе                     | рейти 🗸 🕐 📑 🕈    | -                                       |
| Номер:                        | <b>ТРООООООООБ</b> от 02.04.2012 13:06:12 🖽 | Отразить в:      | 🗸 опер. учете 🗸 бух. учете 🖌 нал. учете |
| • Оплачено:                   | 02.04.2012                                  | Очередность:     | 6 🖩 Вид платежа: Электронно 🔻           |
| Организация:                  | ООО "Террариум" 🔍                           | Банковский счет: | Расчетный в КУБАНСКИЙ ФИЛИАЛ 🔾          |
| Получатель:                   | 000 "Квартет" ۹                             | Банковский счет: | Расчетный в ВОЛГОГРАДСКИЙ ФИ 🔾          |
| Основная Пе                   | ечать Перечисление в бюджет                 |                  |                                         |
| Сумма руб.:                   | 7 398.60 🖬                                  | Редактировать:   | 💿 Без разбиения ု Списком               |
| Договор:                      | Договор покупки оптовы 🔾 Подбор             | Заказ покупате   | Заказ покупателя ТР00000000 🗙 🔾 合       |
| Курс:                         | 1,0000 🖬 (1руб. = 1руб.)                    | Док. расчетов:   | T × Q                                   |
| Ставка НДС:                   | 18% ×                                       | Сумма:           | 7 398,60 🖬 руб.                         |
| Сумма НДС:                    | 1 128.60 🖩                                  |                  |                                         |
|                               |                                             |                  |                                         |
| Статья движ.<br>ден. соедств: | Возврат денежных средств покупа 🗙           | Заявка:          | × ٩                                     |
|                               |                                             |                  | ×                                       |
| <                             |                                             |                  | >                                       |

Щелкнуть ОК.

#### 5.2 Возврат товара поставщику

Теперь на основании заказа поставщику ООО «Вист» оформить документ Возврат товаров поставщику. Ввести дату, удалить лишние позиции, оставив принтер и сканер. Не забудьте установить в колонке Количество – 1.

| Возврат то      | варов поставшику:           | Со склала. Провеле      | эн                            |                                  | _ <b>□</b> ×         |
|-----------------|-----------------------------|-------------------------|-------------------------------|----------------------------------|----------------------|
| Цены и валюта   | . Действия 🗸 🛃              | a 🔹 🔁 🈼 🗣               | <ul> <li>Перейти -</li> </ul> | 🥐 📑 🚝 🕎 - Запол                  | нить и провести      |
| Номер:          | ТРООООООО1 от: 02           | .04.2012 13:16:53 🖽     | Отразить в:                   | 🗹 упр. учете 🗹 бух. уче          | те 🗸 налог. учете    |
| Организация:    | 000 "Террариум"             | Q                       | Со склада                     | Оптовый                          | Q                    |
| Контрагент:     | 000 "Вист"                  | Q                       | Договор:                      | Основной договор                 | Q                    |
| Заказ           | Заказ поставщику ТР         | 00000003 от ( 🗙         |                               | По договору с постави            | циком нет долга 🔍    |
| Товары (2 поз   | .) Дополнительно Н          | дс                      |                               |                                  |                      |
| 물물물             | ≝ 🖦 ↑ 🖡 🛃 :                 | 🛃 🔚 Заполнить 🗸         | Подбор Из                     | менить                           |                      |
| № Номенк        | патура                      | Характеристика номе     | нклатуры                      | Серия номенклатуры               | Количе Ед            |
| 1 Принтер       | )                           |                         |                               |                                  | 1,000 ш <sup>-</sup> |
| 2 Сканер        |                             |                         |                               |                                  | 1,000 wr             |
| <               |                             |                         |                               |                                  | X                    |
| Тип цен: Закупо | очная для Вист              |                         |                               | Boero (pyt                       | 5.): <b>7 080,00</b> |
| Счет-фактура (в | ыданный): <u>№ 4 от 02.</u> | 04.2012 г. (Счет-фактур | а выданный Т                  | <u>Р000000004 от 0</u> НДС (свер | oxy): 1 080.00       |
| Комментарий:    |                             |                         |                               |                                  |                      |
|                 |                             |                         | Возврати                      | поставщику Печать ОК             | Записать Закрыть     |

На следующий день поставщик возвращает деньги, поэтому на основании документа Возврат товаров поставщику оформляем Платежное поручениевходящее.

| 🖉 Платежное і              | поручение входящее: Возврат денежн          | ых средств поставщиком. Проведен 📃 🗖 🗙              |
|----------------------------|---------------------------------------------|-----------------------------------------------------|
| Операция - Дей             | ствия 🗸 🛃 🔯 🌆 🛃 🛃 Пе                        | рейти 🗸 🕐 📑 🚝                                       |
| Рег. номер:                | <b>ТРОООООООБ</b> от: 02.04.2012 13:17:08 🖽 | Отразить в: 🔽 опер. учете 🔽 бух. учете 🔽 нал. учете |
| Вх. номер:                 | 124                                         | Вх. дата: 02.04.2012 🖽                              |
|                            |                                             | ✓ Оплачено: 02.04.2012 🖽                            |
| Организация:               | ООО "Террариум" 🔾                           | Банковский счет: Расчетный в КУБАНСКИЙ ФИЛИАГ 🔍     |
| Плательщик:                | 000 "Вист" 🗣                                | Банковский счет: 🔍                                  |
| Сумма:                     | 7 080,00 🖬 руб.                             | Редактировать: 💿 Без разбиения 🛛 Списком            |
| Договор:                   | Основной договор 🔾 Подбор                   | Заказ поставщику ТР00000000: х С                    |
| Курс:                      | 1,0000 🗰 (1руб. = 1руб.)                    | Док. расчетов: Т × Q                                |
| Ставка НДС:                | 18% ×                                       | Сумма руб.: 7 080,00 🖩                              |
| Сумма НДС:                 | 1 080.00 🔳                                  |                                                     |
|                            |                                             |                                                     |
| Статья движ.               | Возврат денежных средств постави 🗙          | Запланировано:                                      |
| Назначение                 |                                             | <u>a</u>                                            |
| платежа:<br>Подразделение: | Отдел закупок 🗴 🔍                           | Ответственный: Оксана Сергеевна Горшкова 🗙 🔍        |
| Комментарий:               |                                             |                                                     |
|                            |                                             | ОК Записать Закрыть                                 |

#### 6 Продажа телефонов по мелкооптовым ценам

Пусть покупатель ООО «Квартет» хочет купить пробную партию телефонов по одной штуке. Продажу оформим по мелкооптовой цене.

Оформляем заказ покупателя. Устанавливаем дату, выбираем контрагента и щелкаем по кнопке Цены и валюта.

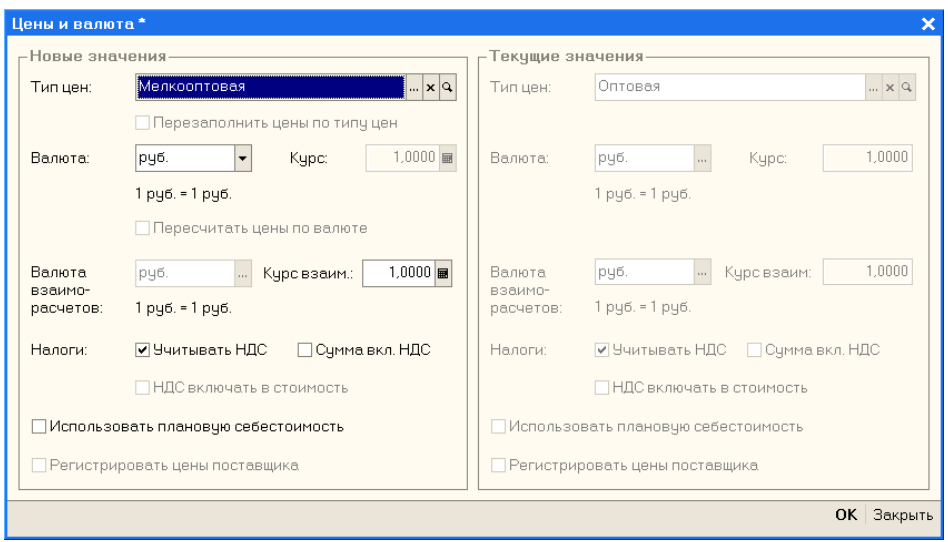

В поле Тип цен выбираем Мелкооптовая и щелкаем ОК. Используя кнопку Подбор, заполняем табличную

часть.

| 🗳 Количество и цена "Нокиа-77" 🛛 🗙 🗙 |                    |         |          |                   |  |  |  |  |
|--------------------------------------|--------------------|---------|----------|-------------------|--|--|--|--|
| 🔄 🔄 式 🎽 🖬 Действия 🗸 🥐 Обновить      |                    |         |          |                   |  |  |  |  |
| Характеристика номе                  | Количество         | Единица | Цена     | Валюта ц          |  |  |  |  |
| Корпус желтый                        | 1,000              | шт      | 6 000,00 | руб.              |  |  |  |  |
| Корпус красный                       | 1,000              | шт      | 6 000,00 | руб.              |  |  |  |  |
| Корпус серый                         | 1,000              | шт      | 6 000,00 | руб.              |  |  |  |  |
| Корпус черный                        | 1,000              | шт      | 6 000,00 | руб.              |  |  |  |  |
|                                      |                    |         |          |                   |  |  |  |  |
| Сумма:                               | <b>18 000</b> руб. |         |          |                   |  |  |  |  |
|                                      |                    |         | (        | <b>)К</b> Закрыть |  |  |  |  |

При выборе Нокиа-77 в окне *Подбор* в области Запрашивать устанавливаем флажок Характеристика, а затем вводим количество, выбрать Нокиа-88, Нокиа-99.

| Заказ покупателя: Проведен            |                                |                    |                     |                 |                    |
|---------------------------------------|--------------------------------|--------------------|---------------------|-----------------|--------------------|
| Цены и валюта Действия 👻 🛃            | 😼 🚰 🛃 💺 Перейти 🗸 👔            | 2 📑 📪 🐧   3        | аполнить и провести | Анализ          |                    |
| Номер: ТРООООООО от: 02.04.20         | 12 13:22: 🖽                    |                    |                     |                 |                    |
| Организация: 000 "Террариум"          | Q                              |                    |                     |                 |                    |
| Контрагент: 000 "Квартет"             | Q                              | Договор:           | Договор покупки о   | птовый          | Q                  |
| Отгрузка: 🖽 Оплата: С                 | 02.04.201 🖽                    |                    | Под                 | оговору с покуп | ателем нет долга 🔍 |
| Склад/группа: Оптовый                 | ×                              | Б/счет, касса:     | Расчетный в КУБА    | НСКИЙ ФИЛИА     | Л ЗАО "РАЙ 🗙 🔍     |
| Товары (6 поз.) Услуги (0 поз.) Допол | нительно Автоматические скидки |                    |                     |                 |                    |
| SE SE SE 1 ₽ 52 53                    | 🔚 Заполнить - Подбор Измени    | ить 🛛 🗲 Состав наб | íopa                |                 |                    |
| № Номенклатура                        | Характеристика номенклатуры    | Количество Ед.     | К. Цена             | Сумма б         | ез с % Руч.ск. % А |
| 1 Нокиа-77                            | Корпус желтый                  | 1,000 шт           | 1,000 6             | 000,00 6 000,00 |                    |
| 2 Нокиа-77                            | Корпус красный                 | 1,000 шт           | 1,000 6             | 000.00 6 000.00 |                    |
| 3 Нокиа-77                            | Корпус серый                   | 1,000 шт           | 1,000 6             | 000,00 6 000,00 |                    |
| 4 Нокиа-77                            | Корпус черный                  | 1,000 шт           | 1,000 6             | 000,00 6 000,00 |                    |
| 5 Нокиа-88                            |                                | 1,000 шт           | 1,000 7             | 200,00 7 200,00 |                    |
| 6 Нокиа-99                            |                                | 1,000 шт           | 1,000 8             | 400.00 8 400.00 |                    |
|                                       |                                |                    |                     |                 | · · · · ·          |
| <                                     |                                |                    |                     |                 | Σ                  |
| Тип цен: Мелкооптовая                 |                                |                    |                     | Всего (руб.):   | 46 728,00          |
|                                       |                                |                    |                     | НДС (сверху)    | 7 128,00           |
| Комментарий:                          |                                |                    |                     |                 |                    |
|                                       |                                |                    | Заказ покупателя    | Печать ОК       | Записать Закрыть   |
|                                       |                                |                    | g                   |                 |                    |

Не забудьте на вкладке *Дополнительно* выбрать подразделение – *Отдел оптовых продаж*. Щелкнуть ОК. Самостоятельно оформить оплату товара и отгрузку со склада.

| 🐱 Платежно     | е поручение входящее:                | Оплата от покуп                    | ателя. Про    | веден    | 1                |              |           | _ 🗆 ×      |
|----------------|--------------------------------------|------------------------------------|---------------|----------|------------------|--------------|-----------|------------|
| Операция - Де  | ействия 🗸 🛃                          | 🔁 🛃 💺 Пе                           | рейти - 🤶     |          |                  |              |           |            |
| Рег. номер:    | ТРООООООО от: 02.0                   | 4.2012 13:22:44 🖽                  | Отразить      | в:       | 🗸 опер. учете    | 🗸 бух. уче   | ете 🗸     | нал. учете |
| Вх. номер:     | 105                                  |                                    | Вх. дата:     |          | 02.04.2012       | <b>=</b>     |           |            |
|                | L                                    |                                    | 🗸 Оплаче      | ено:     | 02.04.2012       | <b>111</b>   |           |            |
| Организация:   | 000 "Террариум"                      | Q                                  | Банковск      | ий сче   | т: Расчетный в I |              | ІЙ ФИ     | ЛИАГ 🤉     |
| Плательщик:    | 000 "Квартет"                        | Q                                  | Банковск      | ий сче   | т: Расчетный в В | волгогра     | дски      | Й ФИ Q     |
| Сумма:         | 46 728.00 🖬 pvő.                     |                                    | Редактир      | овать:   | • Без разбие     | ния О        | Списк     | ом         |
| Договор:       | Договор покупки оптов                | С. Подбор                          | Заказ         |          | Заказ покупате   | еля ТР0000   | )00004    | x Q ^      |
| Kvpc:          | 1.0000 🔳 (1                          | pvő. = 1 pvő. )                    | покупателя    | I:       |                  |              |           | TXQ        |
| Ставка НДС:    | 18% ×                                |                                    | Сумма руб.    |          | 46 728.00        |              |           |            |
| Сумма НДС:     | 7 128.00                             |                                    | -,,,.         |          |                  |              |           |            |
| -,             |                                      |                                    |               |          |                  |              |           |            |
| Статья движ.   | Оплата покупателя                    |                                    | Запланиро     | вано.    |                  |              |           |            |
| ден. средств:  |                                      |                                    | odininaninpo  | borno.   |                  |              |           | ×          |
| платежа:       |                                      |                                    |               |          |                  |              |           | đ          |
| После опла     | аты оформить отгр                    | узку товара.                       |               |          |                  |              |           |            |
| Операция - Цен | я товаров и услуг: прода             | ока, комиссия. П                   | роведен       | Перей    | inu - 🧿 🖃 🖻      | а=т   юмц _  | 10:       | _ L X      |
| операция • цег | ный валюта Действия •                |                                    |               | переи    |                  |              | (ELP)     |            |
| Номер:         | ТРООООООО4 от: 02.04.2               | 012 13:32:02 🖽                     | Отразить в:   | <b>⊻</b> | упр. учете 🔽     | бух. учете   | и на      | лог. учете |
| Организация:   | 000 "Террариум"                      | Q                                  | Со склада     | 0        | птовый           |              |           | Q          |
| Контрагент:    | 000 "Квартет"                        | ۹                                  | Договор:      | Д        | оговор покупки   | оптовый      |           | Q          |
| покупателя:    | Заказ покупателя ТРООООО             | 0004 от 🗙 🔍                        |               |          | По договору      | спокупате    | лем н     | ет долга 🔍 |
| Товары (6 поз  | .) Услуги (0 поз.) Дополн            | ительно Автомати                   | ческие скидка | и Печ    | ать              |              |           |            |
|                | 출 🖬 ↑ 🖡 🛱 🖬 🕯                        | 📊   Заполнить 🕶   Г                | Тодбор Изм    | енить    | 📔 Состав наб     | iopa         | F         |            |
| 1 Нокиа-7      | патура<br>17                         | Характеристика но<br>Корпус желтый | менклатуры    | Серия    | номенклатуры     | 1,000        | ЕД.<br>ШТ | 1,000      |
| 2 Нокиа-7      | 7                                    | Корпус красный                     |               |          |                  | 1,000        | шт        | 1,000      |
| 3 Нокиа-7      | 7                                    | Корпус серый                       |               |          |                  | 1,000        | шт        | 1,000      |
| 4 Нокиа-7      | 7                                    | Корпус черный                      |               |          |                  | 1,000        | шт        | 1,000      |
| 5 Нокиа-8      | 8                                    |                                    |               |          |                  | 1,000        | шт        | 1,000      |
| о покиа-з      | 5                                    |                                    |               |          |                  | 1,000        | шт        | 1,000      |
| <              |                                      |                                    |               |          |                  |              |           | Σ          |
| Тип цен: Мелко | оптовая                              |                                    |               |          | В                | сего (руб.): |           | 46 728,00  |
| Счет-фактура:  | <u>№ 5 от 02.04.2012 г. (Счет-</u> ф | актура выданный Т                  | P00000005 o   | т 02.04  | 4.2012 13:31: H  | ІДС (сверх)  | ı):       | 7 128,00   |
| Комментарий:   |                                      |                                    |               |          |                  |              |           |            |
|                |                                      |                                    | Расходна      | ая накл  | адная Печать     | OK 3a        | писать    | Закрыть    |

### Не забудьте ввести счет-фактуру.

#### 7 Анализ хозяйственной деятельности

Самостоятельно посмотреть по отчетам наличие товаров на складе, взаиморасчеты с контрагентами, наличие денежных средств.

#### Практическое занятие. Оптовые продажи

#### 8 Работа с комитентом

Комитент – это поставщик, который передает нам товары на комиссию, мы их продаем, а затем отчитываемся перед комитентом, удерживая комиссионное вознаграждение.

Схема бизнес-процесса: заказ комитенту – поступление товара - продажа товара – отчет комитенту – платежное поручение исходящее (возврат непроданных товаров).

#### 8.1 Регистрация комитента

Зарегистрируем в группе Поставщики нового поставщика-комитента.

| 🛅 Контрагенты: ООО "Ст                                                                                                    | арый свет"                                                                                                    |                                                                                                 | _ 🗆 ×                                                                       |
|----------------------------------------------------------------------------------------------------|----------------------------------------------------------------------------------------------------|-------------------------------------------------------------------------------------------------|-----------------------------------------------------------------------------|
| Действия 🗸 🛃 🔯 П                                                                                                    | ерейти 🕶 🛄 Отчеты 🕶 🕕 Файлы                                                                                                    | 💿 Создать 🔹 ?                                                                                   |                                                                             |
| Наименование: 000 "Старь                                                                                                    | ий свет"                                                                                                    | Код:                                                                                            | 00000011                                                                    |
|                                                                                                    |                                                                                                    |                                                                                                 |                                                                             |
| Общие Контакты Счетаи                                                                                                    | 1 договоры События Свойства                                                                                                    | Категории Прочее                                                                                | -                                                                           |
| Юр./физ.лицо: Юр.л                                                                                                    | ицо Нерезидент                                                                                                    | Покупатель 🗸                                                                                    | Поставщик                                                                   |
| ОКОПФ:                                                                                                    | ▼ × Группа контраген                                                                                                    | нтов: Поставщики                                                                                | ×                                                                           |
| Полное ООО наименование:                                                                                                    | "Старый свет"                                                                                                    |                                                                                                 | -                                                                           |
| ИНН: 34900                                                                                                    | )90451 🔿 КПП: 349001001                                                                                                    | Код по ОКПО:                                                                                    |                                                                             |
| Расписание работы:                                                                                                    |                                                                                                    | Регион:                                                                                         | x                                                                           |
| Входит в холдинг                                                                                                    |                                                                                                    |                                                                                                 |                                                                             |
| Виды деятельности Как г                                                                                                    | поставщик                                                                                                    |                                                                                                 |                                                                             |
| 열분동격료 1                                                                                                    | 🖡 📲 📲 Установить основны                                                                                                    | ім                                                                                              | ^                                                                           |
| N Вид деятельное                                                                                                    | сти Отв                                                                                                    | етственный                                                                                      |                                                                             |
|                                                                                                    |                                                                                                    |                                                                                                 | ~                                                                           |
| Комментарий:                                                                                                    |                                                                                                    |                                                                                                 |                                                                             |
|                                                                                                    |                                                                                                    | 1                                                                                               |                                                                             |
|                                                                                                    |                                                                                                    |                                                                                                 |                                                                             |
|                                                                                                    |                                                                                                    | ОК Запи                                                                                         | сать Закрыть                                                                |
| Щелкнуть по кнопке                                                                                                    | Записать и перейти на н                                                                                                    | ок запи<br>вкладку Счета и с                                                                    | сать Закрыть<br>Ооговоры.                                                   |
| Щелкнуть по кнопке<br>Контрагенты: 000 °Старь                                                                                                    | Записать и перейти на н<br>и свет*                                                                                                    | ок запи<br>вкладку Счета и с                                                                    | сать Закрыть<br>Ооговоры.<br>_ □ ×                                          |
| Щелкнуть по кнопке<br>Контрагенты: 000 *Старь<br>Действия • 🛃 🐼 🚱 Перейт                                                                                                    | Записать и перейти на н<br>и свет"<br>и ▼ ? Отчет   Райлы © Созд                                                                                                    | ок запи<br>вкладку Счета и с                                                                    | сать Закрыть<br>Ооговоры.<br>_ □ ×                                          |
| Щелкнуть по кнопке<br>Контрагенты: ООО "Старь<br>Действия - 🔲 🖾 🕞 Перейт<br>Наименование: ООО "Старый                                                                                                    | Записать и перейти на н<br>и свет"<br>и ▼ ? Отчет () Файлы ⓒ Созд<br>і свет"                                                                                                    | ок запи<br>вкладку <i>Счета и д</i><br>ать •                                                    | сать Закрыть<br>Осговоры.<br>_ □ ×<br>Код: 00011                            |
| Щелкнуть по кнопке<br>Контрагенты: ООО "Старь<br>Действия • 🛃 🔯 🕞 Перейт<br>Наименование: ООО "Старый<br>Общие Контакты Счета и до                                                                                                    | Записать и перейти на н<br>ий свет"<br>и ▼ ? Отчет () Файлы () Созд<br>а свет"<br>эговоры События Свойства Катего                                                                                                    | ок запи<br>вкладку <i>Счета и с</i><br>ать •<br>рии Доступ                                      | сать Закрыть<br>Ооговоры.<br>_ 🗆 🗙<br>Код: 00011                            |
| Щелкнуть по кнопке<br>Контрагенты: ООО "Стары<br>Действия • • • • • • • • Перейт<br>Наименование: ООО "Старый<br>Общие Контакты Счета и до<br>Банковские счета:                                                                                                    | Записать и перейти на н<br>и свет"<br>и • ? Отчет П Файлы © Созд<br>а свет"<br>эговоры События Свойства Катего                                                                                                    | ок запи<br>вкладку <i>Счета и с</i><br>ать ▼                                                    | сать Закрыть<br>О <i>оговоры.</i><br>_ □ ×<br>Код: 00011                    |
| Щелкнуть по кнопке<br>Контрагенты: ООО "Стары<br>Действия – 🚽 🐼 🚱 Перейт<br>Наименование: ООО "Старый<br>Общие Контакты Счета и до<br>Банковские счета:<br>Действия – 🔄 🕿 🔏 🖗                                                                                                    | Записать и перейти на н<br>и свет"<br>и • ? Отчет / Файлы 💿 Созд<br>і свет"<br>эговоры События Свойства Катего<br>1 🚡 🖷 • 7%   🔯 Основной                                                                                                    | ок запи<br>вкладку <i>Счета и с</i><br>ать •<br>рии Доступ                                      | сать Закрыть<br>Э <i>оговоры.</i><br>_ — ×<br>Код: 00011                    |
| Щелкнуть по кнопке<br>Контрагенты: 000 "Стары<br>Действия • • • • • • • • • • • • • • • • • • •                                                                                                    | Записать и перейти на н<br>и свет"<br>и • ? Отчет / Файлы ? Созд<br>и свет"<br>оговоры События Свойства Катего<br>( ) ~ ~ ~ ~ ) Основной<br>не • 5а                                                                                                    | ок запи<br>вкладку <i>Счета и с</i><br>ать •<br>рии Доступ                                      | сать Закрыть<br>Эоговоры.<br>_ — ×<br>Код: 00011                            |
| Щелкнуть по кнопке<br>Контрагенты: 000 "Старый<br>Действия • 🖶 🖾 🕞 Перейт<br>Наименование: 000 "Старый<br>Общие Контакты Счета и до<br>Банковские счета:<br>Действия • 😤 🗮 📲 🕅<br>Код Наименовани                                                                                                    | Записать и перейти на н<br>и свет"<br>и • • • • • • • • • • • • • • • • • • •                                                                                                    | ок запи<br>вкладку <i>Счета и с</i><br>ать •<br>рии Доступ                                      | сать Закрыть<br>Эоговоры.<br>_ С ×<br>Код: 00011                            |
| Щелкнуть по кнопке<br>Контрагенты: ООО "Стары<br>Действия • 🕑 🐼 Перейт<br>Наименование: ООО "Старый<br>Общие Контакты Счета и до<br>Банковские счета:<br>Действия • 🔄 🛬<br>Код Наименовани                                                                                                    | Записать и перейти на н<br>и свет"<br>и • ? Отчет / Файлы © Созд<br>а свет"<br>оговоры События Свойства Катего<br>События Свойства Катего<br>и • • • • • • • • • • • • • • • • • • •                                                                                                    | ок запи<br>вкладку <i>Счета и с</i><br>ать ▼<br>рии Доступ                                      | сать Закрыть<br>Эоговоры.<br>_ □ ×<br>Код: 00011                            |
| Щелкнуть по кнопке<br>Контрагенты: ООО "Стары<br>Действия • • • • • • • • • • • • • • • • • • •                                                                                                    | Записать и перейти на н<br>и свет"<br>и • ? Отчет / Файлы 💿 Созд<br>и свет"<br>эговоры События Свойства Катего<br>и • • К 🔯 Основной<br>не • • Ба                                                                                                    | ок запи<br>вкладку <i>Счета и с</i><br>ать ▼<br>рии Доступ                                      | сать Закрыть<br>Э <i>оговоры.</i><br>_ □ ×<br>Код: 00011                    |
| Щелкнуть по кнопке<br>Контрагенты: ООО "Стары<br>Действия • • • • • • • • • • • • • • • • • • •                                                                                                    | Записать и перейти на н<br>и свет"<br>и • • • Отчет • Файлы • Созд<br>и свет"<br>оговоры События Свойства Катего<br>• • • • • • • • • • • • • • • • • • •                                                                                                     | ок запи<br>вкладку <i>Счета и с</i><br>ать •<br>рии Доступ<br>чк                                | сать Закрыть<br>Эоговоры.<br>_ — ×<br>Код: 00011                            |
| Щелкнуть по кнопке<br>Контрагенты: 000 "Старый<br>Действия • • • • • • • • • • • • • • • • • • •                                                                                                    | Записать и перейти на н<br>и свет"<br>и • • • • • • • • • • • • • • • • • • •                                                                                                    | ок запи<br>вкладку <i>Счета и с</i><br>ать •<br>рии Доступ<br>чк<br>оеной<br>а Номер Дата О     | сать Закрыть<br>Эоговоры.<br>×<br>Код: 00011                                |
| Щелкнуть по кнопке<br>Контрагенты: 000 "Старый<br>Действия • • • • • • • • • • • • • • • • • • •                                                                                                    | Записать и перейти на н<br>и свет"<br>и События Свойства Катего<br>События Свойства Катего<br>События С | ОК Запи<br>ВКЛАДКУ <i>Счета и с</i><br>ать -<br>рии Доступ<br>чк<br>овной<br>а Номер Дата О<br> | сать Закрыть<br>Эоговоры.<br>_ С ×<br>Код: 00011                            |
| Щелкнуть по кнопке<br>Контрагенты: 000 "Старый<br>Действия • 🚽 🔯 <table-cell> Перейт<br/>Наименование: 000 "Старый<br/>Общие Контакты Счета и до<br/>Банковские счета:<br/>Действия • 🗑 📽 📲 🕅<br/>Код Наименование<br/>Действия • 🗑 📽 📽 📽<br/>Код Наименование<br/>• 00009 Основной дол</table-cell> | Записать и перейти на н<br>и свет"<br>и События Свойства Катего<br>События Свойства Катего<br>События Свойства Свойства Свойства Свойства Катего<br>События   | ОК Запи<br>ВКЛАДКУ <i>Счета и с</i><br>ать •<br>                                                | сать Закрыть<br><i>Docobopul</i> .<br>Код: 00011<br>рганизация А<br>Террари |
| Щелкнуть по кнопке<br>Контрагенты: 000 "Стары<br>Действия • • • • • • • • • • • • • • • • • • •                                                                                                    | Записать и перейти на н<br>и свет"<br>и • • • • • • • • • • • • • • • • • • •                                                                                                    | ок запи<br>вкладку <i>Счета и с</i><br>ать •<br>рии Доступ<br>чк<br>овной<br>а Номер Дата О<br> | сать Закрыть<br>Эоговоры.<br>_ С ×<br>Код: 00011                            |
| Щелкнуть по кнопке<br>Контрагенты: 000 "Старый<br>Действия • • • • • • • • • • • • • • • • • • •                                                                                                    | Записать и перейти на н<br>и свет"<br>и • • • Отчет ( Файлы ) Созд<br>и свет"<br>оговоры События Свойства Катего<br>• • • • • • • • • • • • • • • • • • •                                                                                                     | ОК Запи<br>ВКЛАДКУ <i>Счета и с</i><br>ать •<br>рии Доступ<br>                                  | сать Закрыть<br><i>Воговоры.</i><br>Код: 00011<br>рганизация<br>Террари     |

Дважды щелкнуть по Основному договору для редактирования. В поле Вид договора раскрыть список и выбрать С комитентом, ввести номер и дату, в поле Взаиморасчеты ведутся выбрать По договору в целом.

| 🗎 Договор конт    | агента: Основной договор         |           |        | -      | . 🗆  | ×      |
|-------------------|----------------------------------|-----------|--------|--------|------|--------|
| Действия 🗸 🛛 👍 🗌  | ᢧ 🔩 Перейти 🗸 🥐 🕼 Файлы 🗔        |           |        |        |      |        |
| Организация:      | 000 "Террариум"                  |           |        |        |      | đ      |
| Контрагент:       | ООО "Старый свет"                |           |        |        |      | đ      |
| Группа договоров: |                                  |           |        |        |      | đ      |
| Наименование :    | Основной договор                 |           | Код:   | 000000 | 009  |        |
| Вид договора:     | Скомитентом                      |           |        |        |      | •      |
| Номер:            | 12 от: 15.03.2012 🖽 Ср           | рок дей с | ствия: |        |      |        |
| Общие Дополни     | тельно Свойства Категории        |           |        |        |      | ^      |
| Ведение взаим     |                                  | Pagera    | -      | _      |      |        |
| Вести по док      | ментам расчетов с контрагентами  |           | . рус. |        |      |        |
| Расчеты в ус      | ювных единицах                   |           |        |        |      |        |
| Вид взаиморасч    | тов:                             |           |        |        | . 🗙  |        |
| Условия догово    | а: Без дополнительных условий    |           |        |        |      |        |
| Контроль деби     | орской задолженности по договору |           |        |        |      |        |
| Контролиров       | ть сумму задолженности           |           |        |        |      |        |
| L                 |                                  |           |        |        |      | $\sim$ |
| Комментарий:      |                                  |           |        |        |      |        |
|                   |                                  | ок        | Запи   | сать   | Закр | ыть    |

Щелкнуть ОК. В окне Контрагенты тоже щелкнуть ОК.

| Заполним | Расчетн | ый счет. |
|----------|---------|----------|
|          |         |          |

| Заполним Р                                                    | <sup>2</sup> асчетныі                                                    | й счет.                                                                          |                                                                     |                                                                    |                                           |                                    |               |      |
|---------------------------------------------------------------|--------------------------------------------------------------------------|----------------------------------------------------------------------------------|---------------------------------------------------------------------|--------------------------------------------------------------------|-------------------------------------------|------------------------------------|---------------|------|
| 🧰 Банков: Р                                                   | асчетный в ВС                                                            | ОЛГОГРАДСКИ                                                                      | й филиал                                                            | ЗАО "РАЙЯ                                                          | •ФАЙЗ                                     | ЕНБАНК"                            | _ 🗆 🗙         |      |
| Действия 🗸 🛓                                                  | 🔯 🔄 Пере                                                                 | йти 🕶 ?                                                                          |                                                                     |                                                                    |                                           |                                    |               |      |
| Номер счета:                                                  | 407028105000                                                             | 00000555                                                                         | Вид счета:                                                          | Расчетный                                                          | •                                         | Валюта: руб                        | 5             |      |
| Банк, в которо                                                | ом открыт сче                                                            | т                                                                                |                                                                     |                                                                    |                                           |                                    |               |      |
| БИК:                                                          | 041806891                                                                |                                                                                  | Корр. счет:                                                         | 30101810600                                                        | 800000                                    | 91                                 |               |      |
|                                                               | <u>ВОЛГОГРАДС</u>                                                        | КИЙ ФИЛИАЛ ЗА                                                                    | АО "РАЙФФА                                                          | АЙЗЕНБАНК"                                                         | Г. ВОЛГ                                   | ОГРАД                              |               |      |
| 🔽 Прямые расч                                                 | еты                                                                      |                                                                                  |                                                                     |                                                                    |                                           |                                    |               |      |
| Снимите флах<br>через коррест<br>В платежных<br>а номер счета | кок "Прямые ра<br>пондентский сче<br>поручениях в пол<br>а и наименовани | счеты", если бани<br>т, открытый в дру<br>пе "Банк получате<br>е банка, в которо | к, в котором о<br>/гом банке (ба<br>эля" будет ука<br>м открыт счет | ткрыт счет, пр<br>анке для расче<br>зываться бан<br>г, будут вывод | оводиті<br>етов).<br>к для ра<br>иться ві | платежи<br>счетов,<br>поле "Получа | атель" 🗸      |      |
| <                                                             |                                                                          |                                                                                  |                                                                     |                                                                    |                                           |                                    | >             |      |
| Настройки печ                                                 | нати платежны                                                            | их поручений                                                                     |                                                                     |                                                                    |                                           |                                    |               |      |
| Текст наименова                                               | ания контрагент                                                          | а в поле "Получат                                                                | гель":                                                              |                                                                    | - F                                       | едактироват                        | гь текс       |      |
| 000 "Старый се                                                | вет"                                                                     |                                                                                  |                                                                     |                                                                    |                                           |                                    |               |      |
| Текст назначени                                               | ія платежа:                                                              |                                                                                  |                                                                     |                                                                    |                                           |                                    |               |      |
| 1                                                             |                                                                          |                                                                                  |                                                                     |                                                                    |                                           |                                    |               |      |
|                                                               |                                                                          |                                                                                  |                                                                     |                                                                    |                                           |                                    |               |      |
| Представление:                                                | Расчетный в В                                                            | ВОЛГОГРАДСКИЙ                                                                    | И ФИЛИАЛ ЗИ                                                         | 40 "РАЙФФА                                                         | M3E 🔻                                     | Код: 00                            | 800000        |      |
|                                                               |                                                                          |                                                                                  |                                                                     |                                                                    | ОК                                        | Записать                           | Закрыть       |      |
| II                                                            | 21/                                                                      |                                                                                  |                                                                     |                                                                    |                                           |                                    |               |      |
| целкнуть (                                                    | JK.                                                                      |                                                                                  |                                                                     |                                                                    |                                           |                                    |               |      |
| 🗐 Контрагенты                                                 |                                                                          | 1                                                                                |                                                                     |                                                                    |                                           |                                    | _             |      |
| Действия 🔻 🔚 🖿                                                | • <b>*</b> 3 <b>*</b> 1                                                  | ]¶ ∭ @ @-                                                                        | 🌾   🙋 Nepei                                                         | йти ▼   ?   Отч                                                    | нет Фа                                    | йлы 🔯 Со                           | здать ▼       |      |
| 🛛 🖂 Контраген                                                 | нты 🔼                                                                    | Код Наим                                                                         | енование з                                                          | • ИНН                                                              | Полное                                    | наименова                          | . Головной ко | нт ^ |
| 🕀 🔚 Покупа                                                    | атели                                                                    | * 🖿 00002 Пост                                                                   | авщики                                                              |                                                                    |                                           |                                    |               |      |
| 🗄 🔚 Постав                                                    | зщики                                                                    | - 00006 000                                                                      | "Вист"                                                              | 3443456123                                                         | 000 "Bi                                   | ист"                               |               |      |
|                                                               |                                                                          | - 00007 000                                                                      | "Добродел"                                                          | 3443142536                                                         | 000 "Д                                    | обродел"                           |               |      |
|                                                               |                                                                          | - 00004 000                                                                      | "Нофелет"                                                           | 3443506628                                                         | 000 "H                                    | офелет"                            |               |      |
|                                                               |                                                                          | 00011 000                                                                        | "Старый свет"                                                       | 3490090451                                                         | 000 "C                                    | тарый свет"                        |               |      |
|                                                               |                                                                          | - 00005 000                                                                      | "Холодпром"                                                         | 3443123456                                                         | 000 "Xa                                   | олодпром"                          |               |      |
|                                                               | -                                                                        |                                                                                  |                                                                     |                                                                    |                                           |                                    |               | >    |

Комитент зарегистрирован. Теперь установим тип цен для него.

#### 8.2 Регистрация типа цены комитента

В меню Справочники выбрать Номенклатура, а затем Типы цен номенклатуры контрагентов.

| 🍠 Типы цен номенк                                                                                 | латуры к                                    | онтрагентов                                                                                                  |                                     |                                                                     |                       | _ 🗆 🗙   |
|---------------------------------------------------------------------------------------------------|---------------------------------------------|----------------------------------------------------------------------------------------------------|-------------------------------------|---------------------------------------------------------------------|-----------------------|---------|
| Действия 🕶 🐂 🛬 🚭                                                                                  | <b>*</b>                                    | 🏹 🔁 🖷 - 🌾 🔯 Nepe                                                                                             | йти ▼   (                           | ?                                                                   |                       |         |
| Код Контраге<br>= 00003 ООО "Вис<br>= 00004 ООО "Дое<br>= 00001 ООО "Аог<br>= 00002 ООО "Хол<br>< | нт<br>;;т"<br>(родел"<br>фелет"<br>нодпром" | Наименование •<br>Закупочная для Вист<br>Закупочная для Добро<br>Закупочная для Нофе<br>Закупочная для Холод | Вал<br>руб.<br>руб.<br>руб.<br>руб. | Тип цены на<br>Закупочна:<br>Закупочна:<br>Закупочна:<br>Закупочна: | оменкл<br>а<br>а<br>а | Включ А |
| Щелкнем по к                                                                                      | нопке,                                      | Добавить.                                                                                                    |                                     |                                                                     |                       |         |
| 🗎 Типы цен ном                                                                                    | енклат                                      | уры контрагентов:                                                                                            | Новь                                | ий *                                                                |                       |         |
| Действия 🔻   💽   🛙                                                                                | 2 <b>1</b> 1 16                             | ерейти 🔻 [ ?]                                                                                                |                                     |                                                                     |                       |         |
| Контрагент:                                                                                       | 000 "C                                      | тарый свет"                                                                                                  |                                     |                                                                     |                       | Q       |
| Наименование:                                                                                     | Закупс                                      | чная комитента                                                                                               |                                     |                                                                     | Код:                  | 00005   |
| Тип цены<br>номенклатуры:                                                                         | Закупс                                      | чная                                                                                                    |                                     |                                                                     |                       | x       |
| Валюта:                                                                                           | руб.                                        | Цены в                                                                                                    | зключ                               | ают НДС                                                             |                       |         |
| Описание :                                                                                        |                                             |                                                                                                    |                                     |                                                                     |                       |         |
| Комментарий:                                                                                      |                                             |                                                                                                    |                                     |                                                                     |                       |         |
|                                                                                                   |                                             |                                                                                                    |                                     | OK 3a                                                               | писать                | Закрыть |
| Вводим данны                                                                                      | е по об                                     | бразцу и щелкае                                                                                              | м ОН                                | ς.                                                                  |                       |         |
| 🗐 Типы цен номенк                                                                                 | слатуры к                                   | онтрагентов                                                                                                  |                                     |                                                                     |                       | _ 🗆 ×   |
| Действия 🔻 😫 🛬 🚋                                                                                  | <b>4</b>                                    | 🎢 🛅 🖷 - 🥻 🗋 Пере                                                                                             | йти ▼   (                           | ?                                                                   |                       |         |
| Код Контраге                                                                                      | нт                                          | Наименование 🔹                                                                                               | Вал                                 | Тип цены на                                                         | менкл                 | Включ 🗅 |
| - 00003 ООО "Вис                                                                                  | т"                                          | Закупочная для Вист                                                                                          | руб.                                | Закупочна:                                                          | 7                     |         |
| - 00004 ООО "Дое                                                                                  | бродел"                                     | Закупочная для Добро                                                                                         | руб.                                | Закупочна:                                                          | 7                     |         |
| - 00001 000 "Hoo                                                                                  | релет"<br>                                  | Закупочная для Нофе                                                                                          | руб.                                | Закупочна:                                                          | 7                     |         |
| 00002 000 "Xor                                                                                    | юдпром"                                     | Закупочная для Холод                                                                                         | руб.                                | Закупочна:                                                          | 7                     |         |
|                                                                                                   | фый свет"                                   | закупочная комитента                                                                                         | руб.                                | закупочна:                                                          | A                     |         |
| <                                                                                                 |                                             |                                                                                                    |                                     |                                                                     |                       | >       |
| 2                                                                                                 |                                             | T.                                                                                                    |                                     |                                                                     |                       |         |

Закроем справочник Типы цен номенклатуры контрагентов.

После установки типа цен уточним договор с комитентом. В группе *Поставщики* найдем нашего комитента. На вкладке *Счета и договоры* откроем *Основной договор*. Перейти на вкладку *Дополнительно*.

| 🛅 Договор конт    | рагента: Основной договор 📃 🗌 🗙                                  |  |  |  |  |  |
|-------------------|------------------------------------------------------------------|--|--|--|--|--|
| Действия 🗸 📑      | 🛛 🐺 Перейти 🗸 🥐 🌐 Файлы   🚳                                      |  |  |  |  |  |
| Организация:      | ООО "Террариум" Q                                                |  |  |  |  |  |
| Контрагент:       | ООО "Старый свет" 🔍                                              |  |  |  |  |  |
| Группа договоров: | a                                                                |  |  |  |  |  |
| Наименование :    | Основной договор Код: 000000009                                  |  |  |  |  |  |
| Вид договора:     | Скомитентом                                                      |  |  |  |  |  |
| Номер:            | 12 от: 15.03.2012 🔲 Срок действия: 🖽                             |  |  |  |  |  |
| Общие Дополни     | тельно Свойства Категории                                        |  |  |  |  |  |
| Цены              |                                                                  |  |  |  |  |  |
| Тип цен :         | Закупочная комитента                                             |  |  |  |  |  |
| Основная статы    | a:                                                               |  |  |  |  |  |
| Комиссионное      | вознаграждение                                                   |  |  |  |  |  |
| Способрасчета:    | Процент от разности сумм продажи и пос Процент: 50,00 🔳          |  |  |  |  |  |
| Контролирова      | ать денежные средства комитента                                  |  |  |  |  |  |
| НДС в качеств     | е налогового агента                                              |  |  |  |  |  |
| Организация       | Организация выступает в качестве налогового агента по уплате НДС |  |  |  |  |  |
|                   | ×                                                                |  |  |  |  |  |
| Комментарий:      |                                                                  |  |  |  |  |  |
|                   | ОК Записать Закрыть                                              |  |  |  |  |  |

Выбрать Тип цен, в поле Способ расчета выбрать Процент от разности сумм продажи и поступления, установить 50%. Щелкнуть ОК.

В окне Контрагенты щелкнуть ОК.

#### 8.3 Оформление заказа комитенту

Пусть комитент предлагает нам на комиссию оптические мыши всего по 120 рублей. Мы, сколько сможем, продадим, а остальные вернем.

В меню Документы выбрать Закупки, а затем Заказы поставщикам.

| ł | 3аказы                | постав    | щикам     |              |                |           |                |            |             |                | _ 🗆 ×        |
|---|-----------------------|-----------|-----------|--------------|----------------|-----------|----------------|------------|-------------|----------------|--------------|
| Д | lействия <del>-</del> | 111       | E 🔩 😼     | (+) 🕂 🕅 🦷    | i 🖷 - 🏹        | 🔄 – 🛛 Пер | ейти 👻 [ 🥐     | 🗃 🛛 Анализ | з 🎬 🕶 Ф     | айлы           |              |
| [ | Дата                  | 3         | •         | Номер        | Сумма          | Валюта    | Контрагент     | Дата опл   | Дата пост   | Склад          | Подраздел ^  |
|   | 🛋 10.0                | 3.2012 10 | ):00:00   | TP00000001   | 73 160,00      | руб.      | 000 "Холодпр   | 10.03.2012 |             | Оптовый        | Отдел заку   |
|   | 🛒 30.0                | 3.2012 13 | 3:57:15   | TP00000002   | 90 624,00      | руб.      | 000 "Доброде   | 30.03.2012 |             | Оптовый        | Отдел заку   |
|   | 02.0                  | 4.2012 10 | ):12:33   | TP00000003   | 116 289,00     | руб.      | 000 "Вист"     | 02.04.2012 |             | Оптовый        | Отдел заку   |
|   | 02.0                  | 4.2012 10 | ):23:31   | TP00000004   | 116 820,00     | руб.      | 000 "Нофелет"  | 02.04.2012 |             | Оптовый        | Отдел заку 🧹 |
|   | <                     |           |           |              | ·              |           | •              |            |             |                | Σ            |
| Ш | [елкну:               | гь по 1   | кнопке Д  | Добавить.    |                |           |                |            |             |                |              |
| 0 | Заказ                 | постав    | щику: Пр  | оведен       |                |           |                |            |             | -              | . 🗆 🗙        |
| Ц | ены и вал             | юта       | Действия  | - 🛃 🛛        | 😼 🔁 🛃          | - 🛃       | Перейти - 🥐    |            | \delta Анал | из 🚆 - 🔝       | >><br>•      |
| ŀ | юмер:                 | [         | TP0000000 | 05 от: 03.04 | 4.2012 9:57:41 | 1 🖽       |                |            |             |                |              |
| C | )рганизац             | ия:       | 000 "Tepp | ариум"       |                | Q         |                |            |             |                |              |
| K | онтраген              | т: [      | 000 "Стар | ый свет"     |                | Q         | Договор:       | Основн     | юй договор  | <b>b</b>       | 🗣            |
| Г | Іоступлен             | ие: [     |           | 🖽 Оплата     | : 03.04.2012   |           |                | По доп     | оворуског   | митентом нет д | олга 🔍       |
| C | Склад:                |           | Оптовый   |              |                | <b>x</b>  | Б/счет, касса: | Расчет     | ный в КУБ   | АНСКИЙ ФИЛ     | × Q          |
| 0 |                       |           |           |              |                |           |                |            |             |                |              |

Установить дату, выбрать контрагента. В области *Товары* щелкнуть по кнопке *Добавить*. В колонке *Номенклатура* щелкнуть по кнопке с многоточием.

| 🍠 Номенклатура               |       |           |                       |     |         |       | _ 0        | l ×      |
|------------------------------|-------|-----------|-----------------------|-----|---------|-------|------------|----------|
| 式 Выбрать   Действия 🕶 😫 📫 🕇 | e 🛃 ' | 😼 볼 🎝 👔   | 🚺 🔟 – 🌾 🛛 🙋 Перейти 🕶 | Изс | ображен | ие    |            |          |
|                              |       |           |                       |     |         |       |            |          |
| 🖽 — Номенклатура 🔶           | K     | од Артику | Наименование          | •   | Базов   | Едини | Ставка НДС | <u>`</u> |
| ×                            | 0 🛋 4 | 0004      | Мебель                |     |         |       |            |          |
|                              | 0 🛋 ۴ | 0003      | Оргтехника            |     |         |       |            |          |
|                              | 0 🛋 ۴ | 0002      | Телефоны              |     |         |       |            |          |
|                              | 0 🛋 ۴ | 0001      | Холодильники          |     |         |       |            | -        |
|                              |       |           |                       |     |         |       |            |          |
|                              |       |           |                       |     |         |       |            |          |
| 1                            |       |           |                       |     |         |       |            | $\sim$   |

В справочнике Номенклатура раскрыть группу Оргтехника и щелкнуть по кнопке Добавить.

|                                                                                                    | 🛛 😼 Пер                                                                                                    | ейти 🕶                                                                                                    | 🛛 Файлы 🛛                                                                                                    | Ізображение                                                                  | ? Настройка Печать                                                                                                    | •                                                                                                    |                                                |                                                                                                    |        |
|----------------------------------------------------------------------------------------------------|----------------------------------------------------------------------------------------------------|----------------------------------------------------------------------------------------------------|----------------------------------------------------------------------------------------------------|------------------------------------------------------------------------------|----------------------------------------------------------------------------------------------------|----------------------------------------------------------------------------------------------------|------------------------------------------------|----------------------------------------------------------------------------------------------------|--------|
|                                                                                                    | Группа                                                                                                    | n -                                                                                                    | Оргтехника                                                                                                    |                                                                              |                                                                                                    |                                                                                                    | x Q                                            |                                                                                                    |        |
|                                                                                                    | Наиме                                                                                                    | нование:                                                                                                    | Мышь оптич                                                                                                    | еская                                                                        |                                                                                                    | Код: 0000000                                                                                                    | 023                                            |                                                                                                    |        |
|                                                                                                    | Артику                                                                                                    | / <b>n</b> :                                                                                                    | M133                                                                                                    |                                                                              | Вид номенклатуры: оргт                                                                                                    | ехника                                                                                                    |                                                |                                                                                                    |        |
|                                                                                                    | Базова                                                                                                    | ая ед.:                                                                                                    | шт "                                                                                                    | 🔲 Вести учет                                                                 | по доп. характеристикам                                                                                                    |                                                                                                    |                                                |                                                                                                    |        |
|                                                                                                    | Ел хра                                                                                                    | ан. ост.:                                                                                                    | шт                                                                                                    | Вести учет                                                                   | по сериям                                                                                                    |                                                                                                    |                                                |                                                                                                    |        |
|                                                                                                    | Ед. для                                                                                                    | я отчетов                                                                                                    | : wt                                                                                                    |                                                                              |                                                                                                    |                                                                                                    |                                                |                                                                                                    |        |
|                                                                                                    | Ел ме                                                                                                    | er.                                                                                                    |                                                                                                    |                                                                              | 3830                                                                                                    |                                                                                                    |                                                |                                                                                                    |        |
|                                                                                                    | L                                                                                                    |                                                                                                    |                                                                                                    |                                                                              | - Color                                                                                                    |                                                                                                    | -                                              |                                                                                                    |        |
| Полное наименова                                                                                                    | ние. Мышь                                                                                                    | Палана                                                                                                    | СК-                                                                                                    |                                                                              | Marana Harr                                                                                                    |                                                                                                    |                                                |                                                                                                    |        |
| По ум Допол.                                                                                                    | Едини                                                                                                    | Проек                                                                                                    | Своис Ка                                                                                                    | этег комп                                                                    | штрих места Ном                                                                                                    | е Цены (                                                                                                    | Јписа                                          |                                                                                                    |        |
| НДС:                                                                                                    | 18%                                                                                                    |                                                                                                    |                                                                                                    |                                                                              |                                                                                                    |                                                                                                    |                                                |                                                                                                    |        |
|                                                                                                    |                                                                                                    |                                                                                                    |                                                                                                    |                                                                              |                                                                                                    |                                                                                                    |                                                |                                                                                                    |        |
| Аналитика зат                                                                                                    | рат                                                                                                    |                                                                                                    |                                                                                                    |                                                                              |                                                                                                    |                                                                                                    |                                                |                                                                                                    |        |
| Статья затрат:                                                                                                    |                                                                                                    |                                                                                                    | ×                                                                                                    | с Номе<br>затрі                                                              | енклатурная группа                                                                                                    |                                                                                                    | x Q                                            |                                                                                                    |        |
|                                                                                                    |                                                                                                    |                                                                                                    |                                                                                                    |                                                                              |                                                                                                    |                                                                                                    |                                                |                                                                                                    |        |
| омментарий:                                                                                                    |                                                                                                    |                                                                                                    |                                                                                                    |                                                                              |                                                                                                    |                                                                                                    |                                                |                                                                                                    |        |
|                                                                                                    |                                                                                                    |                                                                                                    |                                                                                                    |                                                                              |                                                                                                    |                                                                                                    |                                                |                                                                                                    |        |
|                                                                                                    |                                                                                                    |                                                                                                    |                                                                                                    |                                                                              | << Назад Далее >> (                                                                                                    | <b>)К</b> Записать                                                                                                    | Закрыть                                        |                                                                                                    |        |
| вести наим                                                                                                    | <u>еновани</u>                                                                                                    | ие и в                                                                                                    | ыбрать е                                                                                                    | диницу х                                                                     | ранения остатков                                                                                                    | 3.                                                                                                    |                                                |                                                                                                    |        |
| Номенклатура                                                                                                    | a                                                                                                    |                                                                                                    |                                                                                                    |                                                                              |                                                                                                    |                                                                                                    |                                                |                                                                                                    | _ [    |
| ействия 🕶 🔚 🗈                                                                                                    | 🏄 🛬 🔩 🎽                                                                                                    | 5                                                                                                    | 1 1 6                                                                                                    | 🖷 - 🌾 🛛 🔃                                                                    | Перейти 🗸 🕐 🔚 📑                                                                                                    | 📳 Печать 🕶                                                                                                    | Отчеты -                                       |                                                                                                    |        |
|                                                                                                    |                                                                                                    |                                                                                                    |                                                                                                    |                                                                              |                                                                                                    |                                                                                                    |                                                |                                                                                                    |        |
| Таименование                                                                                                    | <b>▼Q</b>                                                                                                    | содержи                                                                                                    | л: <u> </u>                                                                                                    |                                                                              | h .                                                                                                    | _                                                                                                    |                                                | -                                                                                                    |        |
| ⊞…іі Номенкла                                                                                                    | тура 🗠                                                                                                    | t III (                                                                                                    | од<br>1000000002                                                                                                    | Артикул                                                                      | Наименование •                                                                                                    | Полное наимено                                                                                                    | вание                                          | Вид номенкла                                                                                                    | . 6aso |
|                                                                                                    |                                                                                                    |                                                                                                    | 00000000011                                                                                                    | K126                                                                         | Картридж                                                                                                    | Картридж                                                                                                    |                                                | оргтехника                                                                                                    | шт     |
|                                                                                                    |                                                                                                    | - 0                                                                                                    | 0000000012                                                                                                    | K127                                                                         | Клавиатура                                                                                                    | Клавиатура                                                                                                    |                                                | оргтехника                                                                                                    | шт     |
|                                                                                                    |                                                                                                    | - 0                                                                                                    | 0000000013                                                                                                    | M128                                                                         | Монитор                                                                                                    | Монитор                                                                                                    |                                                | оргтехника                                                                                                    | шт     |
|                                                                                                    |                                                                                                    | - 0                                                                                                    | 0000000014                                                                                                    | M129                                                                         | Мышь                                                                                                    | Мышь                                                                                                    |                                                | оргтехника                                                                                                    | шт     |
|                                                                                                    | ~                                                                                                    |                                                                                                    | 0000000023                                                                                                    | M133                                                                         | Мышь оптическая                                                                                                    | Принтер                                                                                                    | ая                                             | оргтехника                                                                                                    | шт     |
|                                                                                                    |                                                                                                    | - 0                                                                                                    | 0000000015                                                                                                    | C131                                                                         | Системный блок                                                                                                    | Системный блог                                                                                                    | < .                                            | оргтехника                                                                                                    | шт     |
|                                                                                                    |                                                                                                    | - 0                                                                                                    | 0000000017                                                                                                    | C132                                                                         | Сканер                                                                                                    | Сканер                                                                                                    |                                                | оргтехника                                                                                                    | шт     |
|                                                                                                    |                                                                                                    | - 0                                                                                                    | 000000022                                                                                                    | Y3K1                                                                         | Успуга по заправке кар                                                                                                    | Услуга по запра                                                                                                    | авке кар                                       | услуги                                                                                                    | шт     |
|                                                                                                    |                                                                                                    |                                                                                                    |                                                                                                    |                                                                              |                                                                                                    |                                                                                                    |                                                |                                                                                                    |        |
| -                                                                                                    |                                                                                                    | целчк                                                                                                    | ом из спј                                                                                                    | равочника                                                                    | а мышь оптическ                                                                                                    | ую.                                                                                                    |                                                |                                                                                                    |        |
| ыбрать дво                                                                                                    | ойным ц                                                                                                    |                                                                                                    |                                                                                                    |                                                                              |                                                                                                    |                                                                                                    |                                                |                                                                                                    |        |
| ыбрать дво<br>Заказ поста                                                                                                    | ОЙНЫМ Ш<br>вщику: Про                                                                                                    | оведен                                                                                                    |                                                                                                    |                                                                              |                                                                                                    |                                                                                                    |                                                | · 🗆 🔨                                                                                                    |        |
| ыбрать дво<br>Заказ поста<br>ены и валота                                                                                                    | ОЙНЫМ Ш<br>вщику: Про<br>Действия •                                                                                                    | •                                                                                                    | v 🗣 🔁                                                                                                    | . 🛃   💽 -   П                                                                | Іерейти - ? 📑 👫                                                                                                    | \delta Анализ                                                                                                    |                                                | >><br>•                                                                                                    |        |
| ыбрать дво<br>Заказ поста<br>ены и валота                                                                                                    | ОЙНЫМ II<br>вщику: Про<br>Действия                                                                                                    | оведен                                                                                                    | 12 04 2012 94                                                                                                    | 12.41 E                                                                      | lерейти 🕶 🕐 🧮 🚆 🕴                                                                                                    | 🟐 Анализ                                                                                                    | M - 18                                         | >>><br>•                                                                                                    |        |
| ыбрать дво<br>Заказ поста<br>ены и валюта<br>Номер:                                                                                                    | ОЙНЫМ II<br>вщику: Про<br>Действия •<br>ТРОООООООО                                                                                                    | оведен<br>• 🛃 і                                                                                                    | 🔯 🔄 🎦<br>13.04.2012 9:5                                                                                                    | 57:41 <b>□</b>                                                               | Іерейти - 🥐 🧮 👯                                                                                                    | 🚳 Анализ 🏻                                                                                                    | -<br>                                          | >><br>•                                                                                                    |        |
| ыбрать дво<br>Заказ поста<br>ены и валота<br>Номер:<br>Организация:                                                                                                    | ОЙНЫМ II<br>вцику: Про<br>Действия<br>ТРОООООООО<br>ООО "Терра                                                                                                    | оведен<br>• К+ 1<br>Б от: (С<br>ариум"                                                                                                 | 🔯 🚯 🚰<br>)3.04.2012 9:                                                                                                    | 57:41 Ⅲ<br>Q                                                                 | Іерейти 🔻 🕐 🧮 🗮                                                                                                    | 🕙 Анализ 🏻                                                                                                    |                                                | »<br>•                                                                                                    |        |
| ыбрать дво<br>Заказ поста<br>ены и валота<br>Номер:<br>Организация:<br>Контрагент:                                                                                                    | ОЙНЫМ II<br>вщику: Про<br>Действия •<br>ТРОООООООО<br>ООО "Терра<br>ООО "Старь                                                                                                    | т Ц<br>от: []<br>ариум"<br>ий свет"                                                                                                    | 13.04.2012 9:                                                                                                    | Б <u>и</u> Ву Г<br>57:41 Ш<br>Q<br>Q Да                                      | іерейти <b>- ? 📑 👯</b>                                                                                                    | 3 Анализ 1                                                                                                    |                                                | Q                                                                                                    |        |
| ыбрать дво<br>Заказ поста<br>leны и валота<br>Номер:<br>Dpганизация:<br>Контрагент:<br>Поступление:                                                                                                    | ОЙНЫМ II<br>Вещику: Про<br>Действия ч<br>ГРОООООООО<br>ООО "Терра<br>ООО "Старь                                                                                                    | т<br>т<br>т<br>т<br>т<br>т<br>т<br>т<br>т<br>т                                                                                         | <ul> <li>№ № №</li> <li>№ №</li> <li>№ №<td>Б7:41 Ш<br/> Q<br/> Q<br/>2012 Ш</td><td>іерейти - ? 📑 👯<br/>оговор: Основни<br/>По дого</td><td>Анализ<br/>Анализ<br/>Анализ</td><td>том нет до</td><td>»<br/>•<br/>•</td><td></td></li></ul> | Б7:41 Ш<br>Q<br>Q<br>2012 Ш                                                  | іерейти - ? 📑 👯<br>оговор: Основни<br>По дого                                                                                     | Анализ<br>Анализ<br>Анализ                                                 | том нет до                                     | »<br>•<br>•                                                                                                    |        |
| ыбрать дво<br>Заказ поста<br>(ены и валота<br>Номер:<br>Организация:<br>Контрагент:<br>Поступление:<br>Склал:                                                                                                    | ОЙНЫМ II<br>вщику: Про<br>Действия<br>ГРООООООО<br>ООО "Терра<br>ООО "Старь<br>                                                                                                    | оведен • С • С • От: С • От: С • Оп • Оп                                                                                               | № 💽 🎦<br>)3.04.2012 9:<br>1ата: 03.04.1                                                                                                    | Б<br>57:41 Ш<br>Q<br>2012 Ш<br>К Б                                           | ерейти - ? 📑 🚝 и<br>оговор: Основни<br>По дого<br>(сиет касса: Расист                                                             | Анализ           Ой договор           вору с комитен           ки в КУЕЛНСИ                                                                                                    | том нет до                                     | ····Q                                                                                                    |        |
| ыбрать дво<br>Заказ поста<br>leны и валота<br>Номер:<br>Dpганизация:<br>Контрагент:<br>Поступление:<br>Склад:                                                                                                    | ОЙНЫМ II<br>вщику: Про<br>Действия ч<br>(120000000<br>000 "Терра<br>000 "Старь<br><br>Оптовый                                                                                                    | т Ц от: [<br>ариум"<br>ай свет"<br>Ш Опл                                                                                               | № № №<br>33.04.2012 9:5<br>пата: 03.04.1                                                                                                    | 57:41 Ш<br>Q<br>Q<br>2012 Ш<br>× Б/                                          | ерейти • ? 📑 🐩 и<br>оговор: Основни<br>По дого<br>Исчет, касса: Расчетн                                                           | <ul> <li>Анализ</li> <li>Анализ</li> <li>Алализ</li> <li>Алализ</li> <li>Алализ</li> <li>Алализ</li> <li>Алализ</li> <li>Алализ</li> <li>Алализ</li> <li>Алализ</li> <li>Анализ</li> <li>Анализ</li></ul>                                                                                                    | ₩ - Ш<br>том нет да<br>ИЙ ФИЛ                  |                                                                                                    |        |
| ыбрать дво<br>Заказ поста<br>leны и валота<br>Номер:<br>Организация:<br>Контрагент:<br>Поступление:<br>Склад:<br>Товары (1 поз.)                                                                                        | <ul> <li>ЭЙНЫМ II</li> <li>вщику: Про<br/>Действия</li> <li>Пействия</li> <li>ПРО0000000</li> <li>ООО "Терра</li> <li>ООО "Старь</li> <li></li> <li>Оптовый</li> <li>Дополните</li> </ul>                                                                                                    | ▼ ▲ ↓ № 0 от: [0 зриум" зй свет" Ш Опл льно                                                                                            | 12 4 (12 9:5<br>13.04.2012 9:5<br>пата: 03.04.2                                                                                                    | 57:41 🖺                                                                      | іерейти - ? 📑 🐩 и<br>оговор: Основня<br>По дого<br>′счет, касса: Расчетн                                                          | Анализ Анализ<br>Анализ Анализ Анализ Анализ Анализ Анализ Анализ Анализ Анализ Анализ Анализ Анализ Анализ Анализ Анализ Анализ<br>Анализ Анализ Анализ Анализ Анализ Анализ Анализ Анализ Анализ Анализ Анализ Анализ Анализ Анализ Анализ Анализ<br>Анализ Анализ Анализ Анализ Анализ Анализ Анализ Анализ Анализ Анализ Анализ Анализ Анализ Анализ Анализ Анализ<br>Анализ Анализ Анализ Анализ Анализ Анализ Анализ Анализ Анализ Анализ Анализ Анализ Анализ Анализ Анализ Анализ                                                                                                     | ₩ ▼<br>Ш<br>том нет до<br>ИЙ ФИЛ               | ·····Q                                                                                                    |        |
| ыбрать дво<br>Заказ поста<br>Іены и валота<br>Номер:<br>Организация:<br>Контрагент:<br>Поступление:<br>Склад:<br>Товары (1 поз.)                                                                                        | ОЙНЫМ II<br>вщику: Про<br>Действия •<br>ПРО0000000<br>ООО "Терра<br>ООО "Старь<br><br>Оптовый<br>Дополните                                                                                                    | • Велен<br>• • • • • • • • • • • • • • • • • • •                                                                                       | <ul> <li>№ № №</li> <li>№ №</li> <li>№ №<td>57:41 🖺<br/>57:41 🗎<br/>Q<br/>2012 🗐<br/>× Б/</td><td>Іерейти - ? 📑 🐩 и<br/>оговор: Основни<br/>По дого<br/>/счет, касса: Расчетн<br/>цбор Изменить</td><td>Анализ Анализ Анализ<br/>Анализ Анализ Анализ Анализ Анализ Анализ Анализ Анализ Анализ Анализ Анализ Анализ Анализ Анализ Анализ Анализ<br/>Анализ Анализ Анализ Анализ Анализ Анализ Анализ Анализ Анализ Анализ Анализ Анализ Анализ Анализ Анализ Анализ<br/>Анализ Анализ Анализ Анализ Анализ Анализ Анализ Анализ Анализ Анализ Анализ Анализ Анализ Анализ Анализ Анализ<br/>Анализ Анализ Анализ Анализ Анализ Анализ Анализ Анализ Анализ Анализ Анализ Анализ Анализ Анализ Анализ Анализ</td><td>том нет да<br/>ИЙ ФИЛ</td><td>·····Q</td><td></td></li></ul>                                                                                                    | 57:41 🖺<br>57:41 🗎<br>Q<br>2012 🗐<br>× Б/                                    | Іерейти - ? 📑 🐩 и<br>оговор: Основни<br>По дого<br>/счет, касса: Расчетн<br>цбор Изменить                                         | Анализ Анализ<br>Анализ Анализ Анализ Анализ Анализ Анализ Анализ Анализ Анализ Анализ Анализ Анализ Анализ Анализ Анализ Анализ<br>Анализ Анализ Анализ Анализ Анализ Анализ Анализ Анализ Анализ Анализ Анализ Анализ Анализ Анализ Анализ Анализ<br>Анализ Анализ Анализ Анализ Анализ Анализ Анализ Анализ Анализ Анализ Анализ Анализ Анализ Анализ Анализ Анализ<br>Анализ Анализ Анализ Анализ Анализ Анализ Анализ Анализ Анализ Анализ Анализ Анализ Анализ Анализ Анализ Анализ                                                                                                     | том нет да<br>ИЙ ФИЛ                           | ·····Q                                                                                                    |        |
| Зыбратъ дво<br>Заказ поста<br>цены и валюта<br>Номер:<br>Организация:<br>Контрагент:<br>Поступление:<br>Склад:<br>Товары (1 поз.)                                                                                       | ОЙНЫМ Ш<br>ВЩИКУ: Про<br>Действия ·<br>(ПРО0000000<br>ООО "Терра<br>ООО "Старь<br>ОПТОВЫЙ<br>Дополните<br>Пололните<br>Пололните<br>Пололните                                                                                                    | • Велені<br>• Іі от: (/<br>ариум''<br>ай свет''<br>Ш Опл<br>льно<br>↓ Е2                                                               | <ul> <li>№ № №</li> <li>ЭЗ.04.2012 9.:</li> <li>пата: 03.04.3</li> <li>щата: 3ап</li> <li>Характи</li> </ul>                                                                                                    | 57:41 🖺<br>57:41 🗎<br>                                                       | ерейти • ? 📑 🐩<br>оговор: Основна<br>По дого<br>/счет, касса: Расчетн<br>цбор Изменить<br>нклатуры Количество                     | Анализ Анализ Ана<br>Анализ Анализ Анализ Анализ Анализ Анализ Анализ Анализ Анализ Анализ Анализ Анализ Анализ Анализ Анализ Анализ<br>Анализ Анализ Анализ Анализ Анализ Анализ Анализ Анализ Анализ Анализ Анализ Анализ Анализ Анализ Анализ Анализ А<br>Анализ Анализ Анализ Анализ Анализ Анализ Анализ Анализ Анализ Анализ Анализ Анализ Анализ Анализ Анализ Анализ<br>Анализ Анализ Анализ Анализ Анализ Анализ Анализ Анализ Анализ Анализ Анализ Анализ Анализ Анализ Анализ Анализ Анализ Анализ Анализ Анализ Анализ Анализ Анализ Анализ Анализ Анализ Анализ Анализ Ан<br>Анализ Анализ Анализ Анализ Анализ Анализ Анализ Анализ Анализ Анализ<br>Анализ Анализ Анализ Анализ Анализ Анализ Анализ Анализ Анализ Анализ                                                                                                    | том нет до<br>ИЙ ФИЛ                           | ·····Q                                                                                                    |        |
| ыбрать дво<br>Заказ поста<br>цены и валота<br>Номер:<br>Организация:<br>Контрагент:<br>Поступление:<br>Склад:<br>Товары (1 поз.)<br>Машь опт<br>Мышь опт                                                                | ОЙНЫМ II<br>вщику: Про<br>Действия •<br>ГРОООООООО<br>ООО "Терра<br>ООО "Стары<br><br>Оптовый<br>Дополните<br>ड ा с ↑<br>тура<br>ическая                                                                                                    | рвелен<br>▼ 4<br>ариум"<br>ай свет"<br>ш Опл<br>пьно<br>↓ 22                                                                           | <ul> <li>№ № №</li> <li>ЭЗ.04.2012 9.</li> <li>пата: 03.04.</li> <li>щата: 03.04.</li> <li>щата: Зап</li> <li>Характи</li> </ul>                                                                                                    | 57:41 🖺<br>57:41 🗎<br>Q<br>2012 🗒<br>× Б/<br>юлнить • Под<br>аристика номен  | Іерейти - ? 📑 🐩 и<br>оговор: Основна<br>По дого<br>/счет, касса: Расчетн<br>цбор Изменить<br><u>нклатуры Количество</u><br>10,000 | Анализ Анализ Ан<br>Анализ Анализ Анализ Анализ Анализ Анализ Анализ Анализ Анализ Анализ Анализ Анализ Анализ Анализ Анализ Анализ Анализ Анализ Анализ Анализ Анализ Анализ Анализ Анализ Анализ Анализ Анализ Анализ Анализ Анализ Анализ Анализ Анализ Анализ Анализ Анализ Ана<br>Анализ Анализ Анализ Анализ Анализ Анализ Анализ Анализ Анализ Анализ Анализ Анализ Анализ Анализ Анализ Анализ Анализ Анализ Анализ Анали<br>Анализ Анализ Анализ Анализ Анализ Анализ Анализ Анализ Анализ Анализ Анализ Анализ Анализ Анализ Анализ Анализ Анализ Анализ Анализ Анализ    | том нет до<br>ИЙ ФИЛ<br>000                    | ····· Q<br>····· Q<br>····· X Q<br>···· X Q                                                                                                    |        |
| ыбрать дво<br>Заказ поста<br>leны и валота<br>Номер:<br>Организация:<br>Контрагент:<br>Поступление:<br>Склад:<br>Товары (1 поз.)<br>1 Мышь опт<br>1 Мышь опт                                                            | ОЙНЫМ Ш<br>вщику: Про<br>Действия ·<br>ГРО0000000<br>000 "Терра<br>000 "Старь<br>000 "Старь<br>000 "Ст | роведен<br>▼ • • • • • • • • • • • • • • • • • • •                                                                                     | №         №           03.04.2012         9.5           пата:         03.04.4           Цата:         03.04.4           Цата:         03.04.4           Цата:         03.04.4                                                                                                    | 57:41 🖺<br>57:41 🗎<br>Q<br>2012 🗒<br>X Б/<br>10лнить V Под<br>эристика номен | Іерейти - ? 📑 👫 и<br>оговор: Основна<br>По дого<br>/счет, касса: Расчетн<br>цбор Изменить<br>нклатуры Количество<br>10,000        | Анализ Анализ Анализ Алагизари Анализ Алагизари Скомитеный в КУБАНСК В. К. С. К. С. С. С. С. С. С. С. С. С. С. С. С. С.                                                                                                    | ₩ • 100 нет до<br>ИЙ ФИЛ<br>Цена<br>000        | ····· Q                                                                                                    |        |
| Ыбрать дво<br>Заказ поста<br>leны и валота<br>Номер:<br>Dpганизация:<br>Контрагент:<br>Поступление:<br>Склад:<br>Товары (1 поз.)<br>1 Мышь опт<br>К                                                                     | ОЙНЫМ Ш<br>вщику: Про<br>Действия ·<br>(ПРО0000000<br>(ООО "Терра<br>(ООО "Старь<br>ООО "Старь<br>(ОПТОВЫЙ<br>Дополните<br>(Полоните<br>(Полоните<br>(Полоните)<br>(Полоните)<br>(Полоните | > Велен<br>→<br>↓<br>↓<br>↓<br>↓<br>↓<br>↓<br>↓<br>↓<br>↓<br>↓                                                                         | №         №         №           03.04.2012         9.1           пата:         03.04.2           щата:         03.04.2           щата:         03.04.2                                                                                                    | 57:41 🖺<br>Q<br>2012 🗒<br>X Б/<br>10лнить V Под<br>зристика номен            | Іерейти - ? 📑 👫<br>оговор: Основна<br>По дого<br>/счет, касса: Расчетн<br>цбор Изменить<br>нклатуры Количество<br>10,000          | Анализ Анализ Анализ Алагизари Анализ Алагизари Скомитеный в КУБАНСК В. К. Орит 1.                                                                                                    | ₩ • 160<br>том нет до<br>ИЙ ФИЛ<br>Цена<br>000 | ·····Q                                                                                                    |        |
| Ыбрать дво<br>Заказ поста<br>Іены и валота<br>Номер:<br>Эрганизация:<br>Контрагент:<br>Поступление:<br>Склад:<br>Товары (1 поз.)<br>Склад:<br>Товары (1 поз.)<br>На Номенкла<br>1 Мышь опт                              | ОЙНЫМ Ш<br>нацику: Про<br>Действия ·<br>ГРООООООО<br>ООО "Терра<br>ООО "Старь<br>ОПТОВЫЙ<br>Дополните<br>Пура<br>Мческая<br>ная комитен                                                                                                    | раведен<br>т<br>ариум"<br>ай свет"<br>ш Опл<br>лано<br>↓ ∰2<br>та                                                                      | №         №         №           03.04.2012         9.1           пата:         03.04.1           Щата:         03.04.1           Цата:         03.04.1           Цата:         03.04.1                                                                                                    | 57:41 🖺<br>Q<br>2012 🗒<br>X Б/<br>10лнить - Под<br>аристика номен            | Іерейти - ? 📑 👫 и<br>оговор: Основна<br>По дого<br>/счет, касса: Расчетн<br>цбор Изменить<br>нклатуры Количество<br>10,000        | Анализ Анализ Анализ Анализ Анализ Анализ Анализ Анализ Анализ Анализ Анализ Анализ Анализ Анализ Анализ Анализ Восто (буб 1: Восто (буб 1: Восто (буб 1             | ₩ • ₩<br>том нет до<br>ИЙ ФИЛ<br>000           | ·····Q                                                                                                    |        |
| Ыбрать дво<br>Заказ поста<br>Іены и валота<br>Іомер:<br>Организация:<br>Контрагент:<br>Іоступление:<br>Склад:<br>Товары (1 поз.)<br>Склад:<br>Товары (1 поз.)<br>Склад:<br>Товары (1 поз.)<br>Склад:<br>Товары (1 поз.) | ОЙНЫМ Ш<br>вщику: Про<br>Действия ·<br>(ТРОООООООО<br>ООО "Терра<br>ООО "Старь<br>ОПТОВЫЙ<br>Дополните<br>Солтовый<br>Пополните<br>Пура<br>Миеская<br>ная комитент                                                                                                    | ровелен<br>т<br>ариум"<br>ай свет"<br>Ш<br>Опл<br>лыно<br>↓<br>Щ<br>2<br>1<br>1<br>1<br>1<br>1<br>1<br>1<br>1<br>1<br>1<br>1<br>1<br>1 | №         №         №           03.04.2012         9.1           пата:         03.04.1           Щата:         03.04.1           Цата:         03.04.1           Цата:         03.04.1                                                                                                    | 57:41 🖺<br>Q<br>2012 🗒<br>X Б/<br>10лнить - Под<br>аристика номен            | Іерейти - ? 📑 👫 и<br>оговор: Основна<br>По дого<br>/счет, касса: Расчетн<br>цбор Изменить<br>нклатуры Количество<br>10,000        | Анализ Анализ Ан<br>Анализ Анализ Анализ Анализ Анализ Анализ Анализ Анализ Анализ Анализ Анализ Анализ Анализ Анализ Анализ Анализ<br>Анализ Анализ Анализ Анализ Анализ Анализ Анализ Анализ Анализ Анализ Анализ Анализ Анализ Анализ Анализ Анализ<br>Анализ Анализ Анализ Анализ Анализ Анализ Анализ Анализ Анализ Анализ Анализ Анализ Анализ Анализ Анализ Анализ<br>Анализ Анализ Анализ Анализ Анализ Анализ Анализ Анализ Анализ Анализ Анализ Анализ Анализ Анализ Анализ Анализ Анализ Анализ Анализ Ан<br>Анализ Анализ Анализ Анализ Анализ Анализ Анализ Анализ Ана | ₩ • ₩<br>том нет до<br>ИЙ ФИЛ<br>000           | ·····Q                                                                                                    |        |
| Ыбрать дво<br>Заказ поста<br>ены и валота<br>Номер:<br>Организация:<br>Сонтрагент:<br>Соступление:<br>Склад:<br>Товары (1 поз.)<br>Ш Номенкла<br>1 Мышь опт<br>К<br>Гип цен: Закупоч                                    | ОЙНЫМ Ш<br>вщику: Про<br>Действия ·<br>(ТРОО000000<br>000 "Терра<br>000 "Старь<br>000 "Старь<br>000 "С | роведен<br>→ • • • • • • • • • • • • • • • • • • •                                                                                     | <ul> <li>№ №</li> <li>№ №</li></ul>                                                                                                    | 57:41 🖺<br>Q<br>2012 🗒<br>X Б/<br>10лнить V Под<br>вристика номен            | ерейти - ? 📑 👫<br>оговор: Основни<br>По дого<br>/счет, касса: Расчетн<br>цбор Изменить<br>нклатуры Количество<br>10,000           | Анализ Анализ Ан<br>Анализ Анализ Анализ Анализ Анализ Анализ Анализ Анализ Анализ Анализ Анализ Анализ Анализ Анализ Анализ Анализ<br>Анализ Анализ Анализ Анализ Анализ Анализ Анализ Анализ Анализ Анализ Анализ Анализ Анализ Анализ Анализ Анализ                                                                                                     | том нет до<br>ИЙ ФИЛ<br>Цена<br>000            | ·····Q<br>·····Q<br>······Q<br>·······Q<br>······Q<br>······Q<br>······Q<br>······Q<br>······Q<br>······Q<br>········ |        |

Ввести количество – 10, а затем цену – 120. На вкладке Дополнительно выбрать подразделение – отдел закупок. Щелкнуть Записать и ОК.

### 8.4 Оформление поступления товаров

На следующий день комитент доставил заказанный товар – мыши оптические. На основании заказа оформляем документ Поступление товаров и услуг.

| 🐱 Поступлени                                     | иетов               | аров и                        | успуг: І             | Наскла,                | д. Прове             | еден       |          |                |         |           |       |          |           |         | _ 🗆 >      |
|--------------------------------------------------|---------------------|-------------------------------|----------------------|------------------------|----------------------|------------|----------|----------------|---------|-----------|-------|----------|-----------|---------|------------|
| Цены и валюта                                    | Дей                 | йствия -                      | 🛃   🛛                | 2 😼                    | 🏊 🛃                  | - 🛃        | Перейт   | ч₹             | Запо    | лнить и   | пров  | ести     |           | ?       |            |
| Номер:                                           | TPOO                | 0000005                       | от: 03               | .04.2012               | 10:17:15             | <b>111</b> | Отразит  | ъв:            | V       | упр. уч   | ете   | 🖌 бух    | . учете   | 🖌 нал   | пог. учете |
| Организация:                                     | 000                 | "Teppap                       |                      |                        |                      | Q.         | На скла  | эд             | C       | Оптовый   | i     |          |           |         | x Q        |
| Контрагент:                                      | 000                 | "Старый                       | 1 свет"              |                        |                      | Q,         | Договор  | ):             |         | Сновно    | й дог | овор     |           |         | Q          |
| Заказ                                            | Зака                | із постає                     | щику ТР              | 0000000                | )5 c x               | Q.         |          |                |         | По        | догов | воруск   | омитент   | гом нет | долга 🔍    |
| Поставщику:                                      |                     | полнител                      | -                    |                        |                      |            |          |                |         |           |       |          |           |         |            |
|                                                  | ×= 📰                |                               | L E9 4               | Z                      | Заполнит             | ът         | Подбор   | Изи            | менита  | ь Пер     | еоцен | ка       |           |         |            |
| № Номенкла                                       | атура               |                               | X                    | арактери               | истика С             | ерия       |          | Koj            | пиче    | Ед.       | К.    | Цен      | а         | Сумма   | 1 %H       |
| 1 Мышь оп                                        | тическа             | ая                            |                      |                        |                      |            |          | 1              | 10,000  | шт        | 1,    | 000      | 120,00    | 12      | 00,00 18   |
|                                                  |                     |                               |                      |                        |                      |            |          |                |         |           |       |          |           |         |            |
| <                                                |                     |                               |                      |                        |                      |            |          |                |         |           |       |          |           |         | >          |
| Тип цен: Закупо                                  | очная к             | омитент                       | а                    |                        |                      |            |          |                |         |           |       | Всего    | (руб.):   |         | 1 416,00   |
| Счет-фактура:                                    | <u>N≏ 50</u>        | 1 от 03.0                     | 4.2012 г.            | (Счет-фа               | іктура пол           | тученн     | ный ТРОО | 0000           | 006 ot  | т 03.04.2 | 201   | ндс      | (сверху)  | :       | 216,00     |
| Комментарий:                                     |                     |                               |                      |                        |                      |            |          |                |         |           |       |          |           |         |            |
|                                                  |                     | Т                             | OPT-12 (             | Товарная               | наклалн              | ag 3a      | поставш  | ика            |         | гами)     | Печа  | ать О    | K 3an     | исать   | Заклыт     |
| Draamy ram                                       |                     | Tom off                       |                      |                        |                      |            |          |                |         |           | TICHO |          |           | NCOTO   | Janpan     |
| Вести дат                                        | уиі                 | переи                         | ги на                | вклад                  | ку <i>ДО</i> .       | пол        | нител    | іьн            | 0.      |           |       |          |           |         |            |
| Пены и валюта                                    | Лей                 | аров и<br>Аствия <del>-</del> |                      |                        |                      |            | Перейл   | ч <del>т</del> | Запо    | инить и   | пров  | ести     |           | 2       | ·          |
|                                                  |                     |                               |                      |                        |                      |            | -        |                |         | 7         | TIPOD |          |           |         |            |
| Номер:                                           | TPOO                | 10000005                      | or: 03               | .04.2012               | 10:17:15             |            | Отразит  | ЪВ:            | Ľ       | упр. уч   | ете   | 🗹 бух    | . учете   | 🖌 на.   | пог. учете |
| Организация:                                     | 000                 | "Террар                       | иум"                 |                        |                      | с,         | На скла  | щ              | C       | )птовый   | 1     |          |           |         | × Q        |
| Контрагент:<br>Рокос                             | 000                 | "Старый                       | і свет"              |                        |                      | с,         | Договор  | 0:             |         | )сновно   | й дог | овор     |           |         | Q          |
| раказ<br>поставщику:                             | Зака                | з постав                      | щику ТР              | 00000000               | )5 ( <b>×</b>        | đ          |          |                |         | Πo,       | догов | вору с к | омитен    | гом нет | долга 🍳    |
| Товары (1 поз.                                   | .) Дог              | толнител                      | њно                  |                        |                      |            |          |                |         |           |       |          |           |         |            |
| Взаиморасч                                       | еты                 |                               |                      |                        |                      |            |          |                |         |           |       |          |           |         |            |
| Сумма руб.:                                      |                     | 1 41                          | 6,00 (1              | 1 руб. = 1             | руб. )               |            |          |                |         |           |       |          |           |         |            |
| Дополнител                                       | ьная і              | информ                        | ация                 |                        |                      |            |          |                |         |           |       |          |           |         |            |
| Вх. номер:                                       |                     | 501                           |                      |                        |                      |            | Вх. дата | C              |         | 03.04.2   | 2012  | <b>=</b> |           |         |            |
| Подразделен                                      | ние:                | Отдел з                       | акупок               |                        |                      | Q          | Ответст  | венн           | ный:    | Ткачен    | нко О | ксана (  | Сергеев   | на      | x Q        |
| <ul> <li>b/счет</li> <li>контрагента:</li> </ul> |                     | Расчетн                       | ный в ВО.            | ЛГОГРАД                | цСКИЙ (              | Q          |          |                |         |           |       |          |           |         |            |
| Грузоотправи                                     | итель:              | 000 "C                        | тарый св             | ет"                    | :                    | ×Q         | Грузопа  | луча           | тель:   |           |       |          |           |         | x Q        |
|                                                  |                     |                               |                      |                        |                      |            |          |                |         |           |       |          |           |         |            |
| Тип цен: Закупс                                  | очная к             | омитент/                      | a                    |                        |                      |            |          |                |         |           |       | Всего    | ) (руб.): | -       | 1 416,00   |
| Счет-фактура:                                    | <u>Nº 50</u>        | <u>1 от 03.0</u>              | <u>4.2012 г.</u>     | (Счет-фа               | ктура пол            | түченн     | ный ТРОО | 0000           | )006 or | r 03.04.2 | 201   | НДСТ     | (сверху)  | :       | 216,00     |
| Комментарий:                                     |                     |                               |                      |                        |                      |            |          |                |         |           |       |          |           |         |            |
|                                                  |                     | Т                             | 0PF-12 (             | Товарная               | а накладн            | ая за      | поставш  | ика            | с челч  | гами)     | Печа  | πь 0     | K 3an     | исать   | Закрыт     |
| Шепкнуть                                         | TO KI               | нопке                         | Ппо                  | 200mu                  | (ceen                | vv)        | BRech    | гис            | чет     | фак       | rvn   | V        |           |         |            |
| 🗟 Счет-фактур                                    | аполу               | ченный                        | Провел               | ен                     | (евер                | <u>-</u>   |          |                | . 101   | φun       | JP.   | "        |           |         |            |
| Действия 🗸 👍                                     | 0                   | I 100                         | 🔏 Пер                | ейти 🕶 🛛               | ? 📑 1                | F          | »<br>•   |                |         |           |       |          |           |         |            |
| Номер:                                           | TP00000             | 0006 01                       | r: 03.04.            | 2012 10:0              | 7:28                 | 1          |          |                |         |           |       |          |           |         |            |
| Организация: О                                   | )00 "Te             | орариум'                      |                      |                        |                      |            | ×        |                |         |           |       |          |           |         |            |
| Контрагент: О                                    | 00 "Ст              | арый све                      | т"                   |                        |                      | -          | ×        |                |         |           |       |          |           |         |            |
| Договор: О                                       | сновно              | й договор                     | þ                    |                        |                      |            | ×        |                |         |           |       |          |           |         |            |
| Счет-фактура                                     | на выда             | анный ава                     | анс                  |                        |                      |            |          |                |         |           |       |          |           |         |            |
| Документ-осно                                    | ование              | счета-                        | рактуры              |                        | [                    | Спи        | юк       |                |         |           |       |          |           |         |            |
| Основание: П                                     | Іоступле            | эние това                     | рови усл             | iyr TP0000             | 00005 от             | 0 >        | K Q      |                |         |           |       |          |           |         |            |
| Для получченны<br>локументов-осн                 | ых счето<br>нований | )в-фактур<br>(флаг «С         | можно у<br>лисок») ( | казать не<br>если пост | сколько<br>упление о | т          |          |                |         |           |       |          |           |         |            |
| поставщика по                                    | одному              | счету-фа                      | ктуре отр            | ажено ра               | зными                |            |          |                |         |           |       |          |           |         |            |
| AN AN A MARKET LET MARK                          |                     |                               |                      |                        |                      |            |          |                |         |           |       |          |           |         |            |
|                                                  |                     |                               |                      |                        |                      |            |          |                |         |           |       |          |           |         |            |
| Реквизиты сче                                    | ета-фа              | ктуры п                       | оставщи              | IKa                    |                      |            |          |                |         |           |       |          |           |         |            |
| Вх. дата: 03.04.2                                | 2012                | Вх. ном                       | мер: 50              | 1                      |                      |            |          |                |         |           |       |          |           |         |            |
|                                                  |                     |                               | Bœro:                |                        | 1 416.00             | руб.       |          |                |         |           |       |          |           |         |            |
|                                                  | <u>)</u><br>        |                               | na2 ()               | ĸ                      |                      | I          |          |                |         |           |       |          |           |         |            |
| пелкнугь С                                       | л И                 |                               | vas U                | i N.                   |                      |            |          |                |         |           |       |          |           |         |            |

щелкнуть ОК и еще раз ОК. Теперь можем продать поступивший товар.

**8.5 Оформление продажи товаров** Оформим нового покупателя ИП Котов К.К.

| 🖹 Контрагенты: ИП Котов К.К. 💶 🗆 Х                                |  |  |  |  |  |  |  |
|-------------------------------------------------------------------|--|--|--|--|--|--|--|
| Действия 🗸 🛃 💽 🌄 Перейти 🗸 🧾 Отчеты 🖌 🖉 Файлы 👩 Создать 🗸 ?       |  |  |  |  |  |  |  |
| Наименование: ИП Котов К.К. Код: 000000012                        |  |  |  |  |  |  |  |
| Общие Контакты Счета и договоры События Свойства Категории Прочее |  |  |  |  |  |  |  |
| Юр. / физ. лицо: Юр. лицо Перезидент 🔽 Покупатель 🗌 Поставщик     |  |  |  |  |  |  |  |
| ОКОПФ: 🔽 🖳 🗙 Группа контрагентов: Покупатели 🛄 🗙                  |  |  |  |  |  |  |  |
| Полное ИП Котов К.К.                                              |  |  |  |  |  |  |  |
| ИНН: 3445055947 🔿 КПП: 344501001 Код по ОКПО:                     |  |  |  |  |  |  |  |
| Расписание работы: Регион:                                        |  |  |  |  |  |  |  |
| Входит в холдинг                                                  |  |  |  |  |  |  |  |
| Виды деятельности Как покупатель                                  |  |  |  |  |  |  |  |
| 🗧 🔄 🛃 📲 🖬 👔 📕 📲 📲 Установить основным                             |  |  |  |  |  |  |  |
| N Вид деятельности Ответственный                                  |  |  |  |  |  |  |  |
|                                                                   |  |  |  |  |  |  |  |
| Комментарий:                                                      |  |  |  |  |  |  |  |
| ОК Записать Закрыть                                               |  |  |  |  |  |  |  |

Щелкнуть по кнопке Записать и перейти на вкладку Счета и договоры. Дважды щелкнуть по Основному договору для редактирования.

| 🛅 Договор контрагента: Основной договор                   | _ 🗆 ×               |
|-----------------------------------------------------------|---------------------|
| Действия 🗸 🛃 🔃 Берейти 🗸 🤶 🖉 Файлы 🔕                      |                     |
| Организация: 000 "Террариум"                              | Q                   |
| Контрагент: ИП Котов К.К.                                 | Q                   |
| Группа договоров:                                         | Q                   |
| Наименование : Основной договор                           | Код: 000000010      |
| Вид договора: Спокупателем                                | •                   |
| Номер: 15 от: 15.03.2012                                  | 🖽 Срок действия:    |
| Общие Учет товаров Дополнительно Скидки Свойства          | Категории           |
| Ведение взаиморасчетов                                    |                     |
| Взаиморасчеты ведутся: По договору в целом 💌              | Валюта : руб 🔍      |
| Вести по документам расчетов с контрагентами              |                     |
| Расчеты в условных единицах Реализация на экспор          | т                   |
| Вид взаиморасчетов:                                       | X                   |
| Усповия договора: Без дополнительных усповий              |                     |
| Контроль дебиторской задолженности по договору            |                     |
| Контролировать сумму задолженности                        |                     |
| Размер предоплаты по заказу покупателя, процентов, не мен | iee: 0,00 🖬 🗸       |
| Комментарий:                                              |                     |
|                                                           | ОК Записать Закрыть |

Ввести номер и дату договора, в поле Взаиморасчеты ведутся выбрать По договору в целом. Перейти на вкладку Дополнительно.

| 🛅 Договор конт                                                                                              | рагента: Основной договор 📃 🗆 🗙                                        |  |  |  |  |  |  |
|----------------------------------------------------------------------------------------------------|------------------------------------------------------------------------|--|--|--|--|--|--|
| Действия 🗸 📕                                                                                                | 🔃 🌆 Перейти 🗸 🕐 🌐 Файлы 🔄                                              |  |  |  |  |  |  |
| Организация:                                                                                                | ООО "Террариум" Q                                                      |  |  |  |  |  |  |
| Контрагент:                                                                                                 | ИП Котов К.К                                                           |  |  |  |  |  |  |
| Группа договоров:                                                                                           |                                                                        |  |  |  |  |  |  |
| Наименование :                                                                                              | Основной договор Код: 000000010                                        |  |  |  |  |  |  |
| Вид договора:                                                                                               | С покупателем 💌                                                        |  |  |  |  |  |  |
| Номер:                                                                                                    | 15 от: 15.03.2012 🔲 Срок действия: 🔲                                   |  |  |  |  |  |  |
| Общие Учет тов                                                                                              | аров Дополнительно Скидки Свойства Категории                           |  |  |  |  |  |  |
| Цены                                                                                                    |                                                                        |  |  |  |  |  |  |
| Тип цен :                                                                                                   | Мелкооптовая                                                           |  |  |  |  |  |  |
| Основная статы                                                                                              | R:                                                                     |  |  |  |  |  |  |
| Комиссионное                                                                                                | вознаграждение                                                         |  |  |  |  |  |  |
| Способрасчета:                                                                                              | Процент: 0,00 🖩                                                        |  |  |  |  |  |  |
| Контролиров                                                                                                 | ать денежные средства комитента                                        |  |  |  |  |  |  |
| НДС с авансов                                                                                               | 3                                                                      |  |  |  |  |  |  |
| Регистриров                                                                                                 | ать счета-фактуры на аванс в порядке, соответствующем учетной политик: |  |  |  |  |  |  |
| Для указания особого порядка регистрации счетов-фактур на аванс по договору снимите<br>истановленный флажок |                                                                        |  |  |  |  |  |  |
| Комментарий:                                                                                                |                                                                        |  |  |  |  |  |  |
|                                                                                                    | ОК Записать Закрыть                                                    |  |  |  |  |  |  |
|                                                                                                    |                                                                        |  |  |  |  |  |  |

В поле Тип цен выбрать Мелкооптовая, щелкнуть ОК. Еще раз щелкнуть ОК.

| 🗐 Контрагенты    |              |        |           |               |             |                        | _ U ×   |
|------------------|--------------|--------|-----------|---------------|-------------|------------------------|---------|
| Действия 🗸 😫 🔟 🛬 | - <b>3</b> ? | 5      | 1 🕅 🕅     | 🎼 - 🏹   🚺 Nep | рейти 🗸 🕐 📃 | 🚦 👫 📃 Отчеты 🗸 🕈 Файлы | 🧿 🍟     |
| Код              | • Q          | содерэ | кит:      |               |             |                        | ▼ x     |
| ⊞… Контрагенты   | ^            |        | Код       | Наименование  | ИНН         | Полное наименование    | ^       |
|                  |              | ÷ 🚞    | 00000003  | Покупатели    |             |                        |         |
|                  |              | -      | 00000009  | 000 "Квартет" | 3446016967  | 000 "Квартет"          |         |
|                  |              | -      | 00000010  | 000 "Пинта"   | 3446016768  | 000 "Пинта"            |         |
|                  | ~            | -      | 000000012 | ИП Котов К.К. | 3445055947  | ИП Котов К.К.          | <b></b> |
|                  |              |        |           |               |             |                        |         |

Мелкооптовый покупатель зарегистрирован.

Пусть он пришел 3 апреля и купил за наличные 7 оптических мышей по 250 рублей. Без всяких заказов оформляем реализацию с оптового склада.

|    | Реализации товаров и услуг 🛛 🗌 🗙 |      |    |    |                     |                  |               |              |             |           |               |            |
|----|----------------------------------|------|----|----|---------------------|------------------|---------------|--------------|-------------|-----------|---------------|------------|
| Дį | ейств                            | ия - | •  | 3  | 털 🛃 😼 🙌 🍕           | <b>n e 1</b> - 1 | 🤇 💽 - Перейл  | 1 •   🖸 🕐 着  | ) 🔛 🕶 🖹 🚯 O | рормить , | документы     |            |
| Γ  |                                  | уу   | БУ | HУ | Дата                | Номер            | Вид операции  | Вид передачи | Сумма       | Валюта    | Контрагент    | Сделка 🛆   |
| 1  | ∎¥                               | ~    | ~  | ~  | 02.04.2012 12:35:32 | TP00000001       | продажа, коми | Со склада    | 55 814,00   | руб.      | 000 "Октава"  | Заказ по   |
| 0  | ∎¥                               | ~    | ~  | ~  | 02.04.2012 12:50:36 | TP00000002       | продажа, коми | Со склада    | 14 371,46   | руб.      | 000 "Пинта"   | Заказ по   |
| 0  | ∎¥                               | ~    | ~  | ~  | 02.04.2012 13:02:17 | TP00000003       | продажа, коми | Со склада    | 68 670,69   | руб.      | 000 "Квартет" | Заказ по   |
|    | ∎¥i                              | ~    | ~  | ~  | 02.04.2012 13:32:02 | TP00000004       | продажа, коми | Со склада    | 46 728,00   | руб.      | 000 "Квартет" | Заказ по 🧹 |
|    |                                  |      |    |    |                     |                  |               |              |             |           |               |            |

Щелкнуть по кнопке Добавить.

Ввести дату, выбрать контрагента. Прежде чем добавить мышь оптическую в табличную часть, необходимо сделать установку оптовой цены на этот товар. Выбираем Документы, Ценообразование, Журнал Ценообразование, находим документ Установка цен номенклатуры на мелкооптовую и оптовую цены для оргтехники и добавляем в табличную часть через кнопку Подбор мышь оптическую и устанавливаем мелкооптовую цену 250 руб.

| 🐱 Установка ц   | ен номенклатуры: Проведен * 📃 🗌 🗙               |
|-----------------|-------------------------------------------------|
| Действия 👻 👍    | 🔃 💺 🏊 💺 Перейти 🗸 ? 📑 👫 Настройка               |
| Номер:          | 0000000007 or: 15.03.2012 12:00.09 🖽            |
| Тип цен:        | Мелкооптовая; Оптовая 🗙                         |
| 🖌 Не регистрирс | вать нулевые цены номенклатуры                  |
| 월 달 옷 철         | 🔜 🚹 🖡 🛃 🚟 Заполнить 🕶 Подбор Прайс 🏻 🍟          |
| № Номенклату    | ра Характеристика номенклатуры 🛆                |
|                 | Мелкоопто Способ Валюта                         |
|                 | Единица 🛛 🕺 скидки (нац                         |
|                 | Оптовая Способ Валюта                           |
|                 | Единица 🛛 🖇 скидки (нац                         |
| 8 Мышь оптич    | ческая                                          |
|                 | 250,00 По проц руб.                             |
|                 | шт 20,00                                        |
|                 | По проц руб.                                    |
|                 | шт 10,00                                        |
|                 |                                                 |
| Ответственный:  | Ткаченко Оксана Сергеевна 📖 🗙 🔍                 |
| Комментарий:    | Оргтехника                                      |
|                 | Перечень цен   Печать   ОК   Записать   Закрыть |

Щелкнуть ОК. Вернемся к заполнению документа *Реализация товаров и услуг*. Щелкнуть по кнопке *Подбор*. При подборе ввести количество.

| Количеств                                                                                      | :0:                                                   | 7,000                                                | யா                      |                                  |                                                                |                          |                                        |                                                   |                                          |                       |                           |                           |
|------------------------------------------------------------------------------------------------|-------------------------------------------------------|------------------------------------------------------|-------------------------|----------------------------------|----------------------------------------------------------------|--------------------------|----------------------------------------|---------------------------------------------------|------------------------------------------|-----------------------|---------------------------|---------------------------|
| Цена:                                                                                          |                                                       | 250,00                                               | руб.                    |                                  |                                                                |                          |                                        |                                                   |                                          |                       |                           |                           |
| Сумма:                                                                                         |                                                       | 250,00                                               | ,<br>Груб.              |                                  |                                                                |                          |                                        |                                                   |                                          |                       |                           |                           |
| Весы:                                                                                          |                                                       |                                                      |                         |                                  | Ŧ                                                              |                          |                                        |                                                   |                                          |                       |                           |                           |
|                                                                                                |                                                       |                                                      | 0                       | <b>(</b> ] 3a                    | акрыть                                                         |                          |                                        |                                                   |                                          |                       |                           |                           |
| Целкнуть                                                                                       | ОК.                                                   |                                                      |                         |                                  |                                                                |                          |                                        |                                                   |                                          |                       |                           |                           |
| 🐱 Реализация                                                                                   | а товаров и у                                         | спуг: прода                                          | жа, ко                  | миссия                           | . Проведен                                                     |                          |                                        |                                                   |                                          |                       |                           | _ [                       |
| Операция 👻 Цен                                                                                 | ы и валюта                                            | Действия -                                           | 1                       | 2 🛐                              | 🏊 🛃 💺                                                          | -   D                    | ерейти                                 | - 🥐                                               |                                          | <b>™</b> -            | 1C:<br>CETL               |                           |
| Номер:                                                                                         | TP00000005                                            | от: 03.04.20                                         | 012 10:4                | 1:04 🖽                           | Отразиты                                                       | B:                       | 🗸 уп                                   | ір. учете                                         | 🖌 бух.                                   | учете                 | м                         | алог. уче                 |
| Организация:                                                                                   | 000 "Террари                                          | іум"                                                 |                         | Q                                | Со склада                                                      |                          | Опто                                   | овый                                              |                                          |                       |                           |                           |
|                                                                                                |                                                       |                                                      |                         |                                  |                                                                |                          |                                        |                                                   |                                          |                       |                           |                           |
| Контрагент:                                                                                    | ИП Котов К.К.                                         |                                                      |                         | Q                                | Договор:                                                       |                          | Осно                                   | овной дог                                         | овор                                     |                       |                           |                           |
| Контрагент:<br>Заказ<br>покупателя:                                                            | ИП Котов К.К.                                         |                                                      |                         | Q<br>x Q                         | Договор:                                                       |                          | Оана                                   | овной дог<br>По дого                              | овор<br>ворусп                           | окупат                | елем н                    | <br>нет долга             |
| Контрагент:<br>Заказ<br>покупателя:<br>Товары (1 поз.)                                         | ИП Котов К.К.<br>Услуги (0 по                         | з.) Дополни                                          | тельно                  | q<br>x q<br>Автома               | Договор:<br>атические ски                                      | дки                      | Осно                                   | овной дог<br>По дого<br>ь                         | овор<br>вору с п                         | окупат                | елем н                    | нет долга                 |
| Контрагент:<br>Заказ<br>покупателя:<br>Товары (1 поз.)                                         | ИП Котов К.К.<br>Услуги (0 по                         | з.) Дополни<br>2 Да                                  | тельно<br>Запо          | <br><br>Автома<br>олнить •       | Договор:<br>атические ски<br>Подбор И                          | дки<br>змен              | Осно<br>Печать                         | овной дог<br>По дого<br>Б<br>Состан               | товор<br>ворусп<br>в набора              | окупат                | елемн                     | нет долга                 |
| Контрагент:<br>Заказ<br>покупателя:<br>Товары (1 поз.)<br>************************************ | ИП Котов К.К.<br>Услуги (0 по<br>Запада 1 частическая | з.) Дополни                                          | тельно<br>Запи<br>Харак | <br>Автома<br>Олнить •<br>Серия  | Договор:<br>атические ски<br>Подбор И<br>Количество<br>7,000   | дки<br>змен<br>Ед.<br>шт | Осно<br>Печать<br>ить<br>К.<br>1,000   | овной дог<br>По дого<br>Состан<br>Цена<br>250,00  | то вор<br>вору с по<br>в набора<br>Сумма | окупат<br>безск       | елем н<br>зидок<br>750,00 | нет долга<br>% Руч.ск     |
| Контрагент:<br>Заказ<br>покупателя:<br>Товары (1 поз.)<br>За так так<br>№ Номенки<br>1 Мышь от | ИП Котов К.К.                                         | з.) Дополни<br>= = = = = = = = = = = = = = = = = = = | тельно<br>Запа<br>Харак | ۹<br>Автома<br>Олнить ч<br>Серия | Договор:<br>атические ски<br>г Подбор И<br>Количество<br>7,000 | дки<br>змен<br>Ед.<br>шт | Осно<br>Печать<br>ить 1<br>К.<br>1,000 | овной дог<br>По дого<br>Состан<br>Цена<br>250.00  | овор<br>вору с п<br>в набора<br>Сумма    | окупат<br>без ск<br>1 | елем н<br>аидок<br>750,00 | <br>нет долга<br>% Руч.ск |
| Контрагент:<br>Заказ<br>покупателя:<br>Товары (1 поз.)<br>Эненко<br>1 Мышь от                  | ИП Котов К.К.                                         | з.) Дополни                                          | тельно<br>Запа<br>Харак | а<br>Автом:<br>Олнить ч<br>Серия | Договор:<br>атические ски<br>Подбор И<br>Количество<br>7,000   | дки<br>змен<br>Ед.<br>шт | Осно<br>Печать<br>ить 1<br>К.<br>1,000 | овной дого<br>По дого<br>Состан<br>Цена<br>250,00 | овор<br>вору с п<br>в набора<br>Сумма    | окупат<br>без ск<br>1 | елем н<br>мдок<br>750,00  | нет долга<br>% Руч.ск     |

Перейти на вкладку Дополнительно, выбрать подразделение – отдел оптовых продаж, щелкнуть по кнопке Провести (сверху). Ввести счет-фактуру.

| 🐱 Счет-фактура                                     | а выданный: Проведен 🛛 💶 🗙                                                                                                   |
|----------------------------------------------------|----------------------------------------------------------------------------------------------------|
| Действия 🗸 🛃                                       | 🔃 💺 🎦 🙀 Перейти 🗸 ? 📑 🚝 🦉 - 🔝 🐥                                                                                              |
| Номер:                                             | ТР00000006 от: 03.04.2012 10:40:00 🖽                                                                                         |
| Организация:                                       | ООО "Террариум" ×                                                                                                    |
| Контрагент:                                        | ИП Котов К.К х                                                                                                    |
| Договор:                                           | Основной договор х                                                                                                    |
| На аванс                                           |                                                                                                    |
| Документ-осно                                      | вание счета-фактуры                                                                                                    |
| Основание:                                         | Реализация товаров и услуг ТР000000005 от 03.04.201 🗙 🔍                                                                      |
| После выбора ,<br>Для счетов-фак<br>документов-осн | окумента-основания нельзя изменить вид счета-фактуры.<br>тур на реализацию можно указать несколько<br>ований (флаг «Список») |
| Платежно-расч                                      | етный документ Список                                                                                                    |
| Дата: 03.04.20                                     | 12 🔟 Номер: 6                                                                                                    |
| Дата и номер п<br>осуществлении                    | латежно-расчетного документа указываются при<br>отгрузки под ранее полученный аванс.                                         |
| Шелкнуть ОР                                        | и еще раз ОК                                                                                                    |

Щелкнуть ОК и еще раз ОК. Теперь на основании документа реализации оплатить товар – щелкнуть правой кнопкой мыши, выбрать *На* основании, а затем *Приходный кассовый ордер*.

| 🐱 Приходный к   | ассовый ордер: Оплата от покупател    | я. Проведен       |             |               |           | _ 🗆 ×      |
|-----------------|---------------------------------------|-------------------|-------------|---------------|-----------|------------|
| Операция 👻 Дейс | ствия 🗸 🛃 🔯 🌆 🛃 🛃 По                  | ерейти 🔹 ? 📑      |             |               |           |            |
| Номер: Т        | "P000000002 от: 03.04.2012 10:42:47 🖽 | Отразить в: 🗸     | упр. учете  | 🖌 бух. уче    | яте 🔽 нал | пог. учете |
| Организация: С  | )ОО "Террариум" 📃 🛶                   | Kacca:            | )сновная    |               |           | Q          |
| Основная Печа   | ать                                   |                   |             |               |           |            |
| Сумма руб.:     | 2 065,00 🖩                            |                   | 🗹 Отразить  | ь в опер. уче | ете 🔽 Опи | ачено      |
| Контрагент:     | ИП Котов К.К 😱                        | Редактировать:    | 💿 Без разб  | биения 🔇      | ) Списком |            |
| Договор: [      | Основной договор 🛛 🗙 🔍 Подбор         | Заказ             |             |               |           | x Q        |
| Курс: [         | 1,0000 🖬 (1 руб. = 1 руб. )           | Док. расчетов:    |             |               |           | Т 🗙 🔍      |
| Ставка НДС: [   | 18% ··· ×                             | Сумма:            | 2 06        | 5,00 🖩 руб    | j.        |            |
| Сумма НДС: [    | 315,00 🖩                              |                   |             |               |           |            |
|                 |                                       |                   |             |               |           |            |
| Статья движ.    | Оплата покупателя 🗙                   | Запланировано:    |             |               |           | x Q        |
| don: opogoro:   |                                       |                   |             |               |           |            |
|                 |                                       |                   |             |               |           |            |
|                 |                                       |                   |             |               |           |            |
| Дополнительна   | ая аналитика                          |                   |             |               |           |            |
| Подразделение:  | Отдел оптовых продаж 🛛 🗙 🔍            | Ответственный: 🚺  | каченко Око | ана Сергее    | вна       | Q          |
| Комментарий:    |                                       |                   |             |               |           |            |
|                 | Приходны                              | ій кассовый ордер | Печать ч    | Нек <b>ОК</b> | Записать  | Закрыты    |

Проверим наличие денежных средств в основной кассе.

Видно, что в основной кассе наличность увеличилась на 2065 рублей. Закрыть отчет.

### 8.6 Отчет комитенту

На основании заказа комитенту оформляем документ Отчет комитенту о продажах товаров.

| Отчет комит          | енту о прода  | жах товаров   | : Нов            | ый *                       |            |            |            |         |          |                 |        | _ 🗆 ×      |
|----------------------|---------------|---------------|------------------|----------------------------|------------|------------|------------|---------|----------|-----------------|--------|------------|
| Цены и валюта        | Действия -    | - 🛛 🔄         |                  | 1   💺                      | - Перей    | ти +   💽   |            |         | -        |                 |        |            |
| Номер:               |               | от: 03.04.201 | 2 10:49          | :28 🖽                      | Отразит    | гь в:      | 🖌 упр. у   | чете    | 🖌 бух. у | учете           | 🖌 нал  | лог. учете |
| Организация:         | 000 "Террари  | ум"           |                  | Q                          |            |            | По         | догово  | оруском  | итент           | ом нет | долга 🔍    |
| Контрагент:          | 000 "Старый   | свет"         |                  | Q                          | Договор    | <b>D</b> : | Основно    | ой дого | овор     |                 |        | Q          |
| Заказ<br>поставщику: | Заказ постави | ику ТР000000  | 005 от           | ( Q                        | Способ     | расчета    | Процент    | т от ра | зности с | умм п           | родажи | и пост     |
| Процент возн.:       | 50,00 🖩       | НДС возн.: 1  | 8%               |                            | 🗌 Удер     | жать ко    | миссионн   | юе во:  | знагражи | дение           |        |            |
| Товары (0 поз.)      | Денежные ср   | редства Допо  | олнител<br>Запо: | пьно<br>лнить <del>•</del> | Подбор     | Измен      | ить        |         |          |                 |        |            |
| № Номенкла           | атура         | Xa            | p                | Заполн                     | ить по зак | азу (дог   | товору)    |         |          |                 |        | Количес    |
|                      |               |               |                  | Заполн                     | ить реали: | зованнь    | ими по зан | казу (д | оговору) |                 |        |            |
|                      |               |               |                  | Заполн                     | ить по пос | туплени    | 1Ю         |         |          |                 |        |            |
|                      |               |               |                  | Заполн                     | ить по пос | туплени    | 1ю в HTT   |         |          |                 |        |            |
|                      |               |               |                  | Заполн                     | ить реали: | зованнь    | ими по пос | ступле  | нию      |                 |        |            |
|                      |               |               |                  | Заполн                     | ить реали: | зованнь    | ими по пос | ступле  | нию в Н1 | T               |        |            |
| <                    |               |               |                  |                            |            |            |            |         |          |                 |        | >          |
| Счет-фактура:        | Ввести счет-  | рактуру       |                  |                            |            |            | Boen       | о реал  | изовано  | <b>(руб.)</b> : |        | 0,00       |
|                      |               |               |                  |                            |            |            | Сумма во   | знагр   | аждения  | <b>(руб.)</b> : |        | 0.00       |
| Комментарий:         |               |               |                  |                            |            |            |            |         |          |                 |        |            |
|                      |               |               |                  |                            | (          | Отчет ка   | митенту    | Печа    | ть ОК    | : 3an           | исать  | Закрыть    |

Для заполнения табличной части щелкнуть по кнопке Заполнить и выбрать Заполнить реализованными по поступлению.

| 🚢 Выберите документ поступления для заполнения отчета комитенту 🛛 🛛 🗙                            |
|--------------------------------------------------------------------------------------------------|
| 式 Выбрать   Действия +   🔄 🔄 🛃 🙀 (+) 🕂 🎢 🐚 🖷 - 🌾   💺 +   Перейти +   🔃 ?                         |
| УУ БУ НУ Дата 🔻 Номер Вид поступления Сумма Валюта Контрагент Договор контр Сделка 🛆             |
| 😰 🗸 🗸 🗸 03.04.2012 10:17:15 ТР000000005 На склад 1416.00 руб. ООО "Старый Основной дого Заказ пс |
|                                                                                                  |
|                                                                                                  |

Дважды щелкнуть для выбора.

Если обработка не работает, то воспользоваться кнопкой *Подбор* и ввести данные о количестве и ценах вручную.

| 🐱 Отчет коми         | тенту о продажах товар    | ов: Проведен           |           |               |                  |              |               |             | _ 🗆 ×    |
|----------------------|---------------------------|------------------------|-----------|---------------|------------------|--------------|---------------|-------------|----------|
| Цены и валюта        | Действия 🗸 🛃              | 🔄 🔁 🛃 💺 🛙              | Іерейти 🔻 | ?             | -                |              |               |             |          |
| Номер:               | ТР00000001 от             | 03.04.2012 10:49:28    |           | Отразить в:   | 🖌 упр. учет      | е 🖌 бух. уче | те 🖌 налог.   | учете       |          |
| Организация:         | 000 "Террариум"           |                        | Q         |               |                  | Подо         | оговору с ком | итентом нет | долга 🔍  |
| Контрагент:          | 000 "Старый свет"         |                        | Q         | Договор:      | Основной д       | оговор       |               |             | Q        |
| Заказ<br>поставщику: | Заказ поставщику ТРООО    | 000005 от 03.04.2012 9 | 57 Q      | Способрасче   | ета: Процент от  | разности сум | м продажи и п | оступления  |          |
| Процент возн.:       | 50,00 🖬 НДС               | возн.: 18%             |           | Удержать      | комиссионное     | вознагражден | ие            |             |          |
| Товары (1 поз.)      | Денежные средства Д       | ополнительно           |           |               |                  |              |               |             |          |
| 월 번 등 기              |                           | 🔚 Заполнить 🕶 Под      | дбор Изм  | енить         |                  |              |               |             |          |
| № Номенкл            | атура                     | Количество Ед          | Цена пост | уплен Сумм    | а поступлени І   | цена (руб.)  | Сумма (руб.)  | Вознагра    | жден)    |
| 1 Мышь ог            | тическая                  | 7,000 шт               |           | 141,60        | 991,20           | 250,00       | 1 750,        | 00          | 379,40   |
|                      |                           | ·                      |           |               |                  |              |               |             |          |
| <                    |                           |                        |           |               |                  |              |               |             | >        |
| Счет-фактира:        | № 7 от 03.04.2012 г. (Сче | т-фактура выданный Т   | P000000   |               |                  | Boero        | реализовано   | (pvő.):     | 1 750.00 |
|                      |                           |                        |           |               |                  | C            |               | (m          | 270.40   |
|                      |                           | (                      | умма НДС  | , вознагражде | ния = 57,87 рус. | сумма воз    | награждения   | руо.).      | 375,40   |
| Комментарий:         |                           |                        |           |               |                  |              |               |             |          |
|                      |                           |                        |           |               | Отчет            | комитенту    | Печать ОК     | Записать    | Закрыть  |

В колонке Цена изменить значение на 250. Поставить флажок Удержать комиссионное вознаграждение и щелкнуть по кнопке Записать.

Используя горизонтальную полосу прокрутки, показать последнюю колонку Документ поступления и дважды щелкнуть, затем щелкнуть по кнопке с многоточием.

| Цена поступлен         Сумма поступлениЦена (руб.)         Сумма (руб.)         Вознагражден         Сумма НДС         Документ п           1,000         141,60         991,20         250,00         1 750,00         379,40         57,87         Поступление товаров и услуг | 🛃 🔚 Заполнить - Подбор Изменить                                   |       |
|----------------------------------------------------------------------------------------------------|-------------------------------------------------------------------|-------|
| 1.000 141.60 991.20 250.00 1 750.00 379.40 57.87 Поступление товаров и услуг<br>Поступление товаров и услуг                                                                                                    | пуплениЦена (руб.) Сумма (руб.) Вознагражден Сумма НДС Документ п |       |
| Поступление товаров и услуг                                                                                                    | 991,20 250,00 1 750,00 379,40 57,87 Поступле ×                    |       |
|                                                                                                    | Поступление товаров и услу                                        | в НТТ |
| Поступление товаров и услуг                                                                                                    | Поступление товаров и услу                                        | -     |

Выбрать Поступление товаров и услуг, а затем в окне Поступления товаров и услуг дважды щелкнуть по документу с контрагентом ООО «Старый свет».

Щелкнуть по кнопке Провести (сверху) и ввести счет-фактуру.

| 🖉 Счет-фактура                                     | а выданный: Проведен *                                                                                                    |     | ×      |
|----------------------------------------------------|----------------------------------------------------------------------------------------------------|-----|--------|
| Действия 👻 📥                                       | 🔃 🔩 🎦 нерейти - 🥐 📑 🚝 👹 - 📓                                                                                                 |     | »<br>▼ |
| Номер:                                             | ТР000000007_ от: 03.04.2012 10:48:46 🖽                                                                                      |     |        |
| Организация:                                       | ООО "Террариум"                                                                                                    |     | ×      |
| Контрагент:                                        | 000 "Старый свет"                                                                                                    |     | ×      |
| Договор:                                           | Основной договор                                                                                                    |     | ×      |
| 🗌 На аванс                                         |                                                                                                    |     |        |
| Документ-осно                                      | ование счета-фактуры                                                                                                    | исо | к      |
| Основание:                                         | Отчет комитенту о продажах товаров ТР000000001 от                                                                           | x   | đ      |
| После выбора д<br>Для счетов-фак<br>документов-осн | окумента-основания нельзя изменить вид счета-фактуры<br>тур на реализацию можно указать несколько<br>юваний (флаг «Список») |     |        |
| Платежно-расч                                      | етный документ                                                                                                    | исо | ĸ      |
| Дата: 03.04.201                                    | 12 🖽 Номер: 7                                                                                                    |     | ^      |
| Дата и номер п                                     | латежно-расчетного документа указываются при                                                                                |     | ~      |
|                                                    | Всего: 379.40 руб                                                                                                    |     |        |
| Щелкнуть Ol                                        | К. Еще раз щелкнуть ОК.                                                                                                    |     |        |

Теперь на основании отчета комитенту надо оплатить проданные товары и вернуть непроданные.

В журнале Документы контрагентов щелкнуть правой кнопкой по Отчету комитенту, в контекстном меню выбрать На основании, а затем Платежное поручение исходящее.

| 🐱 Платежное    | поручение исходящее: Оплата постав         | цику. Проведен   | _ 🗆 :                                   |
|----------------|--------------------------------------------|------------------|-----------------------------------------|
| Операция - Дей | йствия - 🛃 🔯 🍇 🏂 Пе                        | рейти - 🥐 📑 🖁    |                                         |
| Номер:         | <b>ТРООООООО7</b> от 03.04.2012 10:51:47 🖽 | Отразить в:      | 🗸 опер. учете 🔽 бух. учете 🔽 нал. учете |
| • Оплачено:    | 03.04.2012                                 | Очередность:     | 6 🔳 Вид платежа: Электронно 🔻           |
| Организация:   | ООО "Террариум" 🔍                          | Банковский счет: | Расчетный в КУБАНСКИЙ ФИЛИАЛ 🍳          |
| Получатель:    | ООО "Старый свет" 🔍                        | Банковский счет: | Расчетный в ВОЛГОГРАДСКИЙ ФИ 🔾          |
| Основная Пе    | ечать Перечисление в бюджет                |                  |                                         |
| Сумма руб.:    | 1 370,60 🖩                                 | Редактировать: 🤇 | 🖲 Без разбиения 🔘 Списком               |
| Договор:       | Основной договор 🔾 Подбор                  | Заказ поставщиЗ  | аказ поставщику ТРОООООООС 🗙 🕰 🗅        |
| Курс:          | 1,0000 🖩 (1руб. = 1руб.)                   | Док. расчетов:   | T x Q                                   |
| Ставка НДС:    | 18% ×                                      | Сумма:           | 1 370,60 🖩 руб.                         |
| Сумма НДС:     | 209,07 🖩                                   |                  |                                         |
|                |                                            |                  |                                         |
| Статья движ.   | Оплата поставщику 🗙                        | Заявка:          | × Q                                     |
| ден. федств.   |                                            |                  | ~                                       |
| <              |                                            |                  | Σ                                       |
| Дополнитель    | ная аналитика                              |                  |                                         |

Ввести даты, поставить флажок Оплачено и щелкнуть ОК.

В журнале Документы контрагентов щелкнуть правой кнопкой по Заказ поставщику, в контекстном меню выбрать На основании, а затем Возврат товаров поставщику.

| 🐱 Возврат то         | варов постав   | щику: Со   | склада. І   | Проведе  | ен                          |       |          |         |        |           |        | _ 🗆 🗙     |
|----------------------|----------------|------------|-------------|----------|-----------------------------|-------|----------|---------|--------|-----------|--------|-----------|
| Цены и валюта        | Действия -     | 4 🛛        | 🙀 🔁         | 🛃 💺      | <ul> <li>Перейти</li> </ul> | • (   | ?        |         | - 3ar  | полнить и | прове  | ести      |
| Номер:               | TP00000002     | от: 03.04  | .2012 10:53 | :15 🖽    | Отразить в                  | B:    | Упр.     | учете   | 🖌 бух. | учете     | и нал  | ог. учете |
| Организация:         | 000 "Террари   | ум"        |             | Q        | Со склада                   |       | Оптовь   | ий      |        |           |        | Q         |
| Контрагент:          | 000 "Старый    | свет"      |             | Q        | Договор:                    |       | Основн   | юй дого | вор    |           |        | Q         |
| Заказ<br>поставщику: | Заказ постави  | цику ТРОО( | 000005 от   | ( ×      |                             |       | По       | догово  | руско  | митентом  | инет д | олга 🔍    |
| Товары (1 поз.       | ) Дополнител   | ьно НДС    |             |          |                             |       |          |         |        |           |        |           |
| 불불물                  | 🔄 🔜 🕇 🔳        |            | 🛄 Запо      | лнить 🔻  | Подбор І                    | /ізме | нить     |         |        |           |        |           |
| № Номенкл            | атура          | Xa         | арактеристи | ика номе | нклатуры                    | Ce    | рия номе | нклатур | ры     |           | Коли   | че Ед     |
| 1 Мышь ог            | тическая       |            |             |          |                             |       |          |         |        |           | 3      | .000 шт   |
|                      |                |            |             |          |                             |       |          |         |        |           |        |           |
| <                    |                |            |             |          |                             |       |          |         |        |           |        | >         |
| Тип цен: Закупо      | чная комитента | 3          |             |          |                             |       |          |         | Bœro   | (руб.):   |        | 424,80    |
|                      |                |            |             |          |                             |       |          |         | НДС (  | сверху):  |        | 64,80     |
| Комментарий:         |                |            |             |          |                             |       |          |         |        |           |        |           |
|                      |                |            |             |          | Возвра                      | тпос  | тавщику  | Печат   | ть О   | К Запис   | ать    | Закрыть   |

Ввести дату и щелкнуть ОК.

9 Работа с комиссионером

Комиссионер – это покупатель, которому мы передаем товары на комиссию, он их продает, а затем отчитывается перед нами, удерживая комиссионное вознаграждение.

Схема бизнес-процесса: заказ комиссионера – реализация товара - продажа товара комиссионером – отчет комиссионера – платежное поручение входящее (возврат непроданного товара).

| 9. | 1 | Регистрация | комиссионера |
|----|---|-------------|--------------|
|----|---|-------------|--------------|

|                                                                                                    | 🙀 Перейти 🗸 🗒 Отчеты 🛪                                                                                                    | 🛛 🕕 Файлы 🗍 💿                                                                                                    | Создать 🛪 ?                                                                                                    |                                                                                                    |                                              |
|----------------------------------------------------------------------------------------------------|----------------------------------------------------------------------------------------------------|----------------------------------------------------------------------------------------------------|----------------------------------------------------------------------------------------------------|----------------------------------------------------------------------------------------------------|----------------------------------------------|
|                                                                                                    | Морозов И.И.                                                                                                    |                                                                                                    | Kon: (                                                                                                    | 00000013                                                                                                    |                                              |
|                                                                                                    |                                                                                                    | Caritaria Variari                                                                                                    | под. С                                                                                                    | 10000013                                                                                                    |                                              |
|                                                                                                    | Счета и договоры Сооытия                                                                                                    |                                                                                                    |                                                                                                    | Decrapy                                                                                                    |                                              |
| окопф.                                                                                                    |                                                                                                    |                                                                                                    |                                                                                                    | Поставщик                                                                                                    |                                              |
| Полное                                                                                                    | ИП Морозов И И                                                                                                    |                                                                                                    | Покупатели                                                                                                    |                                                                                                    |                                              |
| наименование:                                                                                                    |                                                                                                    | Ken Ken                                                                                                    |                                                                                                    |                                                                                                    |                                              |
| ипп.<br>Р <                                                                                                    | 3446016969 - KIIII: 344                                                                                                    | .601001 ROA                                                                                                    |                                                                                                    |                                                                                                    |                                              |
| Расписание работы:                                                                                                    |                                                                                                    | Pen                                                                                                    | юн:                                                                                                    |                                                                                                    |                                              |
| Входит в холдинт                                                                                                    | K                                                                                                    |                                                                                                    |                                                                                                    |                                                                                                    |                                              |
|                                                                                                    |                                                                                                    | ВИТЬ ОСНОВНЫМ                                                                                                    |                                                                                                    |                                                                                                    |                                              |
| N Вид дея                                                                                                    | тельности                                                                                                    | Ответстве                                                                                                    | нный                                                                                                    |                                                                                                    |                                              |
|                                                                                                    |                                                                                                    |                                                                                                    |                                                                                                    |                                                                                                    |                                              |
| омментарий:                                                                                                    |                                                                                                    |                                                                                                    |                                                                                                    |                                                                                                    |                                              |
|                                                                                                    |                                                                                                    |                                                                                                    | ОК Залис                                                                                                    | ать Закрыть                                                                                                    |                                              |
|                                                                                                    |                                                                                                    |                                                                                                    |                                                                                                    |                                                                                                    |                                              |
| Контрагенты: ИП                                                                                                    | Морозов И.И.                                                                                                    | персити на                                                                                                    | і вкладку Сч                                                                                                    | ета и обгово                                                                                                    | лры.<br>□ х                                  |
| йствия 🕶 🛃 💀                                                                                                    | 🛐 Перейти 🔻 🕐 🛛 Отчет 🗍 🖗                                                                                                    | Файлы 💼 Соз,                                                                                                    | дать ▼                                                                                                    |                                                                                                    |                                              |
| 1                                                                                                    | Managan 1414                                                                                                    |                                                                                                    |                                                                                                    | Kara 000                                                                                                    | 12                                           |
| аименование: И                                                                                                    | тморозов и.и.                                                                                                    |                                                                                                    |                                                                                                    | Код: 000                                                                                                    |                                              |
| Общие Контакты                                                                                                    | Счета и договоры События                                                                                                    | Свойства Катег                                                                                                    | ории Доступ                                                                                                    |                                                                                                    |                                              |
| Ванковские счет                                                                                                    | a:<br>2 2 2 3 1 1 1 1 1 1 1 1 1 1 1 1 1 1 1 1                                                                                                    | Основной                                                                                                    |                                                                                                    |                                                                                                    | —                                            |
| Кол На                                                                                                    |                                                                                                    | • Б                                                                                                    | 302                                                                                                    |                                                                                                    |                                              |
|                                                                                                    |                                                                                                    |                                                                                                    |                                                                                                    |                                                                                                    | ]                                            |
|                                                                                                    |                                                                                                    |                                                                                                    |                                                                                                    |                                                                                                    |                                              |
|                                                                                                    |                                                                                                    |                                                                                                    |                                                                                                    |                                                                                                    | ~                                            |
| Действия 🔻 🗮 🕍                                                                                                    | 1 EHTOB.<br>5 🛃 🐐 🜠 🖶 🏦 🦷 1                                                                                                    | i 🌃 - 🌾 🛛 🔃 Oci                                                                                                    | новной                                                                                                    |                                                                                                    |                                              |
| Код Наим                                                                                                    | 1енование 🔹 Ведение вза                                                                                                    | имо Вид догово                                                                                                    | ра Номер Дата                                                                                                    | а. Организаци                                                                                                    | R R                                          |
| <u> </u>                                                                                                    | овной догов По заказан                                                                                                    | 1 C покупат                                                                                                    |                                                                                                    | •Террари                                                                                                    |                                              |
|                                                                                                    |                                                                                                    |                                                                                                    |                                                                                                    |                                                                                                    | ×                                            |
|                                                                                                    |                                                                                                    |                                                                                                    |                                                                                                    |                                                                                                    |                                              |
| омментарии:                                                                                                    |                                                                                                    |                                                                                                    |                                                                                                    |                                                                                                    |                                              |
|                                                                                                    |                                                                                                    |                                                                                                    |                                                                                                    | ОК   Записать   Зан                                                                                                    | крыть                                        |
|                                                                                                    |                                                                                                    |                                                                                                    | παι Ποδαου                                                                                                    | <i>m</i> <sub>b</sub> и заполно                                                                                                    | ем по                                        |
| бавляем Ба                                                                                                    | <i>нковский счет</i> . На                                                                                                    | жимаем кно                                                                                                    | ліку добава                                                                                                    |                                                                                                    |                                              |
| бавляем <i>Ба</i><br>Банковский сч                                                                                                    | <i>нковский счет</i> . На<br>ет (ИП: Расчетный в                                                                                                    | жимаем кно<br>Филиал оао                                                                                                    | БАНК ВТБ В Г.                                                                                                    | ВОЛГОГРАДЕ _                                                                                                    | 🗆 🗙                                          |
| обавляем <i>Ба</i> .<br>Банковский сч                                                                                                    | <i>нковский счет.</i> На<br>иет (ИП: Расчетный в<br>⊇ 🔄 Перейти ▾ ?                                                                                                    | жимаем кно<br>Филиал оао                                                                                                    | БАНК ВТБ В Г.                                                                                                    | мо и заполия<br>Волгограде _                                                                                                    | . □ ×                                        |
| обавляем <i>Ба</i><br>Банковский сч<br>ействия - 👍 👔                                                                                                    | <i>нковский счет</i> . На<br>іет (ИП: Расчетный в<br>№ 🚱 Перейти 🕶 ?<br>40702810500000000777                                                                                                    | ФИЛИАЛ ОАО                                                                                                    | БАНК ВТБ В Г.<br>Расчетный                                                                                                    | ВОЛГОГРАДЕ _                                                                                                    |                                              |
| обавляем <i>Ба</i><br>Банковский сч<br>ействия • 💽 🕻<br>юмер счета:                                                                                                    | <i>нковский счет.</i> На<br>ет (ИП: Расчетный в<br>№ № Перейти - ?<br>40702810500000000777<br>аткрыт счет                                                                                                    | жимаемкно<br>ФИЛИАЛ ОАО<br>Вид счета:                                                                                                    | БАНК ВТБ В Г.<br>Расчетный                                                                                                    | волгограде _                                                                                                    | · 🗆 🗙                                        |
| обавляем <i>Ба</i><br>Банковский сч<br>ействия т 🙀 🕻<br>Іомер счета: 🚦<br>анк, в котором                                                                                                    | нковский счет. На<br>нет (ИП: Расчетный в<br>№ № Перейти • ?<br>40702810500000000777<br>открыт счет<br>24000062                                                                                                    | жимаем кно<br>ФИЛИАЛ ОАО<br>Вид счета:                                                                                                    | БАНК ВТБ В Г.           Расчетный                                                                                                    | волгограде                                                                                                    |                                              |
| обавляем <i>Ба</i><br>Банковский сч<br>ействия • • • •<br>Іомер счета: •<br>анк, в котором<br>ИК: •                                                                                                    | нковский счет. На<br>нет (ИП: Расчетный в<br>№ № Перейти - ?<br>40702810500000000777<br>открыт счет<br>D41806852                                                                                                    | жимаем кно<br>ФИЛИАЛ ОАО<br>Вид счета:<br>Корр. счет:                                                                                                    | БАНК ВТБ В Г.<br>Расчетный ч<br>301018105000000                                                                                                    | ВОЛГОГРАДЕ<br>Валюта: руб.                                                                                                    |                                              |
| обавляем <i>Ба</i><br>Банковский сч<br>ействия • • • •<br>Іомер счета: •<br>іанк, в котором<br>ИК: •                                                                                                    | нковский счет. На<br>нет (ИП: Расчетный в<br>№ № Перейти • ?<br>40702810500000000777<br>открыт счет<br>241806852<br>РИЛИАЛ ОАО БАНК ВТБ В                                                                                                    | ФИЛИАСМ КНО<br>ФИЛИАЛ ОАО<br>Вид счета:  <br>Корр. счет:  <br>Г.ВОЛГОГРАДЕ Г                                                                                                    | БАНК ВТБ В Г.<br>Расчетный<br>301018105000000<br>. ВОЛГОГРАД                                                                                                    | <ul> <li>волгограде</li> <li>Валюта: руб.</li> <li>00852</li> </ul>                                                                    |                                              |
| Обавляем <i>Ба</i><br>Банковский сч<br>ействия •<br>ействия •<br>•<br>•<br>•<br>•<br>•<br>•<br>•<br>•<br>•<br>•<br>•<br>• | нковский счет. На<br>иет (ИП: Расчетный в<br>№ № Перейти • ?<br>40702810500000000777<br>открыт счет<br>041806852<br>РИЛИАЛ ОАО БАНК ВТБ В<br>и                                                                                                    | ФИЛИАЛ ОАО ФИЛИАЛ ОАО Вид счета: Корр. счет:                                                                                                    | БАНК ВТБ В Г.<br>Расчетный ч<br>301018105000000<br>: ВОЛГОГРАД                                                                                                    | ВОЛГОГРАДЕ<br>Валюта: руб<br>00852                                                                                                    |                                              |
| Обавляем Ба<br>Банковский су<br>ействия • • • •<br>Іомер счета: •<br>анк, в котором<br>ИК: •<br>•<br>Прямые расчеть<br>Спимите флажого                                                                                                    | нковский счет. На<br>нет (ИП: Расчетный в<br>№ № Перейти - ?<br>40702810500000000777<br>открыт счет<br>041806852<br>ФИЛИАЛ ОАО БАНК ВТБ В<br>«<br>«<br>Прямые расчеты", если б<br>начиский счет открытый в                                                                                                    | жимаем кно<br>ФИЛИАЛ ОАО<br>Вид счета:<br>Корр. счет:<br><u>Г.ВОЛГОГРАДЕ Г</u><br>анк., в котором от<br>ригом баже (ба                                                                           | БАНК ВТБ В Г.<br>Расчетный ч<br>301018105000000<br><u>ВОЛГОГРАД</u><br>крыт счет, провод                                                                                                    | <ul> <li>волгограде</li> <li>валюта: руб.</li> <li>00852</li> <li>ит платежи</li> </ul>                                                |                                              |
| обавляем Ба<br>Банковский с<br>ействия • 4 6<br>Іомер счета:<br>анк, в котором<br>ИК:<br>2 Прямые расчеть<br>Снимите флажо<br>через кореспо-<br>В платежных пор                                                                                                    | нковский счет. На<br>нет (ИП: Расчетный в<br>№ № Перейти - ?<br>40702810500000000777<br>открыт счет<br>041806852<br>РИЛИАЛ ОАО БАНК ВТБ В<br>и<br>« "Прямые расчеты", если б<br>центский счет, открытый в<br>учениях в поле "Банк получ                                                                                                    | ФИЛИАЛ ОАО<br>ФИЛИАЛ ОАО<br>Вид счета:<br>Корр. счет:<br><u>Г.ВОЛГОГРАДЕ Г</u><br>анк, в котором от<br>другом банке (ба<br>ателя" будет ука:                                                     | БАНК ВТБ В Г.<br>Расчетный ч<br>301018105000000<br>С. ВОЛГОГРАД<br>ике для расчетов),<br>зываться банк для                                                                                                    | Валюта: руб.<br>Валюта: руб.<br>00852<br>ит платежи<br>г расчетов,                                                                     |                                              |
| обавляем Ба<br>Банковский с<br>ействия • • • •<br>Іомер счета: •<br>анк, в котором<br>ИК: •<br>• Прямые расчеть<br>Снимите флажо<br>через корреспон<br>В платежных пор<br>а номер счета и                                                                                                    | нковский счет. На<br>нет (ИП: Расчетный в<br>№ Перейти - ?<br>40702810500000000777<br>открыт счет<br>041806852<br>РИЛИАЛ ОАО БАНК ВТБ В<br>м<br>< "Прямые расчеты", если б<br>цаентский счет, открытый в<br>зучениях в поле "Банк получ<br>наименование банка, в кото                                                                                                | ФИЛИАЛ ОАО<br>ФИЛИАЛ ОАО<br>Вид счета:<br>Корр. счет:<br><u>Г.ВОЛГОГРАДЕ Г</u><br>анк, в котором о<br>другом банке (ба<br>ателя" будет ука:<br>эром открыт счет                                  | БАНК ВТБ В Г.<br>Расчетный<br>301018105000000<br>СВОЛГОГРАД<br>жрыт счет, провод<br>нке для расчетов),<br>ываться банк для<br>будут выводиться                                                                                                    | Валюта: руб.<br>Валюта: руб.<br>00852<br>ит платежи<br>г расчетов,<br>а в поле "Получател                                              | . — ×<br>— — — — — — — — — — — — — — — — — — |
| обавляем Ба<br>Банковский су<br>ействия                                                                                                    | нковский счет. На<br>нет (ИП: Расчетный в<br>№ Перейти • ?<br>40702810500000000777<br>открыт счет<br>041806852<br>РИЛИАЛ ОАО БАНК ВТБ В<br>м<br>« "Прямые расчеты", если б<br>идентский счет, открытый в<br>зучениях в поле "Банк получ<br>наименование банка, в кото<br>и платежных поручений                                                                       | жимаем кно<br>ФИЛИАЛ ОАО<br>Вид счета:<br>Корр. счет:<br><u>Г.ВОЛГОГРАДЕ Г</u><br>анк, в котором от<br>другом банке (ба<br>ателя" будет ука:<br>хром открыт счет                                 | БАНК ВТБ В Г.<br>Расчетный<br>301018105000000<br>ВОЛГОГРАД<br>ткрыт счет, провод<br>нке для расчетов),<br>ываться банк для<br>будут выводиться                                                                                                    | <ul> <li>валюта: руб.</li> <li>валюта: руб.</li> <li>00852</li> <li>ил платежи</li> <li>грасчетов,<br/>а в поле "Получател"</li> </ul> | . — ×<br>                                    |
| обавляем Ба<br>Банковский су<br>ействия                                                                                                    | нковский счет. На<br>нет (ИП: Расчетный в<br>№ Перейти • ?<br>40702810500000000777<br>открыт счет<br>041806852<br>ФИЛИАЛ ОАО БАНК ВТБ В<br>м<br>к "Прямые расчеты", если б<br>даентский счет, открытый в<br>лучениях в поле "Банк получ<br>наименование банка, в кото<br>и платежных поручений<br>ия контрагента в поле "Полу                                        | ФИЛИАЛ ОАО<br>ФИЛИАЛ ОАО<br>Вид счета:<br>Корр. счет:<br>Г.ВОЛГОГРАДЕ Г<br>анк, в котором от<br>другом банке (ба<br>ателя" будет ука:<br>зром открыт счет<br>чатель" :                           | БАНК ВТБ В Г.<br>Расчетный<br>301018105000000<br>ВОЛГОГРАД<br>жываться банк для<br>будут выводиться                                                                                                    | Валюта: руб.<br>Валюта: руб.<br>00852<br>ил платежи<br>в поле "Получател<br>Редактировать то                                           | т. – – – – – – – – – – – – – – – – – – –     |
| обавляем Ба<br>Банковский сч<br>ействия • • • • •<br>Іомер счета: • •<br>іанк, в котором<br>ИК: • • •<br>Прямые расчеть<br>Снимите флажо<br>через корреспо<br>В платежных пор<br>а номер счета и<br>Іастройки печат<br>екст наименовани<br>П Морозов И.И.                                                                                                    | нковский счет. На<br>нет (ИП: Расчетный в<br>№ Перейти • ?<br>40702810500000000777<br>открыт счет<br>041806852<br>РИЛИАЛ ОАО БАНК ВТБ В<br>ог<br>к "Прямые расчеты", если б<br>даентский счет, открытый в<br>ручениях в поле "Банк получ<br>наименование банка, в кото<br>и платежных поручений<br>ия контрагента в поле "Полу                                       | ФИЛИАЛ ОАО<br>ФИЛИАЛ ОАО<br>Вид счета:<br>Корр. счет:<br>Г.ВОЛГОГРАДЕ Г<br>анк, в котором от<br>другом банке (ба<br>кателя" будет уках<br>ром открыт счет<br>чатель":                            | БАНК ВТБ В Г.<br>Расчетный ч<br>301018105000000<br>ВОЛГОГРАД<br>крыт счет, провод<br>нке для расчетов),<br>зываться банк для<br>будут выводиться                                                                                                    | Валюта: руб.<br>Валюта: руб.<br>00852<br>илт платежи<br>а расчетов,<br>а в поле "Получател<br>Редактировать то                         |                                              |
| обавляем Ба<br>Банковский су<br>ействия • • • •<br>Іомер счета: •<br>анк, в котором<br>ИК: •<br>• Прямые расчеть<br>Снимите флажо<br>через корреспо-<br>В платежно пор<br>а номер счета и<br>астройки печат<br>екст наименовани<br>П Морозов И.И.<br>екст назначения г                                                                                                    | нковский счет. На<br>иет (ИП: Расчетный в<br>№ Перейти • ?<br>40702810500000000777<br>открыт счет<br>041806852<br>ФИЛИАЛ ОАО БАНК ВТБ В<br>м<br>к "Прямые расчеты", если б<br>цаентский счет, открытый в<br>лучениях в поле "Банк получ<br>наименование банка, в кото<br>и платежных поручений<br>ия контрагента в поле "Полу<br>патежа:                             | жимаем кно<br>ФИЛИАЛ ОАО<br>Вид счета: [<br>Корр. счет: ]<br>Корр. счет: ]<br>БОЛГОГРАДЕ Г<br>анк, в котором от<br>другом банке (ба<br>алезя" будет ука:<br>ром открыт счет<br>[<br>чатель" :    | БАНК ВТБ В Г.<br>Расчетный ч<br>ЗОПО18105000000<br>ВОЛГОГРАД<br>крыт счет, провод<br>нке для расчетов),<br>обудут выводиться                                                                                                    | Валюта: руб.<br>Валюта: руб.<br>00852<br>илт платежи<br>в расчетов,<br>а в поле "Получате/<br>Редактировать то                         | ть".                                         |
| Обавляем Ба<br>Банковский сч<br>ействия •<br>анк, в котором<br>ИК:<br>Прямые расчеть<br>Снимите флажог<br>В платежно пор<br>а номер счета и<br>астройки печат<br>екст наименовани<br>П Морозов И.И.<br>екст назначения г                                                                                                    | нковский счет. На<br>иет (ИП: Расчетный в<br>№ Перейти • ?<br>40702810500000000777<br>открыт счет<br>041806852<br>РИЛИАЛ ОАО БАНК ВТБ В<br>м<br>« "Прямые расчеты", если б<br>чдентский счет, открытый в<br>учениях в поле "Банк получ<br>наименование банка, в кото<br>и платежных поручений<br>ия контрагента в поле "Полу-<br>иатежа:                             | ФИЛИАЛ ОАО ФИЛИАЛ ОАО Вид счета: Корр. счет: СВОЛГОГРАДЕ Г анк, в котором от другом банке (ба лагеля" будет ука: уром открыт счет чатель":                                                       | БАНК ВТБ В Г.<br>Расчетный •<br>301018105000000<br>301018105000000<br>ВОЛГОГРАД<br>крыт счет, провод<br>крыт счет, провод<br>крит счет, провод<br>крит счет, провод<br>крит счет счет, провод<br>крит счет счет счет, провод<br>крит счет счет счет, провод<br>крит счет счет счет счет счет счет счет сче | Валюта: руб.<br>Валюта: руб.<br>00852<br>ил платежи<br>прасчетов,<br>а в поле "Получател<br>Редактировать ти                           | ъ".                                          |
| Обавляем Ба<br>Банковский сч<br>ействия • ( ↔ ( )<br>омер счета: ( )<br>анк, в котором<br>ИК: ( )<br>Прямые расчеть<br>Снимите флажо<br>В платежных пор<br>а номер счета и<br>Іастройки печат<br>екст наименовани<br>П Морозов И.И.<br>екст назначения г                                                                                                    | нковский счет. На<br>нет (ИП: Расчетный в<br>№ Перейти • ?<br>40702810500000000777<br>открыт счет<br>041806852<br>ФИЛИАЛ ОАО БАНК ВТБ В<br>м<br>к "Прямые расчеты", если б<br>идентский счет, открытый в<br>зучениях в поле "Банк получ<br>наименование банка, в кото<br>ги платежных поручений<br>ия контрагента в поле "Полу<br>илатежа:                           | жимаем кно<br>ФИЛИАЛ ОАО<br>Вид счета:<br>Корр. счет:<br>Г.ВОЛГОГРАДЕ Г<br>анк, в котором от<br>другом банке (ба<br>агеля" будет ука:<br>эром открыт счет<br>чатель" :                           | БАНК ВТБ В Г.<br>Расчетный •<br>301018105000000<br>.ВОЛГОГРАД<br>пкрыт счет, провод<br>нке для расчетов),<br>зываться банк для<br>общут выводиться                                                                                                    | Валюта: руб.<br>Валюта: руб.<br>00852<br>ил платежи<br>прасчетов,<br>а в поле "Получател<br>Редактировать то                           | с ×                                          |
| Обавляем Ба<br>Банковский сч<br>ействия ▼ 4 []<br>анк, в котором<br>ИК: []<br>Прямые расчета<br>Снимите флажог<br>через корреспо-<br>В платежных пор<br>а номер счета и<br>Іастройки печат<br>екст наименовани<br>П Морозов И.И.<br>екст назначения г                                                                                                    | нковский счет. На<br>нет (ИП: Расчетный в<br>№ № Перейти • ?<br>40702810500000000777<br>открыт счет<br>041806852<br>РИЛИАЛ ОАО БАНК ВТБ В<br>м<br>« "Прямые расчеты", если б<br>идентский счет, открытый в<br>лучениях в поле "Банк получ<br>наименование банка, в кото<br>и платежных поручений<br>и контрагента в поле "Полу<br>платежа:<br>Расчетный в ФИЛИАЛ ОАЛ | жимаем кно<br>ФИЛИАЛ ОАО<br>Вид счета:<br>Корр. счет:<br><u>Г.ВОЛГОГРАДЕ Г</u><br>анк, в котором от<br>другом банке (ба<br>ателя" будет ука:<br>эром открыт счет<br>чатель":<br>БАНК ВТБ В Г. ВГ | БАНК ВТБ В Г.<br>Расчетный ч<br>Зототвтобосососо<br>ВОЛГОГРАД<br>ткрыт счет, провод<br>нке для расчетов),<br>зываться банк для<br>обудут выводиться<br>ОПГОГРАЛЕ                                                                                                    | Валюта: руб.<br>Валюта: руб.<br>00852<br>ил платежи<br>а в поле "Получател<br>Редактировать ти                                         | акст<br>0000110                              |

#### Щелкнуть Записать, ОК.

Теперь дважды щелкнуть по Основному договору для редактирования.

| 🛅 Договор конт                                 | рагента:                       | Основной д    | оговор    |            | Ĩ         |          |            | _ 🗆      | x         |  |
|------------------------------------------------|--------------------------------|---------------|-----------|------------|-----------|----------|------------|----------|-----------|--|
| Действия 🗸 📥                                   | 🛛 🔄 П                          | ерейти 🗸 🤶    | )   () Фа | йлы 🔄 🚳    |           |          |            |          |           |  |
| Организация:                                   | 000 "Tep                       | рариум"       |           |            |           |          |            |          | с,        |  |
| Контрагент:                                    | ИП Морозов И.И                 |               |           |            |           |          |            |          |           |  |
| Группа договоров:                              |                                |               |           |            |           |          |            |          | Q,        |  |
| Наименование :                                 | Основной договор Код: 00000011 |               |           |            |           |          |            |          |           |  |
| Вид договора:                                  | Скомиса                        | ионером       |           |            |           |          |            |          | •         |  |
| Номер:                                         | 16                             |               | от:       | 20.03.2012 | 🖽 Срокде  | йствия:  |            |          | <b>**</b> |  |
| Общие Учет тов                                 | заров Дог                      | полнительно   | Скидки    | Свойства   | Категории | <u> </u> |            |          |           |  |
| Ведение взаим                                  | орасчето                       | B             |           |            |           |          |            |          | ^         |  |
| Взаиморасчеты                                  | ведутся:                       | По договору   | в целом   | -          | Валют     | a: py6   | <b>i</b> . | Q        |           |  |
| Вести по дон                                   | кументам р                     | асчетов с кон | трагента  | ми         |           |          |            |          |           |  |
| Расчеты в ус                                   | сповных ед                     | иницах        |           |            |           |          |            |          |           |  |
| Вид взаиморас                                  | нетов:                         |               |           |            |           |          |            | <b>x</b> |           |  |
| Условия договора: Без дополнительных условий   |                                |               |           |            |           |          |            |          |           |  |
| Контроль дебиторской задолженности по договору |                                |               |           |            |           |          |            |          |           |  |
| Контролировать сумму задолженности             |                                |               |           |            |           |          |            |          |           |  |
|                                                |                                |               |           |            |           |          |            |          | ~         |  |
| Комментарий:                                   | Комментарий:                   |               |           |            |           |          |            |          |           |  |
|                                                |                                |               |           |            | 0         | K 3an    | исать      | Закры    | ть        |  |

В поле Вид договора раскрыть список и выбрать С комиссионером, ввести номер и дату, в поле Взаиморасчеты ведутся выбрать По договору в целом. Перейти на вкладку Дополнительно.

| 📃 Договор конт                     | рагента: Основной договор                                            |             | _ 🗆 ×    |
|------------------------------------|----------------------------------------------------------------------|-------------|----------|
| Действия 🗸 📑                       | 🔃 🔩 Перейти 🗸 🥐 🌔 Файлы 🛛 🚳                                          |             |          |
| Организация:                       | ООО "Террариум"                                                      |             | Q        |
| Контрагент:                        | ИП Морозов И.И.                                                      |             | <b>Q</b> |
| Группа договоров:                  |                                                                      |             | Q        |
| Наименование :                     | Основной договор К                                                   | Код: 00000  | 0011     |
| Вид договора:                      | Скомиссионером                                                       |             | -        |
| Номер:                             | 16 от: 20.03.2012 🔲 Срок дейст                                       | вия:        | Ħ        |
| Общие Учет тов                     | аров Дополнительно Скидки Свойства Категории                         |             |          |
| Цены                               |                                                                      |             | ^        |
| Тип цен :                          | Мелкооптовая                                                         |             | ×Q       |
| Основная статья                    | н. —                                                                 |             | ×        |
| Комиссионное                       | вознаграждение                                                       |             |          |
| Способ расчета:                    | Процент от разности сумм продажи и пос Проце                         | ент: 50,0   | 0 🖩      |
| Контролирова                       | эть денежные средства комиссионера                                   |             |          |
| НДС с авансов                      | 1                                                                    |             | ^        |
| Регистрирова                       | эть счета-фактуры на аванс в порядке, соответствующем уче            | тной полити | 1168     |
| Для указания ос<br>установленный с | хобого порядка регистрации счетов-фактур на аванс по догов<br>флажок | вору снимит | re 🗸     |
| Комментарий:                       |                                                                      |             |          |
|                                    | ОК                                                                   | Записать    | Закрыть  |

В поле Тип цен выбрать Мелкооптовая, в поле Способ расчета выбрать Процент от разности сумм продажи и поступления, щелкнуть ОК.

| 🖪 Контрагенты _ 🗖 🗙                                                     |   |       |                 |            |                  |                 |   |  |  |  |
|-------------------------------------------------------------------------|---|-------|-----------------|------------|------------------|-----------------|---|--|--|--|
| Действия 🕶 🔄 🖆 💺 🝓 摱 🕰 🏹 🎦 順 🔻 🗋 Перейти 🔹 ?) Отчет   Файлы 🎯 Создать 🛪 |   |       |                 |            |                  |                 |   |  |  |  |
|                                                                         |   |       |                 |            | <b></b>          | -               | _ |  |  |  |
| 🛛 🗠 🛄 Контрагенты 🦳                                                     |   | Код   | Наименование 🔹  | инн        | Полное наименова | Головной конт 🗠 |   |  |  |  |
| 🕂 🕮 Покупатели                                                          | * | 00003 | Покупатели      |            |                  |                 |   |  |  |  |
| 🗄 🗀 Поставщики                                                          | - | 00012 | ИП Котов К.К.   | 3445055947 | ИП Котов К.К.    |                 |   |  |  |  |
|                                                                         | - | 00013 | ИП Морозов И.И. | 3446016969 | ИП Морозов И.И.  |                 |   |  |  |  |
|                                                                         | - | 00009 | 000 "Квартет"   | 3446016967 | 000 "Квартет"    |                 |   |  |  |  |
|                                                                         | - | 00008 | 000 "Октава"    | 3446016966 | 000 "Октава"     |                 |   |  |  |  |
|                                                                         | - | 00010 | 000 "Пинта"     | 3446016768 | 000 "Пинта"      |                 |   |  |  |  |
| M                                                                       |   | -     | -               |            | •                |                 | 1 |  |  |  |

Комиссионер зарегистрирован.

#### 9.2 Заказ комиссионера и передача товара на комиссию

Пусть комиссионер заказывает оргтехнику. В меню Документы выбрать Продажи, а затем Заказы покупателей.

В списке Заказы покупателей щелкнуть по кнопке Добавить. Используя кнопку Подбор, заполнить табличную часть по образцу.

| Заказ покупателя: Проведен                               |                             |                    |               |               |              | _           | ⊐ ×    |  |  |
|----------------------------------------------------------|-----------------------------|--------------------|---------------|---------------|--------------|-------------|--------|--|--|
| ены и валюта Действия 🕶 🛃                                | 💺 📑 🛃 🥾 - Перейти - 🤇       | ?) 📑 🚝   🚳   3a    | аполнить и пр | овести Анал   | из           |             | »<br>▼ |  |  |
| Номер: ТРООООООО от: 03.04.20                            | 12 11:16: 🖽                 |                    |               |               |              |             |        |  |  |
| Организация: ООО "Террариум"                             |                             |                    |               |               |              |             |        |  |  |
|                                                          |                             |                    |               |               |              |             |        |  |  |
|                                                          | 0.04.201 8                  | договор.           |               | D             |              |             |        |  |  |
| лтрузка: 🖬 Оплата: Ц                                     | 3.04.201 📾                  |                    |               | по договору с | комиссионеро | ом нет дол  | ач     |  |  |
| Склад/группа: Оптовый                                    | ×                           | Б/счет, касса:     | Расчетный     | в КУБАНСКИЙ   | ФИЛИАЛ ЗА    | 0 "РАЙ      | ×Q     |  |  |
| Товары (7 поз.) Дополнительно Автол                      | иатические скидки           |                    |               |               |              |             |        |  |  |
| 열╘롢쳘륿↑↓럝毼                                                | 🔚 Заполнить - Подбор Измени | ить 🛛 🧲 Состав наб | opa           |               |              |             |        |  |  |
| № Номенклатура                                           | Характеристика номенклатуры | Количество Ед.     | К.            | Цена          | Сумма без с  | . % Руч.ск. | % A    |  |  |
| 1 Системный блок                                         |                             | 1,000 шт           | 1,000         | 12 000,00     | 12 000,00    |             |        |  |  |
| 2 Монитор                                                |                             | 1,000 шт           | 1,000         | 6 000,00      | 6 000,00     |             |        |  |  |
| 3 Клавиатура                                             |                             | 1,000 шт           | 1,000         | 360,00        | 360,00       |             |        |  |  |
| 4 Мышь                                                   |                             | 1,000 шт           | 1,000         | 180,00        | 180,00       |             |        |  |  |
| 5 Принтер                                                |                             | 1,000 шт           | 1,000         | 4 800,00      | 4 800,00     |             |        |  |  |
| 6 Сканер                                                 |                             | 1,000 шт           | 1,000         | 2 400,00      | 2 400,00     |             |        |  |  |
| 7 Картридж                                               |                             | 5,000 шт           | 1,000         | 360,00        | 1 800,00     |             |        |  |  |
| <                                                        |                             |                    |               |               |              |             | >      |  |  |
|                                                          |                             |                    |               |               | ( 7)         | 22.40       | 7.00   |  |  |
| ип цен: мелкооптовая                                     |                             |                    |               | BOEI          | о (рус.):    | 32 49       | 7,20   |  |  |
|                                                          |                             |                    |               | ндо           | (сверху):    | 4 95        | 7,20   |  |  |
| Комментарий:                                             |                             |                    |               |               |              |             |        |  |  |
| 29/00 00/00/07 Del 27 0K 29/00/07 20/07                  |                             |                    |               |               |              |             |        |  |  |
|                                                          |                             |                    |               |               |              |             |        |  |  |
| la вкладке Дополните                                     | <i>гльно</i> выбрать подр   | азделение,         | , щелкі       | нуть по       | кнопке       | 3anu        | can    |  |  |
| На основании заказа покупателя оформить отгрузку товара. |                             |                    |               |               |              |             |        |  |  |
| 🐱 Реализация товаров и усл                               | уг: продажа, комиссия. П    | роведен            | - 1           |               |              | _           |        |  |  |
| Операция у Цень и валота                                 |                             |                    |               |               |              |             |        |  |  |

| Операция - Цен                                | ны и валюта Действия -                                                      |           | v 🔄      | 🔁 🛃 🛛      | ]- П     | ерейти | - ?       |          | M - 10    | >>          |
|-----------------------------------------------|-----------------------------------------------------------------------------|-----------|----------|------------|----------|--------|-----------|----------|-----------|-------------|
| Номер:                                        | ТРОООООООС от: 03.04.2                                                      | 2012 11:2 | 0:49 🖽   | Отразит    | ь в:     | 🗸 уг   | ір. учете | 🖌 бух. у | чете 🗸 н  | алог, учете |
| Организация:                                  | Организация: ООО "Террариум" 🔍 Со склада Оптовый 🔍                          |           |          |            |          |        |           |          |           |             |
| Контрагент:                                   | ИП Морозов И.И Договор: Основной договор С                                  |           |          |            |          |        |           |          |           | Q           |
| Заказ<br>покупателя:                          | Заказ покупателя ТР000000005 от х о По договору с комиссионером нет долга о |           |          |            |          |        |           |          |           |             |
| Товары (7 поз                                 | .) Дополнительно Автома                                                     | атически  | ескидки  | и Печать   |          |        |           |          |           |             |
| 돌토롱                                           | 🎽 🖦 🏦 🖡 🛃 🛃                                                                 | an 3an    | олнить 🔻 | Подбор     | Измен    | ить    | 📕 Соста   | в набора |           |             |
| № Номенки                                     | патура                                                                      | Харак     | Серия    | Количество | Ед.      | K.     | Цена      | Сумма бе | ез скидок | % Руч.ск.   |
| 1 Системн                                     | ный блок                                                                    |           |          | 1,0        | 00 шт    | 1,000  | 12 00     |          | 12 000,00 |             |
| 2 Монитор                                     | )                                                                           |           |          | 1,0        | 00 шт    | 1,000  | 6 000,    |          | 6 000,00  |             |
| 3 Клавиат                                     | ура                                                                         |           |          | 1,0        | 00 шт    | 1,000  | 360,00    |          | 360,00    |             |
| 4 Мышь                                        |                                                                             |           |          | 1,0        | 00 шт    | 1,000  | 180,00    |          | 180,00    |             |
| 5 Принтер                                     | )                                                                           |           |          | 1,0        | 00 шт    | 1,000  | 4 800,    |          | 4 800,00  |             |
| 6 Сканер                                      |                                                                             |           |          | 1,0        | 00 шт    | 1,000  | 2 400,    |          | 2 400,00  |             |
| 7 Картрид                                     | ж                                                                           |           |          | 5,0        | 00 шт    | 1,000  | 360,00    |          | 1 800,00  |             |
| <                                             |                                                                             |           |          |            |          |        |           |          |           | >           |
| Тип цен: Мелкооптовая Всего (руб.): 32 497.20 |                                                                             |           |          |            |          |        |           |          |           |             |
| Счет-фактура:                                 | Счет-фактура: Ввести счет-фактуру НДС (сверху): 4 957.20                    |           |          |            |          |        |           |          |           |             |
| Комментарий:                                  |                                                                             |           |          |            |          |        |           |          |           |             |
|                                               |                                                                             |           |          | Pac        | кодная н | аклад  | ная Пе    | чать ОК  | (Записа   | ть Закрыть  |

Щелкнуть по кнопке ОК.

**9.3 Отчет комиссионера** Пусть комиссионер продал товары за исключением сканера и 2 картриджей. На основании документа реализации оформляем *Отчет комиссионера о продажах*.

| отчет коми                                                             | сионера о продаж                                                                                                    | ах: Прове          | еден                  |              |               |                         |                       |                 | _ 🗆 ×    |
|------------------------------------------------------------------------|----------------------------------------------------------------------------------------------------|--------------------|-----------------------|--------------|---------------|-------------------------|-----------------------|-----------------|----------|
| Цены и валюта                                                          | Действия 🗸 🗼                                                                                                    | o 🗣 🛛              | 🏝 🛃 🕓                 | - Перейт     | пи т 🥐        | and Band                | лнить и прове         | сти 🔯           |          |
| Номер:                                                                 | ТР00000001 от:                                                                                                    | 03.04.201          | 2 11:25:46            | 0π           | азить в:      | <mark>⊻</mark> упр. уче | те 🗹 бух. уче         | те 🔽 налог. уч  | ете      |
| Организация: ООО "Террариум" 🔍 По договору с комиссионером нет долга 🔍 |                                                                                                    |                    |                       |              |               |                         |                       |                 |          |
| Контрагент:                                                            | ИП Морозов И.И.                                                                                                    |                    |                       | ۹ До         | говор:        | Основной                | договор               |                 | Q        |
| Заказ                                                                  | Заказ покупателя ТР                                                                                                    | 000000005          | 5 от 03.04.:          | Спо          | особ расче    | ета: Процент о          | гразности сум         | м продажи и пос | ступлеі  |
| Процент возн.:                                                         | 50,00 HД                                                                                                    | Свозн.:            | 18%                   | 🗸            | Удержать      | комиссионное            | вознагражден          | ие              |          |
| Товары (6 поз.)                                                        | Денежные средства                                                                                                    | Учет за            | атрат Допол           | нительно     |               |                         |                       |                 |          |
| 엄벌로                                                                    |                                                                                                    | Z 🔛 3              | Заполнить -           | Подбор       | Изменит       | ъ                       |                       |                 |          |
| № Номенкла                                                             | атура                                                                                                    | Xa Ce              | Количество            | Ед.          | K. L          | Цена                    | Сумма                 | Цена передачи   | Сумман   |
| 1 Системн                                                              | ый блок                                                                                                    |                    | 1,000                 | шт           | 1,000         | 18 000,00               | 18 000,00             | 12 000,00       |          |
| 2 Монитор                                                              |                                                                                                    |                    | 1,000                 | шт           | 1,000         | 7 500,00                | 7 500,00              | 6 000,00        |          |
| 3 Клавиату                                                             | ра                                                                                                    |                    | 1,000                 | шт           | 1,000         | 450,00                  | 450,00                | 360,00          |          |
| 4 Мышь                                                                 |                                                                                                    |                    | 1,000                 | шт           | 1,000         | 220,00                  | 220,00                | 180,00          |          |
| 5 Принтер                                                              |                                                                                                    |                    | 1,000                 | шт           | 1,000         | 5 500,00                | 5 500,00              | 4 800,00        |          |
| 6 Картридж                                                             | ĸ                                                                                                    |                    | 3,000                 | шт           | 1,000         | 400,00                  | 1 200,00              | 360,00          |          |
|                                                                        |                                                                                                    |                    |                       |              |               |                         |                       |                 |          |
| <                                                                      |                                                                                                    |                    |                       |              |               |                         |                       |                 | >        |
| Тип цен: Мелкоо                                                        | птовая                                                                                                    |                    |                       | Bcero (py    | 5.): <b>3</b> | 8 786.60                | Сумма вознагр         | аждения: 4      | 1 985,50 |
|                                                                        |                                                                                                    |                    |                       | НДС (свег    | oxv):         | 5 916 60                | Сумма НДС во:         | 3H (            | 760 50   |
| C                                                                      |                                                                                                    | . No 0             | - 02 04 2012          | . (Currenter |               |                         | 0000 02 04            | 2012 11.22.42   |          |
| счет-фактура на<br>-                                                   | Счет-фактура на реализованный товар: <u>№ 8 от U3.04.2012 г. (Счет-фактура выданный ТР00000008 от 03.04.2012 11:23:42)</u> |                    |                       |              |               |                         |                       |                 |          |
| Счет-фактура на                                                        | сумму вознаграждени                                                                                                    | ія: <u>№ 1 о</u> т | т <u>03.04.2012</u> г | с. (Счет-фа) | ктура пол     | ученный ТРООО           | <u>000007 от 03.0</u> | 4.2012 11:23:   |          |
| Комментарий:                                                           |                                                                                                    |                    |                       |              |               |                         |                       |                 |          |
|                                                                        |                                                                                                    |                    |                       |              | Отче          | т комиссионер           | а Печать (            | ОК Записать     | Закрыть  |

В документе ввести дату, поставить флажок Удержать комиссионное вознаграждение, удалить из табличной части сканер, изменить количество для картриджей, изменить значения в колонке Цена – это цены продажи комиссионером (в колонке Цена передачи – это наша мелкооптовая цена).

На вкладке Дополнительно поставить входящий номер документа №1 от 03 апреля. Щелкнуть по кнопке Провести (сверху). Ввести счет-фактуру на товар.

| 🐱 Счет-факту                                 | ра выданный: Проведен * 📃 🗌 🗙                                                                                                    | 🐱 Счет-фактура полученный: Проведен 📃 🗌 🗙                   |                                                                                                    |  |  |  |  |
|----------------------------------------------|----------------------------------------------------------------------------------------------------|-------------------------------------------------------------|----------------------------------------------------------------------------------------------------|--|--|--|--|
| Действия 🗸 🛔                                 | 🖡 🔃 🔩 🎦 Перейти 🗸 🕐 📑 🚝 🖌 🎆 🐥                                                                                                    | Действия -                                                  | 🕂 🔃 🔩 🎦 🛃 Перейти - 🥐 📑 👫 💦 🍟                                                                                                    |  |  |  |  |
| Номер:                                       | ТР00000008 от: 03.04.2012 11:23:42 🖽                                                                                                | Номер:                                                      | ТЕОООООООО7 от: 03.04.2012 11:23:42                                                                                                    |  |  |  |  |
| Организация:                                 | 000 "Террариум" ×                                                                                                    | Организация:                                                | ООО "Террариум" ×                                                                                                    |  |  |  |  |
| Контрагент:                                  | ИП Морозов И.И ×                                                                                                    | Контрагент:                                                 | ИП Морозов И.И ×                                                                                                    |  |  |  |  |
| Договор:                                     | Основной договор ×                                                                                                    | Договор:                                                    | Основной договор ×                                                                                                    |  |  |  |  |
| На аванс                                     |                                                                                                    | 🗌 Счет-фактур                                               | а на выданный аванс                                                                                                    |  |  |  |  |
| Документ-ос                                  | нование счета-фактуры                                                                                                    | Документ-ос                                                 | нование счета-фактуры                                                                                                    |  |  |  |  |
| Основание:                                   | Отчет комиссионера о продажах ТРОООООООО1 от 03.0 🗙 🔾                                                                               | Основание:                                                  | Отчет комиссионера о продажах ТР000000001 с 🗙 🔍                                                                                        |  |  |  |  |
| После выбора<br>Для счетов-ф<br>документов-о | а документа-основания нельзя изменить вид счета-фактуры.<br>актур на реализацию можно указать несколько<br>снований (флаг «Список») | Для получчен<br>документов-о<br>поставщика г<br>локументами | ных счетов-фактур можно указать несколько<br>снований (флаг «Список»), если поступление от<br>10 одному счету-фактуре отражено разными |  |  |  |  |
| Платежно-рас<br>Дата: 03.04.2                | Счетный документ Список<br>012 🖪 Номер: 8                                                                                           | <u>Реквизиты с</u><br>Вх. дата: 03.0                        | чета-фактуры поставщика<br>4.2012 🔳 Вх. номер: 1                                                                                       |  |  |  |  |
| Дата и номер                                 | платежно-расчетного документа указываются при                                                                                       |                                                             | Всего: 4 985,50 руб.                                                                                                    |  |  |  |  |
|                                              | BCero. 30 700,00 pyo.                                                                                                    |                                                             |                                                                                                    |  |  |  |  |

Ввести счет-фактуру на вознаграждение.

В счет - фактурах щелкнуть ОК. В отчете комиссионера щелкнуть ОК.

На основании отчета комиссионера оформить Платежное поручение входящее.
|                                                                                                    | е поручение входящее: Оплата                                                                                                    | от покуп                                                                                                    | ателя. Проведен                                                                                                   | 1                                                                                                    | _                                                                                          |                                                                                                    |
|----------------------------------------------------------------------------------------------------|----------------------------------------------------------------------------------------------------|----------------------------------------------------------------------------------------------------|----------------------------------------------------------------------------------------------------|----------------------------------------------------------------------------------------------------|--------------------------------------------------------------------------------------------|----------------------------------------------------------------------------------------------------|
| Операция - Де                                                                                                    | йствия 🗸 🛃 🛃                                                                                                    | 🌄 - Пе                                                                                                    | рейти 🕶 🕐 📑                                                                                                    |                                                                                                    |                                                                                            |                                                                                                    |
| Рег. номер:                                                                                                    | ТРООООООО7 от: 03.04.2012 11                                                                                                    | :26:27 🖽                                                                                                    | Отразить в:                                                                                                    | 🗸 опер. учете 🗸 б                                                                                                    | бух. учете 🗹 нал                                                                           | . учете                                                                                                    |
| Вх. номер:                                                                                                    | 2                                                                                                    |                                                                                                    | Вх. дата:                                                                                                    | 03.04.2012                                                                                                    |                                                                                            |                                                                                                    |
|                                                                                                    |                                                                                                    |                                                                                                    | • Оплачено:                                                                                                    | 03.04.2012                                                                                                    |                                                                                            |                                                                                                    |
| Организация:                                                                                                    | 000 "Террариум"                                                                                                    | Q                                                                                                    | Банковский сче                                                                                                    | т: Расчетный в КУБ/                                                                                                    | АНСКИЙ ФИЛИА                                                                               | V Q                                                                                                    |
| Плательщик:                                                                                                    | ИП Морозов И.И.                                                                                                    | Q                                                                                                    | Банковский сче                                                                                                    | т: Расчетный в ФИЛ                                                                                                    | ИАЛ ОАО БАНК                                                                               | E Q                                                                                                    |
| Сумма:                                                                                                    | 33 801,10 🖩 руб.                                                                                                    |                                                                                                    | Редактировать:                                                                                                    | • Без разбиения                                                                                                    | О Списком                                                                                  |                                                                                                    |
| Договор:                                                                                                    | Основной договор 🛛 🔍 І                                                                                                    | Подбор                                                                                                    | Заказ                                                                                                    | Заказ покупателя Т                                                                                                    | P00000005 :                                                                                | ×Q                                                                                                    |
| Курс:                                                                                                    | 1,0000 🖩 (1руб. = 1р                                                                                                    | уб. )                                                                                                    | Док. расчетов:                                                                                                    |                                                                                                    | T :                                                                                        | хQ                                                                                                    |
| Ставка НДС:                                                                                                    | 18% ×                                                                                                    |                                                                                                    | Сумма руб.:                                                                                                    | 33 801,10 🖩                                                                                                    |                                                                                            |                                                                                                    |
| Сумма НДС:                                                                                                    | 5 156,10 🔳                                                                                                    |                                                                                                    |                                                                                                    |                                                                                                    |                                                                                            |                                                                                                    |
|                                                                                                    |                                                                                                    |                                                                                                    |                                                                                                    |                                                                                                    |                                                                                            |                                                                                                    |
| Статья движ.                                                                                                    | Оплата покупателя                                                                                                    | ×                                                                                                    | Запланировано:                                                                                                    |                                                                                                    | :                                                                                          | ×q                                                                                                    |
| Назначение                                                                                                    |                                                                                                    |                                                                                                    |                                                                                                    |                                                                                                    |                                                                                            | ٩                                                                                                    |
| вести дат                                                                                                    | ы, входящий номер, фл                                                                                                    | ажок С                                                                                                    | <i>Эплачено</i> , ще                                                                                              | лкнуть ОК.                                                                                                    |                                                                                            |                                                                                                    |
| Іа основан                                                                                                    | ии заказа покупателя о                                                                                                    | форми                                                                                                    | ть возврат не                                                                                                    | епроданных т                                                                                                    | оваров.                                                                                    |                                                                                                    |
| 🖲 Возврат то                                                                                                    | варов от покупателя: На склад                                                                                                    | Провеле                                                                                                    |                                                                                                    |                                                                                                    |                                                                                            |                                                                                                    |
|                                                                                                    |                                                                                                    |                                                                                                    |                                                                                                    |                                                                                                    | _                                                                                          |                                                                                                    |
| цены и валюта                                                                                                    | . Действия 🗸 🛃 🔯 👔                                                                                                    | 🛃 💽 -                                                                                                    | ан<br>Перейти - ?                                                                                                 | = #F 🐚                                                                                                    |                                                                                            |                                                                                                    |
| Цены и валюта<br>Номер:                                                                                                    | . Действия - 🛃 🔯 🙀 🚹<br><u>ТРОООООООО</u> от: 03.04.2012 11:28                                                                                                    | <u>≩</u> <b>₽</b> ∙                                                                                                    | ан<br>Перейти • ?<br>Отразить в: •                                                                                | упр. учете 🔽 бух. у                                                                                                    | <br>учете 🔽 налог.                                                                         | учете                                                                                                    |
| цены и валюта<br>Номер:<br>Организация:                                                                                                    | . Действия - 斗 🔃 😱 🏠<br>ТРОООООООО2 от: 03.04.2012 11:28<br>ООО "Террариум"                                                                                                    | E E E E E E E E E E E E E E E E E E E                                                                                                    | н<br>Перейти - ?<br>Отразить в:<br>На склад О                                                                     | 📑 👫 🙀<br>) упр. учете 🗹 бух. у<br>птовый                                                                                                    | -<br>учете ♥ налог.<br>                                                                    | учете<br>х Q                                                                                                    |
| цены и валюта<br>Номер:<br>Организация:<br>Контрагент:                                                                                                    | . Действия - 👍 🔃 🕼 🏠<br>ГРОООООООО от: 03.04.2012 11:28<br>ООО "Террариум"<br>ИП Морозов И.И.                                                                                                    | 2:17 III<br>Q                                                                                                    | Перейти • ?<br>Отразить в: •<br>На склад ••• О<br>Договор: О                                                      | упр. учете 🔽 бух. у<br>птовый<br>сновной договор                                                                                                    | _<br>ичете                                                                                 | учете<br>х Q<br>Q                                                                                                    |
| Цены и валюта<br>Номер:<br>Организация:<br>Контрагент:<br>Заказ<br>покупателя:                                                                                                    | . Действия • 🛃 🐼 🖓 🏠<br>ГРО00000002 от: [03.04.2012 11:28<br>ООО "Террариум"<br>ИП Морозов И.И.<br>Заказ покупателя ТР000000005 о                                                                            | Q.        Q.        Q.                                                                                                    | Перейти ▼ ?<br>Отразить в:<br>На склад О<br>Договор:<br>0                                                         | упр. учете 🔽 бух. у<br>птовый<br>сновной договор<br>По договору с комис                                                                                                    | <br>ичете иналог.<br><br>сионером нет дол                                                  | учете<br>х Q<br>Q<br>пга Q                                                                                                    |
| цены и валюта<br>Номер:<br>Организация:<br>Контрагент:<br>Заказ<br>покупателя:<br>Товары (2 поз.                                                                                                    | . Действия ▼ 🛃 💽 <table-cell> <table-cell><br/>ТРООООООООО от: 03.04.2012 11:28<br/>ООО "Террариум"<br/>ИП Морозов И.И.<br/>Заказ покупателя ТР000000005 о<br/>) Дополнительно НДС</table-cell></table-cell> | E E F                                                                                                    | ан<br>Перейти • ?<br>Отразить в:<br>На склад О<br>Договор:<br>О                                                   | Эпр. учете Убух. у<br>птовый<br>сновной договор<br>По договору с комисс                                                                                                    |                                                                                            | учете<br>х Q<br>Q<br>пга Q                                                                                                    |
| цены и валюта<br>Организация:<br>Контрагент:<br>Заказ<br>покупателя:<br>Товары (2 поз.<br>🥞 撞 素                                                                                                    | . Действия • 🛶 🔃 😱 🏠<br>ГРОООООООО от: [03.04.2012 11:28<br>ООО "Террариум"<br>ИП Морозов И.И.<br>Заказ покупателя ТРОООООООО05 о<br>) Дополнительно НДС<br>Запа 1 ↓ 🛃 🚟 Тапа Запа                           | <ul> <li>№ </li> <li>№ </li></ul> | Перейти • ?<br>Отразить в: •<br>На склад ••• О<br>Договор: О<br>Подбор Изменита                                   | упр. учете Убух. у<br>птовый<br>сновной договор<br>То договору с комис                                                                                                    | <br>учете ⊻ налог.<br><br>сионером нет дол                                                 | учете<br>х Q<br>Q<br>лга Q                                                                                                    |
| цены и валюта<br>Организация:<br>Контрагент:<br>Заказ<br>покупателя:<br>Товары (2 поз                                                                                                    | . Действия •                                                                                                    | <ul> <li>№ </li> <li>№ </li></ul> | Перейти - ?<br>Отразить в:<br>На склад О<br>Договор:<br>Подбор Изменита<br>а номенкт Количе                       | упр. учете Убух. у<br>птовый<br>сновной договор<br>По договору с комисс<br>Состав набора<br>С Состав набора                                                                                                    | налог.<br>                                                                                 | учете<br> x Q<br>  Q<br> лга Q                                                                                                    |
| Цены и валюта<br>Номер:<br>Организация:<br>Контрагент:<br>Заказ<br>покупателя:<br>Товары (2 поз.<br>№ Цоменк<br>1 Сканер<br>2 Калтии                                                                                                    | . Действия -                                                                                                    | З:17 Ш<br>Q<br>Q<br>                                                                                                    | Перейти - ?<br>Парейти - ?<br>На склад О<br>Договор: О<br>Подбор Изменитта<br>номенкт Количе<br>1.0<br>2.0        |                                                                                                    | налог.<br>                                                                                 | учете<br>  Х Q<br>  Q<br>пга Q                                                                                                    |
| цены и валюта<br>Номер:<br>Организация:<br>Контрагент:<br>Заказ<br>покупателя:<br>Товары (2 поз.<br>Заказ<br>№ Номенк<br><u>Сканер</u><br>2 Картриг                                                                                                    | . Действия •                                                                                                    | № С така с така с          | Перейти • ?<br>Отразить в: •<br>На склад … О<br>Договор: О<br>Подбор Изменитт<br>а номенкл Количе<br>1,0<br>2,0   | <ul> <li>упр. учете</li></ul>                                                                                                    | ччете                                                                                      | учете<br> х Q<br> Q<br> лга Q                                                                                                    |
| Цены и валюта<br>Организация:<br>Контрагент:<br>Заказ<br>покупателя:<br>Товары (2 поз.<br>1 Сканер<br>2 Картри;                                                                                                    | . Действия ▼ 🛃 💽 <table-cell> <table-cell></table-cell></table-cell>                                                                                                    | № № • • • • • • • • • • • • • • • • • •                                                                                                    | Перейти • ?<br>Отразить в: •<br>На склад ••• О<br>Договор: О<br>Подбор Изменитн<br>а номенкл Количе<br>1,0<br>2,0 | <ul> <li>упр. учете</li></ul>                                                                                                    | налог.<br><br>сионером нет дол<br>а<br>Цена ?<br>2 400,00<br>360,00                        |                                                                                                    |
| Цены и валюта<br>Юрганизация:<br>Контрагент:<br>Заказ<br>покупателя:<br>Товары (2 поз.<br>1 Сканер<br>2 Картриг<br>Картриг                                                                                                    | . Действия ▼ 🛃 💽 <table-cell> 3<br/>ТРОООООООООООООООООООООООООООООООООООО</table-cell>                                                                                                    | З:17 Ш<br>Q<br>Q<br>Q<br>Х<br>ОЛНИТЬ ▼<br>ПИК СЕРИЯ                                                                                                    | Перейти - ?<br>Отразить в:<br>На склад О<br>Договор:<br>Подбор Изменить<br>а номенклКоличе<br>1.0<br>2.0          | <ul> <li>упр. учете</li></ul>                                                                                                    | <br>учете ⊻ налог.<br><br>сионером нет дол<br>а<br>Цена 3<br>2 400,00<br>360,00            |                                                                                                    |
| Цены и валюта<br>Номер:<br>Организация:<br>Контрагент:<br>Заказ<br>покупателя:<br>Товары (2 поз<br>Товары (2 поз<br>Товары (2 поз<br>Товары (2 поз<br>Товары (2 поз<br>Кантрагент:<br>Заказ<br>Повары (2 поз<br>Товары (2 поз<br>Товары (2 поз                                                                                                    | . Действия •                                                                                                    | № № •                                                                                                    | Перейти - ?<br>Парейти - ?<br>На склад О<br>Договор: О<br>Подбор Изменитт<br>а номенкт Количе<br>1,0<br>2,0       | упр. учете                                                                                                    | -<br>ччете Г налог.<br>сионером нет дол<br>а<br>Цена 9<br>2 400,00<br>360,00<br>(б.): 3 68 | учете<br>× Q<br>Q<br>лга Q<br>Кору<br>                                                                                                    |
| цены и валота<br>Номер:<br>Организация:<br>Контрагент:<br>Заказ<br>покупателя:<br>Товары (2 поз.<br>В Номенк<br>1 Сканер<br>2 Картрид<br>Сканер<br>2 Картрид                                                                                                    | . Действия •                                                                                                    | № № •                                                                                                    | Перейти - ?<br>Отразить в:<br>На склад О<br>Договор:<br>Подбор Изменитт<br>а номенкл Количе<br>1,0<br>2,0         | <ul> <li>упр. учете</li></ul>                                                                                                    |                                                                                            | учете<br>х Q<br>Q<br>Q<br>Q<br>Q<br>Q<br>Q<br>Q                                                                                                    |
| Цены и валюта<br>Номер:<br>Организация:<br>Контрагент:<br>Заказ<br>покупателя:<br>Товары (2 поз.<br>Товары (2 поз.<br>Товары (2 поз.<br>Товары (2 поз.<br>Товары (2 поз.<br>Товары (2 поз.<br>Товары (2 поз.<br>Товары (2 поз.<br>Товары (2 поз.<br>Товары (2 поз.<br>Товары (2 поз.)<br>Товары (2 поз.)<br>Товары (2 поз. | . Действия ▼                                                                                                    | № № •                                                                                                    | Перейти • ?<br>Перейти • ?<br>На ситад …<br>Договор: О<br>Подбор Изменити<br>а номенкл Количе<br>1,0<br>2,0       | Imp. учете         ✓ бух. упл. учете           упр. учете         ✓ бух. упловый           сновной договор         О договору с комисс           о договору с комисс         О договору с комисс            Ед.         К.           00 шт         1,000           00 шт         1,000           Всего (ру<br>НДС (све |                                                                                            | учете<br>× Q<br>Q<br>лга Q<br>Коку<br>Q<br>Q |

Ввести дату, удалить из табличной части проданные товары. Щелкнуть ОК. Нами рассмотрена работа с комиссионером.

#### 10 Анализ хозяйственной деятельности

Самостоятельно посмотреть по отчетам наличие товаров на складе, взаиморасчеты с контрагентами, наличие денежных средств.

#### 5.3. Перечень вопросов к итоговому контролю знаний по дисциплине

### Вопросы к экзамену:

- 1. Основные понятия и определения системы 1С. Концепция системы 1С: Предприятие 8.
- 2. Режимы функционирования системы 1С: Предприятие 8.х
- 3. Отличительные особенности платформы 1С: Предприятие 8.х
- 4. Структура учета в 1С.
- 5. Масштабируемость системы 1С. Многоплатформенность системы 1С
- 6. Интеграция 1С с различными системами.
- 7. Сохранение и выгрузка данных в различных конфигурациях системы 1С: Предприятие 8.х.
- 8. Защита данных и конфигурации 1С: Предприятия 8.х от несанкционированного доступа.
- 9. Методология обмена данными в системе 1С: Предприятие 8.х.
- 10. Особенности работы с базой данных 1С: Предприятие 8.х.
- 11. Средства администрирования и конфигурирования в системе 1С: Предприятие 8.х.
- 12. Встроенный язык программирования 1С.
- 13. Особенности управленческого и финансового учета

- 14. Типовые тиражные решения. Специализированные и индивидуальные решения, создаваемые на базе типовых конфигураций.
- 15. Механизм бизнес-процессов в платформе «1С: Предприятие 8.х. Функции объекта «Задача» в 1С.
- 16. Основные объекты системы. Справочники.
- 17. Основные объекты системы. Константы.
- 18. Основные объекты системы. Документы.
- 19. Основные объекты системы. Регистры.
- 20. Основные объекты системы. Отчеты.
- 21. Управление взаимоотношениями с клиентами.
- 22. Управление продажами (в оптовой, розничной и комиссионной торговле).
- 23. Управление правилами продаж.
- 24. Управление закупками.
- 25. Управление запасами.
- 26. Управление финансами.
- 27. Управление торговыми представителями
- 28. Контроль и анализ целевых показателей деятельности предприятия

## Раздел 6. Оценочные средства промежуточной аттестации (с ключами)

1.Установите правильную последовательность процесса формирования закупок в 1С:

- Управление торговлей:
- а) корректировка и возврат
- б) условия закупок
- в) поступление от поставщика
- г) заказ поставщику

# Правильный ответ: б), г), в), а)

2. Укажите правильное соответствие между вариантами детализации расчетов в соглашениях с клиентом и их сущностью:

- 1. По заказам
- 2. Аванс по заказам, долг по накладным
- 3. По расчетным документам
- Варианты ответов:

a) позволяет получить информацию о состоянии расчетов по каждой накладной, управлять платежами и их распределением по накладным.

б) позволяет получить информацию о состоянии расчетов по каждому конкретному заказу, распределять оплаты по заказам, которые автоматически засчитываются по накладным, оформленным в рамках заказа по принципу ФИФО;

в) позволяет получить информацию о состоянии расчетов как по заказу, так и по накладной, управлять платежами и из распределением по накладным.

# Правильный ответ: 1)-б, 3)-а, 2)-в

3. Прочитайте текст и запишите правильный ответ. Ответ следует записать с маленькой буквы, в именительном падеже. Разделение хозяйственных операций в организации, когда отдельно оформляются складские документы (ордера на приход или расход) и отдельно финансовые документы – это ...:

# Правильный вариант: ордерный склад

4. *Прочитайте текст, выберите один правильный ответ*. Сколько видов цен может задать пользователь в 1С: Управление торговлей?

- а) Пользователь может задать только один вид цены.
- б) Пользователь всегда может задать несколько видов цен.
- в) Пользователь всегда может задать несколько видов цен, но не более 5-ти.

г) В зависимости от установки функциональной опции «Несколько видов цен» пользователь может использовать либо один вид цены, либо несколько.

Правильный вариант: г)

## 7.1. Обязательная литература

1. Заика, А. А. 1С:Бухгалтерия 2.0: начало работы : учебное пособие / А. А. Заика. — 4е изд. — Москва : Интернет-Университет Информационных Технологий (ИНТУИТ), Ай Пи Ар Медиа, 2024. — 310 с. — ISBN 978-5-4497-2384-0. — Текст : электронный // Цифровой образовательный ресурс IPR SMART : [сайт]. — URL: https://www.iprbookshop.ru/133904.html

2. Заика, А. А. Практика бухгалтерского учета в 1С:Бухгалтерии 8 : учебное пособие / А. А. Заика. — 3-е изд. — Москва, Саратов : Интернет-Университет Информационных Технологий (ИНТУИТ), Ай Пи Ар Медиа, 2020. — 526 с. — ISBN 978-5-4497-0416-0. — Текст : электронный // Цифровой образовательный ресурс IPR SMART : [сайт]. — URL: https://www.iprbookshop.ru/90048.html

### 7.2. Дополнительная литература

1. Заика, А. А. Основы разработки прикладных решений для 1С:Предприятие 8.1 : учебное пособие / А. А. Заика. — 3-е изд. — Москва, Саратов : Интернет-Университет Информационных Технологий (ИНТУИТ), Ай Пи Ар Медиа, 2020. — 207 с. — ISBN 978-5-4497-0347-7. — Текст : электронный // Цифровой образовательный ресурс IPR SMART : [сайт]. — URL: https://www.iprbookshop.ru/89461.html

2. Заика, А. А. Разработка прикладных решений для платформы 1С:Предприятие 8.2 в режиме «Управляемое приложение» : учебное пособие / А. А. Заика. — 3-е изд. — Москва : Интернет-Университет Информационных Технологий (ИНТУИТ), Ай Пи Ар Медиа, 2021. — 238 с. — ISBN 978-5-4497-0925-7. — Текст : электронный // Цифровой образовательный ресурс IPR SMART : [сайт]. — URL: https://www.iprbookshop.ru/102061.html

3. Пакулин, В. Н. 1С:Бухгалтерия 8.1 : учебное пособие / В. Н. Пакулин. — 4-е изд. — Москва : Интернет-Университет Информационных Технологий (ИНТУИТ), Ай Пи Ар Медиа, 2024. — 67 с. — ISBN 978-5-4497-2387-1. — Текст : электронный // Цифровой образовательный ресурс IPR SMART : [сайт]. — URL: https://www.iprbookshop.ru/133905.html

# 7.3. Перечень ресурсов информационно-телекоммуникационной сети «Интернет»

- 1. Журнал «Бизнес. Образование. Право. Вестник Волгоградского института бизнеса» : [сайт]. URL:<u>http://vestnik.volbi.ru/</u>
- 2. Официальный сайт фирмы 1С. : [сайт]. URL:<u>http://www.1c.ru/</u>
- 3. ПО для организации конференций
- 4. СПС «КонсультантПлюс» : [сайт]. URL:<u>http://www.consultant.ru/</u>
- 5. СПС «ГАРАНТ» : [сайт]. URL:<u>http://base.garant.ru/</u>
- 6. ЦИТ форум : [сайт]. URL:<u>http://www.citforum.ru/</u>

#### Раздел 8. Материально-техническая база и информационные технологии

Материально-техническое обеспечение дисциплины«1С: Предприятие. Управление торговлей»включает в себя учебные аудитории для проведения лекционных, практических занятий, групповых и индивидуальных консультаций, текущего контроля и промежуточной аттестации, самостоятельной работы обучающихся.

Учебные аудитории укомплектованы специализированной мебелью и техническими средствами обучения. Помещения для самостоятельной работы обучающихся оснащены компьютерной техникой с возможностью подключения к сети Интернет.

Дисциплина может реализовываться с применением дистанционных технологий обучения. Специфика реализации дисциплины с применением дистанционных технологий обучения устанавливается дополнением к рабочей программе. В части не противоречащей специфике, изложенной в дополнении к программе, применяется настоящая рабочая программа.

Материально-техническая база, необходимая для осуществления образовательного процесса по дисциплине с применением дистанционных образовательных технологий включает в себя:

Компьютерная техника, расположенная в учебном корпусе Института (ул.Качинцев, 63, кабинет Центра дистанционного обучения):

- 1) Intel i 3 3.4Ghz\O3Y 4Gb\500GB\RadeonHD5450
- 2) Intel PENTIUM 2.9GHz\O3Y 4GB\500GB
- 3) личные электронные устройства (компьютеры, ноутбуки, планшеты и иное), а также средства связи преподавателей и студентов.

Информационные технологии, необходимые для осуществления образовательного процесса по дисциплине с применением дистанционных образовательных технологий включают в себя:

- системадистанционногообучения (СДО) (Learning Management System) (LMS) Moodle (Modular Object-Oriented Dynamic Learning Environment);
- электронная почта;
- система компьютерного тестирования;
- Цифровой образовательный ресурс IPR SMART;
- система интернет-связи skype;
- телефонная связь;
- программное обеспечение для организации конференции

Обучение обучающихся инвалидов и обучающихся с ограниченными возможностями здоровья осуществляется посредством применения специальных технических средств в зависимости от вида нозологии.

При проведении учебных занятий по дисциплине используются мультимедийные комплексы, электронные учебники и учебные пособия, адаптированные к ограничениям здоровья обучающихся.

Лекционные аудитории оборудованы мультимедийными кафедрами, подключенными к звуковым колонкам, позволяющими усилить звук для категории слабослышащих обучающихся, а также проекционными экранами которые увеличивают изображение в несколько раз и позволяют воспринимать учебную информацию обучающимся с нарушениями зрения.

При обучении лиц с нарушениями слуха используется усилитель слуха для слабослышащих людей Cyber Ear модель HAP-40, помогающий обучаемым лучше воспринимать учебную информацию.

Обучающиеся с ограниченными возможностями здоровья, обеспечены печатными и электронными образовательными ресурсами (программы, учебники, учебные пособия, материалы для самостоятельной работы и т.д.) в формах, адаптированных к ограничениям их здоровья и восприятия информации:

### для лиц с нарушениями зрения:

- в форме электронного документа;

- в форме аудиофайла;

## для лиц с нарушениями слуха:

- в печатной форме;
- в форме электронного документа;

### для лиц с нарушениями опорно-двигательного аппарата:

- в печатной форме;
- в форме электронного документа;
- в форме аудиофайла.

Программное обеспечение, используемое на занятиях:

- Операционная система Windows,
- Архиватор 7-zip,
- Система тестирования,
- Microsoft Office,
- Антивирус Касперского,
- Консультант+,
- «1С:Предприятие 8». Комплект для обучения в высших и средних учебных заведениях,
- «1С:Предприятие 8 через Интернет для учебных заведений»
- Microsoft Edge.

#### Раздел 9. Методические указания для обучающихся по освоению дисциплины

Для успешного усвоения материала курса требуются значительное время, концентрация внимания и усилия: посещение лекционных занятий и конспектирование преподаваемого материала, работа с ним дома, самостоятельная проработка материала рекомендуемых учебников и учебных пособий при самостоятельной подготовке. Особое внимание следует обратить на выполнение практических работ, практических заданий по СРО, тестовых вопросов.

При самостоятельной работе с учебниками и учебными пособиями полезно иметь под рукой справочную литературу (энциклопедии) или доступ к сети Интернет, так как могут встречаться новые термины, понятия, которые раньше обучающиеся не знали.

Цель практических занятий по дисциплине - закрепление знаний по определенной теме, приобретенных в результате прослушивания лекций, получения консультаций и самостоятельного изучения различных источников литературы. При выполнении данных работ обучающиеся должны будут глубоко изучить состав и принцип работы современных информационных систем. Получить практические навыки работы с современными ИС.

Перед практическим занятием обучающийся должен детально изучить теоретические материалы вопросов практики в учебниках, конспектах лекций, периодических журналах и прочее. Если при выполнении практического задания у обучающегося остаются неясности, то ему необходимо оперативно обратиться к преподавателю за уточнением.

После выполнения практического задания обучающиеся должны выполнить самостоятельную работу. Самостоятельная работа включает в себя индивидуальное задание по пройденной теме. Таким образом, каждый обучающийся выполняет только свой вариант задания.

При дистанционном выполнении практических работ обучающийся может самостоятельно приобрести операционные системы Windows XP, Windows 7, Windows 8, Windows 10 и пакет MicrosoftOffice(OpenOffice). Также обучающийся может скачать с официального сайта 1С учебную версию программы 1С:Предприятие. Ответственность за установку и настройку программного обеспечения в данном случае ложится на обучающегося. Следует воспользоваться методическими указаниями по установке данных программных систем.

Результаты выполненных заданий оцениваются с учетом теоретических знаний по соответствующим разделам дисциплины, техники выполнения работы, объективности и обоснованности принимаемых решений в процессе работы с данными, качества оформления. Переход к выполнению следующего практического задания допускается только после отчета выполненной работы.

Учебно-методическое издание

Рабочая программа учебной дисциплины

1С: Предприятие. Управление торговлей

(Наименование дисциплины в соответствии с учебным планом) Филиппов Михаил Владимирович

(Фамилия, Имя, Отчество составителя)